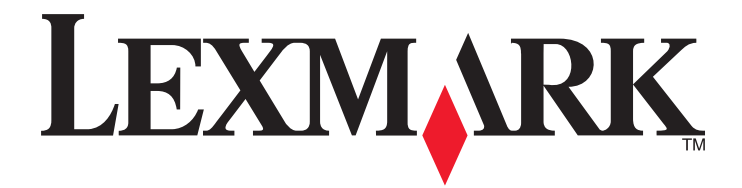

# **X54x Series**

Guide de l'utilisateur

Novembre 2012

www.lexmark.com

Type de machine : 7525 Modèles : 131, 133, 138, 332, 333, 336, 337, 352, 356, 382, 383, 386, 387

# Contenu

| Consignes de sécurité                                                          | 10 |
|--------------------------------------------------------------------------------|----|
| A propos de l'imprimante                                                       | 12 |
| Recherche d'informations à propos de l'imprimante                              |    |
| Sélection d'un emplacement pour l'imprimante                                   | 13 |
| Configurations de l'imprimante                                                 | 15 |
| Fonctions de hase du scanner                                                   |    |
| Fonctionnement du DAA et de la vitre du scanner                                | 19 |
| Présentation du panneau de commandes de l'imprimante                           | 17 |
| Configuration supplémentaire de l'imprimante                                   | 22 |
| Installation des options internes                                              | 22 |
| Options disponibles                                                            | 22 |
| Accès à la carte logique pour l'installation des options internes              | 23 |
| Installation d'une carte mémoire                                               | 25 |
| Installation d'une carte mémoire flash                                         | 27 |
| Installation des options matérielles                                           | 29 |
| Installation d'un bac ou tiroir optionnel                                      | 29 |
| Connexion des câbles                                                           | 30 |
| Vérification de la configuration de l'imprimante                               | 32 |
| Impression des pages de paramètres de menus                                    |    |
| Impression d'une page de configuration réseau                                  | 32 |
| Configuration du logiciel d'imprimante                                         |    |
| Installation du logiciel de l'imprimante                                       |    |
| Mise à jour des options disponibles dans le pilote d'imprimante                |    |
| Configuration de l'impression sans fil                                         | 34 |
| Préparation de l'installation de l'imprimante sans fil sur un réseau sans fil. | 34 |
| Installation de l'imprimante sur un réseau sans fil (Windows)                  | 35 |
| Installation de l'imprimante sur un réseau sans fil (Macintosh)                |    |
| Installation de l'imprimante sur un réseau Ethernet                            | 40 |

## Réduction de l'impact environnemental de votre imprimante......43

| Economies de papier et de toner                             | 43 |
|-------------------------------------------------------------|----|
| Utilisation de papier recyclé et d'autres papiers de bureau | 43 |
| Economie des fournitures                                    | 45 |
| Economie d'énergie                                          | 45 |
| Utilisation du mode Eco                                     | 45 |
| Réduction du bruit de l'imprimante                          | 46 |

| Réglage de l'option Economie énergie                                           | 46 |
|--------------------------------------------------------------------------------|----|
| Recyclage                                                                      | 47 |
| Recyclage des produits Lexmark                                                 | 47 |
| Recyclage de l'emballage Lexmark                                               | 47 |
| Retour des cartouches Lexmark pour réutilisation ou recyclage                  | 48 |
| Chargement du papier et des supports spéciaux                                  | 49 |
| Chaînage et annulation du chaînage de bacs                                     | 49 |
| Tiroirs chaînés                                                                |    |
| Annulation du chaînage de tiroirs                                              |    |
| Attribution d'un nom Type perso                                                | 49 |
| Définition du type et du format de papier                                      | 50 |
| Configuration des paramètres de papier Universel                               | 51 |
| Chargement du tiroir 250 feuilles standard et du tiroir 550 feuilles optionnel | 52 |
| Chargement du double bac 650 feuilles                                          | 54 |
| Utilisation du chargeur multifonction                                          | 55 |
| Utilisation du chargeur manuel                                                 | 57 |
| Spécifications relatives au papier et aux supports spéciaux                    | 60 |
| Recommandations relatives au papier                                            |    |
| Caractéristiques du papier                                                     |    |
| Supports déconseillés                                                          | 61 |
| Choix du papier                                                                | 61 |
| Sélection de formulaires préimprimés et de papier à en-tête                    | 62 |
| Stockage du papier                                                             | 62 |
| Formats, grammages et types de papiers pris en charge                          | 62 |
| Formats de papier pris en charge par l'imprimante                              | 62 |
| Types de papier pris en charge par l'imprimante                                | 63 |
| Types et grammages de papier pris en charge par l'imprimante                   | 64 |
| Capacités des supports                                                         | 65 |
| Impression                                                                     | 67 |
| Impression d'un document                                                       | 67 |
| Impression sur des supports spéciaux                                           | 68 |
| Conseils sur l'utilisation du papier à en-tête                                 | 68 |
| Conseils sur l'utilisation des transparents                                    | 69 |
| Conseils sur l'utilisation des enveloppes                                      | 70 |
| Conseils sur l'utilisation des étiquettes en papier                            | 70 |
| Conseils sur l'utilisation des bristols                                        | 71 |
| Impression à partir d'un lecteur Flash                                         | 72 |
| Lecteurs Flash et types de fichiers pris en charge                             | 73 |

| Impression de photos à partir d'un appareil photo numérique compatible PictBridge   | 73        |
|-------------------------------------------------------------------------------------|-----------|
| Impression de pages d'informations                                                  | 74        |
| Impression de la liste des échantillons de polices                                  | 74        |
| Impression d'une liste des répertoires                                              | 74        |
| Impression des pages de test de qualité d'impression                                | 74        |
| Annulation d'un travail d'impression                                                | 75        |
| Annulation d'un travail d'impression depuis le panneau de commandes de l'imprimante | 75        |
| Annulation d'un travail d'impression depuis l'ordinateur                            | 75        |
| Copie                                                                               | 76        |
| Faire des copies                                                                    |           |
| Réalisation d'une copie rapide                                                      |           |
| Copie à l'aide du DAA                                                               | 77        |
| Copie à l'aide de la vitre du scanner                                               | 77        |
| Copie de photos                                                                     | 77        |
| Des conjes sur des supports spéciaux                                                | 78        |
| Copie vers des transparents                                                         |           |
| Copie vers du papier à en-tête                                                      |           |
| Personnalisation des paramètres de conje                                            | 79        |
| Conje avec changement de taille                                                     |           |
| Copie avec sélection du tiroir pour le papier                                       |           |
| Copie sur les deux faces du papier (recto verso)                                    |           |
| Réduction ou agrandissement de copies                                               | 80        |
| Eclaircir ou obscurcir une copie                                                    | 81        |
| Réglage de la qualité de la copie                                                   | 81        |
| Assemblage des copies                                                               | 82        |
| Insertion de séparateurs entre les copies                                           | 83        |
| Copie de plusieurs pages sur une feuille                                            | 83        |
| Annulation d'une copie                                                              | 84        |
| Amélioration de la qualité de copie                                                 | 84        |
| Envoi d'e-mails                                                                     | 85        |
| Préparation de l'envoi d'un e-mail                                                  | 85        |
| Configuration de la fonction de courrier électronique                               |           |
| Configuration du carnet d'adresses                                                  |           |
| Création d'un raccourci de messagerie à l'aide du serveur Web incornoré             | 86        |
| Envoi d'un document par a mail                                                      |           |
| Envoi d'un courrier électronique à l'aide du payé numérique                         | ۵۵<br>مر  |
| Envoi d'un courrier électronique à l'aide d'un numéro de raccourci                  | ססס<br>רפ |
| Envoi d'un courrier électronique à l'aide du carnet d'adresses                      |           |
| Annulation d'un courrier électronique                                               |           |
|                                                                                     | 00        |

| Envoi d'une télécopie                                                                                     | 90  |
|----------------------------------------------------------------------------------------------------|-----|
| Tenir l'imprimante prête à envoyer des télécopies                                                         | 90  |
| Configuration initiale du télécopieur                                                                     |     |
| Choix de la connexion du télécopieur                                                                      | 91  |
| Connexion à une ligne téléphonique analogique                                                             | 92  |
| Connexion à un service DSL                                                                                | 93  |
| Connexion à un système PBX ou RNIS                                                                        | 93  |
| Connexion à un service de sonnerie distincte                                                              | 94  |
| Connexion d'un téléphone ou d'un répondeur à la même ligne téléphonique                                   | 94  |
| Connexion à un adaptateur pour votre pays ou votre région                                                 | 95  |
| Connexion à un ordinateur avec modem                                                                      |     |
| Définition du nom et du numéro du télécopieur utilisé pour les émissions                                  |     |
| Définition de la date et l'heure                                                                          |     |
| Activation et désactivation de l'heure d'été                                                              |     |
| Envoi d'une télécopie                                                                                     | 104 |
| Envoi d'une télécopie à partir du panneau de commandes de l'imprimante                                    |     |
| Envoi d'une télécopie à partir d'un ordinateur                                                            | 104 |
| Création de raccourcis                                                                                    | 105 |
| Création d'un raccourci de destination de télécopie à l'aide du serveur Web incorporé                     |     |
| Création d'un raccourci de destinations de télécopies à l'aide du panneau de commandes de<br>l'imprimante |     |
| Utilisation des raccourcis et du carnet d'adresses                                                        | 107 |
| Utilisation de raccourcis de destinations de télécopies                                                   |     |
| Utilisation du carnet d'adresses                                                                          |     |
| Personnalisation des paramètres de télécopie                                                              | 108 |
| Modification de la résolution de la télécopie                                                             |     |
| Eclaircir ou obscurcir une télécopie                                                                      |     |
| Envoi d'une télécopie à une heure planifiée                                                               |     |
| Affichage d'un journal de télécopie                                                                       | 109 |
| Annulation d'un envoi de télécopie                                                                        | 109 |
| Présentation des options de Télécopie                                                                     | 110 |
| Format d'origine                                                                                          |     |
| Contenu                                                                                                   |     |
| Faces (recto verso)                                                                                       |     |
| Résolution                                                                                                |     |
| Intensité                                                                                                 |     |
| Amélioration de la qualité de télécopie                                                                   | 111 |
| Transfert d'une télécopie                                                                                 | 111 |
| Numérisation vers une adresse FTP                                                                         | 112 |
| Numérisation vers une adresse FTP                                                                         | 112 |

Contenu

| Numérisation vers une adresse FTP à l'aide du pavé numérique                       |     |
|------------------------------------------------------------------------------------|-----|
| Numérisation vers une adresse FTP à l'aide d'un numéro de raccourci                |     |
| Création d'un raccourci FTP à l'aide du serveur Web incorporé                      | 113 |
| Numérisation vers un ordinateur ou un lecteur Flash USB                            | 114 |
| Numérisation vers un ordinateur                                                    | 114 |
| Numérisation vers un lecteur flash USB                                             | 115 |
| Compréhension des options permettant la numérisation vers l'ordinateur             | 116 |
| Faces (recto verso)                                                                | 116 |
| Intensité                                                                          | 116 |
| Amélioration de la qualité de numérisation                                         | 116 |
| Utilisation du logiciel Scan Center                                                | 116 |
| Présentation des fonctionnalités de Scan Center                                    | 116 |
| Utilisation de l'utilitaire ScanBack                                               | 117 |
| Utilisation de l'utilitaire ScanBack                                               | 117 |
| Elimination des bourrages                                                          | 118 |
| Réduction des risques de bourrage                                                  | 118 |
| Explication des numéros de bourrage papier et identification des zones de bourrage | 119 |
| 200 Bourrage papier                                                                | 120 |
| 201 Bourrage papier                                                                | 120 |
| 202 Bourrage papier                                                                | 121 |
| 230 Bourrage papier                                                                | 123 |
| 235 Bourrage papier                                                                | 123 |
| 242 – 243 Bourrages papier                                                         | 124 |
| 250 Bourrage papier                                                                |     |
| 290 Bourrage papier                                                                | 125 |
| Présentation des menus de l'imprimante                                             | 126 |
| Liste des menus                                                                    | 126 |
| Menu Fournitures                                                                   | 127 |
| Papier, menu                                                                       | 127 |
| Menu Alimentation par défaut                                                       | 127 |
| Menu Format/Type                                                                   |     |
| Menu Texture du papier                                                             | 130 |
| Menu Grammage du papier                                                            |     |
| Menu Chargement du papier                                                          |     |
| Menu Types personnalisés                                                           |     |
| ivienu Formats de numerisation personnalises                                       |     |
| ואופוות כטוווצעו מנוטוו צפוופומופ                                                  | 135 |

| Menu Rapports                                                                           | 136        |
|-----------------------------------------------------------------------------------------|------------|
| Menu Rapports                                                                           | 136        |
| Réseau/Ports                                                                            | 137        |
| Menu Carte réseau active                                                                |            |
| Menu Réseau                                                                             | 137        |
| Menu Sans fil                                                                           | 138        |
| Menu USB                                                                                |            |
| Menu Paramètres                                                                         | 140        |
| Menu Paramètres généraux                                                                | 140        |
| Menu Paramètres de copie                                                                | 143        |
| Menu Paramètres de télécopie                                                            | 146        |
| Lecteur Flash, menu                                                                     |            |
| Paramètres d'impression                                                                 |            |
| Définir date/heure                                                                      |            |
| Présentation des messages de l'imprimante                                               | 165        |
| Liste des états et messages d'erreur de l'imprimante                                    | 165        |
| Maintenance de l'imprimante                                                             | 181        |
| Stockage des fournitures                                                                | 181        |
| Vérification de l'état des fournitures                                                  | 101        |
| Vérification de l'état des fournitures à partir du pappagu de compandes de l'imprimante | 101<br>101 |
| Vérification de l'état des fournitures à partir de l'ordinateur réseau                  | 101        |
| Commando do fournituros                                                                 | 107        |
| Commande de cartouches de toper                                                         | 182        |
| Commande de kits de traitement d'images                                                 |            |
| Commande d'une bouteille de récupération de toner                                       |            |
| Remplacement des fournitures                                                            | 183        |
| Remplacement de la houteille de récupération de toner                                   | 183        |
| Remplacement d'un kit de traitement d'images en noir et blanc                           |            |
| Remplacement d'un kit de traitement d'images en noir et blanc et en couleur             |            |
| Remplacement d'une cartouche de toner                                                   |            |
| Remplacement d'une unité de développement                                               | 201        |
| Nettoyage de la partie externe de l'imprimante                                          | 207        |
| Nettoyage de la vitre du scanner                                                        | 208        |
| Déplacement de l'imprimante                                                             | 209        |
| Avant de déplacer l'imprimante                                                          |            |
| Déplacement de l'imprimante                                                             |            |
| Transport de l'imprimante                                                               |            |
| Support administratif                                                                   | 210        |
| Recherche d'informations sur l'administrateur et la mise en réseau avancée              | 210        |
|                                                                                         |            |

| Restauration des paramètres usine                                                    | 210 |
|--------------------------------------------------------------------------------------|-----|
| A l'aide du serveur Web incorporé                                                    | 210 |
| Configuration des alertes par courrier électronique                                  | 211 |
| Affichage des rapports                                                               | 211 |
| Dépannage                                                                            | 213 |
| Résolution des problèmes de base relatifs à l'imprimante                             | 213 |
| Résolution des problèmes d'impression                                                | 213 |
| Les PDF multilingues ne s'impriment pas.                                             | 213 |
| Le panneau de commandes n'affiche rien ou uniquement des losanges                    | 213 |
| Le message Erreur lecture pilote USB s'affiche.                                      | 213 |
| Les travaux ne s'impriment pas                                                       | 214 |
| L'impression d'un travail prend plus de temps que prévu                              | 214 |
| Le travail est imprimé depuis un tiroir inapproprié ou sur un papier inadéquat       | 215 |
| Des caractères incorrects ou inconnus s'impriment                                    | 215 |
| La fonction de chaînage des tiroirs ne fonctionne pas                                | 215 |
| Les travaux volumineux ne sont pas assemblés                                         | 215 |
| Des sauts de page inattendus se produisent                                           | 216 |
| Résolution des problèmes de copie                                                    | 216 |
| Le copieur ne répond pas                                                             | 216 |
| Le scanner ne se ferme pas                                                           | 216 |
| Faible qualité de la copie                                                           | 217 |
| Copies partielles de document ou de photo                                            | 218 |
| Résolution des problèmes de numérisation                                             | 219 |
| Vérification d'un scanner qui ne répond pas                                          | 219 |
| Echec de la numérisation                                                             | 219 |
| La numérisation prend trop de temps ou bloque l'ordinateur                           | 219 |
| Faible qualité d'image numérisée                                                     | 220 |
| Numérisation partielle de document ou de photo                                       | 220 |
| Impossible de numériser depuis un ordinateur                                         | 220 |
| Résolution des problèmes de copie                                                    |     |
| L'identifiant de l'appelant ne s'affiche pas                                         | 221 |
| Impossible d'envoyer ou de recevoir une télécopie                                    | 221 |
| Il est possible d'envoyer des télécopies, mais il est impossible de les recevoir     | 223 |
| Il est possible de recevoir des télécopies, mais il est impossible d'en envoyer      | 223 |
| La qualité d'impression de la télécopie reçue est médiocre                           | 224 |
| Blocage des télécopies non sollicitées (télécopies de publicité, anonymes)           | 225 |
| Résolution des problèmes d'options                                                   | 225 |
| L'option ne fonctionne pas correctement ou ne fonctionne plus après son installation | 225 |
| Bacs                                                                                 | 226 |
| Chargeur multifonction                                                               | 226 |
| Carte mémoire                                                                        | 227 |

| Résolution des problèmes de chargement du papier                         | 227 |
|--------------------------------------------------------------------------|-----|
| Bourrages papier fréquents                                               | 227 |
| Le message Bourrage papier reste affiché après le dégagement du bourrage | 227 |
| La page bloquée ne se réimprime pas une fois le bourrage supprimé        | 227 |
| Résolution des problèmes de qualité d'impression                         | 228 |
| Pages vierges                                                            | 228 |
| Les bords des caractères sont irréguliers ou inégaux                     | 228 |
| Les images sont détourées                                                | 229 |
| Lignes noires                                                            | 229 |
| Fond gris                                                                | 229 |
| Les marges sont incorrectes                                              | 230 |
| Ligne de couleur claire, ligne blanche ou ligne de couleur incorrecte    | 230 |
| Papier recourbé                                                          | 231 |
| Irrégularités d'impression                                               | 231 |
| Défauts répétés                                                          | 232 |
| L'impression est inclinée sur la page.                                   | 232 |
| Impression trop claire                                                   | 233 |
| Impression trop sombre                                                   | 234 |
| Pages de couleur unie                                                    | 235 |
| Un fond gris ou une tonalité de fond apparaît sur la page                |     |
| Effacement du toner                                                      |     |
| Traces de toner                                                          |     |
| Mauvais qualité d'impression des transparents                            |     |
| La densite d'impression est inegale                                      |     |
| Résolution des problèmes de qualité des couleurs                         | 238 |
| Erreur de repérage des couleurs                                          | 238 |
| Questions les plus fréquentes sur l'impression couleur                   | 238 |
| Le serveur Web incorporé ne s'ouvre pas                                  | 241 |
| Vérifiez les connexions réseau                                           | 241 |
| Vérifiez les paramètres réseau.                                          | 242 |
| Contacter l'assistance clientèle                                         | 242 |
| Avis                                                                     | 243 |
| Informations produit                                                     | 243 |
| Note d'édition                                                           | 243 |
| Consommation d'électricité                                               | 246 |
| Index                                                                    | 355 |
| IIIUEX                                                                   |     |

# **Consignes de sécurité**

Branchez le cordon d'alimentation sur une prise électrique correctement mise à la terre, située à proximité de l'appareil et facile d'accès.

Ne placez pas ce produit et ne l'utilisez pas à proximité d'une source humide.

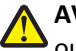

**AVERTISSEMENT—RISQUE DE BLESSURE :** ce produit utilise un laser. L'utilisation de commandes ou de réglages ou la mise en place de procédures autres que celles spécifiées dans le présent manuel peuvent entraîner des risques d'exposition aux rayonnements laser.

Ce produit utilise un procédé d'impression thermique qui chauffe le support d'impression, ce qui peut provoquer des émanations provenant du support. Vous devez lire intégralement la section relative aux instructions de mise en service qui traitent du choix des supports d'impression afin d'éviter d'éventuelles émanations dangereuses.

MISE EN GARDE—SURFACE BRULANTE : l'intérieur de l'imprimante risque d'être brûlant. Pour réduire le risque de brûlure, laissez la surface ou le composant refroidir avant d'y toucher.

Soyez prudent lorsque vous remplacez une batterie au lithium.

AVERTISSEMENT—RISQUE DE BLESSURE : si vous ne respectez pas les instructions de remplacement de la batterie, vous risquez de provoquer une explosion. Remplacez-la uniquement par une batterie identique ou de type équivalent. Ne rechargez pas, ne désassemblez pas et ne brûlez pas la batterie au lithium. Lors de la mise au rebut, respectez les instructions du fabricant et les réglementations locales.

AVERTISSEMENT—RISQUE DE BLESSURE : l'imprimante pèse plus de 18 kg. L'intervention d'au moins deux personnes est donc nécessaire pour la soulever sans risque.

AVERTISSEMENT—RISQUE DE BLESSURE : avant de déplacer l'imprimante, suivez les instructions ci-dessous pour éviter de vous blesser ou d'endommager la machine :

- Mettez l'imprimante hors tension à l'aide du commutateur d'alimentation et débranchez le câble d'alimentation de la prise électrique.
- Débranchez tous les cordons et câbles de l'imprimante avant de la déplacer.
- Soulevez l'imprimante pour la détacher du bac optionnel, puis posez-la sur le côté au lieu d'essayer de soulever le bac et l'imprimante en même temps.

Remarque : Utilisez les poignées situées de part et d'autre de l'imprimante pour la soulever.

Utilisez uniquement le cordon d'alimentation fourni avec cet appareil ou le cordon de remplacement autorisé par le fabricant.

Lorsque vous branchez cet appareil au réseau téléphonique public commuté, utilisez uniquement le cordon de raccordement téléphonique (RJ11) fourni avec l'appareil, un câble téléphonique 26 AWG ou un cordon de remplacement plus long.

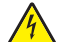

**MISE EN GARDE—RISQUE D'ELECTROCUTION :** si vous souhaitez accéder à la carte logique ou installer des lecteurs de mémoire ou du matériel en option, alors que l'imprimante est déjà en service, mettez celle-ci hors tension et débranchez-la de la prise murale avant de poursuivre. Si d'autres périphériques sont connectés à l'imprimante, mettez-les hors tension et débranchez les câbles reliés à l'imprimante.

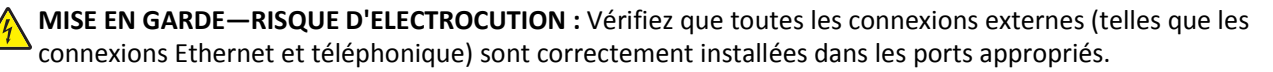

Ce produit a été conçu, testé et approuvé afin de satisfaire à des normes de sécurité générale strictes et d'utiliser des composants spécifiques du fabricant. Les caractéristiques de sécurité de certains éléments ne sont pas toujours connues. Le fabricant n'est pas responsable de l'utilisation de pièces de rechange d'autres fabricants.

AVERTISSEMENT—RISQUE DE BLESSURE : abstenez-vous de tordre, de plier, d'écraser le câble d'alimentation ou de poser des objets lourds dessus. Ne le soumettez pas à une usure ou une utilisation abusive. Ne le coincez pas entre des objets tels que des meubles et des murs. Une mauvaise utilisation du câble d'alimentation risque d'entraîner un incendie ou un choc électrique. Vérifez régulièrement que le câble d'alimentation ne présente pas des signes de mauvaise utilisation. Avant de l'examiner, débranchez-le de la prise électrique.

Pour toute intervention ou réparation autre que celle décrite dans la documentation de l'utilisateur, adressez-vous à un technicien qualifié.

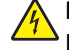

**MISE EN GARDE—RISQUE D'ELECTROCUTION :** pour éviter tout risque de choc électrique lors du nettoyage de l'extérieur de l'imprimante, débranchez le cordon d'alimentation de la prise murale ainsi que tous les câbles de l'imprimante avant de commencer.

MISE EN GARDE—RISQUE D'ELECTROCUTION : n'utilisez pas la fonction télécopie et ne configurez pas cet appareil durant un orage. De même, n'effectuez aucun branchement électrique ou câblé (cordon d'alimentation ou téléphonique) dans ces conditions.

#### CONSERVEZ PRECIEUSEMENT CES CONSIGNES.

# A propos de l'imprimante

# Recherche d'informations à propos de l'imprimante

| Que recherchez-vous ?                                                                                                    | Trouvez-le ici                                                                                                    |
|----------------------------------------------------------------------------------------------------|----------------------------------------------------------------------------------------------------|
| <ul><li>Instructions pour l'installation initiale :</li><li>Connexion à l'imprimante</li><li>Installation du logiciel de l'imprimante</li></ul> | Documentation de configuration : la documentation de configuration fournie avec l'imprimante est également disponible à l'adresse <u>http://support.lexmark.com</u> . |
| Instructions de configuration et d'utili-<br>sation de l'imprimante supplémentaires :                                                           | <i>Guide de l'utilisateur</i> et <i>Guide de référence rapide :</i> les guides peuvent être trouvés sur le CD <i>Logiciel et documentation</i> .                      |
| <ul> <li>Sélection et stockage du papier et des<br/>supports spéciaux</li> </ul>                                                                | Pour plus d'informations, accédez à l'adresse suivante : <u>http://support.lexmark.com</u> .                                                                          |
| Chargement du papier                                                                                                    |                                                                                                    |
| <ul> <li>Configuration des paramètres de<br/>l'imprimante</li> </ul>                                                                            |                                                                                                    |
| • Affichage et impression de documents<br>et de photos                                                                                          |                                                                                                    |
| <ul> <li>Configuration et utilisation du logiciel<br/>de l'imprimante</li> </ul>                                                                |                                                                                                    |
| <ul> <li>Configuration d'une imprimante sur un<br/>réseau</li> </ul>                                                                            |                                                                                                    |
| • Informations sur l'entretien de l'impri-<br>mante                                                                                             |                                                                                                    |
| <ul> <li>Dépannage et résolution des<br/>problèmes</li> </ul>                                                                                   |                                                                                                    |
| Instructions relatives à :                                                                                                    | Guide de mise en réseau : ouvrez le CD Logiciel et documentation, puis recherchez                                                                                     |
| • Connexion de l'imprimante à un réseau<br>Ethernet                                                                                             | <i>Documentation sur l'imprimante et le logiciel</i> sous le dossier Pubs. Dans la liste des applications, cliquez sur le lien <b>Guide de mise en réseau</b> .       |
| <ul> <li>Dépannage des problèmes de<br/>connexion de l'imprimante</li> </ul>                                                                    |                                                                                                    |
| Aide à l'utilisation du logiciel d'impression                                                                                                   | Aide Windows ou Mac : exécutez un logiciel d'impression et cliquez sur Aide.                                                                                          |
|                                                                                                    | Cliquez sur ? pour afficher l'aide contextuelle.                                                                                                    |
|                                                                                                    | Remarques :                                                                                                    |
|                                                                                                    | • Aide du logiciel est installée automatiquement avec le logiciel de l'imprimante.                                                                                    |
|                                                                                                    | <ul> <li>Le logiciel de l'imprimante se trouve dans le dossier Programmes de l'impri-<br/>mante ou sur le bureau, selon votre système d'exploitation.</li> </ul>      |

| Que recherchez-vous ?                                                                                                    | Trouvez-le ici                                                                                                    |
|----------------------------------------------------------------------------------------------------|----------------------------------------------------------------------------------------------------|
| <ul> <li>Les informations supplémentaires<br/>récentes, mises à jour ou support clientèle :</li> <li>Documentation</li> <li>Téléchargement de pilotes<br/>d'impression</li> <li>Assistance en ligne par messagerie<br/>instantanée</li> </ul> | Site Web d'assistance Lexmark : <u>http://support.lexmark.com</u><br><b>Remarque :</b> sélectionnez votre pays ou votre région, puis votre produit afin de<br>consulter le site d'assistance approprié.<br>Les numéros de téléphone de l'assistance et les heures de permanence pour votre<br>pays ou région sont disponibles sur le site Web d'assistance ou sur la garantie papier<br>fournie avec votre imprimante.<br>Notez les informations suivantes (fournies sur la facture du magasin et à l'arrière de |
| <ul> <li>Assistance par E-mail</li> <li>Support vocal</li> </ul>                                                                                                    | l'imprimante) et ayez-les à portée de main lorsque vous contactez le personnel de<br>l'assistance clientèle pour qu'il puisse vous servir plus rapidement :<br>• Numéro de type de machine<br>• Numéro de série<br>• Date de l'achat<br>• Revendeur                                                                                                    |
| Informations de garantie                                                                                                    | <ul> <li>Les informations de garantie varient en fonction des pays ou des zones :</li> <li>Aux États-Unis : reportez-vous à la Déclaration de garantie limitée fournie avec l'imprimante, ou à l'adresse <u>http://support.lexmark.com</u>.</li> <li>Dans les autres pays et régions : reportez-vous à la garantie fournie avec l'imprimante.</li> </ul>                                                                                                    |

# Sélection d'un emplacement pour l'imprimante

Lorsque vous choisissez un emplacement pour l'imprimante, faites en sorte de laisser suffisamment d'espace pour ouvrir les tiroirs, les capots et les portes. Si vous envisagez d'installer des options, prévoyez l'espace nécessaire. Important :

- Assurez-vous que la qualité de l'air de la pièce satisfait aux dernières exigences de la norme ASHRAE 62.
- Posez-la sur une surface plane, stable et propre.
- Veuillez suivre les instructions suivantes :
  - l'imprimante ne doit pas être exposée directement aux courants d'air provenant des appareils de climatisation, des chauffages ou des ventilateurs ;
  - l'imprimante ne doit pas être exposée directement aux rayons du soleil, à un taux d'humidité élevé ou à des variations de températures ;
  - l'imprimante doit être propre et maintenue au sec.
- Respectez l'espace disponible recommandé autour de l'imprimante pour qu'elle soit correctement ventilée :

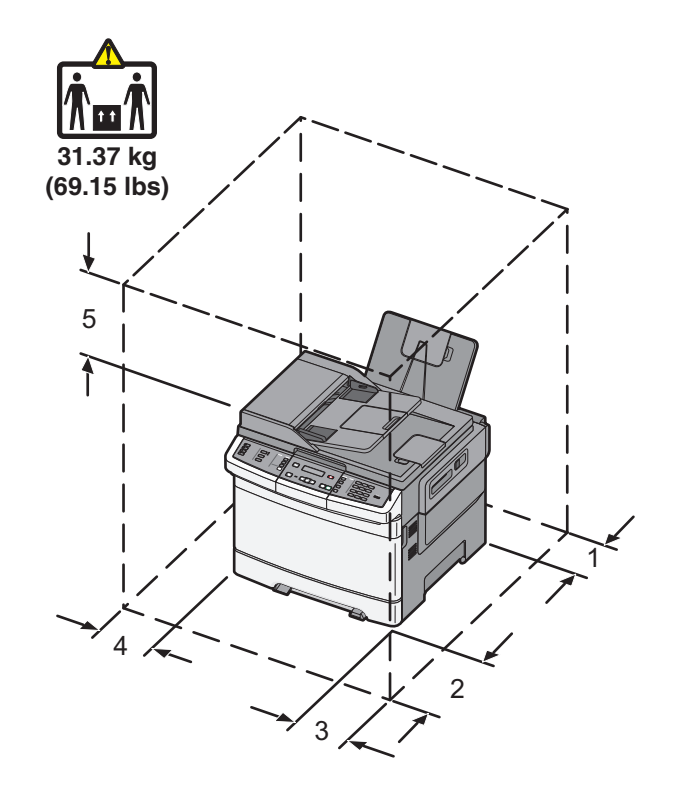

| 1 | 102 mm |
|---|--------|
| 2 | 508 mm |
| 3 | 152 mm |
| 4 | 76 mm  |
| 5 | 254 mm |

## Configurations de l'imprimante

### Modèles de base

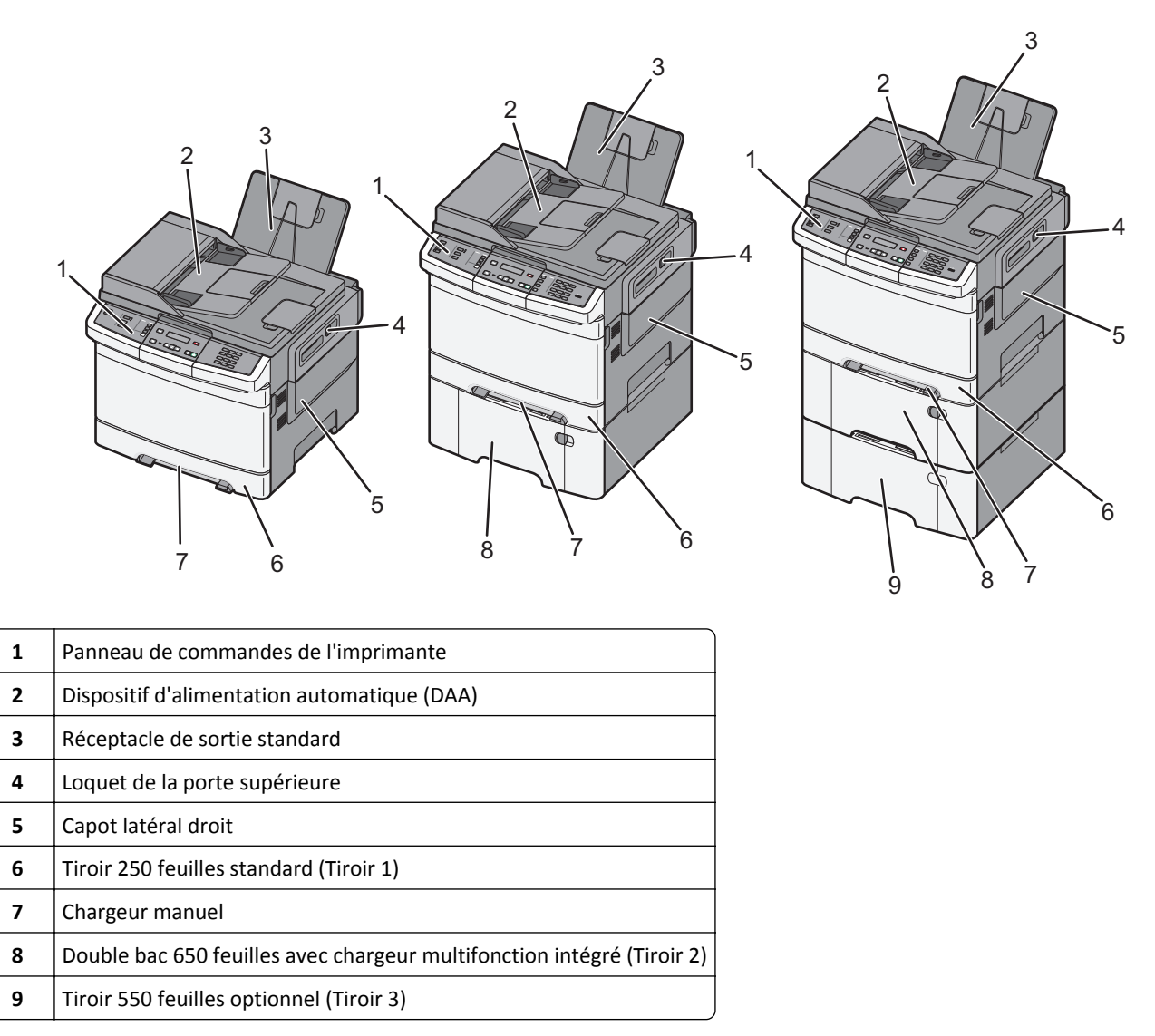

# Fonctions de base du scanner

Le scanner propose des fonctions de copie, de télécopie et de numérisation vers le réseau pour les groupes de travail. Vous pouvez :

- faire des copies rapides ou modifier les paramètres sur le panneau de commandes de l'imprimante afin d'effectuer des travaux de copie spécifiques ;
- envoyer une télécopie à partir du panneau de commandes de l'imprimante ;
- envoyer une télécopie vers plusieurs destinations de télécopie simultanément ;
- numériser des documents et les envoyer à votre ordinateur, une adresse électronique, un serveur FTP ou un lecteur Flash.

# Fonctionnement du DAA et de la vitre du scanner

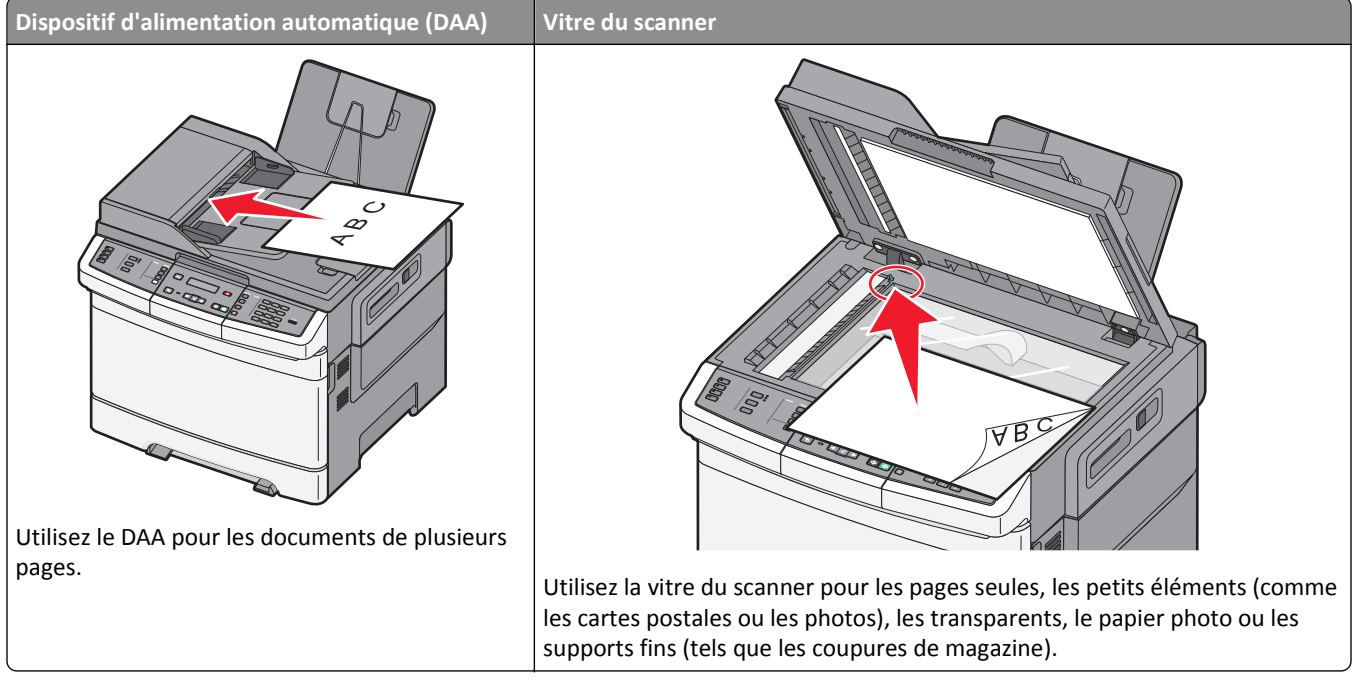

Vous pouvez utiliser le DAA ou la vitre du scanner pour numériser des documents.

### **Utilisation du DAA**

Le DAA permet de numériser plusieurs pages, y compris des pages recto verso (sur les deux faces). Lors de l'utilisation du DAA :

**Remarque :** la numérisation recto verso n'est pas disponible sur certains modèles d'imprimantes.

- Chargez le document dans le DAA face imprimée vers le haut, bord court en avant.
- Chargez jusqu'à 50 feuilles de papier normal dans le DAA.
- Formats de numérisation compris entre 125 x 216 mm de large et 127 x 356 mm de long.
- Numérisez des grammages compris entre52 et 120 g/m<sup>2</sup>.
- Ne chargez pas de cartes postales, de photos, d'images trop petites, de transparents, de photos papier ou de supports trop fins (tels qu'une coupure de magazine) dans le dispositif d'alimentation automatique. Placez ces éléments sur la vitre du scanner.

### Utilisation de la vitre du scanner

La vitre du scanner permet de numériser ou de copier des pages seules ou des pages de livre. Lors de l'utilisation de la vitre du scanner :

- Posez le document face imprimée vers le bas sur la vitre du scanner, dans le coin marqué d'une flèche verte.
- Numérisez ou copiez des documents mesurant jusqu'à 215,9 x 355,6 mm.
- Copiez des livres d'une épaisseur allant jusqu'à 12,7 mm.

# Présentation du panneau de commandes de l'imprimante

**Remarque :** certaines fonctions ne sont pas disponibles sur tous les modèles d'imprimantes.

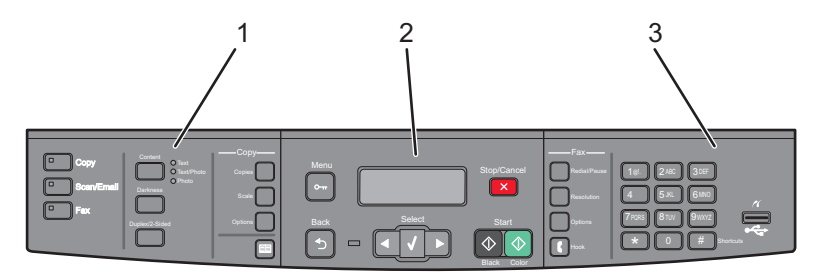

| Option |                             | Description                                                                                                    |
|--------|-----------------------------|----------------------------------------------------------------------------------------------------|
| 1      | Sélections et<br>paramètres | Permet de sélectionner une fonction (copie, numérisation, courrier électronique ou télécopie), de modifier des paramètres de copie et de numérisation par défaut (nombre de copies, impression recto verso, options de copie et l'échelle) ou d'utiliser le carnet d'adresses pour effectuer une numérisation vers le courrier électronique. |
| 2      | Zone d'affichage            | Affiche les options de numérisation, de copie, de télécopie et d'impression ainsi que les messages<br>d'erreur et d'état. Elle permet également d'accéder aux menus d'administration, mais aussi de lancer,<br>d'arrêter ou d'annuler un travail d'impression.                                                                               |
| 3      | Pavé numérique              | Permet d'entrer des chiffres, des lettres ou des symboles, mais aussi d'imprimer avec un lecteur Flash<br>USB ou de modifier les paramètres de télécopie par défaut.                                                                                                    |

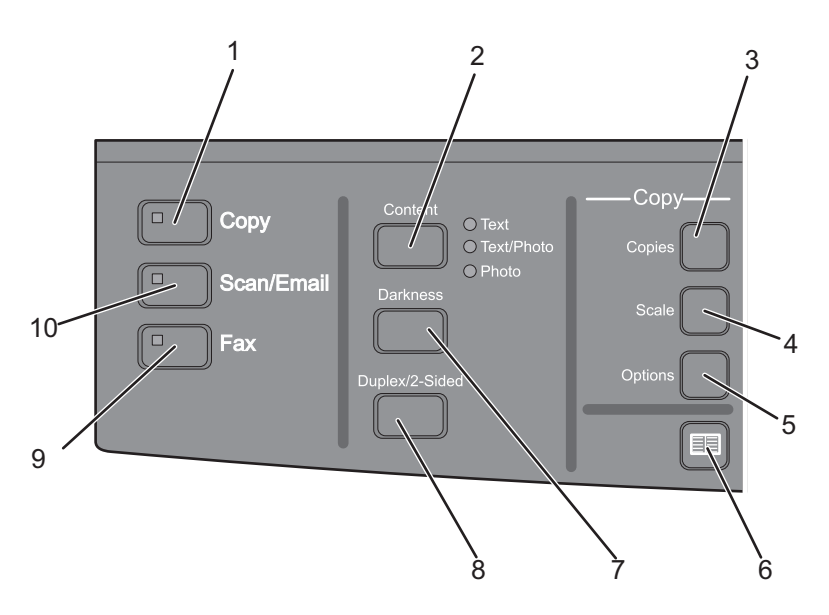

| Option |         | Description                                                                                                    |
|--------|---------|----------------------------------------------------------------------------------------------------|
| 1      | Copier  | Appuyez sur le bouton <b>Copier</b> pour utiliser la fonction de copie.                                                                                                    |
|        |         |                                                                                                    |
| 2      | Contenu | Appuyez sur le bouton <b>Contenu</b> pour améliorer la qualité de la copie, de la numérisation,<br>du courrier électronique ou de la télécopie. Choisissez entre Texte, Texte/Photo ou<br>Photo. |

| Option |                                 | Description                                                                                                    |
|--------|---------------------------------|----------------------------------------------------------------------------------------------------|
| 3      | Copies                          | Appuyez sur le bouton <b>Copies</b> pour entrer le nombre de copies à imprimer.                                                                                                    |
| 4      | Mettre à l'échelle              | Appuyez sur le bouton <b>Mettre à l'échelle</b> pour changer la taille du document copié afin<br>de l'adapter au format de papier actuellement sélectionné.                                                             |
| 5      | Options                         | Appuyez sur le bouton <b>Options</b> pour modifier les paramètres Format d'origine, Alimen-<br>tation, Economie papier et Assemblage.                                                                                   |
| 6      | Carnet d'adresses               | Appuyez sur 🔲 pour accéder au carnet d'adresses.                                                                                                    |
| 7      | Intensité                       | Appuyez sur le bouton Intensité pour régler les paramètres d'intensité actuels.                                                                                                    |
| 8      | Recto verso/sur les deux faces  | Appuyez sur le bouton <b>Recto verso/sur les 2 faces</b> pour numériser ou imprimer sur les deux faces du papier.<br><b>Remarque :</b> la fonction recto verso n'est pas disponible sur certains modèles d'imprimantes. |
| 9      | Télécopie                       | Appuyez sur le bouton <b>Télécopie</b> pour utiliser la fonction de télécopie.                                                                                                    |
|        |                                 | <b>Remarque :</b> le mode Télécopie n'est pas disponible sur certains modèles d'impri-<br>mantes.                                                                                                    |
| 10     | Numériser/Courrier électronique | Appuyez sur le bouton <b>Numériser/Courrier électronique</b> pour utiliser la fonction de numérisation ou de numérisation vers le courrier électronique.                                                                |

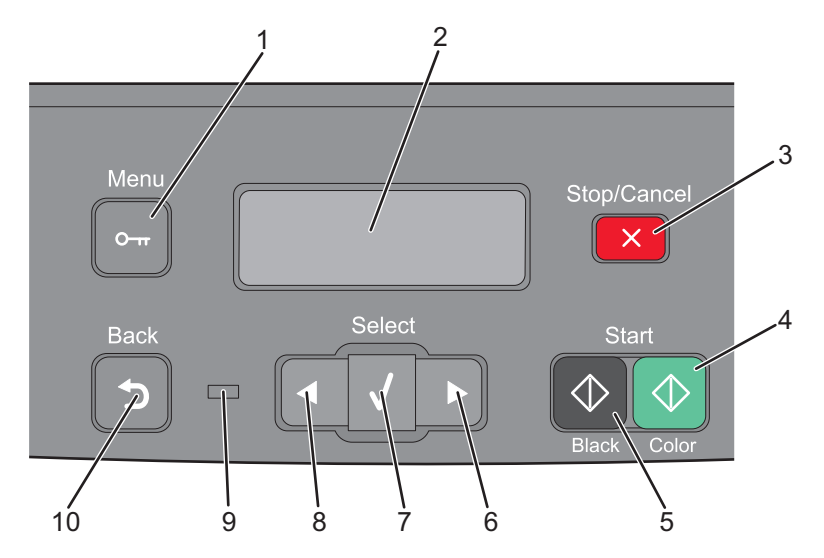

| Option |                    | Description                                                                                                    |
|--------|--------------------|----------------------------------------------------------------------------------------------------|
| 1      | Menu               | Appuyez sur 🔄 pour accéder aux menus d'administration.                                                                                                    |
| 2      | Ecran              | Affiche les options de numérisation, de copie, de télécopie et d'impression ainsi que les messages d'erreur et d'état.<br>Remarque : la fonction de télécopie n'est pas disponible sur certains modèles d'imprimantes. |
| 3      | Arrêter/Annuler    | Appuyez sur 🗙 pour interrompre toute activité de l'imprimante.                                                                                                    |
| 4      | Impression couleur | Appuyez sur 🐼 pour copier ou numériser en couleur.                                                                                                    |
| 5      | Impression noir    | Appuyez sur 🐼 pour copier ou imprimer en noir et blanc.                                                                                                    |
| 6      | Flèche de droite   | Appuyez sur 🖻 pour faire défiler sur la droite.                                                                                                    |
| 7      | Sélectionner       | Appuyez sur ✔ pour accepter les sélections et les paramètres des menus.                                                                                                    |

| Option |                  | Description                                                                                                    |
|--------|------------------|----------------------------------------------------------------------------------------------------|
| 8      | Flèche de gauche | Appuyez sur < pour faire défiler sur la gauche.                                                                                       |
|        |                  |                                                                                                    |
| 9      | Voyant           | Indique l'état de l'imprimante :                                                                                                    |
|        |                  | Eteint : l'imprimante est hors tension.                                                                                               |
|        |                  | • Vert clignotant : l'imprimante préchauffe, traite des données ou est en cours d'impression.                                         |
|        |                  | • Vert fixe : l'imprimante est sous tension, mais en attente.                                                                         |
|        |                  | Rouge clignotant : une intervention de l'opérateur est nécessaire.                                                                    |
| 10     | Retour           | Appuyez sur ጛ pour revenir à l'écran Prêt un écran à la fois.                                                                         |
|        | 5                | Remarque : si un lecteur Flash est connecté et que le menu USB est affiché, un bip d'erreur est         émis lorsque vous appuyez sur |

**Remarque :** les boutons de télécopie, le pavé numérique et le port USB ne sont pas disponibles sur certains modèles d'imprimantes.

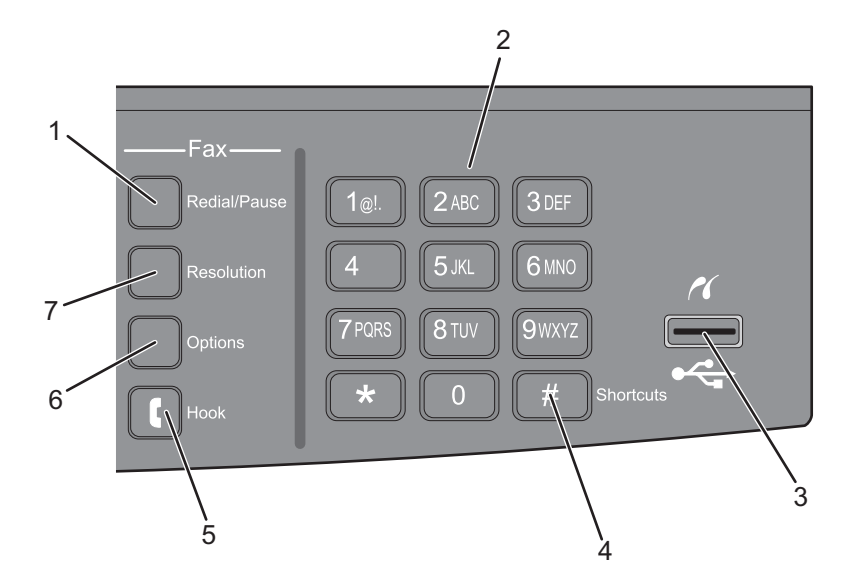

| Option |                   | Description                                                                                                    |
|--------|-------------------|----------------------------------------------------------------------------------------------------|
| 1      | Renuméroter/Pause | <ul> <li>Appuyez sur le bouton Renuméroter/Pause pour provoquer une pause de deux ou trois secondes<br/>dans un numéro de télécopie. Dans le champ Envoyer la télécopie à :, une pause de numérotation<br/>est symbolisé par une virgule(,).</li> </ul>     |
|        |                   | <ul> <li>Sur l'écran d'accueil, appuyez sur le bouton Renuméroter/Pause pour recomposer un numéro<br/>de télécopie.</li> </ul>                                                                                                    |
|        |                   | • Le bouton fonctionne uniquement avec le menu Télécopie ou en mode Télécopie. Lorsque vous êtes en dehors du menu Télécopie, du mode Télécopie ou de l'écran d'accueil, le fait d'appuyer sur le bouton <b>Renuméroter/Pause</b> provoque un bip d'erreur. |

| Option |                                                                                                    | Description                                                                                                    |
|--------|----------------------------------------------------------------------------------------------------|----------------------------------------------------------------------------------------------------|
| 2      | Pavé numérique                                                                                                    | Permet d'entrer des chiffres, des lettres ou des symboles sur l'écran.                                                                                                    |
|        | 1@!       2 ABC       3 DEF         4 GHI       5 JKL       6 MNO         7 PORS       8 TUV       9 WXYZ         ★       0       # |                                                                                                    |
| 3      | Port USB avant                                                                                                    | Permet de numériser vers un lecteur Flash ou d'imprimer les types de fichier pris en charge.                                                                                                    |
|        |                                                                                                    | <b>Remarque :</b> lorsqu'un lecteur Flash USB est inséré dans l'imprimante, celle-ci peut uniquement<br>numériser vers le périphérique USB ou imprimer des fichiers provenant du périphérique USB.<br>Toutes les autres fonctions de l'imprimante sont indisponibles. |
| 4      | Raccourcis                                                                                                    | Appuyez sur <i>#</i> pour accéder à l'écran de raccourcis.                                                                                                    |
| 5      | Décrocher                                                                                                    | Appuyez sur 🚺 pour répondre (comme avec le combiné d'un téléphone). Appuyez de nouveau sur 🚺 pour raccrocher.                                                                                                    |
| 6      | Options                                                                                                    | Appuyez sur le bouton <b>Options</b> pour modifier les paramètres Format d'origine, Diffusion, Envoi<br>différé et Annuler.                                                                                                    |
| 7      | Résolution                                                                                                    | Appuyez sur le bouton <b>Résolution</b> afin de choisir une valeur de résolution en ppp pour la numéri-<br>sation.<br><b>Remarque :</b> appuyez sur < ou sur pour faire défiler les valeurs, puis sur valeur pour entrer une<br>valeur.                               |

# **Configuration supplémentaire de l'imprimante**

# Installation des options internes

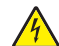

MISE EN GARDE—RISQUE D'ELECTROCUTION : si vous accédez à la carte logique ou installez du matériel en option ou des périphériques mémoire alors que l'imprimante est déjà en service, mettez celle-ci hors tension et débranchez-la de l'alimentation secteur avant de poursuivre. Si d'autres périphériques sont connectés à l'imprimante, mettez-les également hors tension et débranchez tous les câbles reliés à l'imprimante.

Vous pouvez personnaliser la connectivité de votre imprimante ainsi que sa capacité de mémoire en ajoutant des cartes optionnelles. Les instructions figurant dans cette section vous permettent d'installer les cartes disponibles ; elles permettent également de repérer une carte afin de la retirer.

## **Options disponibles**

Remarque : certaines options ne sont pas disponibles sur les modèles d'imprimantes sélectionnés.

#### **Cartes mémoire**

- Mémoire d'imprimante
- Mémoire flash
- Cartes de police

### Accès à la carte logique pour l'installation des options internes

MISE EN GARDE—RISQUE D'ELECTROCUTION : si vous accédez à la carte logique ou installez du matériel en option ou des périphériques mémoire alors que l'imprimante est déjà en service, mettez celle-ci hors tension et débranchez-la de l'alimentation secteur avant de poursuivre. Si d'autres périphériques sont connectés à l'imprimante, mettez-les également hors tension et débranchez tous les câbles reliés à l'imprimante.

- **1** Accédez à la carte logique située à l'arrière de l'imprimante.
- **2** Tournez les vis dans le sens inverse des aiguilles d'une montre pour les retirer.

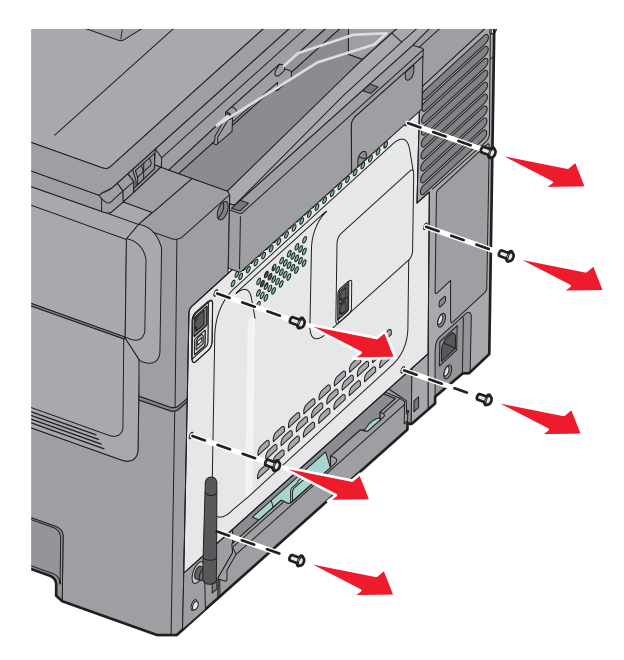

**3** Tirez doucement sur le capot pour le retirer de l'imprimante.

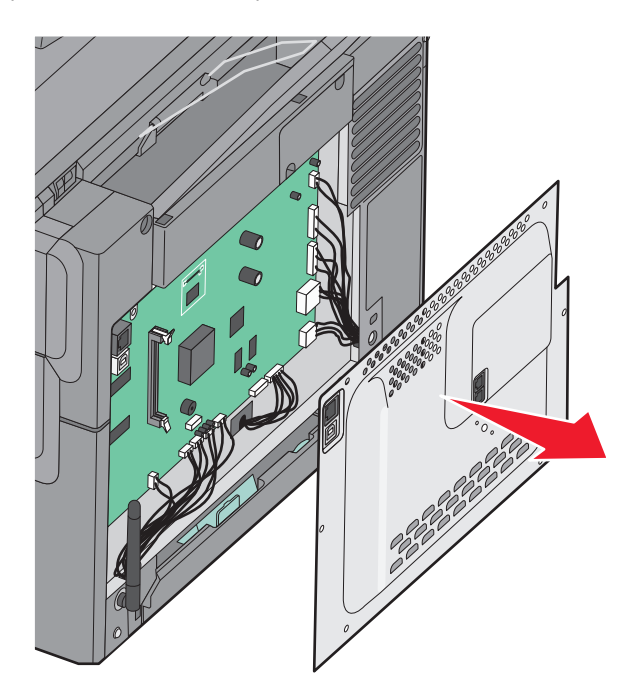

4 Localisez le connecteur adéquat sur la carte logique.

**Attention — Dommages potentiels :** les composants électriques de la carte logique risquent d'être endommagés par l'électricité statique. Touchez une partie métallique de l'imprimante avant de manipuler les composants électroniques ou connecteurs de la carte logique.

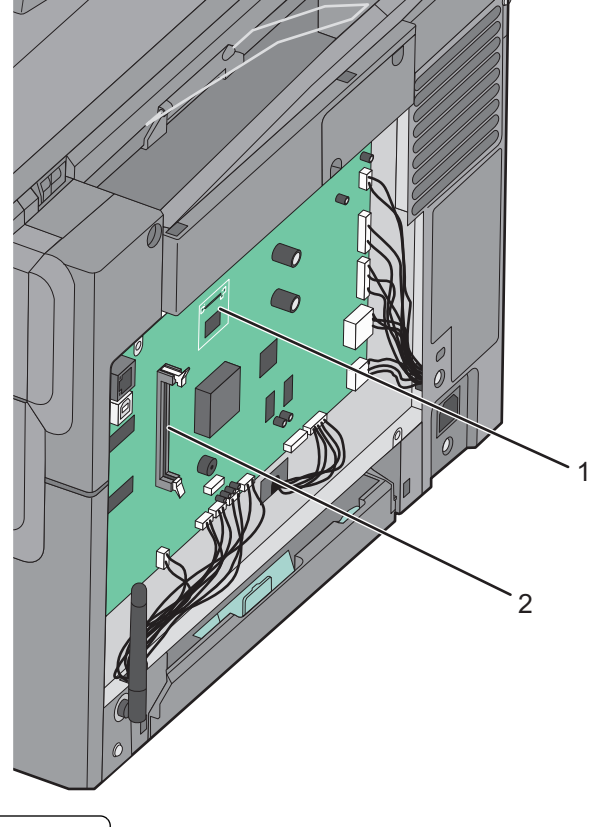

- 1 Connecteur de carte mémoire flash
- 2 Connecteur de carte mémoire

### Installation d'une carte mémoire

La carte logique dispose d'un connecteur pour une carte mémoire optionnelle.

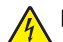

MISE EN GARDE—RISQUE D'ELECTROCUTION : si vous accédez à la carte logique ou installez du matériel en option ou des périphériques mémoire alors que l'imprimante est déjà en service, mettez celle-ci hors tension et débranchez-la de l'alimentation secteur avant de poursuivre. Si d'autres périphériques sont connectés à l'imprimante, mettez-les également hors tension et débranchez tous les câbles reliés à l'imprimante.

**1** Accédez à la carte logique.

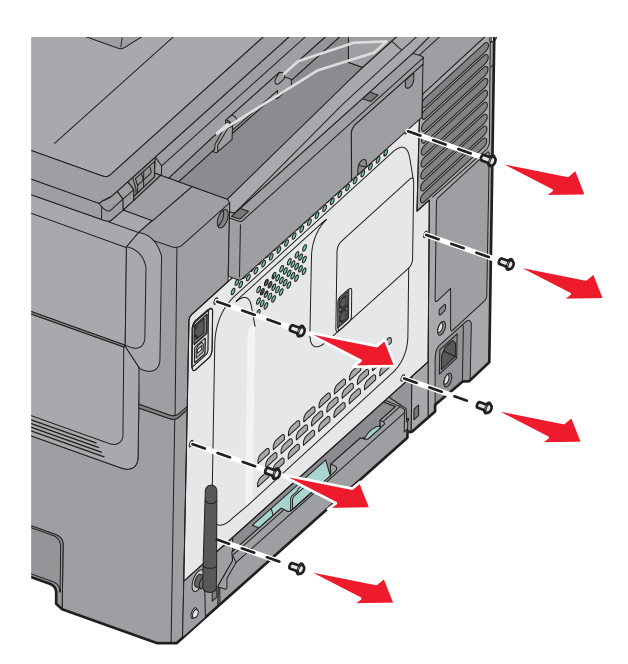

2 Ouvrez complètement les deux loquets du connecteur.

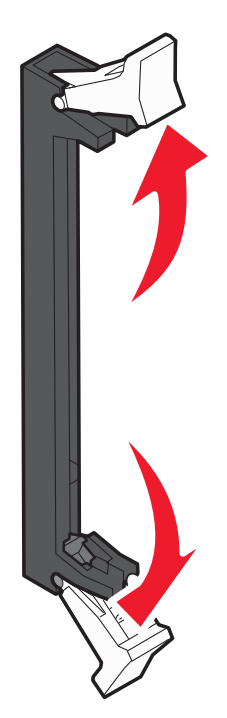

**3** Déballez la carte mémoire.

**Remarque :** Évitez de toucher les points de connexion le long des bords de la carte.

- 4 Alignez les encoches de la carte mémoire sur les arêtes du connecteur.
- **5** Poussez la carte mémoire dans le connecteur jusqu'à ce qu'elle *s'enclenche*. Vérifiez que chaque loquet rentre dans l'encoche située de chaque côté de la carte mémoire.

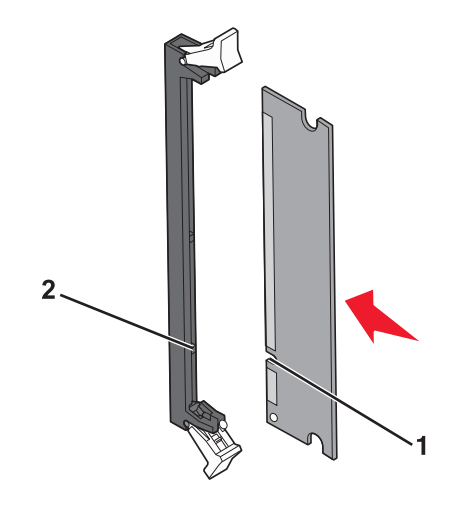

| 1 | Encoche |
|---|---------|
| 2 | Arête   |

6 Réinstallez le capot d'accès à la carte logique.

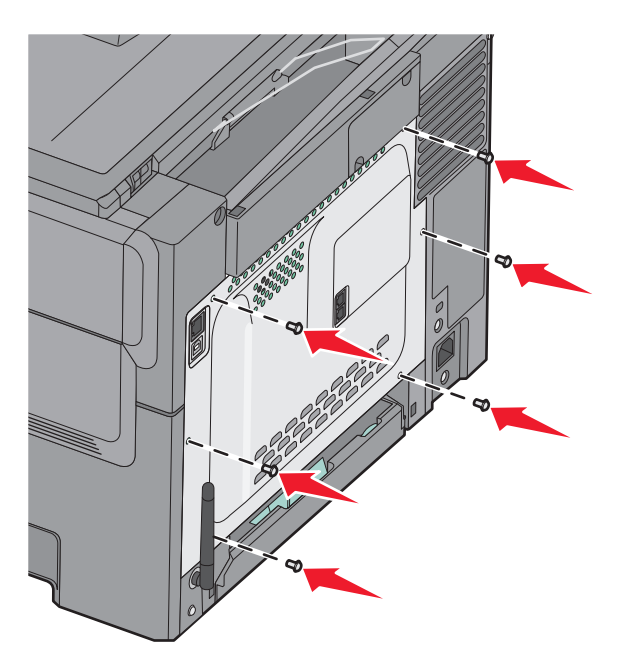

### Installation d'une carte mémoire flash

MISE EN GARDE—RISQUE D'ELECTROCUTION : si vous souhaitez accéder à la carte logique ou installer des lecteurs de mémoire ou du matériel en option, alors que l'imprimante est déjà en service, mettez celle-ci hors tension et débranchez-la de la prise murale avant de poursuivre. Si d'autres périphériques sont connectés à l'imprimante, mettez-les hors tension et débranchez les câbles reliés à l'imprimante.

**1** Accédez à la carte logique.

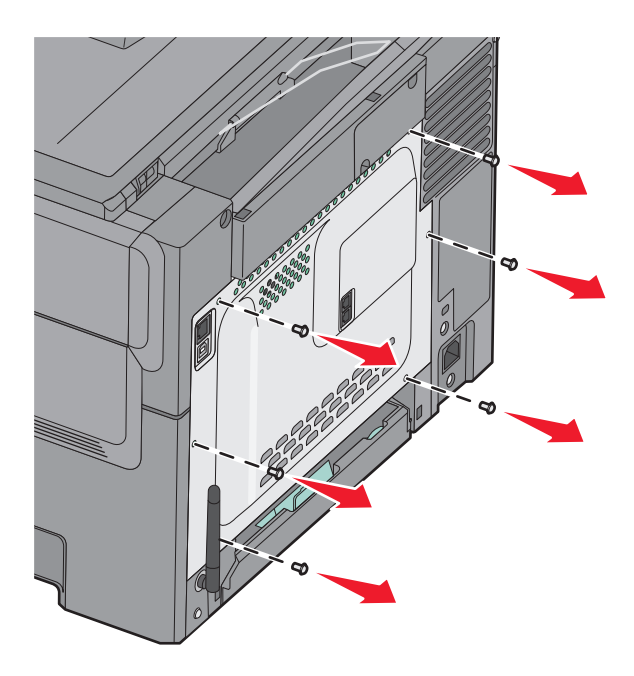

2 Déballez la carte mémoire.

**Remarque :** évitez de toucher les points de connexion le long des bords de la carte.

**3** Prenez la carte par les côtés et alignez les broches en plastique de la carte avec les orifices de la carte logique. Cette opération permet également d'aligner les broches en métal.

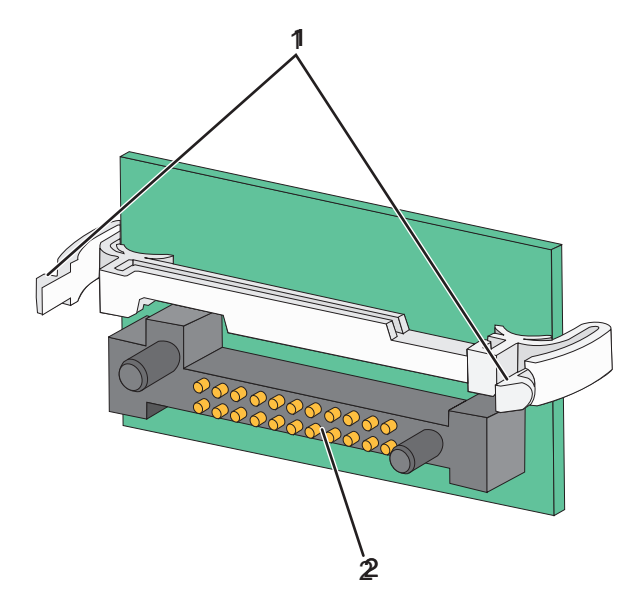

| 1 | Broches en plastique |
|---|----------------------|
| 2 | Broches en métal     |

**4** Mettez la carte en place en appuyant fermement.

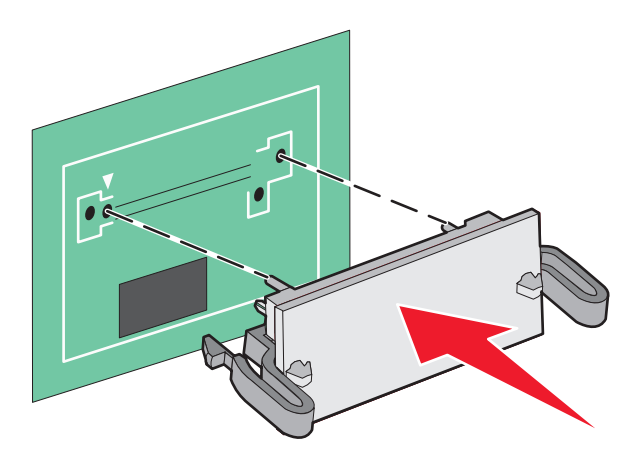

#### **Remarques :**

- Le connecteur de la carte doit être en contact avec la carte logique sur toute sa longueur.
- Veillez à ne pas endommager les connecteurs.
- **5** Réinstallez le capot de la carte logique.

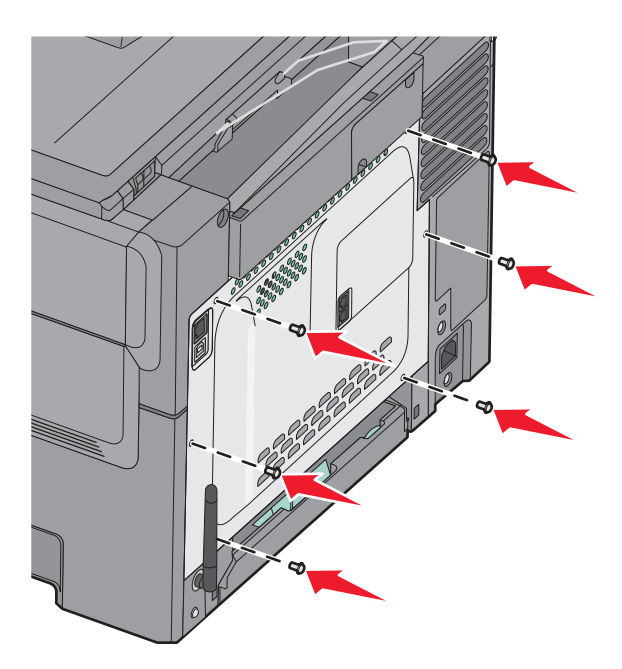

# Installation des options matérielles

### Installation d'un bac ou tiroir optionnel

L'imprimante prend en charge deux sources d'alimentation supplémentaires : un tiroir 550 feuilles optionnel et un double bac 650 feuilles (tiroir 2) avec chargeur multifonction intégré.

Remarque : certains modèles d'imprimante ne prennent pas en charge le tiroir 550 feuilles optionnel.

AVERTISSEMENT—RISQUE DE BLESSURE : l'imprimante pèse plus de 18 kg. L'intervention d'au moins deux personnes est donc nécessaire pour la soulever sans risque.

MISE EN GARDE—RISQUE D'ELECTROCUTION : si vous souhaitez accéder à la carte logique ou installer des lecteurs de mémoire ou du matériel en option, alors que l'imprimante est déjà en service, mettez celle-ci hors tension et débranchez-la de la prise murale avant de poursuivre. Si d'autres périphériques sont connectés à l'imprimante, mettez-les hors tension et débranchez les câbles reliés à l'imprimante.

- 1 Déballez le tiroir 550 feuilles optionnel, puis retirez tout matériau d'emballage ainsi que le couvercle anti-poussière.
- 2 Placez le tiroir à l'emplacement choisi pour l'imprimante.

**Remarque :** si vous installez à la fois le tiroir optionnel et le double bac 650 feuilles, le tiroir 550 feuilles optionnel doit toujours être installé comme premier tiroir (configuration du bas vers le haut).

**3** Alignez le double bac 650 feuilles sur le tiroir 550 feuilles optionnel, puis posez-le en place.

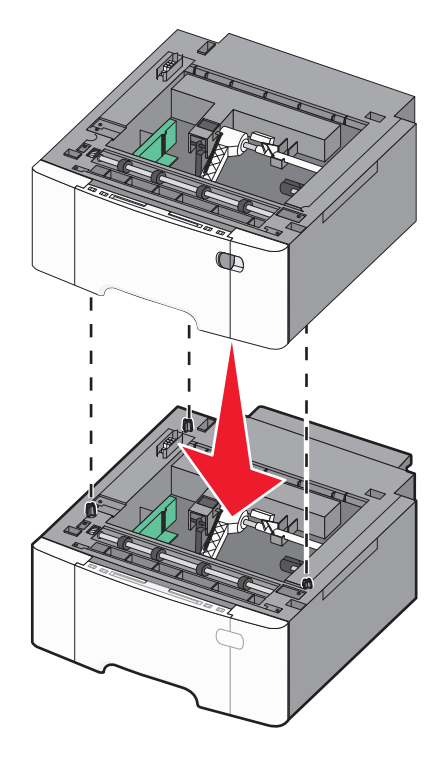

- **4** Alignez l'imprimante sur le double bac 650 feuilles, puis posez-la dessus.

5 Installez les couvercles anti-poussière.

**Remarque :** une fois le logiciel et les options de l'imprimante installés, il peut être nécessaire d'ajouter manuellement les options dans le pilote d'imprimante afin de les rendre disponibles pour les travaux d'impression. Pour plus d'informations, reportez-vous à « Mise à jour des options disponibles dans le pilote d'imprimante », page 33.

## **Connexion des câbles**

- **1** Connectez l'imprimante à un ordinateur ou à un réseau.
  - Pour une connexion locale, utilisez un câble USB.
  - Pour une connexion en réseau, utilisez un câble Ethernet.

#### **Remarques :**

- Pour les connexions du télécopieur, reportez-vous à « Configuration initiale du télécopieur », page 90.
- Assurez-vous que le logiciel approprié est installé avant d'allumer l'imprimante. Pour plus d'informations, reportez-vous au *Guide de configuration*.
- 2 Branchez d'abord le cordon d'alimentation sur l'imprimante, puis sur une prise murale.

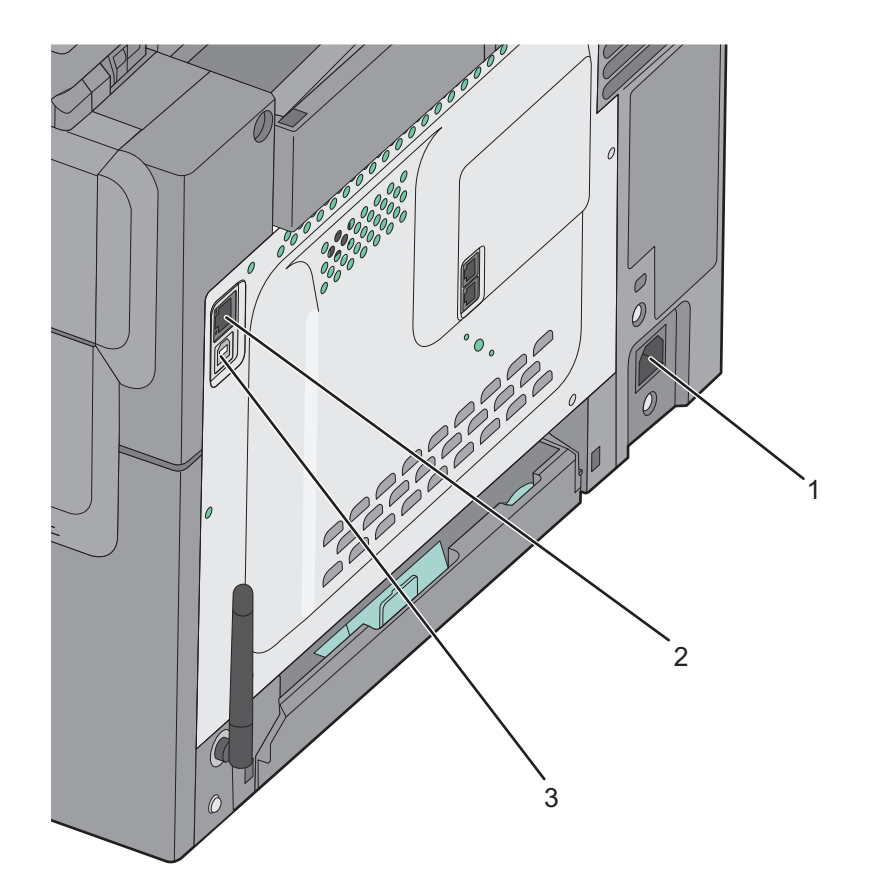

| 1 | Prise du cordon d'alimentation                                                                                    |
|---|----------------------------------------------------------------------------------------------------|
| 2 | Port Ethernet                                                                                                    |
|   | Remarque : le port Ethernet est une fonctionnalité présente exclusivement sur des modèles fonctionnant en réseau. |
| 3 | Port USB                                                                                                    |

# Vérification de la configuration de l'imprimante

Une fois que tout le matériel informatique et les logiciels sont installés et une fois l'imprimante sous tension, vérifiez que l'imprimante est correctement configurée en imprimant les éléments suivants :

- Page des paramètres de menus : utilisez cette page pour vous assurer que les options d'impression sont correctement installées. Une liste des options installées apparaît en bas de la page. Si une des options que vous allez installées ne se trouve pas dans la liste, cela signifie qu'elle n'est pas correctement installée. Supprimez l'option et installez-la une nouvelle fois.
- Page de configuration du réseau : si votre imprimante fonctionne en réseau et est connectée à un réseau, imprimez une page de configuration du réseau afin de vérifier la connexion. Cette page permet également d'obtenir des informations importantes qui vous aident à configurer les impressions réseau.

### Impression des pages de paramètres de menus

L'impression des pages de paramètres de menus permet de contrôler les paramètres de menus actuels et de vérifier si les options d'imprimante sont correctement installées.

**Remarque :** si vous n'avez modifié aucun des paramètres des options de menus, les pages des paramètres de menus affichent tous les paramètres usine. Lorsque vous sélectionnez et enregistrez d'autres paramètres de menus, les paramètres usine sont remplacés par *les paramètres utilisateur par défaut*. Un paramètre utilisateur par défaut s'applique jusqu'à ce que vous accédiez de nouveau au menu, que vous choisissiez une autre valeur ou que vous l'enregistriez. Pour restaurer les paramètres usine, reportez-vous à « Restauration des paramètres usine », page 210.

- 1 Assurez-vous que l'imprimante est sous tension et que Prêt s'affiche.
- 2 Depuis le panneau de commandes de l'imprimante, appuyez sur 🔄.
- 3 Appuyez sur les flèches jusqu'à ce que Rapports s'affiche, puis appuyez sur 🚺.
- 4 Appuyez sur les flèches jusqu'à ce que Page des paramètres de menus s'affiche, puis appuyez sur .
   Une fois les pages des paramètres de menus imprimées, le message Prêt s'affiche.

### Impression d'une page de configuration réseau

Si l'imprimante est en réseau, imprimez une page de configuration réseau pour vérifier la connexion réseau. Cette page permet également d'obtenir des informations importantes qui vous aident à configurer les impressions réseau.

- 1 Assurez-vous que l'imprimante est sous tension et que Prêt s'affiche.
- 2 Depuis le panneau de commandes de l'imprimante, appuyez sur 🔄.
- 3 Appuyez sur les flèches jusqu'à ce que Rapports s'affiche, puis appuyez sur 🚺.
- 4 Appuyez sur les flèches jusqu'à ce que Page des paramètres de menus s'affiche, puis appuyez sur . Une fois la page de configuration réseau imprimée, Prêt apparaît.
- 5 Vérifiez la première section de la page de configuration réseau et assurez-vous que l'état est « Connecté ».

Si l'état est « Non connecté », il se peut que le branchement réseau ne soit pas activé ou que le câble réseau ne fonctionne pas correctement. Consultez un agent du support technique pour trouver une solution, puis imprimez une nouvelle page de configuration réseau.

# Configuration du logiciel d'imprimante

### Installation du logiciel de l'imprimante

#### **Remarques :**

- Si vous avez installé auparavant le logiciel de l'imprimante sur cet ordinateur et que vous devez le réinstaller, désinstallez d'abord le logiciel actuel.
- Fermez tous les programmes ouverts avant d'installer le logiciel de l'imprimante.
- 1 Procurez-vous une copie du programme d'installation du logiciel.
  - A partir du CD *Logiciel et documentation* fourni avec l'imprimante.
  - A partir de notre site Web :

Accédez à <u>http://support.lexmark.com</u>, puis naviguez vers : **ASSISTANCE & TELECHARGEMENTS** > sélectionnez votre imprimante > sélectionnez votre système d'exploitation

2 Cliquez deux fois sur le programme d'installation du logiciel.

Attendez que la boîte de dialogue d'installation s'affiche.

Si vous utilisez un CD *Logiciel et documentation* et si la boîte de dialogue d'installation n'apparaît pas, procédez comme suit :

#### **Sous Windows 8**

Sous Rechercher, tapez **exécuter**, puis naviguez jusqu'à :

Liste des applications > **Exécuter** > tapez **D**: \setup.exe > OK.

#### Sous Windows 7 ou une version antérieure

- a Cliquez sur 🛷 ou sur Démarrer, puis sur Exécuter.
- **b** Dans la boîte de dialogue Démarrer Recherche ou Exécuter, tapez **D:\setup.exe**.
- c Appuyez sur Entrée, ou cliquez sur OK.

#### **Dans Macintosh**

Cliquez sur l'icône du CD sur le bureau.

Remarque : D est la lettre de votre lecteur de CD ou de DVD.

3 Cliquez sur Installer, puis suivez les instructions qui s'affichent sur l'écran de l'ordinateur.

### Mise à jour des options disponibles dans le pilote d'imprimante

Lorsque les options matérielles sont installées, il peut être nécessaire de les ajouter manuellement dans le pilote d'imprimante afin de pouvoir les utiliser.

#### Pour les utilisateurs de Windows

**1** Ouvrez le dossier Imprimantes.

#### **Sous Windows 8**

Dans le champ de recherche, tapez run, puis accédez à :

Liste d'applications >Exécuter >Tapez control printers >OK

#### Sous Windows 7 ou version antérieure

- a Cliquez sur 🕗 ou sur Démarrer, puis sur Exécuter.
- **b** Dans la boîte de dialogue Démarrer Recherche ou Exécuter, saisir **contrôler les imprimantes**.
- c Appuyez sur Entrée ou cliquez sur OK.
- 2 Selon votre système d'exploitation, effectuez une des actions suivantes :
  - Appuyez longuement sur l'imprimante que vous souhaitez mettre à jour.
  - Cliquez avec le bouton droit sur l'imprimante que vous souhaitez mettre à jour.
- 3 Dans le menu qui apparaît, effectuez l'une des opérations suivantes :
  - Sous Windows 7 ou version ultérieure, sélectionnez Propriétés de l'imprimante.
  - Pour les versions antérieures, sélectionnez Propriétés.
- 4 Cliquez sur l'onglet Configuration.
- **5** Effectuez l'une des opérations suivantes :
  - Cliquez sur Mettre à jour Interroger l'imprimante.
  - Sous Options de configuration, ajoutez manuellement les options matérielles installées.
- 6 Cliquez sur Appliquer.

#### Pour les utilisateurs Macintosh

- 1 A partir du menu Pomme, naviguez jusqu'à l'une des options suivantes :
  - Préférences système >Imprimantes et scanners > sélectionnez votre imprimante >Options et consommables >Pilote
  - Préférences système >Imprimantes et télécopieurs > sélectionnez votre imprimante >Options et consommables >Pilote
- 2 Ajoutez toute option matérielle installée, puis cliquez sur OK.

# Configuration de l'impression sans fil

### Préparation de l'installation de l'imprimante sans fil sur un réseau sans fil.

#### **Remarques :**

- Assurez-vous que votre point d'accès (routeur sans fil) est activé et qu'il fonctionne correctement.
- Ne branchez pas les câbles d'installation ou réseau avant d'y être invité par le logiciel de configuration.

Assurez-vous que vous disposez des informations suivantes avant de configurer les paramètres de l'imprimante sans fil :

- SSID : le SSID correspond au nom du réseau.
- Mode sans fil (ou mode réseau) : le mode peut être infrastructure ou ad hoc.

• Canal (réseaux sans fil ad hoc) : par défaut, le réglage automatique du canal est sélectionné pour les réseaux en mode infrastructure.

Certains réseaux en mode ad hoc requièrent également le réglage automatique. Demandez conseil auprès de votre assistant système si vous avez des doutes concernant le canal à sélectionner.

- Méthode de sécurité : il existe quatre options de base pour la méthode de sécurité :
  - Clé WEP

Si votre réseau utilise plus d'une clé WEP, vous pouvez saisir jusqu'à quatre clés dans les zones prévues à cet effet. Pour sélectionner la clé en cours d'utilisation sur le réseau, sélectionnez la clé WEP transmise par défaut.

- Clé préparatagée ou phrase de passe WPA ou WPA2

Le WPA comprend une fonction de cryptage comme couche supplémentaire de sécurité. La méthode de cryptage peut être AES ou TKIP. La méthode de cryptage doit être la même pour le routeur et l'imprimante, faute de quoi l'imprimante sera dans l'impossibilité de communiquer sur le réseau.

- 802.1X-RADIUS

Si vous installez l'imprimante sur un réseau 802.1X, les informations suivantes vous seront éventuellement nécessaires :

- Type d'authentification
- Type d'authentification interne
- Nom d'utilisateur et mot de passe 802.1X
- Certificats
- Pas de sécurité

Si votre réseau sans fil n'utilise aucune méthode de sécurité, vous ne possédez aucune information de sécurité.

Remarque : Il est déconseillé d'utiliser un réseau sans fil non sécurisé.

#### **Remarques :**

- si vous ne connaissez pas le SSID du réseau auquel votre ordinateur est connecté, lancez l'utilitaire sans fil de votre adaptateur réseau, puis recherchez le nom du réseau. Si vous ne trouvez pas le SSID ou les informations de sécurité de votre réseau, consultez la documentation fournie avec le point d'accès ou adressez-vous à la personne responsable du support de votre système.
- Pour obtenir la clé prépartagée ou la phrase de passe WPA/WPA2 du réseau sans fil, reportez-vous à la documentation livrée avec votre point d'accès, à l'Embedded Web Server associée au point d'accès, ou encore consultez le technicien de support système.

### Installation de l'imprimante sur un réseau sans fil (Windows)

Avant d'installer l'imprimante sur un réseau sans fil, vérifiez les points suivants :

- Votre réseau sans fil est configuré et fonctionne correctement.
- L'ordinateur que vous utilisez est connecté au réseau sans fil sur lequel vous souhaitez installer l'imprimante.
- 1 Branchez le câble d'alimentation sur l'imprimante, puis sur une prise de courant correctement reliée à la terre et mettez l'imprimante sous tension.

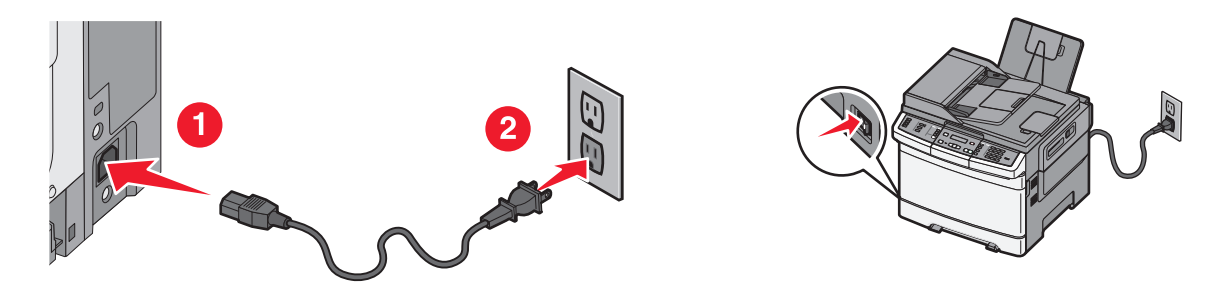

Remarque : Assurez-vous que l'imprimante et l'ordinateur sont sous tension et prêts.

**Attention — Dommages potentiels :** Ne reliez pas le câble USB tant que vous n'y avez pas été invité par un message sur l'écran de l'ordinateur.

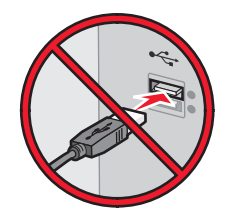

- 2 Procurez-vous une copie du programme d'installation du logiciel.
  - A partir du CD Logiciel et documentation fourni avec l'imprimante.
  - A partir de notre site Web :

Accédez à <u>http://support.lexmark.com</u>, puis naviguez vers : **ASSISTANCE & TELECHARGEMENTS** > sélectionnez votre imprimante > sélectionnez votre système d'exploitation

**3** Cliquez deux fois sur le programme d'installation du logiciel.

Attendez que la boîte de dialogue d'installation s'affiche.

Si vous utilisez le CD *Logiciel et documentation* et si la boîte de dialogue d'installation n'apparaît pas, procédez comme suit :

#### **Sous Windows 8**

Sous Rechercher, tapez exécuter, puis naviguez jusqu'à :

Liste des applications >Exécuter > tapez D:\setup.exe >OK

#### Sous Windows 7 ou une version antérieure

- **a** Cliquez sur 🥙 ou sur **Démarrer**, puis sur **Exécuter**.
- **b** Dans la boîte de dialogue Démarrer Recherche ou Exécuter, tapez **D:\setup.exe**.
- c Appuyez sur Entrée ou cliquez sur OK.

Remarque : D est la lettre de votre lecteur de CD ou de DVD.

- 4 Cliquez sur Installer, puis suivez les instructions qui s'affichent sur l'écran de l'ordinateur.
- 5 Sélectionnez Connexion sans fil lorsque vous êtes invité à choisir un type de connexion.
- 6 Dans la boîte de dialogue Configuration sans fil, sélectionnez Configuration assistée (Recommandée).

Remarque : Ne choisissez Configuration avancée que si vous souhaitez personnaliser votre installation.
7 Reliez temporairement l'ordinateur qui se trouve sur le réseau sans fil et l'imprimante avec un câble USB.

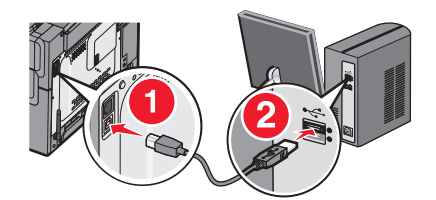

**Remarque :** une fois l'imprimante configurée, le logiciel vous invitera à débrancher le câble USB temporaire afin de pouvoir lancer l'impression sans fil.

8 Suivez les instructions affichées à l'écran.

**Remarque :** pour plus d'informations sur l'autorisation d'autres ordinateurs du réseau à utiliser l'imprimante sans fil, reportez-vous au *Guide de mise en réseau*.

# Installation de l'imprimante sur un réseau sans fil (Macintosh)

Remarque : Assurez-vous de déconnecter le câble Ethernet lorsque vous installez l'imprimante sur un réseau sans fil.

#### Préparez la configuration de l'imprimante

1 Branchez le câble d'alimentation sur l'imprimante, puis sur une prise de courant correctement reliée à la terre et mettez l'imprimante sous tension.

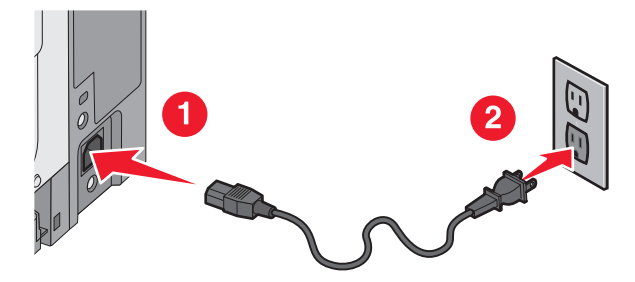

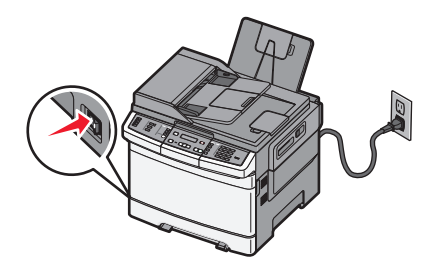

- 2 Recherchez l'adresse MAC de l'imprimante.
  - a A partir du panneau de commandes de l'imprimante, parcourez :

>Rapports > > > Page de configuration réseau >

ои

# >Rapports >Page de configuration réseau

**b** Dans la section Carte réseau standard, recherchez **UAA** (MAC).

Remarque : Ces informations vous seront utiles ultérieurement.

#### Entrez les informations relatives à l'imprimante

1 Accédez aux options AirPort :

#### Sous Mac OS X version 10.5 ou ultérieure

Dans le menu Pomme, naviguez jusqu'à l'une des options suivantes :

- Préférences système >Réseau >Wi-Fi
- Préférences Système >Réseau >AirPort

#### Sous Mac OS X version 10.4

Dans le Finder, naviguez jusqu'à :

#### Applications >Internet Connect >AirPort

- 2 Dans le menu déroulant Nom de réseau, sélectionnez **serveur d'impression [yyyyyy]**, où les **y** correspondent aux six derniers chiffres de l'adresse MAC située sur le document d'adresse MAC.
- **3** Ouvrez un navigateur Web.
- 4 Dans le menu Signets, sélectionnez Afficher ou Afficher tous les signets.
- 5 Sous COLLECTIONS, sélectionnez Bonjour ou Rendezvous, puis double-cliquez sur le nom de l'imprimante.

**Remarque :** L'application appelée *Rendezvous* dans Mac OS X version 10.2 est désormais appelée *Bonjour* par Apple Inc.

6 A partir d'Embedded Web Server, accédez à l'emplacement des informations relatives aux paramètres sans fil.

#### Configurez l'imprimante pour pouvoir y accéder sans fil

- 1 Saisissez le nom réseau (SSID) dans le champ requis.
- 2 Sélectionnez Infrastructure comme votre mode de réseau si vous utilisez un point d'accès (routeur sans fil).
- **3** Sélectionnez le type de sécurité à utiliser pour protéger le réseau sans fil.
- 4 Entrez les informations de sécurité nécessaires pour que l'imprimante puisse se connecter à votre réseau sans fil.
- 5 Cliquez sur Envoyer.
- 6 Ouvrez l'application AirPort sur l'ordinateur :

#### Sous Mac OS X version 10.5 ou ultérieure

Dans le menu Pomme, naviguez jusqu'à l'une des options suivantes :

- Préférences système >Réseau >Wi-Fi
- Préférences Système >Réseau >AirPort

#### Sous Mac OS X version 10.4

Dans le Finder, naviguez jusqu'à :

#### Applications >Internet Connect >AirPort

7 Dans le menu déroulant Réseau, sélectionnez le nom du réseau sans fil.

#### Configurez votre ordinateur de manière à utiliser l'imprimante sans fil

Pour imprimer sur une imprimante réseau, chaque utilisateur Macintosh doit installer un pilote d'imprimante personnalisé et créer une file d'attente d'impression dans l'utilitaire d'installation de l'imprimante ou le Centre d'impression.

- 1 Installez un fichier de pilote de l'imprimante sur l'ordinateur :
  - a Procurez-vous une copie du programme d'installation du logiciel.
    - A partir du CD Logiciel et documentation fourni avec l'imprimante.
    - A partir de notre site Web : Accédez à <u>http://support.lexmark.com</u>, puis naviguez vers : ASSISTANCE & TELECHARGEMENTS > sélectionnez votre imprimante > sélectionnez votre système d'exploitation

- **b** Cliquez deux fois sur le programme d'installation de l'imprimante.
- c Suivez les instructions affichées sur l'écran de l'ordinateur.
- **d** Sélectionnez une destination, puis cliquez sur **Continuer**.
- e Sur l'écran Installation standard, cliquez sur Installer.
- f Saisissez le mot de passe utilisateur, puis cliquez sur OK.
   Toutes les applications nécessaires sont installées sur l'ordinateur.
- g Cliquez sur Fermer une fois l'installation terminée.
- 2 Ajoutez l'imprimante :
  - **a** Pour l'impression IP :

#### Sous Mac OS X version 10.5 ou ultérieure

- 1 Dans le menu Pomme, naviguez jusqu'à l'une des options suivantes :
  - Préférences système > Imprimantes & scanners
  - Préférences système >Imprimantes & télécopieurs
- 2 Cliquez sur +.
- **3** Le cas échéant, cliquez sur **Ajouter une imprimante ou un scanner** ou **Ajouter une autre imprimante ou un autre scanner**.
- 4 Cliquez sur l'onglet IP.
- 5 Tapez l'adresse IP de l'imprimante dans le champ d'adresse, puis cliquez sur Ajouter.

#### Sous Mac OS X version 10.4

**1** Dans le Finder, naviguez jusqu'à :

#### **Applications >Utilitaires**

- 2 Double-cliquez sur Utilitaire d'installation de l'imprimante ou Centre d'impression.
- 3 Dans la liste des imprimantes, choisissez Ajouter, puis cliquez sur Imprimante IP.
- **4** Tapez l'adresse IP de l'imprimante dans le champ d'adresse, puis cliquez sur **Ajouter**.
- **b** Pour l'impression AppleTalk :

#### **Remarques :**

- Veillez à ce que AppleTalk soit activé sur votre imprimante.
- Cette fonction n'est prise en charge que sur Mac OS X version 10.5 ou antérieure.

#### Sous Mac OS X version 10.5

- 1 Dans le menu Pomme, naviguez jusqu'à :
  - Préférences système > Imprimantes & télécopieurs
- Cliquez sur +, puis accédez à :
   AppleTalk > sélectionnez l'imprimante dans la liste >Ajouter

#### Sous Mac OS X version 10.4

- 1 Dans le Finder, naviguez jusqu'à : Applications >Utilitaires
- 2 Double-cliquez sur Utilitaire d'installation de l'imprimante ou Centre d'impression.
- **3** Dans la liste des imprimantes, cliquez sur **Ajouter**.
- 4 Cliquez sur l'onglet Navigateur par défaut >Autres imprimantes.
- 5 Dans le premier menu déroulant, sélectionnez AppleTalk.

- 6 Dans le second menu déroulant, sélectionnez Zone AppleTalk locale.
- 7 Sélectionnez l'imprimante dans la liste, puis cliquez sur Ajouter.

# Installation de l'imprimante sur un réseau Ethernet

Remarque : Assurez-vous d'avoir terminé la configuration initiale de l'imprimante.

#### **Pour les utilisateurs Windows**

- **1** Procurez-vous une copie du programme d'installation du logiciel.
  - A partir du CD Logiciel et documentation fourni avec l'imprimante.
  - A partir de notre site Web :

Accédez à <u>http://support.lexmark.com</u>, puis naviguez vers : **ASSISTANCE & TELECHARGEMENTS** > sélectionnez votre imprimante > sélectionnez votre système d'exploitation

2 Cliquez deux fois sur le programme d'installation du logiciel.

Attendez que la boîte de dialogue d'installation s'affiche.

Si vous utilisez le CD *Logiciel et documentation* et si la boîte de dialogue d'installation n'apparaît pas, procédez comme suit :

#### **Sous Windows 8**

Sous Rechercher, tapez exécuter, puis naviguez jusqu'à :

Liste des applications >**Exécuter** > tapez D:\setup.exe >OK

#### Sous Windows 7 ou une version antérieure

- a Cliquez sur 砂 ou sur Démarrer, puis sur Exécuter.
- **b** Dans la boîte de dialogue Démarrer Recherche ou Exécuter, tapez **D:\setup.exe**.
- c Appuyez sur Entrée ou cliquez sur OK.

**Remarque : D** est la lettre de votre lecteur de CD ou de DVD.

**3** Cliquez sur **Installer**, puis suivez les instructions qui s'affichent sur l'écran de l'ordinateur.

**Remarque :** Pour configurer l'imprimante à l'aide d'une adresse IP statique, d'IPv6 ou de scripts, sélectionnez **Options avancées >Outils d'administrateur**.

- 4 Sélectionnez Connexion Ethernet, puis cliquez sur Continuer.
- 5 Raccordez le câble Ethernet lorsque vous y êtes invité.
- 6 Sélectionnez l'imprimante dans la liste, puis cliquez sur Continuer.

Remarque : Si l'imprimante configurée ne figure pas dans la liste, cliquez sur Modifier la recherche.

7 Suivez les instructions affichées à l'écran.

#### Pour les utilisateurs Macintosh

- 1 Autorisez le serveur DHCP réseau à attribuer une adresse IP à l'imprimante.
- 2 Obtenez l'adresse IP de l'imprimante :
  - A partir du panneau de commandes de l'imprimante
  - Depuis la section TCP/IP du menu Réseau/Ports
  - En imprimant une page de configuration du réseau ou une page des paramètres de menu, puis en localisant la section TCP/IP

**Remarque :** Vous avez besoin de l'adresse IP si vous configurez l'accès pour des ordinateurs d'un sous-réseau différent de celui de l'imprimante.

- **3** Installez le pilote d'imprimante sur l'ordinateur.
  - **a** Cliquez deux fois sur le programme d'installation de l'imprimante.
  - **b** Suivez les instructions affichées sur l'écran de l'ordinateur.
  - c Sélectionnez une destination, puis cliquez sur Continuer.
  - **d** Sur l'écran Installation standard, cliquez sur **Installer**.
  - e Saisissez le mot de passe utilisateur, puis cliquez sur OK.
     Toutes les applications nécessaires sont installées sur l'ordinateur.
  - f Cliquez sur Fermer une fois l'installation terminée.
- 4 Ajoutez l'imprimante.
  - Pour l'impression IP :

#### Sous Mac OS X version 10.5 ou ultérieure

- **a** Dans le menu Pomme, naviguez jusqu'à l'une des options suivantes :
  - Préférences système > Imprimantes & scanners
  - Préférences système >Imprimantes & télécopieurs
- **b** Cliquez sur +.
- c Le cas échéant, cliquez sur Ajouter une imprimante ou un scanner ou Ajouter une autre imprimante ou un autre scanner.
- **d** Cliquez sur l'onglet **IP**.
- e Tapez l'adresse IP de l'imprimante dans le champ d'adresse, puis cliquez sur Ajouter.

#### Sous Mac OS X version 10.4 ou antérieure

- a Dans le Finder, naviguez jusqu'à :
   Applications >Utilitaires
- b Double-cliquez sur Utilitaire d'installation de l'imprimante ou Centre d'impression.
- c Dans la liste des imprimantes, cliquez sur Ajouter, puis sur Imprimante IP.
- **d** Saisissez l'adresse IP du scanner dans le champ d'adresse, puis cliquez sur **Ajouter**.
- Pour l'impression AppleTalk :

#### **Remarques :**

- Veillez à ce que AppleTalk soit activé sur votre imprimante.
- Cette fonction n'est prise en charge que sur Mac OS X version 10.5 ou antérieure.

#### Sous Mac OS X version 10.5

- a Dans le menu Pomme, naviguez jusqu'à :
   Préférences système >Imprimantes & télécopieurs
- b Cliquez sur +, puis accédez à :
   AppleTalk > sélectionnez votre imprimante >Ajouter

#### Sous Mac OS X version 10.4 ou antérieure

- a Dans le Finder, naviguez jusqu'à :
   Applications >Utilitaires
- b Double-cliquez sur Utilitaire d'installation de l'imprimante ou Centre d'impression.
- c Dans la liste des imprimantes, cliquez sur Ajouter.
- d Cliquez sur l'onglet Navigateur par défaut >Autres imprimantes.
- e Dans le premier menu déroulant, sélectionnez AppleTalk.
- **f** Dans le second menu déroulant, sélectionnez **Zone AppleTalk locale**.
- g Sélectionnez le périphérique dans la liste et cliquez sur Ajouter.

**Remarque :** Si le scanner n'apparaît pas dans la liste, il sera peut-être nécessaire de l'ajouter en utilisant l'adresse IP. Pour plus d'informations, contactez votre technicien de support système.

# Réduction de l'impact environnemental de votre imprimante

Lexmark s'engage à respecter les principes du développement durable et améliore continuellement ses imprimantes afin de réduire leur impact sur l'environnement. Nous concevons nos produits en tenant compte de l'environnement, nous réduisons la quantité de matériaux nécessaires à nos emballages et fournissons des programmes de collecte et de recyclage. Pour plus d'informations, consultez :

- Le chapitre Avis
- La section Durabilité de l'environnement du site Web Lexmark à www.lexmark.com/environment
- Le programme de recyclage Lexmark sur www.lexmark.com/recycle

En sélectionnant certains paramètres de l'imprimante ou certaines tâches, vous pouvez réduire d'autant plus l'impact de votre imprimante. Ce chapitre indique quels paramètres et tâches sont plus respectueux de l'environnement.

# Economies de papier et de toner

Des études démontrent que l'utilisation de papier est responsable de l'empreinte carbone d'une imprimante à hauteur de 80 %. Vous pouvez réduire votre empreinte carbone de manière significative en utilisant du papier recyclé et en suivant ces suggestions d'impression, par exemple l'impression recto verso et l'impression de pages multiples sur une seule feuille de papier.

Pour plus d'informations sur l'économie de papier et d'énergie à l'aide d'un paramètre de l'imprimante, reportez-vous à la rubrique « Utilisation du mode Eco ».

# Utilisation de papier recyclé et d'autres papiers de bureau

En tant qu'entreprise sensible au respect de l'environnement, Lexmark soutient l'utilisation de papier recyclé spécialement destiné aux imprimantes laser (impression électrophotographique).

Bien qu'il serait mensonger d'affirmer que tous les papiers recyclés seront correctement chargés, Lexmark teste régulièrement les différents formats de papier recyclés disponibles sur le marché. Ces tests scientifiques sont menés avec rigueur et méthode. De nombreux facteurs sont pris en compte, séparément et ensemble, y compris les facteurs suivants :

- La quantité de déchets après consommation (Lexmark teste les supports composés jusqu'à 100 % de déchets après consommation.)
- Les conditions de température et d'humidité (Des essais sont effectués en chambres simulant les climats du monde entier.)
- La teneur en eau (Le papier machine à écrire doit avoir une faible teneur en eau, soit 4 à 5 %.)
- Une résistance à la flexion et une rigidité adéquate garantissent une alimentation optimale du papier dans l'imprimante.
- L'épaisseur (et son impact sur la quantité chargée dans un tiroir)
- La rugosité (mesurée en unités Sheffield et son impact sur la clarté de l'impression et l'adhésion du toner au papier)
- La friction (détermine la facilité de séparation des feuilles)

- Le grain et le format (et leur impact sur la planéité du papier qui influence le déplacement plus ou moins fluide du papier dans l'imprimante)
- La luminosité et la texture (aspect et toucher)

Le papier recyclé actuel n'a jamais été d'aussi bonne qualité ; cependant, la quantité de contenu recyclé d'une feuille affecte le niveau de contrôle sur les matières rapportées. Bien que le papier recyclé soit un bon geste pour une impression respectueuse de l'environnement, il n'est pas parfait. L'énergie requise pour supprimer l'encre et les divers additifs tels que les colorants et « l'adhésif » génère bien souvent davantage d'émissions de carbone que la production de papier traditionnelle. Cependant, l'utilisation de papier recyclé permet d'améliorer la gestion globale des ressources.

L'utilisation responsable du papier basée sur la durée de vie de ses produits est l'une des préoccupations majeures de Lexmark. Afin de mieux comprendre l'impact des imprimantes sur l'environnement, l'entreprise a réalisé plusieurs études sur les répercussions des machines en fonction de leur durée de vie et a constaté que le papier est responsable de la majorité (jusqu'à 80 %) des émissions de carbone générées au cours de la vie d'un périphérique (de la conception à la fin de vie). En effet, la fabrication de papier nécessite une importante consommation d'énergie.

Ainsi, Lexmark entreprend d'expliquer les méthodes de réduction efficace de l'impact du papier à ses clients et partenaires. Utiliser du papier recyclé est un bon geste. Eliminer la consommation excessive et inutile du papier permettra un progrès certain. Lexmark est bien équipée pour aider ses clients à réduire les déchets résultant de l'impression et de la photocopie. De plus, l'entreprise encourage l'achat de papier auprès fournisseurs engagés dans les pratiques de foresterie durable.

Lexmark ne recommande pas de fournisseurs spécifiques, mais dispose d'une liste de produits adaptés à des applications spéciales. Cependant, les recommandations suivantes lors du choix de votre papier permettront de réduire l'impact de l'impression sur l'environnement :

- **1** Réduisez votre consommation de papier.
- 2 Soyez attentifs à l'origine de la fibre de bois. Achetez auprès de fournisseurs affichant des éco labels tels que le FSC (Forestry Stewardship Council) ou le PEFC (Programme de Reconnaissance des Certifications Forestières). Ces certificats garantissent que le bois réduit en pulpe choisi par le fabricant est issu d'une opération forestière socialement bénéfique et écologique adaptée qui respecte les pratiques de reforestation.
- **3** Choisissez un papier adapté à vos besoins d'impression : du papier certifié standard de 75 ou 80 g/m<sup>2</sup>, du papier à grammage léger ou du papier recyclé.

#### Exemples de papiers déconseillés

Les résultats de tests démontrent que l'utilisation des types de papier suivants présente un risque au bon fonctionnement des imprimantes laser :

- Papier traité par un procédé chimique pour permettre d'effectuer des copies sans papier carbone, également appelés papiers *CCP* (Carbonless Copy Paper).
- Papier préimprimé fabriqué avec des produits chimiques susceptibles de contaminer le papier.
- Papier préimprimé susceptible d'être affecté par la température de l'unité de fusion.
- Papier préimprimé exigeant un repérage (emplacement d'impression précis sur la page) supérieur à ± 2,3 mm (± 0,9 po), notamment des formulaires OCR (Optical Character Recognition). Il est parfois possible de régler le repérage dans un logiciel pour imprimer sur ce type de formulaire.
- Papier couché (de qualité effaçable), papier synthétique et papier thermique.
- Papier à bords irréguliers, papier présentant une surface rugueuse ou très texturée ou papier recourbé.
- Papiers recyclés non conformes à la norme EN 12281:2002 (Européenne).
- Papier de grammage inférieur à 60 g/m<sup>2</sup> (16 lb)
- Liasses ou documents.

Pour plus d'informations sur Lexmark, reportez-vous au site Web : **www.lexmark.com**. Des informations relatives au développement durable sont disponibles dans la section **Durabilité de l'environnement** du site.

## **Economie des fournitures**

Vous pouvez réduire la quantité de papier et de toner utilisée lors de l'impression. Vous pouvez :

#### Utiliser les deux faces du papier

Si votre modèle d'imprimante prend en charge l'impression recto verso, vous pouvez choisir entre l'impression d'un document sur une ou deux faces du papier en sélectionnant **Impression recto verso** depuis la boîte de dialogue Imprimer ou la barre d'outils Lexmark.

#### Placer plusieurs pages sur une seule feuille de papier

Vous pouvez imprimer jusqu'à 16 pages consécutives d'un document de plusieurs pages sur une seule face d'une feuille de papier en sélectionnant un paramètre de la section d'impression multipage (Pages par feuille) de la boîte de dialogue Imprimer.

#### Vérifier le résultat sur votre premier brouillon

Avant d'imprimer ou de réaliser plusieurs copies d'un document :

- Utilisez la fonction d'aperçu de Lexmark, disponible dans la boîte de dialogue Imprimer ou la barre d'outils Lexmark, pour visualiser le document avant de l'imprimer.
- Imprimez une copie du document pour vérifier son contenu et sa mise en forme.

#### **Eviter les bourrages papier**

Choisissez le papier avec soin et chargez-le correctement pour éviter les bourrages. Pour plus d'informations, reportezvous à « Réduction des risques de bourrage », page 118.

# Economie d'énergie

## Utilisation du mode Eco

Utilisez le mode Eco pour choisir rapidement une ou plusieurs façons de réduire l'impact environnemental de votre imprimante.

**Remarque :** consultez le tableau pour connaître les différents paramètres qui changent lorsque vous choisissez le mode Eco.

| Choisissez le dossier | Pour                                                                                                    |
|-----------------------|----------------------------------------------------------------------------------------------------|
| Energie               | <ul> <li>Réduire la consommation d'énergie, notamment lorsque l'imprimante est inactive.</li> <li>Les moteurs de l'imprimante ne démarrent que lorsqu'un travail est prêt à imprimer. Vous pouvez constater un court délai avant l'impression de la première page.</li> <li>L'imprimante entre en mode Economie d'énergie après une minute d'inactivité.</li> </ul> |
| Papier                | Activer la fonction Recto verso (modèles d'imprimantes prenant en charge l'impression recto verso).                                                                                                    |
| Energie/Papier        | Utiliser tous les paramètres associés aux modes Economie d'énergie et Economie de papier.                                                                                                    |

| Choisissez le dossier | Pour                                                                                                    |
|-----------------------|----------------------------------------------------------------------------------------------------|
| Hors fonction         | Utiliser les paramètres usine pour tous les paramètres associés au mode Eco. Ce paramètre prend en charge les spécifications de performances pour votre imprimante. |

Pour sélectionner un paramètre de mode Eco :

- 1 Sur le panneau de commandes de l'imprimante, appuyez sur 🔄
- **2** Appuyez sur les flèches jusqu'à ce que **Paramètres** s'affiche, puis appuyez sur **V**.
- 3 Appuyez sur les flèches jusqu'à ce que Paramètres généraux s'affiche, puis appuyez sur 🔽.
- 4 Appuyez sur les flèches jusqu'à ce que Mode Eco s'affiche, puis appuyez sur 🔽.
- **5** Sélectionnez le paramètre souhaité, puis appuyez sur  $\checkmark$ .

Soumission des changements s'affiche.

## Réduction du bruit de l'imprimante

Utilisez le mode silencieux pour réduire le bruit de l'imprimante.

**Remarque :** consultez le tableau pour connaître les différents paramètres qui changent lorsque vous choisissez le paramètre Mode silencieux.

| Choisissez le<br>dossier | Pour                                                                                                    |
|--------------------------|----------------------------------------------------------------------------------------------------|
| En fonction              | Réduire le bruit de l'imprimante.                                                                                                    |
|                          | Il se peut que vous constatiez une baisse de la vitesse de traitement.                                                                                                |
|                          | • Les moteurs de l'imprimante ne démarrent que lorsqu'un travail est prêt à imprimer. Vous pouvez constater<br>un court délai avant l'impression de la première page. |
|                          | Les ventilateurs tournent au ralenti ou sont éteints.                                                                                                    |
|                          | • Si votre imprimante est dotée d'une fonction de télécopie, les sons du télécopieur sont atténués ou coupés, notamment ceux du haut-parleur et la sonnerie.          |
| Hors fonction            | Utiliser les paramètres usine. Ce paramètre prend en charge les spécifications de performances pour votre imprimante.                                                 |

Pour sélectionner un paramètre de mode silencieux :

- 1 Sur le panneau de commandes de l'imprimante, appuyez sur 🔄.
- **2** Appuyez sur les flèches jusqu'à ce que **Paramètres** s'affiche, puis appuyez sur **V**.
- **3** Appuyez sur les flèches jusqu'à ce que **Paramètres généraux** s'affiche, puis appuyez sur  $\sqrt{}$ .
- **4** Appuyez sur les flèches jusqu'à ce que **Mode silencieux** s'affiche, puis appuyez sur **v**.
- 5 Sélectionnez le paramètre souhaité, puis appuyez sur V.

Soumission des changements s'affiche.

# Réglage de l'option Economie énergie

- **1** Assurez-vous que l'imprimante est sous tension et que **Prêt** s'affiche.
- 2 Depuis le panneau de commandes de l'imprimante, appuyez sur 🔄.

- 3 Appuyez sur les flèches jusqu'à ce que Paramètres s'affiche, puis appuyez sur 🚺.
- 4 Appuyez sur les flèches jusqu'à ce que Paramètres généraux s'affiche, puis appuyez sur 🚺.
- 5 Appuyez sur les flèches jusqu'à ce que Délai s'affiche, puis appuyez sur 🚺.
- 6 Appuyez sur les flèches jusqu'à ce que **Economie** énergie s'affiche, puis appuyez sur 🔽.
- 7 Appuyez sur les flèches pour augmenter ou réduire le nombre de minutes devant s'écouler avant que l'imprimante ne passe en mode Economie énergie. Ce délai peut être compris entre 1 et 240 minutes.
- **8** Appuyez sur **V**.

Soumission des changements s'affiche.

9 Appuyez sur 🔄, puis sur 🕤 jusqu'à ce que Prêt s'affiche.

**Remarque :** les paramètres du mode Economie énergie peuvent également être réglés en saisissant l'adresse IP de l'imprimante dans le champ d'adresse de votre navigateur Web.

# Recyclage

Lexmark propose des programmes de collecte et encourage une approche au recyclage progressiste et bénéfique à l'environnement. Pour plus d'informations, reportez-vous à la rubrique suivante :

- Le chapitre Avis
- La section Responsabilité environnementale du site Web Lexmark est disponible à l'adresse : <u>www.lexmark.com/environment</u>
- Le programme de recyclage Lexmark à www.lexmark.com/recycle

## **Recyclage des produits Lexmark**

Pour renvoyer des produits Lexmark en vue de leur recyclage :

- 1 Rendez-vous sur le site <u>www.lexmark.com/recycle</u>.
- 2 Recherchez le type de produit que vous souhaitez recycler, puis sélectionnez votre pays ou région dans la liste.
- 3 Suivez les instructions qui s'affichent à l'écran.

**Remarque :** Le matériel et les fournitures de l'imprimante qui ne sont pas couverts par un programme de collecte Lexmark peuvent être recyclés dans votre déchetterie habituelle. Contactez votre déchetterie pour vérifier ce qui est accepté.

## Recyclage de l'emballage Lexmark

Lexmark s'efforce continuellement à réduire l'emballage. En utilisant moins de matériaux d'emballage, nous nous assurons que les imprimantes Lexmark sont transportées de la manière la plus efficace et écologique possible, et que moins de matériaux d'emballage seront à jeter. Ceci se traduit par la réduction des émissions de gaz à effet de serre, par des économies d'énergie et de ressources naturelles.

Les cartons Lexmark sont entièrement recyclables si vous disposez des installations de recyclage adéquates. Il se peut que vous ne disposiez de telles installations à proximité.

La mousse utilisée dans les emballages Lexmark est recyclable si vous disposez des installations de recyclage adéquates. Il se peut que vous ne disposiez de telles installations à proximité. Lorsque vous renvoyez une cartouche à Lexmark, vous pouvez réutiliser le carton qui contenait la cartouche. Lexmark recyclera le carton.

## Retour des cartouches Lexmark pour réutilisation ou recyclage

Le programme de collecte des cartouches Lexmark évite de surcharger les décharges publiques par des millions de cartouches Lexmark tous les ans en mettant à disposition le retour simple et gratuit des cartouches usées Lexmark pour réutilisation ou recyclage. Cent pour cent des cartouches vides retournées à Lexmark sont réutilisées ou recyclées. Les cartons utilisés pour le retour des cartouches sont également recyclés.

Afin de retourner les cartouches Lexmark pour réutilisation ou recyclage, suivez les instructions fournies avec votre imprimante et utilisez l'étiquette d'expédition prépayée. Vous pouvez également procéder de la manière suivante :

- 1 Rendez-vous sur le site <u>www.lexmark.com/recycle</u>.
- 2 Dans la section Cartouches de toner, sélectionnez votre pays ou votre région.
- 3 Suivez les instructions qui s'affichent à l'écran.

# Chargement du papier et des supports spéciaux

Cette section explique comment utiliser le tiroir 250 feuilles, le chargeur manuel, le tiroir 550 feuilles optionnel et le double bac 650 feuilles avec un chargeur multifonction intégré. Elle inclut également des informations sur l'orientation du papier, le réglage du Format de papier et du Type de papier, ainsi que sur le chaînage et l'annulation de chaînage de tiroirs.

# Chaînage et annulation du chaînage de bacs

## **Tiroirs chaînés**

Le chaînage de tiroirs est très utile pour les travaux d'impression de grande taille ou pour l'impression de plusieurs copies. Lorsqu'un tiroir est vide, le support d'impression est extrait du tiroir chaîné suivant. Lorsque les paramètres Format de papier et Type de papier sont identiques pour tous les tiroirs, ceux-ci sont automatiquement chaînés. Le paramètre Format de papier de tous les tiroirs doit être défini manuellement dans le menu Format de papier. Le paramètre Type de papier de tous les tiroirs doit être défini dans le menu Type de papier. Les menus Type de papier et Format de papier sont tous deux disponibles à partir du menu Format/Type papier.

## Annulation du chaînage de tiroirs

Les tiroirs non chaînés comportent des paramètres différents de ceux des autres tiroirs.

Pour annuler le chaînage d'un tiroir, modifiez les paramètres de tiroir suivants de façon à ce qu'ils ne correspondent aux paramètres d'aucun autre tiroir :

• Type de papier (par exemple : Papier normal, Papier à en-tête, Type perso <x>)

Les noms de type de papier décrivent les caractéristiques du papier. Si le nom qui décrit le mieux votre papier est utilisé par les tiroirs chaînés, attribuez un nom de type de papier différent au tiroir, comme Type perso <x>, ou créez votre propre nom personnalisé.

• Format de papier (par exemple : Lettre US, A4, Statement)

Chargez un format de papier différent pour modifier automatiquement le paramètre Format de papier d'un tiroir. Les paramètres Format de papier ne sont pas automatiques ; vous devez les définir manuellement dans le menu Papier.

**Attention — Dommages potentiels :** attribuez uniquement des noms de type de papier qui décrivent exactement le type de papier chargé dans le tiroir. La température de l'unité de fusion varie en fonction du type de papier spécifié. Le papier risque de ne pas être traité correctement si un type de papier inexact est sélectionné.

# Attribution d'un nom Type perso

Attribuez un nom Type perso à un tiroir pour créer ou annuler un chaînage. Attribuez le même nom Type perso à chacun des tiroirs pour lesquels vous souhaitez créer un chaînage. Seuls les tiroirs dont les noms personnalisés sont identiques peuvent être liés.

- 1 Assurez-vous que l'imprimante est sous tension et que Prêt s'affiche.
- 2 Sur le panneau de commandes de l'imprimante, appuyez sur 🔄.
- **3** Appuyez sur les flèches jusqu'à ce que **Menu Papier** s'affiche, puis appuyez sur 🚺.

- 4 Appuyez sur les flèches jusqu'à ce que Format/Type s'affiche, puis appuyez sur 🚺.
- 5 Appuyez sur les flèches, puis sur pour sélectionner un tiroir.Le menu Format de papier s'affiche.
- 6 Appuyez sur les flèches jusqu'à ce que le menu Type de papier s'affiche.
- **7** Appuyez sur .
- 8 Appuyez sur les flèches jusqu'à ce que Type perso <x> ou un autre nom personnalisé s'affiche, puis appuyez sur √.

Soumission des changements s'affiche, suivi de Menu Papier.

9 Appuyez sur 🔄, puis sur 🔄 pour revenir à l'état Prêt.

# Définition du type et du format de papier

**Remarque :** l'imprimante lie automatiquement les tiroirs contenant un type et un format de papier correspondant. Lorsqu'un tiroir chaîné est vide, le support d'impression est extrait d'un autre tiroir.

Pour modifier les paramètres Type et Format de papier :

- 1 Assurez-vous que l'imprimante est sous tension et que **Prêt** s'affiche.
- 2 Depuis le panneau de commandes de l'imprimante, appuyez sur 🔄.
- **3** Appuyez sur les flèches jusqu'à ce que **menu Papier** s'affiche, puis appuyez sur **V**.
- 4 Appuyez sur les flèches jusqu'à ce que Format/Type s'affiche, puis appuyez sur 🚺.
- 5 Appuyez sur les flèches jusqu'à ce que le tiroir approprié apparaisse, puis appuyez sur 🚺.
- 6 Appuyez sur 🔽 lorsque Format s'affiche.
- 7 Appuyez sur les flèches jusqu'à ce que le format approprié s'affiche, puis appuyez sur Soumission des changements s'affiche, suivi de Format.
- 8 Appuyez sur les flèches jusqu'à ce que **Type** s'affiche, puis appuyez sur 🚺.
- 9 Appuyez sur les flèches jusqu'à ce que le type approprié s'affiche, puis appuyez sur .
   Soumission des changements s'affiche, suivi de Type.
- 10 Appuyez sur 🔄, puis sur 🔄 pour revenir à l'état Prêt.

# Configuration des paramètres de papier Universel

Le paramètre Format papier Universel est un paramètre défini par l'utilisateur qui permet d'imprimer sur des formats de papier qui ne sont pas prédéfinis dans les menus de l'imprimante. Définissez le format de papier pour le tiroir spécifié sur Universel lorsque le format souhaité n'est pas disponible dans le menu Format de papier. Spécifiez ensuite tous les paramètres du format Universel suivants pour votre papier :

- Unités de mesure (pouces ou millimètres)
- Hauteur portrait et Largeur portrait
- Sens d'alimentation

**Remarque :** le plus petit format Universel de papier pris en charge est 762 x 127 mm ; le plus grand est 215,9 x 355,6 mm.

#### Spécifiez une unité de mesure.

- 1 Assurez-vous que l'imprimante est sous tension et que **Prêt** s'affiche.
- 2 Depuis le panneau de commandes de l'imprimante, appuyez sur 🔄.
- **3** Appuyez sur les flèches jusqu'à ce que **menu Papier** s'affiche, puis appuyez sur **V**.
- 4 Appuyez sur les flèches jusqu'à ce que Configuration générale s'affiche, puis appuyez sur 🚺.
- 5 Appuyez sur les flèches jusqu'à ce que Unités de mesure s'affiche, puis appuyez sur 🚺.
- 6 Appuyez sur les flèches jusqu'à ce que l'unité de mesure appropriée s'affiche, puis appuyez sur **√**. Soumission des changements s'affiche, suivi par le menu Configuration générale.

#### Indiquez la hauteur et la largeur du papier.

La définition d'une hauteur et d'une largeur spécifique pour le format de papier Universel (dans l'orientation Portrait) permet à l'imprimante de prendre en charge le format, y compris les fonctions standard telles que l'impression recto verso et l'impression de plusieurs pages sur une seule feuille.

1 Dans le menu Configuration générale, appuyez sur les flèches jusqu'à ce que Largeur portrait ou Hauteur Portrait s'affiche, puis appuyez sur .

**Remarque :** sélectionnez **Hauteur portrait** pour régler la hauteur du papier ou **Largeur papier** pour régler la largeur du papier.

2 Appuyez sur les flèches pour augmenter ou diminuer le paramètre, puis appuyez sur 🚺.

Soumission des changements s'affiche, suivi par le menu Configuration générale.

# Chargement du tiroir 250 feuilles standard et du tiroir 550 feuilles optionnel

L'imprimante dispose d'un tiroir 250 feuilles standard (Tiroir 1) et d'un chargeur manuel. Le tiroir 250 feuilles, le double bac 650 feuilles et le tiroir 550 feuilles optionnel prennent en charge les mêmes formats et types de papier. Ils se chargent de la même manière.

Remarque : le tiroir 550 feuilles optionnel n'est pas disponible sur tous les modèles d'imprimantes.

**1** Tirez le tiroir pour l'extraire.

**Remarque :** ne retirez pas les tiroirs lorsqu'un travail est en cours d'impression ou lorsque Occupé apparaît à l'écran. Vous risqueriez de provoquer un bourrage.

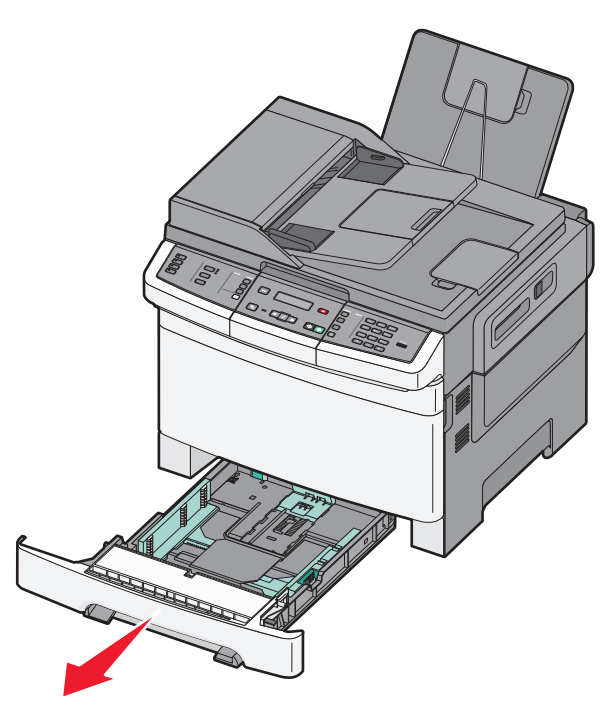

2 Pincez les taquets du guide de largeur vers l'intérieur, comme illustré, puis faites glisser le guide de façon à l'ajuster au format du support chargé.

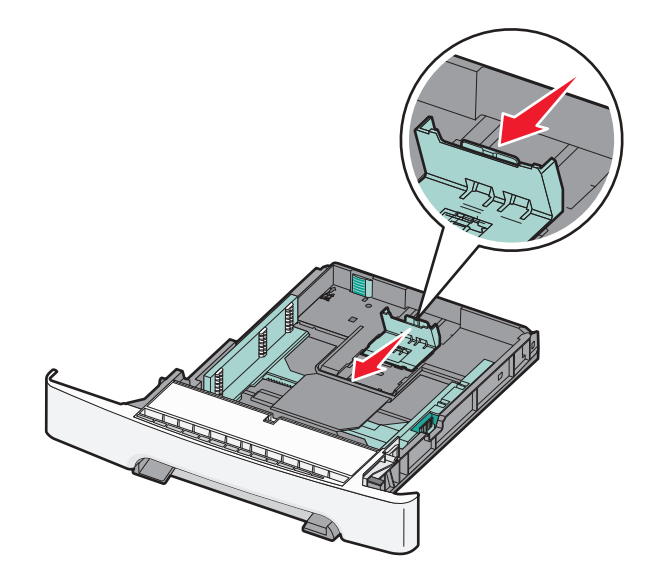

Remarque : utilisez les repères de format situés en bas du tiroir pour ajuster le guide.

**3** Si le format du papier est plus grand que le format Lettre US, poussez la butée de couleur verte vers l'arrière du tiroir pour l'agrandir.

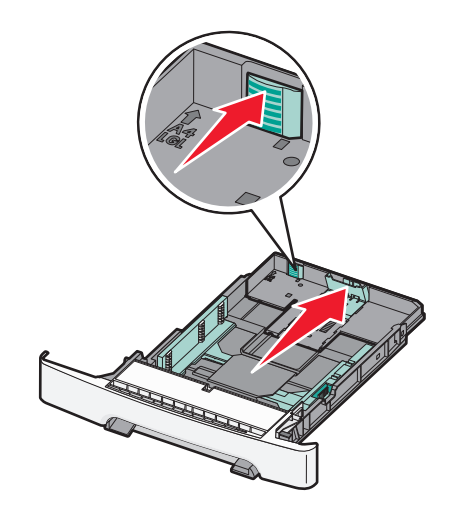

4 Déramez les feuilles pour les assouplir, puis ventilez-les. Ne pliez pas le papier et ne le froissez pas. Egalisez les bords sur une surface plane.

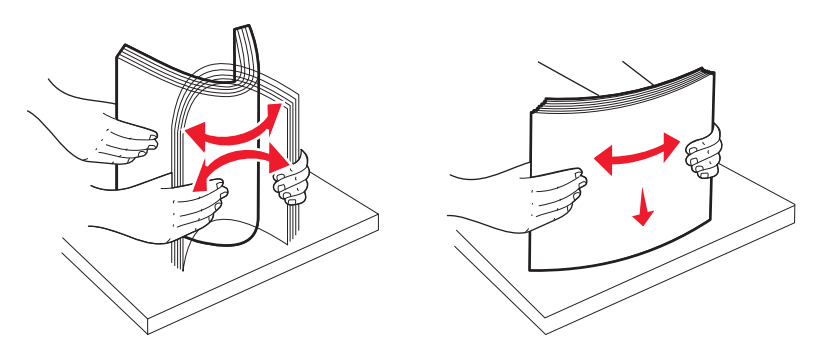

**5** Chargez la pile de papier, face recommandée pour l'impression vers le haut.

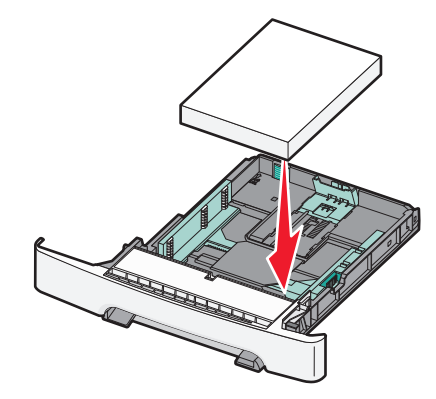

6 Assurez-vous que les guide-papier sont bien alignés avec le bord de la pile de papier.

**Remarque :** assurez-vous que les guides latéraux sont placés contre les bords du papier de manière à ce que l'image soit correctement placée sur la page.

7 Insérez le tiroir.

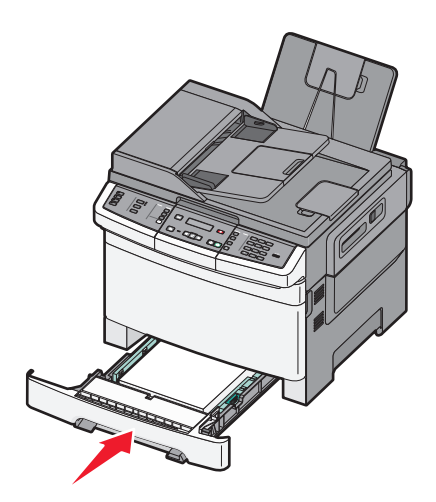

8 Si vous avez chargé un type ou un format de papier différent de celui qui se trouvait auparavant dans le tiroir, modifiez le paramètre Type de papier ou Format de papier du tiroir en question depuis le panneau de commandes de l'imprimante.

**Remarque :** le fait de mélanger des formats ou des types de papier différents dans un tiroir risque de provoquer des bourrages.

# Chargement du double bac 650 feuilles

Le double bac 650 feuilles (Tiroir 2) est composé d'un tiroir 550 feuilles et d'un chargeur multifonction 100 feuilles intégré. Ce tiroir se charge de la même façon que le tiroir 250 feuilles et le tiroir 550 feuilles optionnel. Il accepte les mêmes types et formats de papier. Seuls les taquets de longueur et de largeur ainsi que l'emplacement des repères de format diffèrent (voir l'illustration ci-dessous).

**Remarque :** le tiroir 550 feuilles optionnel n'est pas disponible sur tous les modèles d'imprimantes.

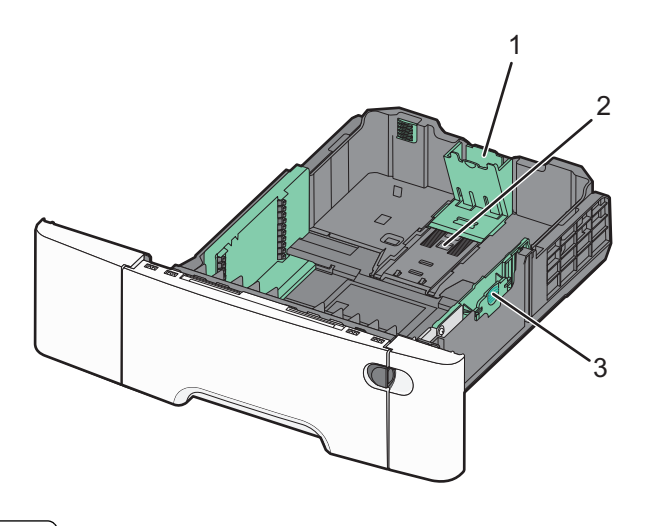

| 1 | Taquets du guide de longueur |
|---|------------------------------|
| 2 | Repères de format            |
| 3 | Taquets du guide de largeur  |

# Utilisation du chargeur multifonction

**1** Poussez le loquet du chargeur multifonction sur la gauche.

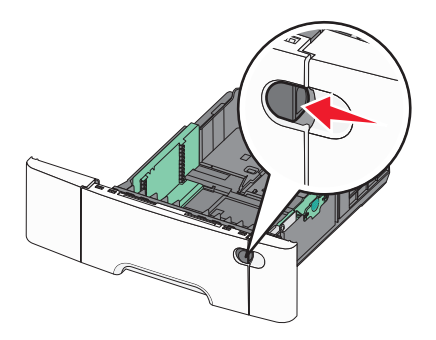

**2** Ouvrez le chargeur multifonction.

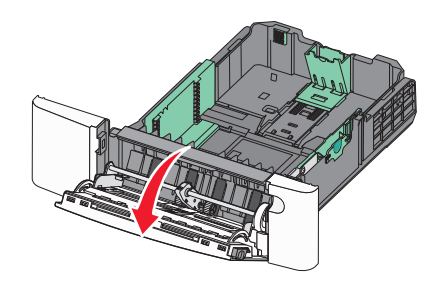

**3** Saisissez l'extension et sortez-la entièrement en la tirant vers vous.

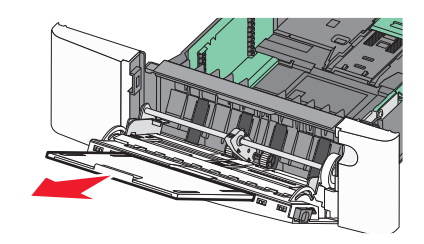

- **4** Préparez le papier à charger.
  - Déramez les feuilles de papier pour les assouplir, puis ventilez-les. Ne pliez pas le papier et ne le froissez pas. Egalisez les bords sur une surface plane.

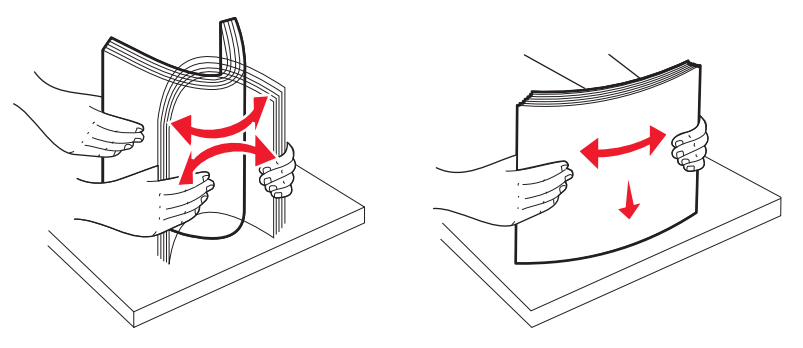

• Prenez les transparents par les bords et ventilez-les. Egalisez les bords sur une surface plane.

**Remarque :** évitez de toucher la face d'impression des transparents. Attention à ne pas les rayer.

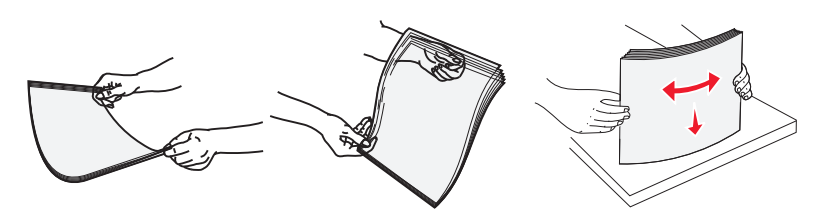

- Déramez les enveloppes pour les détacher, puis ventilez-les. Egalisez les bords sur une surface plane.
- **5** Localisez l'indicateur de hauteur et le taquet.

Remarque : ne dépassez pas la hauteur maximale en chargeant trop de papier sous l'indicateur.

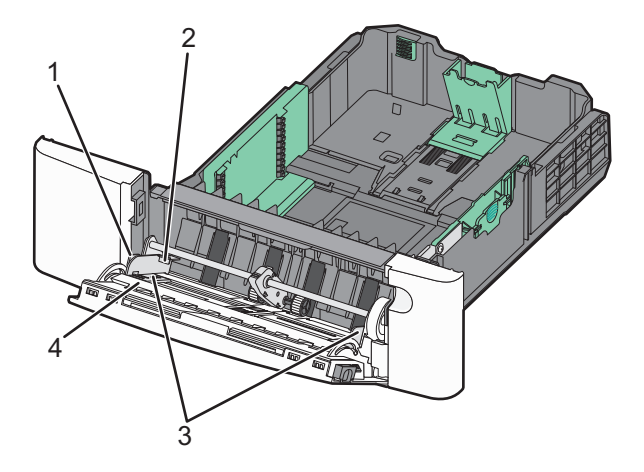

| 1 | Patte                                   |
|---|-----------------------------------------|
| 2 | Indicateur de hauteur limite du support |
| 3 | Guide de largeur                        |
| 4 | Repères de format                       |

- 6 Chargez le papier, puis réglez le guide de largeur afin qu'il touche légèrement le bord de la pile de papier.
  - Chargez le papier, le bristol et les transparents en insérant la face d'impression recommandée vers le bas et le bord supérieur en premier.

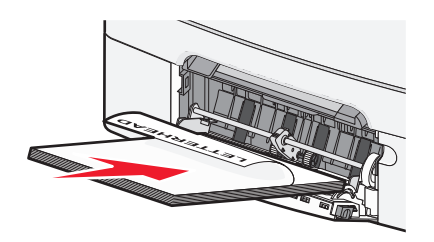

• Chargez les enveloppes en positionnant le rabat vers le haut.

**Attention — Dommages potentiels :** n'utilisez jamais d'enveloppes avec timbre, agrafe, fermoir, fenêtre, revêtement intérieur couché ou bande autocollante. Ces enveloppes peuvent endommager sérieusement l'imprimante.

#### **Remarques :**

- Ne chargez pas et ne fermez pas le chargeur multifonction lorsqu'une impression est en cours.
- Ne chargez qu'un format et qu'un type de papier à la fois.
- 7 Insérez le papier dans le chargeur multifonction de façon à ce qu'il soit entraîné lorsqu'on le pousse légèrement. Le papier doit être chargé bien à plat dans le chargeur multifonction. Vérifiez que le papier n'est pas trop compressé dans le chargeur multifonction et qu'il n'est pas gondolé ou froissé.
- 8 Depuis le panneau de commandes, définissez le type et le format de papier.

# Utilisation du chargeur manuel

Le tiroir standard 250 feuilles dispose d'un chargeur manuel intégré qui peut être utilisé pour l'impression sur différents types de papier, une feuille à la fois.

- 1 Chargez une feuille de papier dans le chargeur manuel.
  - Face à imprimer vers le bas pour une impression recto.
  - Face à imprimer vers le haut pour une impression recto verso.

Remarque : Le papier à en-tête doit être chargé différemment selon le mode d'impression.

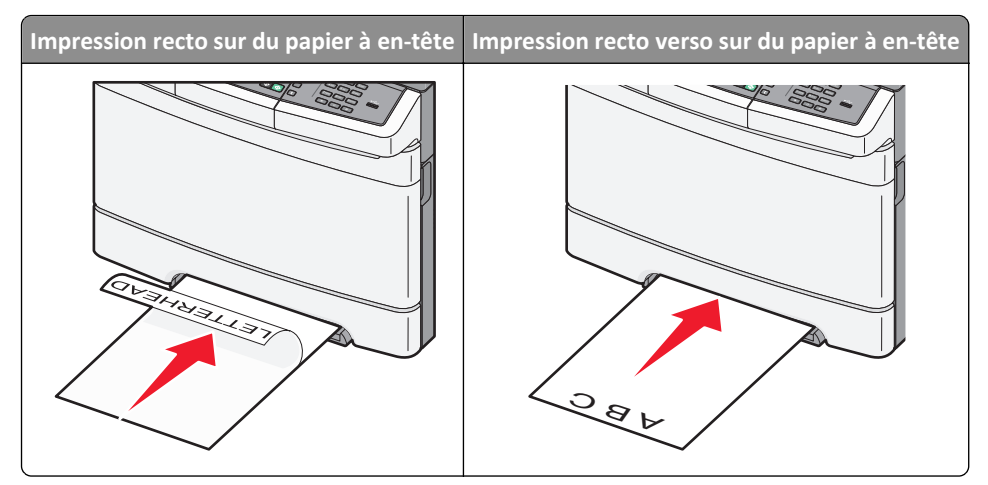

• Chargez les enveloppes contre le côté droit du guide-papier en positionnant le rabat vers le haut.

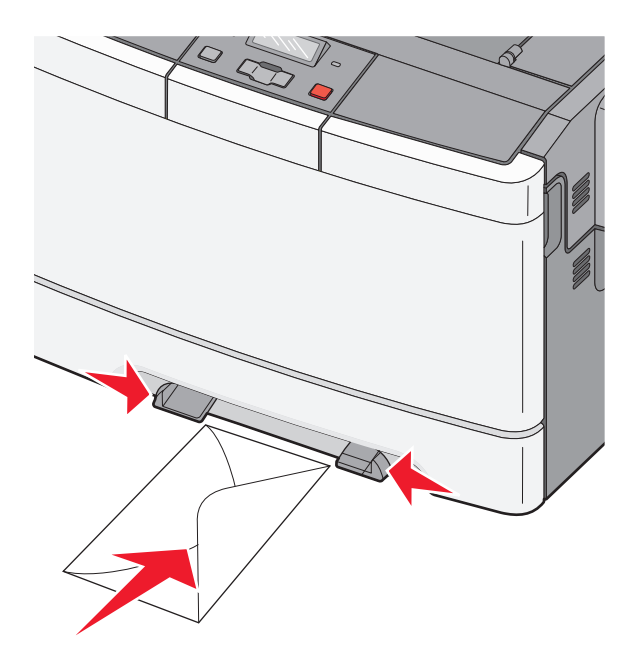

2 Chargez le papier dans le chargeur manuel en veillant à ne pas dépasser le point où le bord d'attaque entre en contact avec les guides papier.

**Remarque :** pour obtenir la meilleure qualité d'impression possible, utilisez exlusivement des supports de qualité supérieure destinés à une utilisation dans des imprimantes laser.

**3** Réglez les guide-papier en fonction de la largeur du papier.

**Attention — Dommages potentiels :** Ne forcez pas l'entrée du papier dans le chargeur. Vous risqueriez de provoquer un bourrage papier.

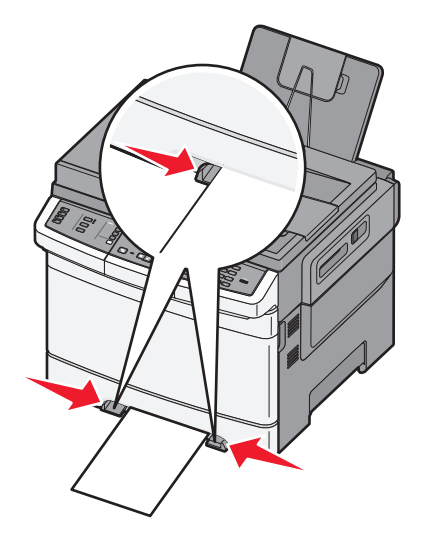

# Spécifications relatives au papier et aux supports spéciaux

Des informations supplémentaires pour l'impression sur supports spéciaux peuvent figurées dans la documentation *Cardstock and Label Guide* (en anglais uniquement) disponible sur **Lexmark.com/publications**.

# **Recommandations relatives au papier**

# Caractéristiques du papier

Les caractéristiques de papier suivantes affectent la fiabilité et la qualité de l'impression. Tenez compte de ces caractéristiques lors du choix d'un nouveau support.

### Grammage

L'imprimante peut charger automatiquement des grammages allant de 60 à 176 g/m<sup>2</sup> sens machine sur longueur. La rigidité des papiers dont le grammage est inférieur à 75 g/m<sup>2</sup> risque d'être insuffisante et d'empêcher une alimentation correcte du papier, provoquant ainsi des bourrages. Pour obtenir des performances optimales, utilisez du papier sens machine sur longueur de 80 g/m<sup>2</sup>. Pour les formats inférieurs à 182 x 257 mm, nous recommandons un grammage de 90 g/m<sup>2</sup> ou supérieur.

## Roulage

On appelle roulage la tendance du support à se recourber aux extrémités. Si le papier se recourbe d'une manière excessive, cela peut provoquer des problèmes d'alimentation. Cela se produit généralement lorsque le papier a transité à l'intérieur de l'imprimante, où il est exposé à des températures élevées. Stocker du papier non emballé dans des endroits chauds, humides, froids et secs, même à l'intérieur des tiroirs, peut contribuer à ce qu'il se recourbe avant l'impression, provoquant des problèmes d'alimentation.

#### Lissage

Le degré de lissage du papier affecte directement la qualité de l'impression. Si le papier est trop rugueux, le toner n'est pas réparti correctement. Si le papier est trop lisse, cela peut provoquer des problèmes d'alimentation ou de qualité d'impression. Utilisez toujours un support dont le degré de lissage est compris entre 100 et 300 points Sheffield ; néanmoins, un degré de lissage compris entre 150 et 200 points Sheffield offre un niveau de qualité optimal.

#### Teneur en eau

La teneur en eau du papier affecte à la fois la qualité de l'impression et la possibilité, pour l'imprimante, d'alimenter correctement le papier. Conservez le papier dans son emballage d'origine jusqu'à son utilisation. Vous limiterez ainsi l'exposition du papier aux variations de taux d'humidité susceptibles de réduire les performances.

Soumettez le papier aux conditions ambiantes avant de l'utiliser. Pour cela, stockez-le dans le même environnement que l'imprimante pendant 24 à 48 heures sans le sortir de son emballage. Si l'environnement de stockage ou de transport est vraiment très différent de celui de l'imprimante, prolongez ce temps d'adaptation de quelques jours. Le papier épais peut également nécessiter un temps d'adaptation plus important.

#### Sens du papier

Le sens du papier correspond à l'alignement des fibres du papier sur une feuille. Vous avez le choix entre sens machine sur longueur (dans le sens de la longueur du papier) et sens machine sur largeur (dans le sens de la largeur du papier).

Pour le papier dont le grammage est compris entre 60 et 176 g/m<sup>2</sup>, il est conseillé d'utiliser du papier sens machine sur longueur.

#### **Teneur en fibres**

La plupart des papiers xérographiques de qualité supérieure sont constitués de bois réduit en pulpe à 100 % selon un procédé chimique. Il s'agit dans ce cas d'un papier très stable engendrant peu de problèmes d'alimentation et offrant un niveau de qualité supérieur. Le papier qui contient des fibres telles que le coton présente des caractéristiques susceptibles d'en affecter la manipulation.

### Supports déconseillés

Les types de supports suivants sont déconseillés pour une utilisation avec l'imprimante :

- Supports traités par un procédé chimique pour permettre d'effectuer des copies sans papier carbone, également appelés papiers autocopiant ou papiers NCR (No Carbon Required Paper).
- Supports préimprimés fabriqués avec des produits chimiques susceptibles de contaminer l'imprimante.
- Supports préimprimés susceptibles d'être affectés par la température de l'unité de fusion.
- Supports préimprimés exigeant un repérage (emplacement d'impression précis sur la page) supérieur à ±2,3 mm (±0,9 po.), notamment des formulaires ROC (Reconnaissance optique des caractères).

Il est parfois possible de régler le repérage dans le logiciel pour imprimer sur ce type de formulaire.

- Supports couchés (de qualité effaçable), supports synthétiques et thermiques.
- Supports à bords irréguliers, supports présentant une surface rugueuse ou très texturée ou supports recourbés.
- Les papiers recyclés qui ne sont pas conformes à la norme EN 12281:2002 (Européenne)
- Supports de grammage inférieur à 60 g/m<sup>2</sup> (16 lb)
- Supports reliés

#### Choix du papier

Le choix d'un support papier approprié évite les problèmes d'impression et réduit le risque de bourrages.

Pour éviter les bourrages et obtenir une qualité d'impression optimale :

- Utilisez toujours du papier neuf en bon état.
- Avant de charger du papier, repérez la face à imprimer recommandée. Cette information est généralement indiquée sur l'emballage.
- N'utilisez pas de papier découpé ou rogné manuellement.
- Ne mélangez pas plusieurs formats, grammages ou types de papier dans une même source, car cela provoquerait des bourrages.
- N'utilisez pas de papier couché à moins qu'il soit spécialement conçu pour l'impression électrophotographique.

## Sélection de formulaires préimprimés et de papier à en-tête

Conformez-vous aux instructions suivantes lorsque vous sélectionnez des formulaires préimprimés et du papier à entête :

- Utilisez du papier sens machine sur longueur dont le grammage est compris entre 60 et 176 g/m<sup>2</sup>.
- Utilisez uniquement des formulaires et du papier à en-tête avec un procédé d'impression lithographique offset ou par gravure.
- Evitez d'utiliser du papier présentant une surface rugueuse ou très texturée.

Utilisez du papier imprimé avec de l'encre résistant à la chaleur et destiné aux copieurs xérographiques. L'encre doit pouvoir résister à une température maximale de 200° C sans fondre ni libérer d'émanations dangereuses. Utilisez un type d'encre non affecté par la résine du toner. Les types d'encres oxydantes ou à base d'huile répondent généralement à ces exigences, mais pas nécessairement les types d'encre latex. En cas de doute, contactez votre fournisseur de papier.

Le papier préimprimé, tel que le papier à en-tête, doit pouvoir résister à une température maximale de 200° C sans fondre ou libérer d'émanations dangereuses.

# Stockage du papier

Suivez les recommandations ci-après afin d'éviter les bourrages et les problèmes de qualité d'impression :

- Pour obtenir des résultats optimaux, stockez le support dans un environnement où la température est d'environ 21 °C et l'humidité relative de 40 %. La plupart des fabricants d'étiquettes recommandent une température comprise entre 18 et 24 °C (65 et 75 °F) et une humidité relative de 40 à 60 %.
- Dans la mesure du possible, stockez le support dans des cartons et sur une palette ou une étagère, plutôt qu'à même le sol.
- Stockez les ramettes sur une surface plane.
- Ne placez rien sur les ramettes de supports d'impression.

# Formats, grammages et types de papiers pris en charge

Les tableaux suivants fournissent des informations sur les sources de papier standard et optionnelles, ainsi que sur les types de papiers qu'elles prennent en charge.

**Remarque :** si le format de papier que vous recherchez ne figure pas dans la liste, sélectionnez le format de papier *supérieur*.

## Formats de papier pris en charge par l'imprimante

#### **Remarques :**

- Le modèle de votre imprimante peut être équipé d'un double bac 650 feuilles, qui se compose d'un tiroir 550 feuilles et d'un chargeur multifonction intégré 100 feuilles. Le tiroir 550 feuilles, qui fait partie du double bac 650 feuilles, prend en charge le même papier que le tiroir 550 feuilles optionnel. Le chargeur multifonction intégré prend en charge des formats, types et grammages de papier différents.
- Le tiroir 550 feuilles optionnel n'est pas disponible sur tous les modèles d'imprimantes.

| Format de papier             | Dimensions                        | Tiroir<br>250 feuilles | Tiroir<br>550 feuilles<br>optionnel | Chargeur<br>multifonction | Chargeur<br>manuel |
|------------------------------|-----------------------------------|------------------------|-------------------------------------|---------------------------|--------------------|
| A4                           | 210 x 297 mm                      | $\checkmark$           | $\checkmark$                        | $\checkmark$              | $\checkmark$       |
| A5                           | 148 x 210 mm                      | $\checkmark$           | $\checkmark$                        | $\checkmark$              | $\checkmark$       |
| JIS B5                       | 182 x 257 mm                      | $\checkmark$           | $\checkmark$                        | $\checkmark$              | $\checkmark$       |
| A6                           | 105 x 148 mm                      | x                      | x                                   | $\checkmark$              | $\checkmark$       |
| Statement                    | 140 x 216 mm                      | x                      | x                                   | $\checkmark$              | $\checkmark$       |
| Lettre US                    | 216 x 279 mm                      | $\checkmark$           | $\checkmark$                        | $\checkmark$              | $\checkmark$       |
| Folio                        | 216 x 330 mm                      | $\checkmark$           | $\checkmark$                        | $\checkmark$              | $\checkmark$       |
| Oficio (Mexico)              | 216 x 340 mm                      | $\checkmark$           | $\checkmark$                        | $\checkmark$              | $\checkmark$       |
| Légal US                     | 216 x 356 mm                      | $\checkmark$           | $\checkmark$                        | $\checkmark$              | $\checkmark$       |
| Exécutive US                 | 184 x 267 mm                      | $\checkmark$           | $\checkmark$                        | $\checkmark$              | $\checkmark$       |
| Universel <sup>*</sup>       | 148 x 210 mm jusqu'à 216 x 356 mm | $\checkmark$           | $\checkmark$                        | $\checkmark$              | $\checkmark$       |
|                              | 76 x 127 mm jusqu'à 216 x 356 mm  | x                      | x                                   | $\checkmark$              | $\checkmark$       |
| Enveloppe 7 3/4<br>(Monarch) | 98 x 191 mm                       | x                      | x                                   | $\checkmark$              | $\checkmark$       |
| Enveloppe 9                  | 98 x 225 mm                       | x                      | x                                   | $\checkmark$              | $\checkmark$       |
| Enveloppe 10                 | 105 x 241 mm                      | x                      | x                                   | $\checkmark$              | $\checkmark$       |
| Enveloppe DL                 | 110 x 220 mm                      | x                      | x                                   | $\checkmark$              | $\checkmark$       |
| Enveloppe B5                 | 176 x 250 mm                      | x                      | x                                   | $\checkmark$              | $\checkmark$       |
| Enveloppe C5                 | 162 x 229 mm                      | x                      | x                                   | $\checkmark$              | $\checkmark$       |
| Monarch                      | 105 x 241 mm                      | x                      | x                                   | $\checkmark$              | $\checkmark$       |
| Autre enveloppe              | 98 x 162 mm jusqu'à 176 x 250 mm  | x                      | x                                   | $\checkmark$              | $\checkmark$       |

\* Lorsque le paramètre Universel est sélectionné, la page est configurée au format 216 x 356 mm à moins que le format soit indiqué par le programme logiciel.

## Types de papier pris en charge par l'imprimante

#### **Remarques :**

• Le modèle de votre imprimante peut être équipé d'un double bac 650 feuilles, qui se compose d'un tiroir 550 feuilles et d'un chargeur multifonction intégré 100 feuilles. Le tiroir 550 feuilles, qui fait partie du double bac 650 feuilles, prend en charge le même papier que le tiroir 550 feuilles optionnel. Le chargeur multifonction intégré prend en charge des formats, types et grammages de papier différents.

| Type de papier                                                                                                    | Tiroir 250 feuilles standard | Tiroir 550 feuilles optionnel | Chargeur multi-<br>fonction | Chargeur manuel |
|----------------------------------------------------------------------------------------------------|------------------------------|-------------------------------|-----------------------------|-----------------|
| Papier                                                                                                    | $\checkmark$                 | $\checkmark$                  | $\checkmark$                | $\checkmark$    |
| Bristol                                                                                                    | $\checkmark$                 | $\checkmark$                  | $\checkmark$                | $\checkmark$    |
| Transparents*                                                                                                    | $\checkmark$                 | x                             | $\checkmark$                | $\checkmark$    |
| Enveloppes                                                                                                    | x                            | x                             | $\checkmark$                | $\checkmark$    |
| Etiquettes en papier                                                                                                    | $\checkmark$                 | $\checkmark$                  | $\checkmark$                | $\checkmark$    |
| * Les transparents de Lexmark (réf. 12A8240 et 12A8241) sont pris en charge par le tiroir standard, le chargeur manuel et le chargeur multifonction |                              |                               |                             |                 |

• Le tiroir 550 feuilles optionnel n'est pas disponible sur tous les modèles d'imprimantes.

## Types et grammages de papier pris en charge par l'imprimante

#### **Remarques :**

- Le modèle de votre imprimante peut être équipé d'un double bac 650 feuilles, qui se compose d'un tiroir 550 feuilles et d'un chargeur multifonction intégré 100 feuilles. Le tiroir 550 feuilles, qui fait partie du double bac 650 feuilles, prend en charge le même papier que le tiroir 550 feuilles optionnel. Le chargeur multifonction intégré prend en charge des formats, types et grammages de papier différents.
- Le tiroir 550 feuilles optionnel n'est pas disponible pour tous les modèles d'imprimantes.

| Type de papier          | Tiroir 250 feuilles                                     | Tiroir 550 feuilles<br>optionnel                     | Chargeur multifonction                                  | Chargeur manuel                                      |
|-------------------------|---------------------------------------------------------|------------------------------------------------------|---------------------------------------------------------|------------------------------------------------------|
| Léger <sup>1, 2</sup>   | 60 à 74,9 g/m <sup>2</sup> sens                         | 60 à 74,9 g/m <sup>2</sup> sens                      | 60 à 74,9 g/m <sup>2</sup> sens                         | 60 à 74,9 g/m <sup>2</sup> sens                      |
|                         | machine sur longueur                                    | machine sur longueur                                 | machine sur longueur                                    | machine sur longueur                                 |
| Normal <sup>1, 2</sup>  | 75 à 89,9 g/m <sup>2</sup> sens                         | 75 à 89,9 g/m <sup>2</sup> sens                      | 75 à 89,9 g/m <sup>2</sup> sens                         | 75 à 89,9 g/m <sup>2</sup> sens                      |
|                         | machine sur longueur                                    | machine sur longueur                                 | machine sur longueur                                    | machine sur longueur                                 |
| Lourd <sup>1, 2</sup>   | 90 à 104,9 g/m <sup>2</sup> sens                        | 90 à 104,9 g/m <sup>2</sup> sens                     | 90 à 104,9 g/m <sup>2</sup> sens                        | 90 à 104,9 g/m <sup>2</sup> sens                     |
|                         | machine sur longueur                                    | machine sur longueur                                 | machine sur longueur                                    | machine sur longueur                                 |
| Bristol <sup>1, 2</sup> | 105 à 176 g/m <sup>2</sup> sens<br>machine sur longueur | 105 à 176 g/m <sup>2</sup> sens machine sur longueur | 105 à 176 g/m <sup>2</sup> sens<br>machine sur longueur | 105 à 176 g/m <sup>2</sup> sens machine sur longueur |

<sup>1</sup> Les types de papier doivent être définis de manière à correspondre aux grammages de papier pris en charge par l'imprimante.

<sup>2</sup> Le papier dont le grammage est compris entre 60 et 105 g/m<sup>2</sup> sens machine sur longueur prend en charge les impressions recto verso. L'impression recto verso ne prend pas en charge les bristols, les transparents, les enveloppes et les étiquettes.

<sup>3</sup> Pour le papier dont la qualité du grammage est comprise entre 60 et 176 g/m<sup>2</sup>, il est conseillé d'utiliser des fibres sens machine sur longueur.

<sup>4</sup> Les transparents de Lexmark (réf. 12A8240 et 12A8241) sont pris en charge par le tiroir 250 feuilles, le chargeur manuel et le chargeur multifonction.

<sup>5</sup> Les zones sensibles à la pression doivent pénétrer en premier dans l'imprimante.

<sup>6</sup> Le grammage maximal du papier 100 % coton est de 90 g/m<sup>2</sup>.

<sup>7</sup> Les enveloppes de grammage 105 g/m<sup>2</sup> ne doivent pas contenir plus de 25 % de coton.

| Type de papier                                                   | Tiroir 250 feuilles                                                                                                    | Tiroir 550 feuilles<br>optionnel                                                                                                    | Chargeur multifonction                                                                                                    | Chargeur manuel                                                                                                    |
|------------------------------------------------------------------|----------------------------------------------------------------------------------------------------|----------------------------------------------------------------------------------------------------|----------------------------------------------------------------------------------------------------|----------------------------------------------------------------------------------------------------|
| Papier glacé                                                     | Livre : de 88 à 176 g/m <sup>2</sup><br>sens machine sur<br>longueur<br>Couverture : de 162 à<br>176 g/m <sup>2</sup> sens machine<br>sur longueur | <b>Livre</b> : de 88 à 176 g/m <sup>2</sup><br>sens machine sur longueur<br><b>Couverture</b> : de 162 à<br>176 g/m <sup>2</sup> sens machine sur<br>longueur | Livre : de 88 à 176 g/m <sup>2</sup><br>sens machine sur<br>longueur<br>Couverture : de 162 à<br>176 g/m <sup>2</sup> sens machine<br>sur longueur | Livre : de 88 à 176 g/m <sup>2</sup><br>sens machine sur<br>longueur<br>Couverture : de 162 à<br>176 g/m <sup>2</sup> sens machine<br>sur longueur |
| Bristol : maximum<br>(sens machine sur<br>longueur) <sup>3</sup> | Index Bristol : 120 g/m <sup>2</sup><br>Etiquette : 120 g/m <sup>2</sup><br>Couverture : 135 g/m <sup>2</sup>                                      | Index Bristol : 120 g/m <sup>2</sup><br>Etiquette : 120 g/m <sup>2</sup><br>Couverture : 135 g/m <sup>2</sup>                                                 | Index Bristol : 120 g/m <sup>2</sup><br>Etiquette : 120 g/m <sup>2</sup><br>Couverture : 135 g/m <sup>2</sup>                                      | Index Bristol : 120 g/m <sup>2</sup><br>Etiquette : 120 g/m <sup>2</sup><br>Couverture : 135 g/m <sup>2</sup>                                      |
| Bristol : maximum<br>(sens machine sur<br>largeur) <sup>1</sup>  | Index Bristol : 163 g/m <sup>2</sup><br>Etiquette : 163 g/m <sup>2</sup><br>Couverture : 176 g/m <sup>2</sup>                                      | Index Bristol : 163 g/m <sup>2</sup><br>Etiquette : 163 g/m <sup>2</sup><br>Couverture : 176 g/m <sup>2</sup>                                                 | Index Bristol : 163 g/m <sup>2</sup><br>Etiquette : 163 g/m <sup>2</sup><br>Couverture : 176 g/m <sup>2</sup>                                      | Index Bristol : 163 g/m <sup>2</sup><br>Etiquette : 163 g/m <sup>2</sup><br>Couverture : 176 g/m <sup>2</sup>                                      |
| Transparents <sup>4</sup>                                        | 170 à 180 g/m²                                                                                                    | N/A                                                                                                    | 170 à 180 g/m²                                                                                                    | 170 à 180 g/m²                                                                                                    |
| Etiquettes :<br>maximum <sup>5</sup>                             | <b>Papier</b> : 131 g/m <sup>2</sup>                                                                                                    | Papier : 131 g/m <sup>2</sup>                                                                                                    | <b>Papier</b> : 131 g/m <sup>2</sup>                                                                                                    | <b>Papier</b> : 131 g/m <sup>2</sup>                                                                                                    |
| Enveloppes <sup>6,7</sup>                                        | x                                                                                                    | X                                                                                                    | 60 à 105 g/m <sup>2</sup> sens machine sur longueur                                                                                                | 60 à 105 g/m <sup>2</sup> sens machine sur longueur                                                                                                |

<sup>1</sup> Les types de papier doivent être définis de manière à correspondre aux grammages de papier pris en charge par l'imprimante.

<sup>2</sup> Le papier dont le grammage est compris entre 60 et 105 g/m<sup>2</sup> sens machine sur longueur prend en charge les impressions recto verso. L'impression recto verso ne prend pas en charge les bristols, les transparents, les enveloppes et les étiquettes.

<sup>3</sup> Pour le papier dont la qualité du grammage est comprise entre 60 et 176 g/m<sup>2</sup>, il est conseillé d'utiliser des fibres sens machine sur longueur.

<sup>4</sup> Les transparents de Lexmark (réf. 12A8240 et 12A8241) sont pris en charge par le tiroir 250 feuilles, le chargeur manuel et le chargeur multifonction.

<sup>5</sup> Les zones sensibles à la pression doivent pénétrer en premier dans l'imprimante.

<sup>6</sup> Le grammage maximal du papier 100 % coton est de 90 g/m<sup>2</sup>.

<sup>7</sup> Les enveloppes de grammage 105 g/m<sup>2</sup> ne doivent pas contenir plus de 25 % de coton.

# Capacités des supports

#### **Capacités d'alimentation**

#### **Remarques :**

- Le modèle de votre imprimante peut être équipé d'un double bac 650 feuilles, qui se compose d'un tiroir 550 feuilles et d'un chargeur multifonction intégré 100 feuilles. Le tiroir 550 feuilles, qui fait partie du double bac 650 feuilles, prend en charge le même papier que le tiroir 550 feuilles optionnel. Le chargeur multifonction intégré prend en charge des formats, types et grammages de papier différents.
- Le tiroir 550 feuilles optionnel n'est pas disponible pour tous les modèles d'imprimantes.

| Type de papier                                           | Tiroir 250 feuilles       | Tiroir 550 feuilles optionnel | Tiroir multifonction             |
|----------------------------------------------------------|---------------------------|-------------------------------|----------------------------------|
| Papier                                                   | 250 feuilles <sup>1</sup> | 550 feuilles <sup>1</sup>     | 100 feuilles <sup>1</sup>        |
| Etiquettes                                               | 100 <sup>2</sup>          | 200 <sup>2</sup>              | 50 <sup>2</sup>                  |
| Transparents                                             | 50                        | x                             | 50                               |
| Enveloppes                                               | x                         | x                             | 10                               |
| Autre                                                    | x                         | x                             | Quantités variables <sup>3</sup> |
| <sup>1</sup> Basé sur du papier de 75 g/m <sup>2</sup> . |                           |                               |                                  |

<sup>2</sup> La capacité varie en fonction du type des étiquettes.

<sup>3</sup> La capacité varie selon le grammage et le type de papier.

## Capacité de sortie

| Type de papier                                                                                                    | Réceptacle standard <sup>1</sup> |  |
|----------------------------------------------------------------------------------------------------|----------------------------------|--|
| Papier                                                                                                    | 100 feuilles <sup>2</sup>        |  |
| <sup>1</sup> La capacité varie en fonction des spécificités du support et de l'environnement de fonctionnement de l'imprimante. |                                  |  |

<sup>2</sup> Basé sur du papier de 75 g/m<sup>2</sup>.

# Impression

Ce chapitre traite de l'impression, des rapports d'imprimante ainsi que de l'annulation des travaux. Le choix et la gestion du papier et des supports spéciaux peuvent affecter la fiabilité de l'impression des documents. Pour plus d'informations, consultez la rubrique "Réduction des risques de bourrages" et "Stockage des supports d'impression".

# Impression d'un document

- 1 Chargez du papier dans un tiroir ou un chargeur.
- 2 Dans le menu Papier du panneau de commandes de l'imprimante, définissez les paramètres Type de papier et Format de papier de manière à ce qu'ils correspondent au papier chargé.
- 3 Effectuez l'une des opérations suivantes :

#### **Utilisateurs Windows**

- a Lorsqu'un document est ouvert, cliquez sur Fichier > Imprimer.
- **b** Cliquez sur **Propriétés**, **Préférences**, **Options**, ou **Configuration**, puis réglez les paramètres de façon appropriée.

**Remarque :** pour imprimer à un format ou sur un type de papier spécifique, réglez les paramètres de format et type de papier de manière à ce qu'ils correspondent au papier chargé ou sélectionnez le tiroir ou le chargeur approprié.

c Cliquez sur OK, puis sur Imprimer.

#### **Utilisateurs Macintosh**

- a Personnalisez les paramètres de la boîte de dialogue de mise en page si nécessaire :
  - 1 Lorsqu'un document est ouvert, choisissez Fichier > Format d'impression.
  - 2 Choisissez le format de papier ou créez un format personnalisé correspondant au papier chargé.
  - 3 Cliquez sur OK.
- **b** Personnalisez les paramètres de la boîte de dialogue Imprimer si nécessaire.
  - **1** Lorsqu'un document est ouvert, choisissez **Fichier > Imprimer**.
    - si nécessaire, cliquez sur le triangle pour afficher des options supplémentaires.
  - 2 A partir de la boîte de dialogue Imprimer et des menus contextuels, réglez les paramètres de façon appropriée.

**Remarque :** pour imprimer sur un type de papier spécifique, réglez les paramètres de type de papier de manière à ce qu'ils correspondent au papier chargé ou sélectionnez le tiroir ou le chargeur approprié.

3 Cliquez sur Imprimer.

Attention — Dommages potentiels : lorsqu'une impression est en cours, ne touchez pas l'arbre métallique dans la zone où l'imprimante éjecte le papier vers le réceptacle de sortie standard.

adapté aux imprimantes laser.

# Impression sur des supports spéciaux

# Conseils sur l'utilisation du papier à en-tête

L'orientation de la page est importante lorsque vous imprimez sur du papier à en-tête. Reportez-vous au tableau suivant pour déterminer le sens dans lequel charger le papier à en-tête :

| Source d'alimentation ou processus                                                                                                    | Face à imprimer et orientation du papier                                                                                                    |
|----------------------------------------------------------------------------------------------------|----------------------------------------------------------------------------------------------------|
| <ul> <li>Tiroir 250 feuilles standard</li> <li>Tiroir 550 feuilles optionnel</li> <li>Impression recto (sur une face) à partir des tiroirs</li> </ul> | La face imprimée du papier à en-tête doit être placée vers le haut. Le bord supérieur de la feuille qui contient l'en-tête doit être placé à l'avant du tiroir.     |
| Impression recto verso (sur les<br>deux faces) à partir des tiroirs                                                                                   | La face imprimée du papier à en-tête doit être placée vers le bas. Le bord supérieur de la feuille<br>qui contient l'en-tête doit être placé à l'arrière du tiroir. |
| Remarque : consultez le fabricant                                                                                                    | ou le revendeur pour déterminer si le papier à en-tête préimprimé que vous avez choisi est                                                                          |

| Source d'alimentation ou processus                                    | Face à imprimer et orientation du papier                                                                                                    |
|-----------------------------------------------------------------------|----------------------------------------------------------------------------------------------------|
| Chargeur manuel (impression<br>recto)<br>Chargeur multifonction       | La face préimprimée du papier à en-tête doit être placée vers le bas. Le bord supérieur de la feuille qui contient l'en-tête doit entrer en premier dans le chargeur manuel.  |
| Chargeur manuel (impression<br>recto verso)<br>Chargeur multifonction | La face préimprimée du papier à en-tête doit être placée vers le haut. Le bord supérieur de la feuille qui contient l'en-tête doit entrer en dernier dans le chargeur manuel. |

adapté aux imprimantes laser.

# Conseils sur l'utilisation des transparents

Imprimez toujours un échantillon sur les transparents que vous prévoyez d'utiliser avant d'en commander en grande quantité.

Lorsque vous imprimez sur des transparents :

- Chargez les transparents à partir d'un tiroir 250 feuilles, d'un chargeur manuel ou d'un chargeur multifonction optionnel.
- Utilisez des transparents spécialement conçus pour les imprimantes laser. Pour savoir si les transparents peuvent supporter des températures de 200 °C sans fondre, se décolorer, se décaler ou libérer des émanations dangereuses, consultez le fabricant ou le revendeur.
- Pour éviter tout problème de qualité d'impression, ne laissez pas de traces de doigts sur les transparents.
- Avant de charger les transparents, ventilez la pile pour éviter que les feuilles collent les unes aux autres.
- Nous vous recommandons d'utiliser les transparents au format Lettre US (réf. 12A8240) et les transparents au format A4 (réf. 12A8241) de Lexmark.

# Conseils sur l'utilisation des enveloppes

Imprimez toujours un échantillon sur les enveloppes que vous prévoyez d'utiliser avant d'en commander en grande quantité.

Lorsque vous imprimez sur des enveloppes :

- Chargez les enveloppes dans le chargeur manuel ou dans le chargeur multifonction optionnel.
- Définissez l'option Type de papier sur Enveloppe, puis sélectionnez la taille de l'enveloppe.
- Utilisez des enveloppes spécialement conçues pour les imprimantes laser. Pour savoir si les enveloppes peuvent supporter des températures de 200 °C sans coller, se froisser, se recourber de manière excessive ou libérer des émanations dangereuses, consultez le fabricant ou le revendeur.
- Pour obtenir un niveau de performance optimal, utilisez des enveloppes de 60 g/m<sup>2</sup>. Utilisez des enveloppes de 105 g/m<sup>2</sup> à condition que leur contenu en coton n'excède pas 25 %. Les enveloppes contenant 100 % de coton ne doivent pas dépasser 90 g/m<sup>2</sup>.
- Utilisez uniquement des enveloppes neuves.
- Pour obtenir des performances optimales et réduire le risque de bourrages, n'utilisez pas d'enveloppes qui :
  - sont trop recourbées ou tordues,
  - adhèrent les unes aux autres ou sont endommagées d'une manière quelconque,
  - contiennent des fenêtres, des trous, des perforations, des zones découpées ou du gaufrage,
  - sont dotées d'agrafes, de liens ou d'attache-papier en métal,
  - s'assemblent,
  - sont préaffranchies,
  - présentent une bande adhésive exposée lorsque le rabat est en position scellée ou fermée,
  - présentent des coins pliés,
  - présentent une finition grossière, irrégulière ou vergée.
- Réglez les guides de largeur afin qu'ils correspondent à la largeur des enveloppes.

**Remarque :** un taux d'humidité important (supérieur à 60 %) associé à une température d'impression élevée risque d'entraîner le collage ou le froissement des enveloppes.

# Conseils sur l'utilisation des étiquettes en papier

Imprimez toujours un échantillon sur les étiquettes que vous prévoyez d'utiliser avant d'en commander en grande quantité.

Remarque : utilisez uniquement des étiquettes en papier.

Lorsque vous imprimez sur des étiquettes :

- A partir de Mark Vision Professional, du logiciel de l'imprimante ou du panneau de commandes, définissez l'option Type de papier sur Etiquettes.
- Utilisez uniquement des feuilles d'étiquettes aux formats Lettre US, A4 ou Légal US.
- Utilisez des étiquettes spécialement conçues pour les imprimantes laser. Consultez le fabricant ou le revendeur, pour savoir si :
  - Les étiquettes peuvent supporter des températures allant jusqu'à 200 °C sans se coller, se froisser, se recourber de manière excessive ou libérer des émanations dangereuses.
  - Les parties adhésives, la face (support d'impression) et les revêtements des étiquettes peuvent supporter une pression de 25 psi sans suinter, se décoller sur les bords ou libérer des émanations dangereuses.

- N'utilisez pas d'étiquettes avec un support lisse.
- Utilisez des feuilles d'étiquettes complètes. En effet, les étiquettes des feuilles partiellement utilisées risquent de se décoller pendant l'impression et d'entraîner un bourrage. Les feuilles partiellement utilisées salissent également votre imprimante et votre cartouche avec de l'adhésif, annulant ainsi leur garantie respective.
- N'utilisez pas d'étiquettes dont l'adhésif est apparent.
- N'imprimez pas à moins de 1 mm du bord de l'étiquette, des perforations ou entre les découpes de l'étiquette.
- Assurez-vous que le revêtement adhésif ne recouvre pas l'intégralité de la feuille. Le revêtement de zone de l'adhésif doit être situé à 1 mm minimum des bords. L'adhésif salit votre imprimante et peut entraîner l'annulation de votre garantie.
- S'il n'est pas possible d'appliquer un revêtement de zone sur l'adhésif, une bande de 1,6 mm doit être détachée le long du bord d'entraînement. Veillez à utiliser de l'adhésif qui ne suinte pas.
- L'orientation Portrait est conseillée, en particulier si vous imprimez des codes à barres.

# Conseils sur l'utilisation des bristols

Le bristol est un support spécial, épais et monocouche. Ses caractéristiques très variables, telles que sa teneur en eau, son épaisseur et sa texture, peuvent considérablement affecter la qualité d'impression. Imprimez toujours un échantillon sur le bristol que vous prévoyez d'utiliser avant d'en acheter en grande quantité.

Lorsque vous imprimez sur des bristols :

- A partir de Mark Vision Professional, du logiciel de l'imprimante ou du panneau de commandes de l'imprimante :
  - 1 Définissez l'option Type de papier sur Bristol
  - 2 Définissez l'option Grammage du papier sur Grammage bristol
  - **3** Définissez l'option Grammage bristol sur Normal ou Lourd.
- Sachez que la préimpression, la perforation et le pliage peuvent affecter de manière significative la qualité de l'impression et entraîner des problèmes de gestion ou de bourrage des supports.
- Pour savoir si le papier bristol peut supporter des températures allant jusqu'à 200° C sans libérer d'émanations dangereuses, consultez le fabricant ou le revendeur.
- N'utilisez pas de bristol préimprimé fabriqué avec des produits chimiques susceptibles de contaminer l'imprimante. La préimpression introduit des composants semi-liquides et volatils dans l'imprimante.
- Lorsque cela est possible, nous vous recommandons d'utiliser du bristol sens machine sur largeur.

# Impression à partir d'un lecteur Flash

Un port USB se trouve sur le panneau de commandes de l'imprimante. Insérez un lecteur Flash pour imprimer les types de fichier pris en charge.

#### **Remarques :**

- Lorsqu'un lecteur Flash USB est inséré dans l'imprimante, celle-ci peut uniquement numériser vers le lecteur Flash ou imprimer des fichiers provenant du lecteur Flash. Toutes les autres fonctions de l'imprimante sont indisponibles.
- Avant d'imprimer un fichier .pdf crypté, saisissez le mot de passe du fichier depuis le panneau de commandes de l'imprimante.
- Vous ne pouvez pas imprimer des fichiers si vous ne disposez pas des autorisations nécessaires d'impression.

Pour imprimer depuis un lecteur Flash :

- 1 Assurez-vous que l'imprimante est sous tension et que le message Prêt ou Occupé s'affiche.
- 2 Insérez un lecteur Flash dans le port USB.

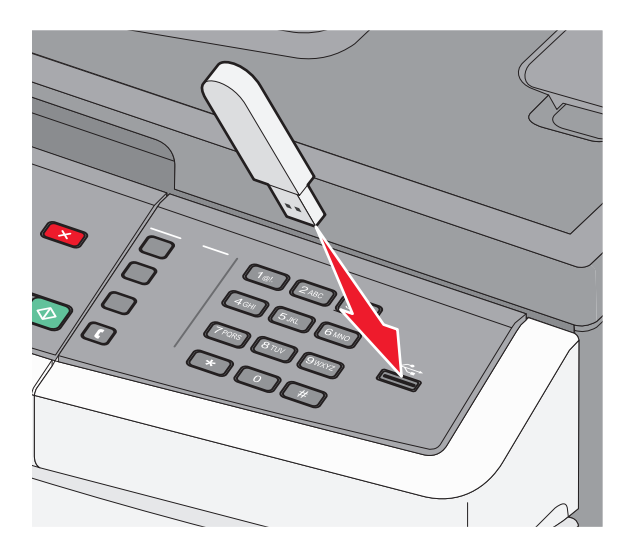

#### **Remarques :**

- Si vous insérez le lecteur Flash alors que l'imprimante nécessite une intervention (en cas de bourrage, par exemple), il risque d'être ignoré.
- Si vous insérez le lecteur Flash alors que l'imprimante est en cours d'impression, le message Occupé s'affiche. Une fois le traitement des autres travaux terminés, vous pouvez avoir besoin d'afficher la liste des travaux suspendus pour imprimer des documents à partir du lecteur Flash.
- **3** Appuyez sur la flèche jusqu'à ce que le document que vous souhaitez imprimer s'affiche, puis appuyez sur  $\mathbb{V}$ .

**Remarque :** les dossiers du lecteur Flash apparaissent avec un signe + devant le dossier (par exemple, + documents). Un type d'extension est ajouté au nom des fichiers, par exemple : .jpg.

4 Appuyez sur √ pour imprimer une seule copie ou saisissez le nombre de copies à l'aide du pavé numérique, puis appuyez sur √ pour lancer le travail d'impression.

Remarque : ne retirez pas le lecteur Flash du port USB avant que l'impression du document ne soit terminée.
## Lecteurs Flash et types de fichiers pris en charge

| Lecteur Flash                                                                                                    | Type de fichier |
|----------------------------------------------------------------------------------------------------|-----------------|
| Lexar JumpDrive 2.0                                                                                                    | Documents :     |
| • Pro (256 Mo, 512 Mo ou 1 Go) ou                                                                                                    | • .pdf          |
| • SanDisk Cruzer Mini (256 Mo, 512 Mo ou 1 Go)                                                                                                    | • .pcx          |
| Remarques :                                                                                                    | • .xps          |
| <ul> <li>Les lecteurs Flash USB à grande vitesse doivent prendre en charge la norme pleine vitesse. Les lecteurs<br/>uniquement compatibles avec les fonctionnalités USB à faible vitesse ne sont pas pris en charge.</li> </ul>                               | • .dcx          |
|                                                                                                    | Images :        |
| • Les lecteurs Flash USB doivent prendre en charge le système de fichiers FAT ( <i>File Allocation Tables</i> ). Les lecteurs formatés avec NTFS ( <i>New Technology File System</i> ) ou n'importe quel autre système de fichiers ne sont pas pris en charge. | • .gif          |
|                                                                                                    | • .JPEG         |
|                                                                                                    | • .bmp          |
|                                                                                                    | • .TIFF         |
|                                                                                                    | • .png          |

# Impression de photos à partir d'un appareil photo numérique compatible PictBridge

Vous pouvez brancher un appareil photo numérique compatible PictBridge sur votre imprimante et utiliser les boutons de l'appareil photo pour sélectionner et imprimer des photos.

1 Insérez une extrémité du câble USB dans votre appareil photo.

Remarque : utilisez uniquement le câble USB fourni avec votre appareil photo.

2 Insérez l'autre extrémité du câble USB dans le port USB qui se trouve sur la face avant de l'imprimante.

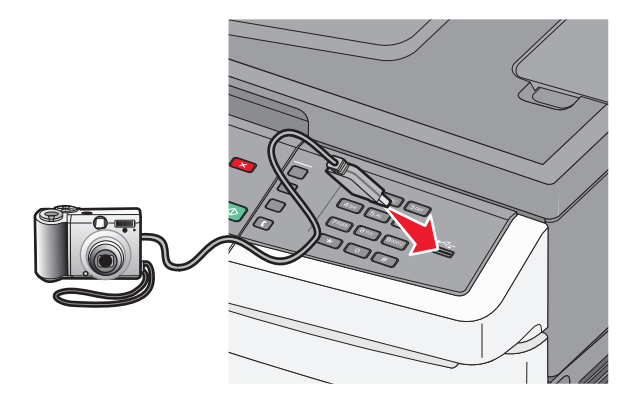

#### **Remarques**:

- Vérifiez que l'appareil photo numérique compatible PictBridge est défini sur le mode USB approprié. Pour plus d'informations, reportez-vous à la documentation fournie avec l'appareil photo.
- Si la connexion PictBridge est terminée, un message de confirmation s'affiche sur l'écran de l'imprimante.
- **3** Suivez les instructions de l'appareil photo pour sélectionner et imprimer des photos.

**Remarque :** si l'imprimante est hors tension alors que l'appareil photo est connecté, vous devez déconnecter, puis reconnecter l'appareil photo.

## Impression de pages d'informations

Pour plus d'informations sur l'impression de ces pages, reportez-vous à « Impression des pages de paramètres de menus », page 32 et « Impression d'une page de configuration réseau », page 32.

#### Impression de la liste des échantillons de polices

Pour imprimer des échantillons de toutes les polices disponibles sur l'imprimante, procédez comme suit :

- 1 Assurez-vous que l'imprimante est sous tension et que Prêt s'affiche.
- 2 Depuis le panneau de commandes de l'imprimante, appuyez sur 🔄.
- 3 Appuyez sur les flèches jusqu'à ce que Rapports s'affiche, puis appuyez sur 🚺.
- 4 Appuyez sur les flèches jusqu'à ce que Imprimer polices s'affiche, puis appuyez sur 🚺.
- **5** Appuyez sur les flèches jusqu'à ce que **Polices PCL**, **Polices PostScript** ou **Polices PPDS** s'affiche, puis appuyez sur

Une fois la liste des échantillons de polices imprimée, **Prêt** s'affiche à l'écran.

#### Impression d'une liste des répertoires

La liste des répertoires indique toutes les ressources stockées dans la mémoire flash ou sur le disque dur.

- 1 Assurez-vous que l'imprimante est sous tension et que Prêt s'affiche.
- 2 Sur le panneau de commandes de l'imprimante, appuyez sur 🔄.
- 3 Appuyez sur les flèches jusqu'à ce que Rapports s'affiche, puis appuyez sur 🚺.
- 4 Appuyez sur les flèches jusqu'à ce que Imprimer répertoire s'affiche, puis appuyez sur .
   Une fois la liste des répertoires imprimée, Prêt s'affiche à l'écran.

#### Impression des pages de test de qualité d'impression

L'impression de ces pages permet de déterminer les problèmes de qualité d'impression.

- **1** Mettez l'imprimante hors tension.
- 2 Maintenez la flèche de droite et 🔽 enfoncés pendant que vous mettez l'imprimante sous tension.
- 3 Une fois que les points apparaissent, relâchez les boutons et attendez que le message MENU CONFIG. s'affiche.
- 4 Appuyez sur les flèches jusqu'à ce que PRINT\_QUAL\_TXT s'affiche, puis appuyez sur . Les pages de test de qualité d'impression s'impriment.
- 5 Appuyez sur les flèches jusqu'à ce que Quitter le menu Configuration s'affiche, puis appuyez sur .
   Réinitialisation de l'imprimante s'affiche brièvement, suivi du message Prêt.

## Annulation d'un travail d'impression

## Annulation d'un travail d'impression depuis le panneau de commandes de l'imprimante

1 Appuyez sur 🔀

Arrêt . . . s'affiche, suivi du message Annuler le travail.

**2** Appuyez sur **1**.

Annulation s'affiche.

#### Annulation d'un travail d'impression depuis l'ordinateur

#### **Pour les utilisateurs Windows**

**1** Ouvrez le dossier Imprimantes.

#### Sous Windows 8

Sous Rechercher, tapez exécuter, puis naviguez jusqu'à :

Liste des applications >Exécuter > tapez contrôler les imprimantes >OK

#### Sous Windows 7 ou une version antérieure

- a Cliquez sur 🕗 ou sur Démarrer, puis sur Exécuter.
- **b** Dans la boîte de dialogue Démarrer Recherche ou Exécuter, saisir **contrôler les imprimantes**.
- c Appuyez sur la touche Entrée, ou cliquez sur OK.
- 2 Double-cliquez sur l'icône de l'imprimante.
- 3 Sélectionnez le travail d'impression à annuler.
- 4 Cliquez sur Supprimer.

#### **Pour les utilisateurs Macintosh**

- 1 Dans le menu Pomme, naviguez jusqu'à l'une des options suivantes :
  - Préférences système >Imprimantes et scanners > sélectionnez votre imprimante >Ouvrir la file d'attente d'impression
  - Préférences système >Imprimantes et fax > sélectionnez votre imprimante >Ouvrir la file d'attente d'impression
- 2 Dans la fenêtre d'imprimante, sélectionnez le travail d'impression à annuler, puis supprimez-le.

## Copie

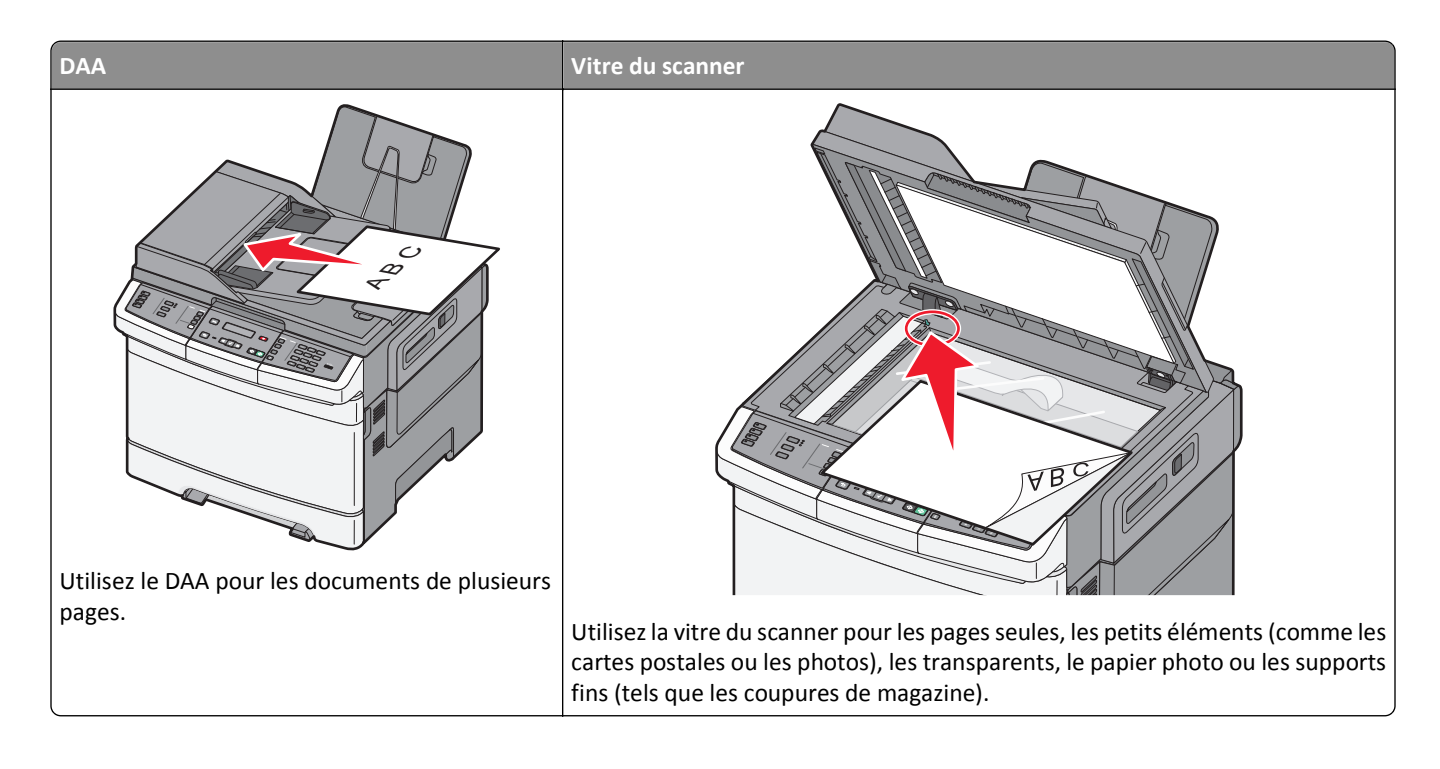

## Faire des copies

#### Réalisation d'une copie rapide

1 Chargez un document d'origine face imprimée vers le haut, bord court en premier dans le dispositif d'alimentation automatique ou face imprimée vers le bas sur la vitre du scanner.

**Remarque :** ne chargez pas de cartes postales, de photos, d'images trop petites, de transparents, de photos papier ou de supports trop fins (tels qu'une coupure de magazine) dans le dispositif d'alimentation automatique. Placez ces éléments sur la vitre du scanner.

- 2 Si vous chargez un document dans le dispositif d'alimentation automatique, ajustez les guide-papier.

**Remarque :** si un profil Lexmark<sup>TM</sup> Document Solutions Suite (LDSS) a été installé, il se peut que vous receviez une erreur lorsque vous tentez de réaliser une copie. Contactez votre agent du support technique pour y accéder.

4 Si vous avez placé votre document sur la vitre du scanner et que vous souhaitez copier d'autres pages, placez la page suivante sur la vitre du scanner, puis appuyez sur 1 sur le pavé numérique. Sinon, appuyez sur 2 sur le pavé numérique.

#### Copie à l'aide du DAA

1 Chargez le document d'origine face imprimée vers le haut, bord court en premier dans le dispositif d'alimentation automatique.

**Remarque :** ne chargez pas de cartes postales, de photos, d'images trop petites, de transparents, de photos papier ou de supports trop fins (tels qu'une coupure de magazine) dans le dispositif d'alimentation automatique. Placez ces éléments sur la vitre du scanner.

- **2** Ajustez les guide-papier.
- **3** Sur le panneau de commandes de l'imprimante, appuyez sur le bouton **Copier** ou utilisez le pavé numérique pour indiquer le nombre de copies.
- 4 Personnalisez les paramètres de copie.
- 5 Sur le panneau de commandes de l'imprimante, appuyez sur 🐼 pour obtenir une copie en noir et blanc ou sur 🐼 pour obtenir une copie en couleur.

#### Copie à l'aide de la vitre du scanner

- 1 Posez un document sur la vitre du scanner dans le coin supérieur gauche.
- 2 Sur le panneau de commandes de l'imprimante, appuyez sur le bouton **Copier** ou utilisez le pavé numérique pour indiquer le nombre de copies.
- **3** Personnalisez les paramètres de copie.
- 5 Placez le document suivant sur la vitre du scanner, puis appuyez sur 1 sur le pavé numérique. Sinon, appuyez sur 2 sur le pavé numérique.

## Copie de photos

- **1** Posez la photo sur la vitre du scanner face imprimée vers le bas, dans le coin supérieur gauche.
- 2 Sur le panneau de commandes de l'imprimante, appuyez sur le bouton Copier.
- **3** Appuyez sur le bouton **Contenu** jusqu'à ce que le voyant en regard de **Photo** s'allume.
- 4 Personnalisez les paramètres de copie.
- 6 Placez le document suivant sur la vitre du scanner, puis appuyez sur 1 sur le pavé numérique. Sinon, appuyez sur
   2 sur le pavé numérique.

### Des copies sur des supports spéciaux

#### Copie vers des transparents

1 Chargez un document d'origine face imprimée vers le haut, bord court en premier dans le dispositif d'alimentation automatique ou face imprimée vers le bas sur la vitre du scanner.

**Remarque :** ne chargez pas de cartes postales, de photos, d'images trop petites, de transparents, de photos papier ou de supports trop fins (tels qu'une coupure de magazine) dans le dispositif d'alimentation automatique. Placez ces éléments sur la vitre du scanner.

- 2 Si vous chargez un document dans le dispositif d'alimentation automatique, ajustez les guide-papier.
- 3 Sur le panneau de commandes de l'imprimante, appuyez sur le bouton Copier.
- 4 Dans la zone de copie, appuyez sur le bouton Options.
- **5** Appuyez sur les flèches jusqu'à ce que **Alimentation** s'affiche, puis appuyez sur  $\overline{V}$ .
- 6 Appuyez sur les flèches jusqu'à ce que le tiroir ou la source d'alimentation contenant les transparents s'affiche, puis appuyez sur 🗸.
- 7 Personnalisez les paramètres de copie.
- 8 Appuyez sur 🐼 pour obtenir une copie en noir et blanc ou sur 🐼 pour obtenir une copie en couleur.
- 9 Si vous avez placé votre document sur la vitre du scanner et que vous souhaitez copier d'autres pages, placez la page suivante sur la vitre du scanner, puis appuyez sur 1 sur le pavé numérique. Sinon, appuyez sur 2 sur le pavé numérique.

#### Copie vers du papier à en-tête

1 Chargez un document d'origine face imprimée vers le haut, bord court en premier dans le dispositif d'alimentation automatique ou face imprimée vers le bas sur la vitre du scanner.

**Remarque :** ne chargez pas de cartes postales, de photos, d'images trop petites, de transparents, de photos papier ou de supports trop fins (tels qu'une coupure de magazine) dans le dispositif d'alimentation automatique. Placez ces éléments sur la vitre du scanner.

- 2 Si vous chargez un document dans le dispositif d'alimentation automatique, ajustez les guide-papier.
- 3 Sur le panneau de commandes de l'imprimante, appuyez sur le bouton Copier.
- 4 Dans la zone de copie, appuyez sur le bouton Options.
- **5** Appuyez sur les flèches jusqu'à ce que **Alimentation** s'affiche, puis appuyez sur  $\overline{V}$ .
- 6 Appuyez sur les flèches jusqu'à ce que le tiroir ou la source d'alimentation contenant le papier à en-tête s'affiche, puis appuyez sur √.
- 7 Personnalisez les paramètres de copie.
- 8 Appuyez sur 🐼 pour obtenir une copie en noir et blanc ou sur 🐼 pour obtenir une copie en couleur.
- 9 Si vous avez placé votre document sur la vitre du scanner et que vous souhaitez copier d'autres pages, placez la page suivante sur la vitre du scanner, puis appuyez sur 1 sur le pavé numérique. Sinon, appuyez sur 2 sur le pavé numérique.

## Personnalisation des paramètres de copie

#### Copie avec changement de taille

1 Chargez un document d'origine face imprimée vers le haut, bord court en premier dans le dispositif d'alimentation automatique ou face imprimée vers le bas sur la vitre du scanner.

**Remarque :** ne chargez pas de cartes postales, de photos, d'images trop petites, de transparents, de photos papier ou de supports trop fins (tels qu'une coupure de magazine) dans le dispositif d'alimentation automatique. Placez ces éléments sur la vitre du scanner.

- 2 Si vous chargez un document dans le dispositif d'alimentation automatique, ajustez les guide-papier.
- 3 Sur le panneau de commandes de l'imprimante, appuyez sur le bouton Copier.
- 4 Dans la zone de copie, appuyez sur le bouton Options.

Format d'origine s'affiche.

- **5** Appuyez sur 🔽.
- 6 Appuyez sur les flèches jusqu'à ce que le format du document d'origine s'affiche, puis appuyez sur 🔽.
- 7 Appuyez sur les flèches jusqu'à ce que Alimentation s'affiche, puis appuyez sur 🔽.
- 8 Appuyez sur les flèches jusqu'à ce que le tiroir ou la source d'alimentation contenant le format sur lequel réaliser la copie s'affiche, puis appuyez sur √.

**Remarque :** si vous sélectionnez une taille différente du format d'origine, l'imprimante redimensionnera automatiquement la copie.

- **9** Personnalisez les paramètres de copie.
- **10** Appuyez sur 🐼 pour obtenir une copie en noir et blanc ou sur 🐼 pour obtenir une copie en couleur.
- 11 Si vous avez placé votre document sur la vitre du scanner et que vous souhaitez copier d'autres pages, placez la page suivante sur la vitre du scanner, puis appuyez sur 1 sur le pavé numérique. Sinon, appuyez sur 2 sur le pavé numérique.
- 12 Appuyez sur 🔄 pour revenir à l'état Prêt.

#### Copie avec sélection du tiroir pour le papier

Lorsque vous faites une copie, vous pouvez sélectionner le tiroir qui contient le papier de votre choix. Par exemple, si le chargeur multifonction contient un papier spécial sur lequel vous souhaitez effectuer des copies :

1 Chargez un document d'origine face imprimée vers le haut, bord court en premier dans le dispositif d'alimentation automatique ou face imprimée vers le bas sur la vitre du scanner.

**Remarque :** ne chargez pas de cartes postales, de photos, d'images trop petites, de transparents, de photos papier ou de supports trop fins (tels qu'une coupure de magazine) dans le dispositif d'alimentation automatique. Placez ces éléments sur la vitre du scanner.

- 2 Si vous chargez un document dans le dispositif d'alimentation automatique, ajustez les guide-papier.
- 3 Sur le panneau de commandes de l'imprimante, appuyez sur le bouton Copier.
- 4 Dans la zone de copie, appuyez sur le bouton Options.

- **5** Appuyez sur les flèches jusqu'à ce que **Alimentation** s'affiche, puis appuyez sur **V**.
- 6 Appuyez sur les flèches jusqu'à ce que le tiroir ou la source d'alimentation contenant le support sur lequel réaliser la copie s'affiche, puis appuyez sur √.
- 7 Personnalisez les paramètres de copie.
- 8 Appuyez sur 🐼 pour obtenir une copie en noir et blanc ou sur 🐼 pour obtenir une copie en couleur.
- **9** Si vous avez placé votre document sur la vitre du scanner et que vous souhaitez copier d'autres pages, placez la page suivante sur la vitre du scanner, puis appuyez sur **1** sur le pavé numérique. Sinon, appuyez sur **2** sur le pavé numérique.
- 10 Appuyez sur 🔄 pour revenir à l'état Prêt.

#### Copie sur les deux faces du papier (recto verso)

**Remarque :** la fonction recto verso n'est pas disponible sur certains modèles d'imprimantes.

1 Chargez un document d'origine face imprimée vers le haut, bord court en premier dans le dispositif d'alimentation automatique ou face imprimée vers le bas sur la vitre du scanner.

**Remarque :** ne chargez pas de cartes postales, de photos, d'images trop petites, de transparents, de photos papier ou de supports trop fins (tels qu'une coupure de magazine) dans le dispositif d'alimentation automatique. Placez ces éléments sur la vitre du scanner.

- **2** Si vous chargez un document dans le dispositif d'alimentation automatique, ajustez les guide-papier.
- 3 Sur le panneau de commandes de l'imprimante, appuyez sur le bouton Copier.
- 4 Appuyez sur le bouton Recto verso/sur les 2 faces.
- 5 Appuyez sur les flèches jusqu'à ce que Recto sur recto/verso s'affiche, puis appuyez sur 🔽

Recto représente les faces du document d'origine et recto/verso, les faces de la copie. Par exemple, sélectionnez Recto sur recto/verso si vous avez des originaux en recto seul et que vous désirez obtenir des copies recto verso.

- 6 Appuyez sur 🐼 pour obtenir une copie en noir et blanc ou sur 🐼 pour obtenir une copie en couleur.
- 7 Si vous avez placé votre document sur la vitre du scanner et que vous souhaitez copier d'autres pages, placez la page suivante sur la vitre du scanner, puis appuyez sur 1 sur le pavé numérique. Sinon, appuyez sur 2 sur le pavé numérique.

#### Réduction ou agrandissement de copies

Les copies peuvent être réduites jusqu'à 25 % par rapport au format du document d'origine ou agrandies jusqu'à 400 %. Par défaut, le paramètre Mettre à l'échelle est défini sur Auto. Si vous le laissez tel quel, le contenu de votre document d'origine sera mis à l'échelle pour s'ajuster au format du papier sur lequel la copie est effectuée.

Pour réduire ou agrandir une copie :

1 Chargez un document d'origine face imprimée vers le haut, bord court en premier dans le dispositif d'alimentation automatique ou face imprimée vers le bas sur la vitre du scanner.

**Remarque :** ne chargez pas de cartes postales, de photos, d'images trop petites, de transparents, de photos papier ou de supports trop fins (tels qu'une coupure de magazine) dans le dispositif d'alimentation automatique. Placez ces éléments sur la vitre du scanner.

**2** Si vous chargez un document dans le dispositif d'alimentation automatique, ajustez les guide-papier.

- 3 Sur le panneau de commandes de l'imprimante, appuyez sur le bouton Copier.
- 4 Appuyez sur la touche Mettre à l'échelle.
- 5 Appuyez sur les flèches jusqu'à ce que l'option de mise à l'échelle souhaitée s'affiche, puis appuyez sur 🔽.
  - Si vous avez sélectionné Personnalisé, procédez comme suit :
  - **a** Appuyez sur les flèches pour augmenter ou réduire la taille ou entrez un nombre compris entre 25 et 400 à l'aide du pavé numérique.
  - **b** Appuyez sur 🗸.
- **6** Appuyez sur 🐼 pour obtenir une copie en noir et blanc ou sur 🐼 pour obtenir une copie en couleur.
- 7 Si vous avez placé votre document sur la vitre du scanner et que vous souhaitez copier d'autres pages, placez la page suivante sur la vitre du scanner, puis appuyez sur 1 sur le pavé numérique. Sinon, appuyez sur 2 sur le pavé numérique.

#### Eclaircir ou obscurcir une copie

1 Chargez un document d'origine face imprimée vers le haut, bord court en premier dans le dispositif d'alimentation automatique ou face imprimée vers le bas sur la vitre du scanner.

**Remarque :** ne chargez pas de cartes postales, de photos, d'images trop petites, de transparents, de photos papier ou de supports trop fins (tels qu'une coupure de magazine) dans le dispositif d'alimentation automatique. Placez ces éléments sur la vitre du scanner.

- 2 Si vous chargez un document dans le dispositif d'alimentation automatique, ajustez les guide-papier.
- **3** Sur le panneau de commandes de l'imprimante, appuyez sur le bouton **Copier**.
- 4 Appuyez sur le bouton Intensité.
- **5** Appuyez sur les flèches pour éclaircir ou obscurcir la copie.
- 6 Appuyez sur 🗸.
- 7 Appuyez sur 🐼 pour obtenir une copie en noir et blanc ou sur 🐼 pour obtenir une copie en couleur.
- 8 Si vous avez placé votre document sur la vitre du scanner et que vous souhaitez copier d'autres pages, placez la page suivante sur la vitre du scanner, puis appuyez sur 1 sur le pavé numérique. Sinon, appuyez sur 2 sur le pavé numérique.

#### Réglage de la qualité de la copie

1 Chargez un document d'origine face imprimée vers le haut, bord court en premier dans le dispositif d'alimentation automatique ou face imprimée vers le bas sur la vitre du scanner.

**Remarque :** ne chargez pas de cartes postales, de photos, d'images trop petites, de transparents, de photos papier ou de supports trop fins (tels qu'une coupure de magazine) dans le dispositif d'alimentation automatique. Placez ces éléments sur la vitre du scanner.

- 2 Si vous chargez un document dans le dispositif d'alimentation automatique, ajustez les guide-papier.
- **3** Depuis le panneau de commandes de l'imprimante, appuyez sur le bouton **Copier**.

- 4 Appuyez sur le bouton **Contenu** jusqu'à ce que le voyant en regard du paramètre représentant le mieux ce que vous copiez s'allume :
  - Texte : à utiliser lorsque les documents d'origine comprennent essentiellement du texte ou des illustrations.
  - Texte/Photo : à utiliser quand les documents d'origine associent du texte et des graphiques ou images.
  - Photo : à utiliser lorsque le document d'origine est une photographie de haute qualité ou une impression à jet d'encre
- **5** Appuyez sur 🐼 pour obtenir une copie en noir et blanc ou sur 🐼 pour obtenir une copie en couleur.
- 6 Si vous avez placé votre document sur la vitre du scanner et que vous souhaitez copier d'autres pages, placez la page suivante sur la vitre du scanner, puis appuyez sur 1 sur le pavé numérique. Sinon, appuyez sur 2 sur le pavé numérique.
- 7 Appuyez sur 🔄 pour revenir à l'état Prêt.

#### Assemblage des copies

Si vous réalisez plusieurs copies d'un document, vous pouvez choisir d'imprimer chaque copie en tant qu'ensemble (copie assemblée) ou d'imprimer les copies en tant que groupes de pages (copies non assemblées).

#### Assemblées

# 1 2 3 1 2 3

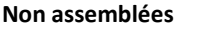

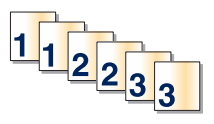

Par défaut, l'assemblage est activé. Si vous ne souhaitez pas assembler vos copies, désactivez l'option d'assemblage.

Pour désactiver l'assemblage :

1 Chargez un document d'origine face imprimée vers le haut, bord court en premier dans le dispositif d'alimentation automatique ou face imprimée vers le bas sur la vitre du scanner.

**Remarque :** ne chargez pas de cartes postales, de photos, d'images trop petites, de transparents, de photos papier ou de supports trop fins (tels qu'une coupure de magazine) dans le dispositif d'alimentation automatique. Placez ces éléments sur la vitre du scanner.

- **2** Si vous chargez un document dans le dispositif d'alimentation automatique, ajustez les guide-papier.
- 3 Depuis le panneau de commandes de l'imprimante, appuyez sur le bouton Copier.
- **4** Dans la zone de copie, appuyez sur le bouton **Options**.
- **5** Appuyez sur les flèches jusqu'à ce que **Assembler** s'affiche, puis appuyez sur  $\bigvee$ .
- 6 Appuyez sur les flèches jusqu'à ce que Off [1,1,1,2,2,2] s'affiche, puis appuyez sur 🔽.
- 7 Appuyez sur 🐼 pour obtenir une copie en noir et blanc ou sur 🐼 pour obtenir une copie en couleur.
- 8 Si vous avez placé votre document sur la vitre du scanner et que vous souhaitez copier d'autres pages, placez la page suivante sur la vitre du scanner, puis appuyez sur 1 sur le clavier numérique. Sinon, appuyez sur 2 sur le clavier numérique.

#### Insertion de séparateurs entre les copies

1 Saisissez l'adresse IP de l'imprimante dans le champ d'adresse de votre navigateur Web.

**Remarque :** si vous ne connaissez pas l'adresse IP de l'imprimante, imprimez une page de configuration réseau et identifiez l'adresse IP dans la section TCP/IP.

- 2 Cliquez sur Paramètres.
- 3 Cliquez sur Paramètres de copie.
- 4 Cliquez sur Séparateurs.

**Remarque :** pour que des feuilles soient insérées entre les copies, l'assemblage doit être activé. Dans le cas contraire, les séparateurs seront ajoutés à la fin du travail d'impression.

- 5 Sélectionnez l'une des options suivantes :
  - Entre pages
  - Entre copies
  - Entre travaux
- 6 Cliquez sur Envoyer.

#### Copie de plusieurs pages sur une feuille

Pour économiser du papier, vous pouvez copier 2 ou 4 pages d'un document de plusieurs pages sur une seule feuille de papier.

#### **Remarques :**

- Le format de papier doit être le suivant : Lettre US, Légal US, A4 ou JIS B5.
- La taille de la copie doit être définie sur 100 %.
- 1 Chargez un document d'origine face imprimée vers le haut, bord court en premier dans le dispositif d'alimentation automatique ou face imprimée vers le bas sur la vitre du scanner.

**Remarque :** ne chargez pas de cartes postales, de photos, d'images trop petites, de transparents, de photos papier ou de supports trop fins (tels qu'une coupure de magazine) dans le dispositif d'alimentation automatique. Placez ces éléments sur la vitre du scanner.

- 2 Si vous chargez un document dans le dispositif d'alimentation automatique, ajustez les guide-papier.
- **3** Sur le panneau de commandes de l'imprimante, appuyez sur le bouton **Copier**.
- 4 Dans la zone de copie, appuyez sur le bouton Options.
- **5** Appuyez sur les flèches jusqu'à ce que **Economie papier** s'affiche, puis appuyez sur  $\nabla$ .
- 6 Sélectionnez la sortie désirée.

Par exemple, si vous avez quatre documents d'origine en orientation Portrait à copier sur une seule face d'une même feuille, arrêtez-vous lorsque **4 sur 1 Portrait** s'affiche et appuyez sur

- 7 Appuyez sur 🐼 pour obtenir une copie en noir et blanc ou sur 🐼 pour obtenir une copie en couleur.
- 8 Si vous avez placé votre document sur la vitre du scanner et que vous souhaitez copier d'autres pages, placez la page suivante sur la vitre du scanner, puis appuyez sur 1 sur le pavé numérique. Sinon, appuyez sur 2 sur le pavé numérique.

## Annulation d'une copie

Un travail de copie peut être annulé lorsque le document se trouve dans le dispositif d'alimentation automatique, sur la vitre du scanner ou lorsque le document est en cours d'impression. Pour annuler un travail de copie :

1 Depuis le panneau de commandes de l'imprimante, appuyez sur 🔀.

Arrêt s'affiche, suivi du message Annuler le travail.

**2** Appuyez sur **x** pour annuler le travail.

Remarque : si vous souhaitez poursuivre ce travail, appuyez sur 🔄 pour continuer le processus de copie.

Annulation s'affiche.

L'imprimante efface toutes les pages qui se trouvent dans le dispositif d'alimentation automatique ou dans l'imprimante, puis annule le travail. Une fois le travail annulé, l'écran de copie apparaît.

## Amélioration de la qualité de copie

| Question                                         | Conseil                                                                                                    |
|--------------------------------------------------|----------------------------------------------------------------------------------------------------|
| Quand dois-je utiliser le mode<br>Texte ?        | • Utilisez le mode Texte lorsque vous souhaitez avant tout préserver le texte et que les images<br>du document sont secondaires.                                                                              |
|                                                  | • Le mode Texte est recommandé pour les reçus, les formulaires au carbone et les documents<br>qui ne contiennent que du texte ou des illustrations très précises.                                             |
| Quand dois-je utiliser le mode<br>Texte/Photo ?  | <ul> <li>Utilisez le mode Texte/Photo pour copier un document contenant et du texte et des images.</li> <li>Ce mode est recommandé pour les articles d'une revue, les graphiques et les brochures.</li> </ul> |
| Quand dois-je utiliser le mode<br>Photographie ? | Utilisez le mode Photographie lorsque le document est une photo haute qualité ou un tirage jet d'encre.                                                                                                    |

## Envoi d'e-mails

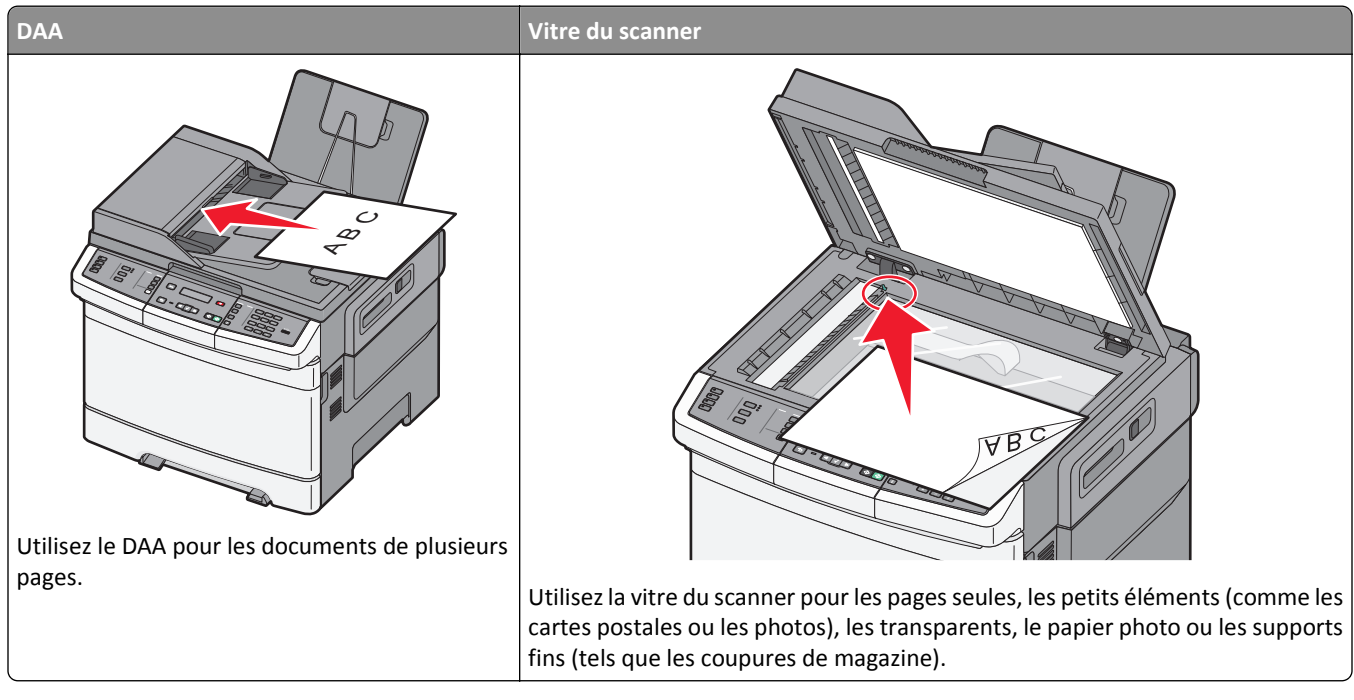

Vous pouvez utiliser l'imprimante pour envoyer des documents scannés par e-mail à un ou plusieurs destinataires. Il existe trois manières d'envoyer un e-mail à partir de l'imprimante. Vous pouvez saisir l'adresse e-mail, utiliser un numéro de raccourci ou utiliser le carnet d'adresses.

## Préparation de l'envoi d'un e-mail

#### Configuration de la fonction de courrier électronique

Pour pouvoir utiliser l'option de courrier électronique, vous devez l'activer dans les paramètres de l'imprimante et disposer d'une adresse IP ou d'une adresse de passerelle valide. Pour configurer la fonction de courrier électronique :

1 Saisissez l'adresse IP de l'imprimante dans le champ d'adresse de votre navigateur Web.

**Remarque :** si vous ne connaissez pas l'adresse IP de l'imprimante, imprimez une page de configuration réseau et identifiez l'adresse IP dans la section TCP/IP.

- 2 Cliquez sur Paramètres.
- 3 Cliquez sur Paramètres de courrier électronique/FTP.
- 4 Cliquez sur Configuration du serveur de messagerie.
- 5 Modifiez les paramètres de courrier électronique comme nécessaire.
- 6 Cliquez sur Envoyer.

#### **Configuration du carnet d'adresses**

1 Saisissez l'adresse IP de l'imprimante dans le champ d'adresse de votre navigateur Web.

**Remarque :** si vous ne connaissez pas l'adresse IP de l'imprimante, imprimez une page de configuration réseau et identifiez l'adresse IP dans la section TCP/IP.

- 2 Cliquez sur Paramètres.
- 3 Cliquez sur Paramètres de courrier électronique/FTP.
- 4 Cliquez sur Gérer les raccourcis des courriers électroniques.
- **5** Modifiez les paramètres de courrier électronique de façon appropriée.
- 6 Cliquez sur Envoyer.

# Création d'un raccourci de messagerie à l'aide du serveur Web incorporé

**1** Saisissez l'adresse IP de l'imprimante dans le champ d'adresse de votre navigateur Web.

**Remarque :** si vous ne connaissez pas l'adresse IP de l'imprimante, imprimez une page de configuration réseau et identifiez l'adresse IP dans la section TCP/IP.

- 2 Cliquez sur Paramètres.
- 3 Cliquez sur Gestion des destinations.

**Remarque :** vous devrez peut-être entrer un mot de passe. Si vous n'avez pas d'ID utilisateur ni de mot de passe, demandez-en au personnel de l'assistance technique.

- 4 Cliquez sur Config. destinations des courriers électroniques.
- **5** Tapez un nom unique pour le destinataire, puis saisissez son adresse électronique.

Remarque : si vous saisissez plusieurs adresses, séparez chacune d'elles à l'aide d'une virgule (,).

- 6 Sélectionnez les paramètres de numérisation (Format, Contenu, Couleur et Résolution).
- 7 Entrez un numéro de raccourci et cliquez sur Ajouter.

Si vous entrez un numéro déjà utilisé, vous êtes invité à en sélectionner un autre.

### Envoi d'un document par e-mail

#### Envoi d'un courrier électronique à l'aide du pavé numérique

1 Chargez un document d'origine face imprimée vers le haut, bord court en premier dans le dispositif d'alimentation automatique ou face imprimée vers le bas sur la vitre du scanner.

**Remarque :** ne chargez pas de cartes postales, de photos, d'images trop petites, de transparents, de photos papier ou de supports trop fins (tels qu'une coupure de magazine) dans le dispositif d'alimentation automatique. Placez ces éléments sur la vitre du scanner.

2 Si vous chargez un document dans le dispositif d'alimentation automatique, ajustez les guide-papier.

- 3 Depuis le panneau de commandes de l'imprimante, appuyez sur Numériser/Courrier électronique. Numérisation vers courrier électronique s'affiche.
- **4** Appuyez sur  $\checkmark$ .

Recherche ou Entrée manuelle s'affiche.

Remarque : si le carnet d'adresses est vide, Entrée manuelle s'affiche.

5 Appuyez sur voir pour parcourir le carnet d'adresses ou sur les flèches jusqu'à ce que Manuel s'affiche. Appuyez ensuite sur voir pour sélectionner ou entrer une adresse électronique.

#### Utilisation du carnet d'adresses

- a Après avoir sélectionné **Recherche** sur le panneau de commandes de l'imprimante, appuyez sur les flèches jusqu'à ce que l'adresse souhaitée s'affiche, puis sur √.
- **b** Appuyez sur **1** pour rechercher une autre adresse ou sur **2** pour terminer la recherche. Après avoir appuyé sur **2**, **Appuyer sur Démarrer pour commencer** s'affiche.

#### Entrée manuelle d'une adresse électronique

Après avoir sélectionné **Manuel** sur le panneau de commandes de l'imprimante, **Nom de l'entrée** s'affiche sur la première ligne tandis qu'une ligne vierge apparaît avec un curseur clignotant sur la deuxième ligne.

- a Appuyez sur le bouton du pavé numérique correspondant à la lettre ou au chiffre souhaité. Lorsque vous appuyez une première fois sur un bouton, le chiffre correspondant s'affiche. Lorsque vous appuyez de nouveau sur ce bouton, l'une des lettres correspondantes s'affiche.
- **b** Appuyez sur la flèche vers la droite pour passer à l'espace suivant ou patientez quelques secondes pour que le curseur passe à l'espace suivant.
- c Une fois l'adresse électronique entrée, appuyez sur 🗸.
  - Autre adresse ? 1=Oui 2=Non s'affiche.
- **d** Appuyez sur **1** pour entrer une autre adresse ou sur **2** pour terminer la saisie de l'adresse. Après avoir appuyé sur **2**, **Appuyer sur Démarrer pour commencer** s'affiche.
- e Appuyez sur 💠 pour envoyer une copie en noir et blanc uniquement ou sur 📀 pour envoyer une copie couleur.

#### Envoi d'un courrier électronique à l'aide d'un numéro de raccourci

1 Chargez un document d'origine face imprimée vers le haut, bord court en premier dans le dispositif d'alimentation automatique ou face imprimée vers le bas sur la vitre du scanner.

**Remarque :** ne chargez pas de cartes postales, de photos, d'images trop petites, de transparents, de photos papier ou de supports trop fins (tels qu'une coupure de magazine) dans le dispositif d'alimentation automatique. Placez ces éléments sur la vitre du scanner.

- 2 Si vous chargez un document dans le dispositif d'alimentation automatique, ajustez les guide-papier.
- **3** Depuis le panneau de commandes de l'imprimante, appuyez sur **Numériser/Courrier électronique**.

Numérisation vers courrier électronique s'affiche.

**4** Appuyez sur  $\checkmark$ .

Recherche s'affiche.

Remarque : si le carnet d'adresses est vide, Entrée manuelle s'affiche.

- **5** Appuyez sur *#*, puis entrez le numéro de raccourci du destinataire.
- 6 Appuyez sur 1 pour entrer un autre raccourci ou sur 2 pour terminer la saisie du raccourci.

Après avoir appuyé sur 2, Appuyer sur Démarrer pour commencer s'affiche.

7 Appuyez sur 💿 pour envoyer un courrier électronique en noir et blanc uniquement ou sur 💿 pour envoyer un courrier électronique en couleur.

#### Envoi d'un courrier électronique à l'aide du carnet d'adresses

1 Chargez un document d'origine face imprimée vers le haut, bord court en premier dans le dispositif d'alimentation automatique ou face imprimée vers le bas sur la vitre du scanner.

**Remarque :** ne chargez pas de cartes postales, de photos, d'images trop petites, de transparents, de photos papier ou de supports trop fins (tels qu'une coupure de magazine) dans le dispositif d'alimentation automatique. Placez ces éléments sur la vitre du scanner.

- 2 Si vous chargez un document dans le dispositif d'alimentation automatique, ajustez les guide-papier.
- 3 Depuis le panneau de commandes de l'imprimante, appuyez sur Numériser/Courrier électronique.

Numérisation vers courrier électronique s'affiche.

4 Appuyez sur 🗸.

Recherche s'affiche.

**Remarque :** si le carnet d'adresses est vide, **Entrée manuelle** s'affiche.

- **5** Appuyez sur  $\bigvee$  pour parcourir le carnet d'adresses.
- 6 Appuyez sur les flèches jusqu'à ce que l'adresse souhaitée s'affiche, puis appuyez sur 🗸.
- 7 Appuyez sur 1 pour rechercher une autre adresse ou sur 2 pour terminer la recherche.

Après avoir appuyé sur 2, Appuyer sur Démarrer pour commencer s'affiche.

8 Appuyez sur 🐼 pour envoyer une copie en noir et blanc uniquement ou sur 🐼 pour envoyer une copie couleur.

### Annulation d'un courrier électronique

Un courrier électronique peut être annulé lorsque le document se trouve dans le dispositif d'alimentation automatique ou sur la vitre du scanner. Pour annuler un courrier électronique :

1 Depuis le panneau de commandes de l'imprimante, appuyez sur 🔀.

Arrêt s'affiche, suivi du message Annuler le travail.

2 Appuyez sur 💌 pour annuler le travail.

**Remarque :** si vous souhaitez poursuivre le travail, appuyez sur 🕤 pour reprendre la numérisation du courrier électronique.

Annulation s'affiche.

L'imprimante efface toutes les pages qui se trouvent dans le dispositif d'alimentation automatique, puis annule le travail. Une fois le travail annulé, l'écran de copie apparaît.

## Envoi d'une télécopie

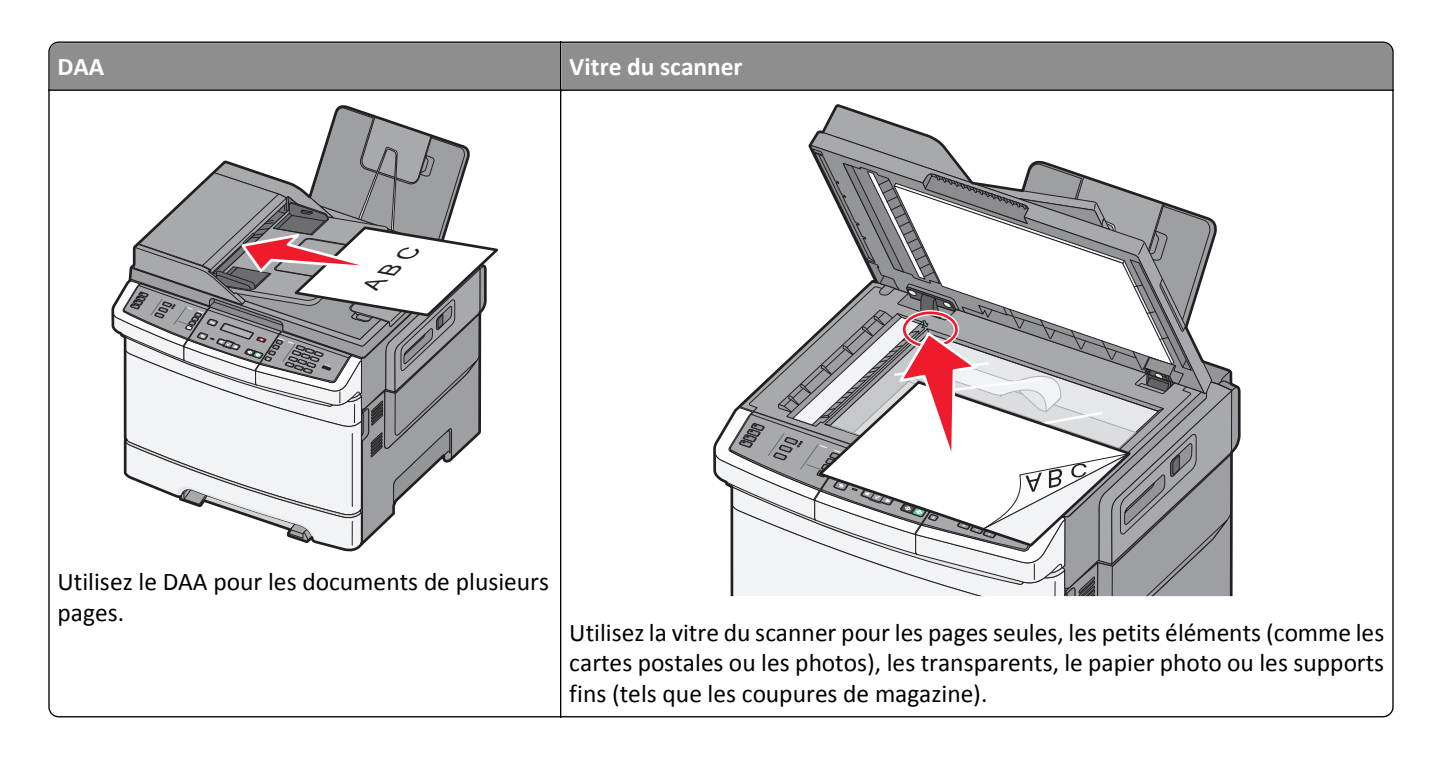

## Tenir l'imprimante prête à envoyer des télécopies

Les méthodes de connexion suivantes peuvent ne pas s'appliquer à tous les pays ou régions.

MISE EN GARDE—RISQUE D'ELECTROCUTION : Pendant un orage violent, n'utilisez pas la fonction de télécopie. Pendant un orage violent, n'installez pas ce produit, n'effectuez aucun branchement électrique (fonction de télécopie) ni téléphonique.

Attention — Dommages potentiels : lors des opérations d'envoi ou de réception d'une télécopie, ne touchez pas aux câbles ni à la zone de l'imprimante illustrée.

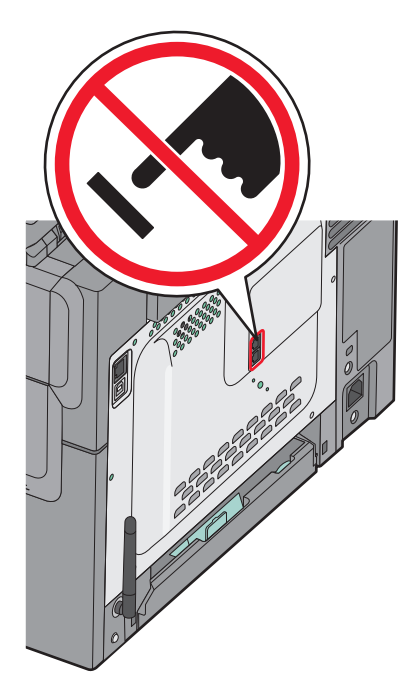

Pour saisir les informations relatives à la configuration initiale de votre télécopieur, utilisez le panneau de commandes de l'imprimante ou votre navigateur afin d'accéder au serveur Web incorporé, puis ouvrez le menu Paramètres.

**Remarque :** si vous ne disposez pas d'un environnement TCP/IP, utilisez le panneau de commandes de l'imprimante pour entrer les informations relatives à la configuration de votre télécopieur.

#### Utilisation du panneau de commandes de l'imprimante pour configurer le télécopieur

Lorsque l'imprimante est mise sous tension pour la première fois ou si elle est restée hors tension pendant une longue période, une série d'écrans de démarrage s'affichent. Si l'imprimante est équipée de la fonctionnalité de télécopie, les écrans suivants apparaissent :

Nom du poste Numéro du poste

- 1 Lorsque Nom du poste s'affiche, entrez le nom qui figurera sur toutes les télécopies émises.
  - a Appuyez sur le bouton du pavé numérique correspondant à la lettre ou au chiffre souhaité. Lorsque vous appuyez une première fois sur le bouton, le chiffre correspondant s'affiche. Lorsque vous appuyez de nouveau sur ce bouton, l'une des lettres correspondantes s'affiche.
  - **b** Appuyez sur la flèche vers la droite pour passer à l'espace suivant ou patientez quelques secondes pour que le curseur passe à l'espace suivant.
- 2 Une fois le nom du poste entré, appuyez sur 🔽.

L'écran Numéro du poste s'affiche.

- **3** Lorsque **Numéro** du **poste** s'affiche, saisissez le numéro de télécopie de l'imprimante.
  - a Appuyez sur le bouton du pavé numérique correspondant au chiffre souhaité.
  - **b** Appuyez sur la flèche vers la droite pour passer à l'espace suivant ou patientez quelques secondes pour que le curseur passe à l'espace suivant.
- 4 Une fois le numéro du poste entré, appuyez sur 🔽.

#### Utilisation du serveur Web incorporé pour configurer le télécopieur

**1** Saisissez l'adresse IP de l'imprimante dans le champ d'adresse de votre navigateur Web.

**Remarque :** si vous ne connaissez pas l'adresse IP de l'imprimante, imprimez une page de configuration réseau et identifiez l'adresse IP dans la section TCP/IP.

- 2 Cliquez sur Paramètres.
- 3 Cliquez sur Paramètres de télécopie.
- 4 Cliquez sur Configuration télécopie analogique.
- **5** Cliquez à l'intérieur de la zone Nom du poste, puis saisissez le nom à utiliser pour toutes les émissions sur les télécopies.
- 6 Cliquez à l'intérieur de la zone Numéro du poste, puis saisissez le numéro du télécopieur.
- 7 Cliquez sur Envoyer.

#### Choix de la connexion du télécopieur

Vous pouvez connecter l'imprimante à d'autres appareils tels qu'un téléphone, un répondeur ou un modem d'ordinateur. Reportez-vous au tableau suivant pour déterminer la meilleure façon de configurer l'imprimante.

#### **Remarques :**

- L'imprimante est un appareil analogique qui fonctionne mieux lorsqu'il est connecté directement à une prise murale. D'autres appareils (téléphone ou répondeur) peuvent être connectés et fonctionner correctement via l'imprimante comme il est décrit dans les étapes de configuration.
- Si vous souhaitez utiliser une connexion numérique telle que RNIS, DSL ou ADSL, un appareil tiers (comme un filtre DSL) est alors requis. Contactez votre fournisseur DSL pour vous procurer un filtre DSL. Le filtre DSL élimine le signal numérique sur la ligne téléphonique susceptible d'affecter la capacité de l'imprimante à envoyer correctement des télécopies.
- Il n'est *pas* nécessaire de connecter l'imprimante à un ordinateur, mais il *faut* la connecter à une ligne téléphonique analogique pour envoyer et recevoir des télécopies.

| Equipements et services en option                                           | Configuration de la connexion au télécopieur                                                             |  |
|-----------------------------------------------------------------------------|----------------------------------------------------------------------------------------------------|--|
| Connexion directe à la ligne téléphonique                                   | Reportez-vous à « Connexion à une ligne téléphonique analogique », page 92.                              |  |
| Connexion à un service DSL ou ADSL                                          | Reportez-vous à « Connexion à un service DSL », page 93.                                                 |  |
| Connexion à un commutateur téléphonique privé<br>(PBX) ou à un système RNIS | Reportez-vous à « Connexion à un système PBX ou RNIS », page 93.                                         |  |
| Service de sonnerie distincte                                               | Reportez-vous à « Connexion à un service de sonnerie distincte », page 94.                               |  |
| Connexion à une ligne téléphonique, à un téléphone et<br>à un répondeur     | Reportez-vous à « Connexion d'un téléphone ou d'un répondeur à la même<br>ligne téléphonique », page 94. |  |
| Connexion via un adaptateur de votre zone                                   | Reportez-vous à « Connexion à un adaptateur pour votre pays ou votre région », page 95.                  |  |
| Connexion à un ordinateur avec modem                                        | Reportez-vous à « Connexion à un ordinateur avec modem », page 101.                                      |  |

#### Connexion à une ligne téléphonique analogique

Si votre appareil de télécommunication utilise une ligne téléphonique de type RJ11 (Etats-Unis), suivez la procédure ci-après pour le raccorder :

- 1 Branchez une extrémité du câble téléphonique fourni avec l'imprimante sur le port LINE supérieur estrème de l'imprimante.
- 2 Branchez l'autre extrémité sur une prise téléphonique analogique murale activée.

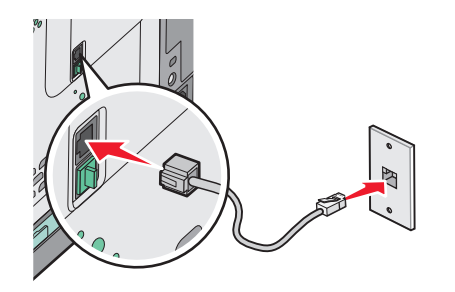

#### Connexion à un service DSL

Si vous vous êtes abonné à un service DSL, contactez votre fournisseur DSL pour obtenir un filtre DSL et un cordon téléphonique, puis procédez comme suit pour connecter l'équipement :

- 1 Branchez une extrémité du câble téléphonique fourni avec l'imprimante sur le port LINE supérieur 🔅 situé à l'arrière de l'imprimante.
- 2 Branchez l'autre extrémité sur le filtre DSL.

**Remarque :** il se peut que votre filtre DSL soit différent de celui de l'illustration.

**3** Branchez le câble du filtre DSL sur une prise téléphonique murale activée.

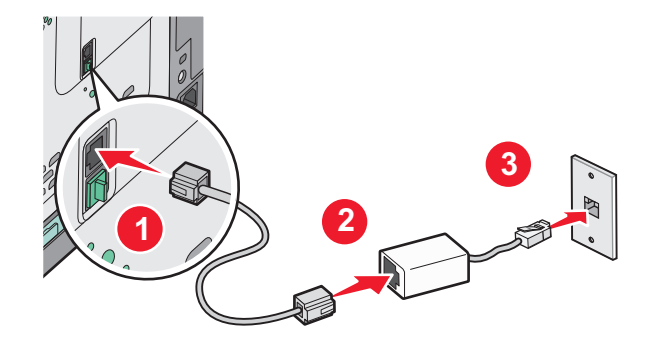

#### Connexion à un système PBX ou RNIS

Si vous utilisez un convertisseur ou un adaptateur PBX (commutateur téléphonique privé) ou RNIS, suivez la procédure ci-après pour connecter votre équipement :

- 1 Branchez une extrémité du câble téléphonique fourni avec l'imprimante sur le port LINE supérieur is situé à l'arrière de l'imprimante.
- 2 Branchez l'autre extrémité sur le port utilisé pour la télécopie et le téléphone.

#### **Remarques :**

- Assurez-vous que l'adaptateur est défini sur le type de commutateur utilisé dans votre région.
- Selon l'affection du port RNIS, vous pouvez être amené à vous connecter à un port spécifique.
- Si vous utilisez un PBX, assurez-vous que la tonalité d'appel en attente ne fonctionne pas.
- Si vous utilisez un système PBX, saisissez le préfixe de la ligne extérieure avant de composer le numéro de télécopie.
- Pour plus d'informations sur l'utilisation d'un télécopieur avec un système PBX, consultez la documentation fournie avec votre système PBX.

#### Connexion à un service de sonnerie distincte

Il se peut que votre opérateur téléphonique fournisse un service de sonnerie distincte. Un tel service vous permet de disposer de plusieurs numéros de téléphone sur une seule ligne, chaque numéro ayant une sonnerie différente. Ce système peut s'avérer utile pour distinguer les appels de télécopie des appels vocaux. Si vous êtes abonné à un service de sonnerie distincte, procédez comme suit pour connecter l'équipement :

- 1 Branchez une extrémité du câble téléphonique fourni avec l'imprimante sur le port LINE supérieur is situé à l'arrière de l'imprimante.
- **2** Branchez l'autre extrémité sur une prise téléphonique analogique murale active.

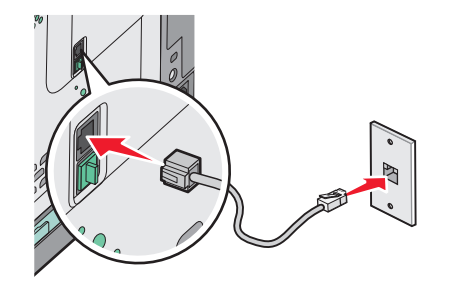

- **3** Modifiez le paramètre de sonnerie distincte afin qu'il corresponde au paramètre auquel vous souhaitez que l'imprimante réponde.
  - a Sur le panneau de commandes de l'imprimante, appuyez sur 🔄.
  - **b** Appuyez sur les flèches jusqu'à ce que **Paramètres** s'affiche, puis appuyez sur 🚺.
  - **c** Appuyez sur les flèches jusqu'à ce que **Paramètres de télécopie** s'affiche, puis appuyez sur 🚺.
  - d Appuyez sur les flèches jusqu'à ce que Sonneries différentes s'affiche, puis appuyez sur 🚺.
  - e Appuyez sur les flèches jusqu'à ce que la sonnerie souhaitée s'affiche, puis appuyez sur 🚺.

#### Connexion d'un téléphone ou d'un répondeur à la même ligne téléphonique

**1** Retirez la prise du port EXT inférieur 🗐, située à l'arrière de l'imprimante.

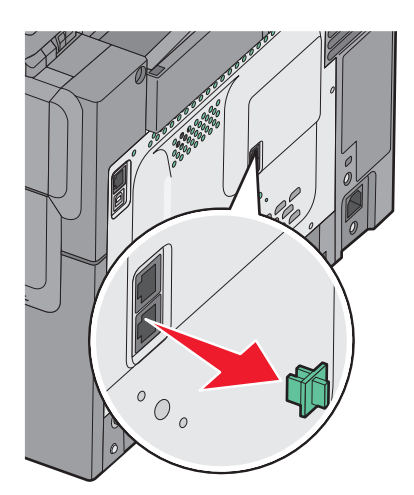

2 Connectez directement votre équipement de télécommunication au port EXT inférieur 🗐 situé à l'arrière de l'imprimante.

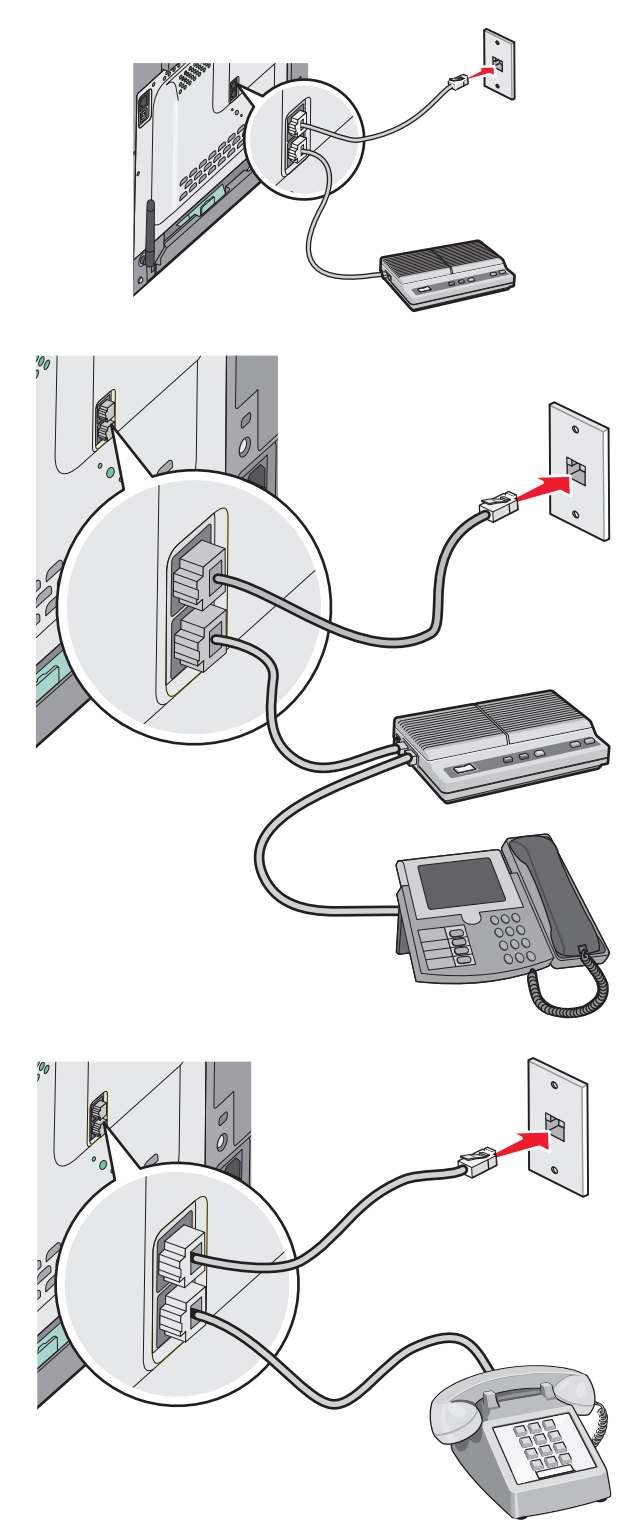

#### Connexion à un adaptateur pour votre pays ou votre région

Les régions ou pays suivants requièrent un adaptateur spécial pour brancher le câble téléphonique sur la prise murale.

#### Pays/région

- Autriche
   Nouvelle-Zélande
- Chypre Pays-Bas
- Danemark Norvège
- Finlande Portugal
- France Suède
- Allemagne Suisse
- Irlande
   Royaume-Uni
- Italie

#### Pays ou régions autres que l'Allemagne

Pour certains pays ou régions, un adaptateur de ligne téléphonique est inclus dans la boîte. Utilisez-le pour raccorder un téléphone, un répondeur ou tout autre appareil de télécommunication à l'imprimante.

Dans le port EXT inférieur 🗊 de l'imprimante se trouve une prise qui est nécessaire au bon fonctionnement de l'adaptateur.

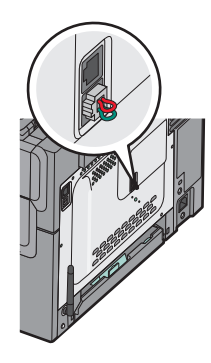

**Remarque :** ne retirez pas cette prise si vous disposez d'un système téléphonique en série ou si vous souhaitez brancher un téléphone ou un répondeur sur l'adaptateur. Si vous le faites, les autres appareils de télécommunication installés chez vous (par exemple, des téléphones ou des répondeurs) risquent de ne plus fonctionner.

- 1 Branchez une extrémité du câble téléphonique fourni avec l'imprimante sur le port LINE supérieur is situé à l'arrière de l'imprimante.
- 2 Branchez l'autre extrémité du câble téléphonique sur l'adaptateur, puis l'adaptateur sur la prise murale.

**Remarque :** il se peut que l'adaptateur téléphonique soit différent de celui illustré. Il conviendra à la prise de téléphone utilisée sur votre site.

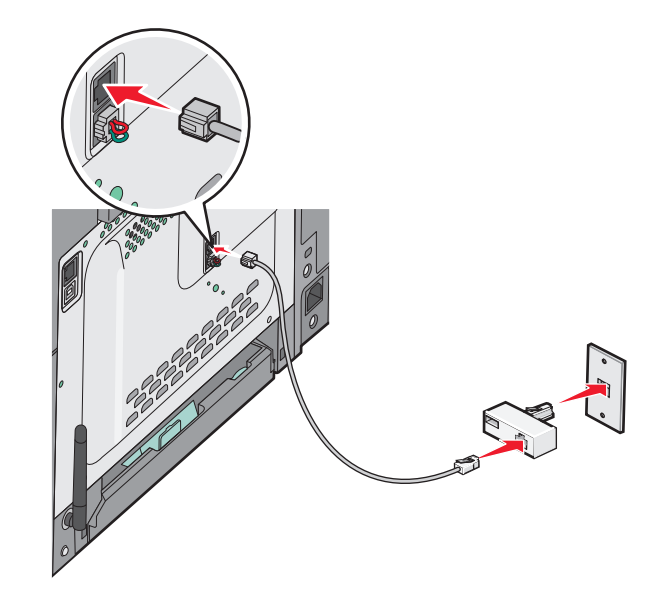

**3** Branchez le répondeur ou le téléphone sur l'adaptateur.

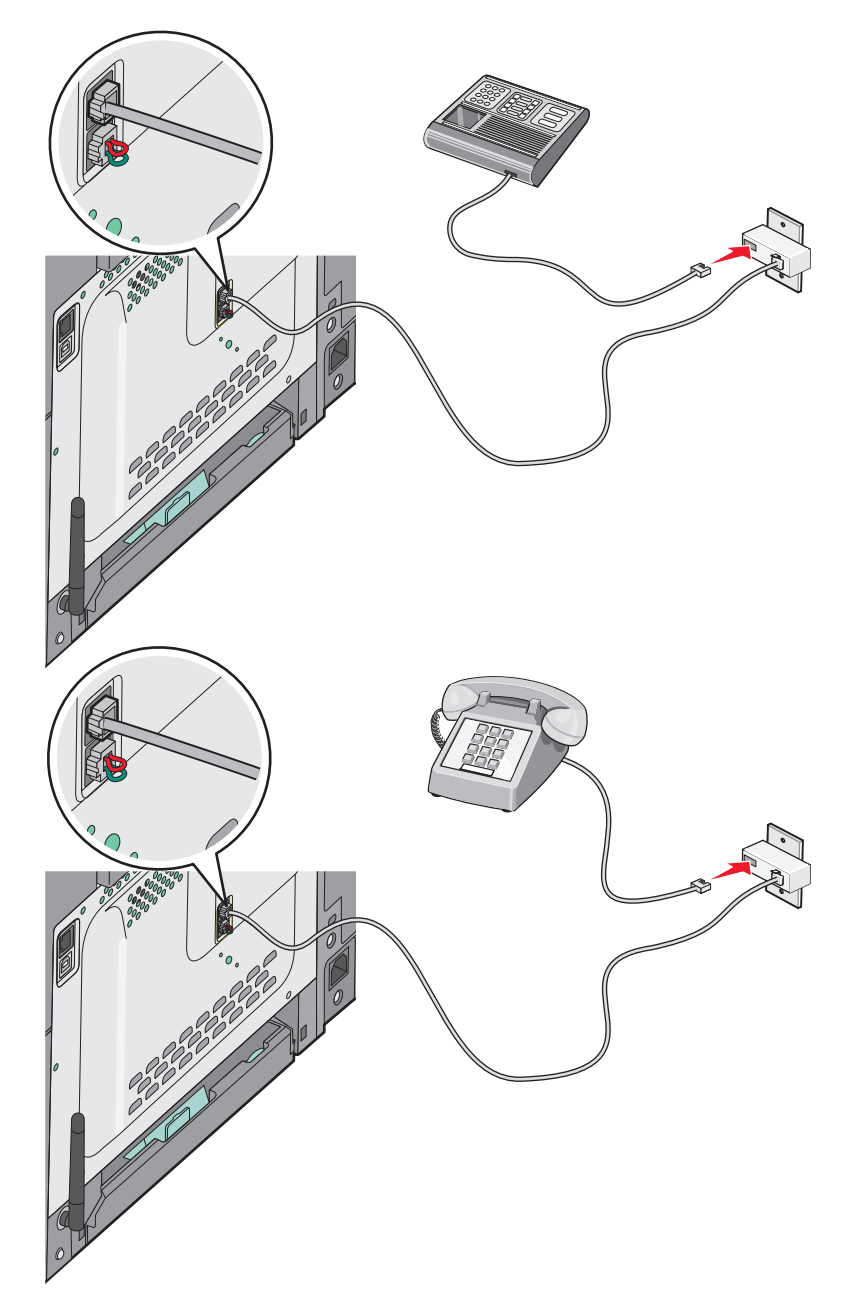

#### Allemagne

Dans le port EXT inférieur 🗑 de l'imprimante se trouve une prise qui est nécessaire au bon fonctionnement du mode télécopie et des téléphones en aval.

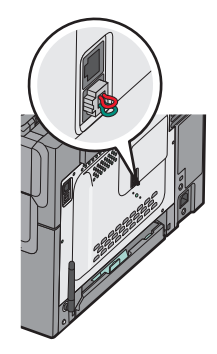

**Remarque :** ne retirez pas cette prise. Si vous le faites, les autres appareils de télécommunication installés chez vous (par exemple, des téléphones ou des répondeurs) risquent de ne plus fonctionner.

- 1 Branchez une extrémité du câble téléphonique fourni avec l'imprimante sur le port LINE supérieur 🔅 situé à l'arrière de l'imprimante.
- 2 Branchez l'autre extrémité du câble téléphonique sur l'adaptateur, puis l'adaptateur sur le connecteur N d'une prise téléphonique analogique murale activée.

**Remarque :** il se peut que l'adaptateur téléphonique soit différent de celui illustré. Il conviendra à la prise téléphonique utilisée sur votre site.

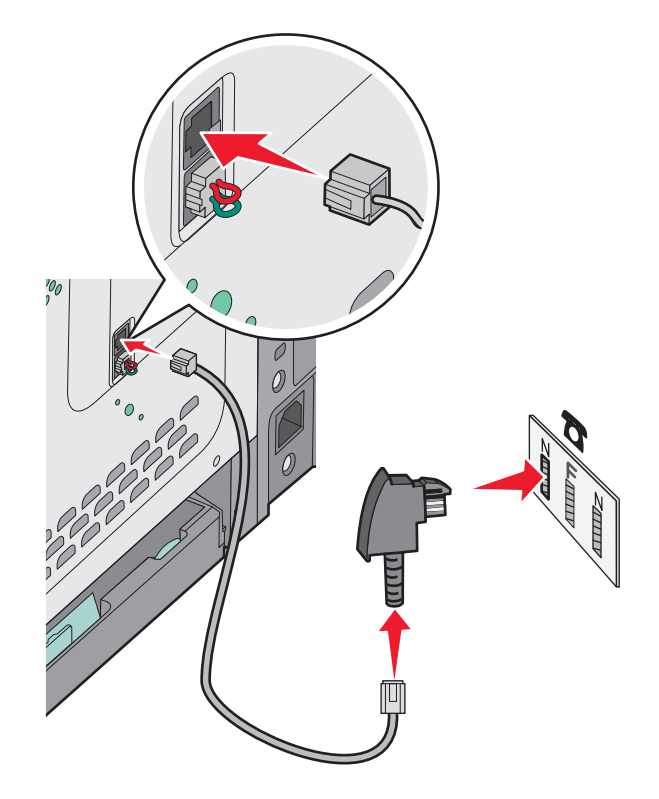

**3** Si vous souhaitez utiliser la même ligne pour les télécopies et le téléphone, branchez un deuxième câble téléphonique (non fourni) entre le téléphone et le connecteur F de la prise téléphonique analogique murale activée.

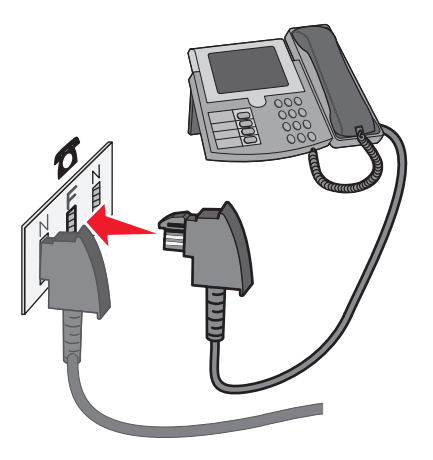

4 Si vous souhaitez utiliser la même ligne pour enregistrer des messages sur votre répondeur, branchez un deuxième câble téléphonique (non fourni) entre le répondeur et l'autre connecteur N de la prise téléphonique analogique murale activée.

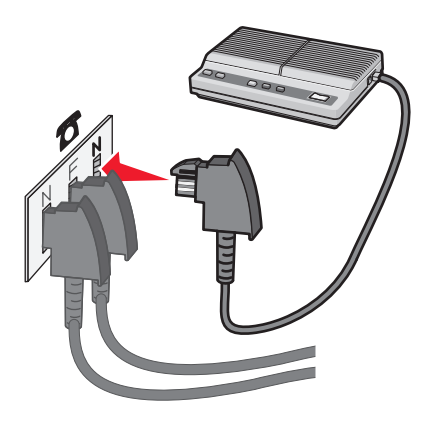

#### Connexion à un ordinateur avec modem

Connectez l'imprimante à un ordinateur qui comporte un modem pour envoyer des télécopies depuis un logiciel.

Remarque : les étapes de configuration peuvent varier en fonction du pays ou de la région.

- 1 Assurez-vous que vous disposez des éléments suivants :
  - Un téléphone
  - Un ordinateur avec modem
  - Trois cordons téléphoniques
  - Une prise téléphonique murale
- 2 Branchez un cordon téléphonique au port LINE supérieur 🔄 de l'imprimante, puis branchez l'autre extrémité du cordon à une prise téléphonique murale active.

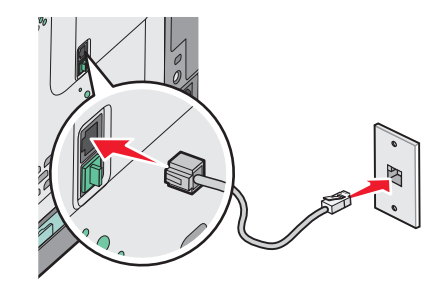

**3** Retirez le bouchon de protection du port EXT inférieur 🗑 de l'imprimante.

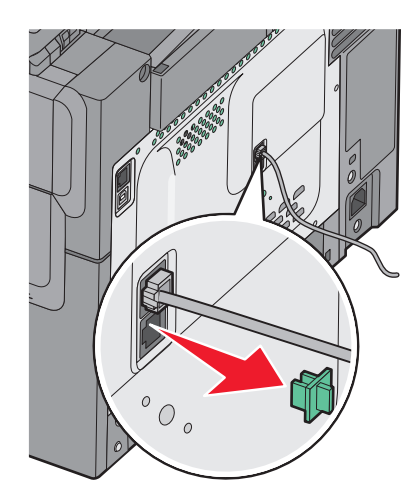

**4** Branchez un second cordon téléphonique entre le téléphone et le modem de l'ordinateur.

**Remarque :** reportez-vous au manuel fourni avec votre imprimante en ce qui concerne les connexions téléphoniques.

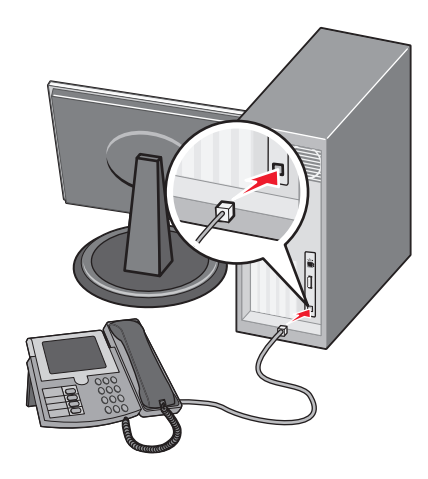

**5** Branchez un troisième cordon téléphonique entre le modem de l'ordinateur et le port EXT inférieur 🗊 de l'imprimante.

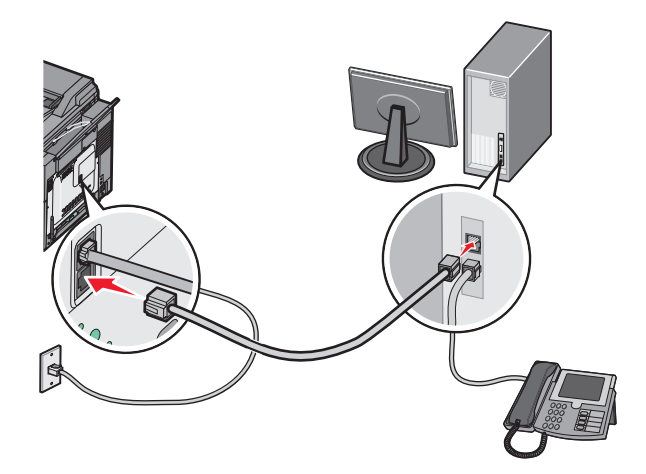

#### Définition du nom et du numéro du télécopieur utilisé pour les émissions

Pour imprimer le nom et le numéro du télécopieur utilisé pour les émissions sur les télécopies :

**1** Saisissez l'adresse IP de l'imprimante dans le champ d'adresse de votre navigateur Web.

**Remarque :** si vous ne connaissez pas l'adresse IP de l'imprimante, imprimez une page de configuration réseau et identifiez l'adresse IP dans la section TCP/IP.

- 2 Cliquez sur Paramètres.
- 3 Cliquez sur Paramètres de télécopie.
- 4 Cliquez sur Configuration télécopie analogique.
- **5** Cliquez à l'intérieur de la zone Nom du poste, puis saisissez le nom à utiliser pour toutes les émissions sur les télécopies.
- 6 Cliquez à l'intérieur de la zone Numéro du poste, puis saisissez le numéro du télécopieur.
- 7 Cliquez sur Envoyer.

#### Définition de la date et l'heure

Vous pouvez définir la date et l'heure de telle manière qu'elles apparaissent sur chaque télécopie envoyée. En cas de coupure de courant, vous devrez peut-être redéfinir la date et l'heure. Pour définir la date et l'heure :

**1** Saisissez l'adresse IP de l'imprimante dans le champ d'adresse de votre navigateur Web.

**Remarque :** si vous ne connaissez pas l'adresse IP de l'imprimante, imprimez une page de configuration réseau et identifiez l'adresse IP dans la section TCP/IP.

- 2 Cliquez sur Paramètres.
- 3 Cliquez sur Définir date/heure.
- 4 Cliquez à l'intérieur de la zone Définir date/heure, puis saisissez la date et l'heure actuelles.
- 5 Cliquez sur Envoyer.

#### Activation et désactivation de l'heure d'été

L'imprimante peut être configurée afin de s'ajuster automatiquement sur l'heure d'été :

1 Saisissez l'adresse IP de l'imprimante dans le champ d'adresse de votre navigateur Web.

**Remarque :** si vous ne connaissez pas l'adresse IP de l'imprimante, imprimez une page de configuration réseau et identifiez l'adresse IP dans la section TCP/IP.

- 2 Cliquez sur Paramètres.
- 3 Cliquez sur Définir date/heure.
- 4 Dans la zone Heure d'été, cliquez sur l'une des options suivantes :
  - Oui pour activer l'heure d'été.

Non pour désactiver l'heure d'été.

5 Cliquez sur Envoyer.

## Envoi d'une télécopie

#### Envoi d'une télécopie à partir du panneau de commandes de l'imprimante

1 Chargez un document d'origine face imprimée vers le haut, bord court en premier dans le dispositif d'alimentation automatique ou face imprimée vers le bas sur la vitre du scanner.

**Remarque :** ne chargez pas de cartes postales, de photos, d'images trop petites, de transparents, de photos papier ou de supports trop fins (tels qu'une coupure de magazine) dans le dispositif d'alimentation automatique. Placez ces éléments sur la vitre du scanner.

- 2 Si vous chargez un document dans le dispositif d'alimentation automatique, ajustez les guide-papier.
- **3** Sur le panneau de commandes de l'imprimante, appuyez sur le bouton **Télécopie**.
  - A : s'affiche sur la première ligne tandis que la date et l'heure apparaissent sur la deuxième ligne.
- 4 Entrez le numéro de télécopie et appuyez sur 🗸.

#### **Remarques :**

- Pour insérer une pause de numérotation dans un numéro de télécopie, appuyez sur le bouton **Renuméroter/Pause**. La pause de numérotation apparaît sous forme de virgule sur la ligne Envoyer la télécopie à. Utilisez cette option si vous devez d'abord composer un numéro de ligne extérieure.
- Appuyez sur 🔄 pour déplacer le curseur vers la gauche et supprimer un numéro.
- Pour utiliser un raccourci de télécopie, appuyez sur , puis sur les flèches jusqu'à ce que le raccourci de télécopie souhaité s'affiche. Appuyez ensuite sur .
- 5 Appuyez sur 1 pour entrer un autre numéro de télécopie ou sur 2 pour terminer la saisie de numéro de télécopie.
- 6 Appuyez sur ๗ pour envoyer une télécopie en noir et blanc uniquement ou sur ∞ pour envoyer une télécopie couleur.

#### Envoi d'une télécopie à partir d'un ordinateur

L'option de télécopie du pilote de l'imprimante permet d'envoyer un travail d'impression vers l'imprimante, qui l'envoie sous forme de télécopie. Cette option fonctionne comme un télécopieur standard géré par le pilote de l'imprimante et non par le panneau de commandes de l'imprimante.

- 1 Lorsqu'un document est ouvert, cliquez sur Fichier > Imprimer.
- 2 Sélectionnez l'imprimante, puis cliquez sur Propriétés, Préférences, Options ou Configuration.
- 3 Accédez à :

#### Onglet Télécopie >Activation du télécopieur

4 Entrez le ou les numéro(s) de télécopie du destinataire dans le champ Numéro(s) de télécopie (entrez tous les numéros s'il y a plusieurs destinataires).

**Remarque :** Les numéros de télécopieur peuvent être saisis manuellement ou à l'aide de la fonction Carnet d'adresses.

- 5 Si nécessaire, saisissez un « indicatif » dans le champ Indicatif.
- 6 Sélectionnez le format de papier et l'orientation appropriés.

- 7 Cochez la case Inclure la page de garde à la télécopie, puis saisissez les informations nécessaires si vous souhaitez joindre une page de garde à la télécopie.
- 8 Cliquez sur OK.

#### **Remarques :**

- L'option Télécopie ne peut être utilisée qu'avec le pilote PostScript ou Universal Fax Driver. Pour des informations sur l'installation de ces pilotes, consultez le CD *Logiciels et documentation*.
- L'option Télécopie doit être configurée et activée dans le pilote PostScript, situé sous l'onglet Configuration, pour pouvoir l'utiliser.
- Si la case Toujours afficher les paramètres avant d'envoyer une télécopie est cochée, vous êtes invité à vérifier les coordonnées du destinataire avant l'envoi de la télécopie. Si cette case n'est pas cochée, le document en attente est automatiquement envoyé sous forme de télécopie lorsque vous cliquez sur OK dans l'onglet Télécopie.

## Création de raccourcis

## Création d'un raccourci de destination de télécopie à l'aide du serveur Web incorporé

Au lieu de composer tout le numéro de télécopie d'un destinataire sur le panneau de commandes de l'imprimante chaque fois que vous souhaitez envoyer une télécopie, vous pouvez créer une destination de télécopie et y associer un raccourci. Vous pouvez créer un raccourci pour un seul numéro de télécopie ou pour un groupe de numéros de télécopie.

**1** Saisissez l'adresse IP de l'imprimante dans le champ d'adresse de votre navigateur Web.

**Remarque :** si vous ne connaissez pas l'adresse IP de l'imprimante, imprimez une page de configuration réseau et identifiez l'adresse IP dans la section TCP/IP.

- 2 Cliquez sur Paramètres.
- 3 Cliquez sur Gestion des destinations.

**Remarque :** un mot de passe peut vous être demandé. Si vous n'avez pas d'ID utilisateur ni de mot de passe, demandez-en au personnel de l'assistance technique.

- 4 Cliquez sur Configuration des raccourcis de télécopie.
- **5** Tapez un nom unique pour le raccourci, puis saisissez le numéro de télécopie.

Pour créer un raccourci regroupant plusieurs numéros, entrez tous les numéros du groupe.

Remarque : séparez chacun d'eux à l'aide d'un point-virgule (;).

6 Associez-y un numéro de raccourci.

Si vous entrez un numéro déjà utilisé, vous êtes invité à en sélectionner un autre.

7 Cliquez sur Ajouter.

## Création d'un raccourci de destinations de télécopies à l'aide du panneau de commandes de l'imprimante

1 Chargez un document d'origine face imprimée vers le haut, bord court en premier dans le dispositif d'alimentation automatique ou face imprimée vers le bas sur la vitre du scanner.

**Remarque :** ne chargez pas de cartes postales, de photos, d'images trop petites, de transparents, de photos papier ou de supports trop fins (tels qu'une coupure de magazine) dans le dispositif d'alimentation automatique. Placez ces éléments sur la vitre du scanner.

- 2 Si vous chargez un document dans le dispositif d'alimentation automatique, ajustez les guide-papier.
- **3** Sur le panneau de commandes de l'imprimante, appuyez sur le bouton **Télécopier**.
  - A : s'affiche sur la première ligne, tandis que la date et l'heure apparaissent sur la deuxième ligne.
- 4 Appuyez sur 🔲.

Rechercher carnet d'adresses apparaît.

- 5 Appuyez sur les flèches jusqu'à ce que Ajouter s'affiche, puis appuyez sur 🔽.
- 6 Appuyez sur les flèches jusqu'à ce que Entrer numéro de télécopie s'affiche, puis appuyez sur 📈.
- 7 Entrez le numéro de télécopie et appuyez sur 📈.
- 8 Appuyez sur 1 pour entrer un autre numéro de télécopie ou sur 2 pour terminer la saisie de numéro de télécopie.
- 9 Après avoir sélectionné 2=Non, Entrer nom s'affiche.
  - Appuyez sur le bouton du pavé numérique correspondant à la lettre souhaitée. Lorsque vous appuyez une première fois sur un bouton, le chiffre correspondant s'affiche. Lorsque vous appuyez de nouveau sur ce bouton, l'une des lettres correspondantes s'affiche.
  - **b** Appuyez sur la flèche vers la droite pour passer à l'espace suivant ou patientez quelques secondes pour que le curseur passe à l'espace suivant.
  - C Une fois le nom du télécopieur entré, appuyez sur .
     Enregistrer comme raccourci s'affiche.
  - **d** Entrez le numéro de raccourci, puis appuyez sur 🔽.

## Utilisation des raccourcis et du carnet d'adresses

#### Utilisation de raccourcis de destinations de télécopies

Les raccourcis de destinations de télécopies s'apparentent aux numéros de composition abrégée d'un téléphone ou d'un télécopieur. Lors de la création de destinations de télécopies permanentes, vous pouvez assigner des numéros de raccourcis. Les destinations de télécopies permanentes ou numéros de composition abrégée sont créés via le lien Gestion des destinations situé sous l'onglet Configuration du serveur Web incorporé. Un numéro de raccourci (1–99999) peut contenir un seul ou plusieurs destinataires. En créant une destination de télécopie de groupe, vous pouvez accéder facilement et rapidement aux informations de diffusion de télécopie vers l'ensemble d'un groupe.

1 Chargez un document d'origine face imprimée vers le haut, bord court en premier dans le dispositif d'alimentation automatique ou face imprimée vers le bas sur la vitre du scanner.

**Remarque :** ne chargez pas de cartes postales, de photos, d'images trop petites, de transparents, de photos papier ou de supports trop fins (tels qu'une coupure de magazine) dans le dispositif d'alimentation automatique. Placez ces éléments sur la vitre du scanner.

- **2** Si vous chargez un document dans le dispositif d'alimentation automatique, ajustez les guide-papier.
- **3** Appuyez sur #

Entr. raccourci: s'affiche.

- 4 Entrez un numéro de raccourci.
- 5 Appuyez sur 
   op pour envoyer une télécopie en noir et blanc uniquement ou sur 
   op pour envoyer une télécopie couleur.

#### Utilisation du carnet d'adresses

**Remarque :** si la fonctionnalité de carnet d'adresses n'est pas activée, contactez un membre de votre équipe d'assistance technique.

1 Chargez un document d'origine face imprimée vers le haut, bord court en premier dans le dispositif d'alimentation automatique ou face imprimée vers le bas sur la vitre du scanner.

**Remarque :** ne chargez pas de cartes postales, de photos, d'images trop petites, de transparents, de photos papier ou de supports trop fins (tels qu'une coupure de magazine) dans le dispositif d'alimentation automatique. Placez ces éléments sur la vitre du scanner.

- 2 Si vous chargez un document dans le dispositif d'alimentation automatique, ajustez les guide-papier.
- **3** Sur le panneau de commandes de l'imprimante, appuyez sur le bouton **Télécopier**.
  - A : s'affiche sur la première ligne, tandis que la date et l'heure apparaissent sur la deuxième ligne.
- Appuyez sur , puis sur les flèches jusqu'à ce que le numéro de télécopie voulu s'affiche. Appuyez ensuite sur
   .

## Personnalisation des paramètres de télécopie

#### Modification de la résolution de la télécopie

Le réglage des paramètres de résolution modifie la qualité des télécopies. Les paramètres vont de Standard (vitesse la plus élevée) à Ultra élevée (vitesse la plus faible, qualité la meilleure).

1 Chargez un document d'origine face imprimée vers le haut, bord court en premier dans le dispositif d'alimentation automatique ou face imprimée vers le bas sur la vitre du scanner.

**Remarque :** ne chargez pas de cartes postales, de photos, d'images trop petites, de transparents, de photos papier ou de supports trop fins (tels qu'une coupure de magazine) dans le dispositif d'alimentation automatique. Placez ces éléments sur la vitre du scanner.

- 2 Si vous chargez un document dans le dispositif d'alimentation automatique, ajustez les guide-papier.
- **3** Dans la zone de télécopie du panneau de commandes de l'imprimante, appuyez sur la zone **Résolution**.
- 4 Appuyez sur les flèches jusqu'à ce que la valeur de résolution souhaitée s'affiche, puis appuyez sur 🔽.
- **5** Appuyez sur 🐼 pour envoyer une copie en noir et blanc ou sur 🐼 pour envoyer une copie en couleur.

#### Eclaircir ou obscurcir une télécopie

1 Chargez un document d'origine face imprimée vers le haut, bord court en premier dans le dispositif d'alimentation automatique ou face imprimée vers le bas sur la vitre du scanner.

**Remarque :** ne chargez pas de cartes postales, de photos, d'images trop petites, de transparents, de photos papier ou de supports trop fins (tels qu'une coupure de magazine) dans le dispositif d'alimentation automatique. Placez ces éléments sur la vitre du scanner.

- 2 Si vous chargez un document dans le dispositif d'alimentation automatique, ajustez les guide-papier.
- 3 Sur le panneau de commandes de l'imprimante, appuyez sur le bouton Intensité.
- 4 Appuyez sur les flèches pour éclaircir ou obscurcir la télécopie.
- 5 Appuyez sur 🔽.

#### Envoi d'une télécopie à une heure planifiée

1 Chargez un document d'origine face imprimée vers le haut, bord court en premier dans le dispositif d'alimentation automatique ou face imprimée vers le bas sur la vitre du scanner.

**Remarque :** ne chargez pas de cartes postales, de photos, d'images trop petites, de transparents, de photos papier ou de supports trop fins (tels qu'une coupure de magazine) dans le dispositif d'alimentation automatique. Placez ces éléments sur la vitre du scanner.

- **2** Si vous chargez un document dans le dispositif d'alimentation automatique, ajustez les guide-papier.
- **3** Sur le panneau de commandes de l'imprimante, appuyez sur le bouton **Télécopie**.
  - A : s'affiche sur la première ligne tandis que la date et l'heure apparaissent sur la deuxième ligne.
- 4 Entrez le numéro de télécopie et appuyez sur 🔽.
- 5 Dans la zone de télécopie, appuyez sur le bouton Options.
- **6** Appuyez sur les flèches jusqu'à ce que **Envoi différé** s'affiche, puis appuyez sur  $\nabla$ .

**Définir heure envoi** s'affiche sur la première ligne tandis que **HH:MM** avec un curseur clignotant apparaît sur la deuxième ligne.

- 7 A l'aide du pavé numérique, entrez l'heure d'envoi de la télécopie. Une fois l'heure entrée, le curseur se déplace vers le champ AM ou PM si l'horloge de l'imprimante est réglée au format 12 heures. Appuyez sur les flèches pour passer de AM à PM et inversement.
- 8 Appuyez sur 🔽.

**Définir date envoi** s'affiche sur la première ligne tandis que **MM-JJ-AAAA** apparaît avec un curseur clignotant sur la deuxième ligne.

- 9 A l'aide du pavé numérique, entrez la date d'envoi de la télécopie.
- **10** Appuyez sur 🗸
- 11 Appuyez sur 💿 pour envoyer une télécopie en noir et blanc uniquement ou sur 💽 pour envoyer une télécopie couleur.

### Affichage d'un journal de télécopie

- 1 Ouvrez un navigateur Web.
- 2 Dans la barre d'adresse, saisissez l'adresse IP de l'imprimante, puis appuyez sur Entrer.
- 3 Cliquez sur Rapports.
- 4 Cliquez sur Paramètres de télécopie.
- 5 Cliquez sur Journal des travaux de télécopies ou Journal des appels de télécopies.

# Annulation d'un envoi de télécopie

Une télécopie peut être annulée lorsque le document se trouve dans le dispositif d'alimentation automatique ou sur la vitre du scanner. Pour annuler une télécopie :

1 Depuis le panneau de commandes de l'imprimante, appuyez sur 🔀.

Arrêt s'affiche, suivi du message Annuler le travail.

2 Appuyez sur 💌 pour annuler le travail.

**Remarque :** si vous souhaitez continuer le travail, appuyez sur 🕤 pour poursuivre la numérisation de la télécopie.

#### Annulation s'affiche.

L'imprimante efface toutes les pages qui se trouvent dans le dispositif d'alimentation automatique, puis annule le travail.

# Présentation des options de Télécopie

### Format d'origine

Cette option vous permet de choisir le format des documents à envoyer par télécopie.

- 1 Dans la zone de télécopie du panneau de commandes de l'imprimante, appuyez sur le bouton **Options**. Format d'origine s'affiche.
- 2 Appuyez sur 🔽.
- 3 Appuyez sur les flèches jusqu'à ce que le format du document d'origine s'affiche, puis appuyez sur 🔽.

### Contenu

Cette option indique à l'imprimante le type du document d'origine. Choisissez entre Texte, Texte/Photo ou Photo. Le contenu affecte la qualité et la taille de votre numérisation.

- Texte : accentue le texte haute résolution, précis et noir sur un arrière-plan vierge et blanc.
- Texte/Photo : à utiliser quand les documents d'origine associent du texte et des graphiques ou images.
- **Photographie** : indique au scanner de porter une attention particulière aux graphiques et aux images. Ce paramètre augmente la durée de numérisation, mais permet de mieux reproduire toute la gamme dynamique des tons du document d'origine. La quantité d'informations enregistrées est plus importante.

### Faces (recto verso)

Cette option indique à l'imprimante si le document d'origine est recto (imprimé sur une seule face) ou recto verso (imprimé sur les deux faces). Ainsi, le scanner sait ce qui doit être numérisé pour être inclus dans la télécopie.

Remarque : la numérisation recto verso n'est pas disponible sur certains modèles d'imprimantes.

### Résolution

Cette option augmente la précision avec laquelle le scanner examine le document à envoyer par télécopie. Si vous envoyez une photo, un dessin avec des traits fins ou un document contenant du texte écrit très petit, augmentez la valeur du paramètre Résolution. Le temps requis pour la numérisation sera plus long, mais la qualité de la télécopie obtenue sera meilleure.

- Standard : convient à la plupart des documents.
- Elevée : recommandé pour les documents comportant de petits caractères.
- Très élevée : recommandé pour les documents d'origine avec un niveau de détail élevé.

### Intensité

Cette option permet de régler l'intensité lumineuse (plus clair ou plus sombre) des télécopies que vous numérisez par rapport aux documents originaux.

# Amélioration de la qualité de télécopie

| Question                                        | Conseil                                                                                                    |  |
|-------------------------------------------------|----------------------------------------------------------------------------------------------------|--|
| Quand dois-je utiliser le mode<br>Texte ?       | • Utilisez le mode Texte lorsque vous souhaitez avant tout préserver le texte et que les images<br>du document sont secondaires.                                                          |  |
|                                                 | <ul> <li>Le mode Texte est recommandé pour l'envoi de reçus, de formulaires au carbone et de<br/>documents qui ne contiennent que du texte ou des illustrations très précises.</li> </ul> |  |
| Quand dois-je utiliser le mode<br>Texte/Photo ? | <ul> <li>Utilisez le mode Texte/Photo pour télécopier un document contenant et du texte et des<br/>images.</li> </ul>                                                                     |  |
|                                                 | • Ce mode est recommandé pour les articles d'une revue, les graphiques et les brochures.                                                                                                  |  |
| Quand dois-je utiliser le mode<br>Photo ?       | Utilisez le mode Photo pour télécopier des photos imprimées sur imprimante laser ou prises d'une revue ou d'un quotidien.                                                                 |  |

# Transfert d'une télécopie

Cette option vous permet d'imprimer et de transférer des télécopies reçues vers un numéro de télécopie.

1 Saisissez l'adresse IP de l'imprimante dans le champ d'adresse de votre navigateur Web.

**Remarque :** si vous ne connaissez pas l'adresse IP de l'imprimante, imprimez une page de configuration réseau et identifiez l'adresse IP dans la section TCP/IP.

- 2 Cliquez sur Paramètres.
- 3 Cliquez sur Paramètres de télécopie.
- 4 Cliquez sur Configuration télécopie analogique.
- 5 Cliquez dans la zone Transfert télécopie, puis sélectionnez l'une des options suivantes :
  - Imprimer
  - Imprimer et transférer
  - Transférer
- 6 Dans la liste Transférer à, sélectionnez Télécopie.
- 7 Cliquez dans la zone Raccourci Transférer à, puis entrez le numéro de raccourci vers lequel vous souhaitez transférer la télécopie.

Remarque : le numéro de raccourci doit être valide pour le paramètre sélectionné dans la case Transférer à.

8 Cliquez sur Envoyer.

# Numérisation vers une adresse FTP

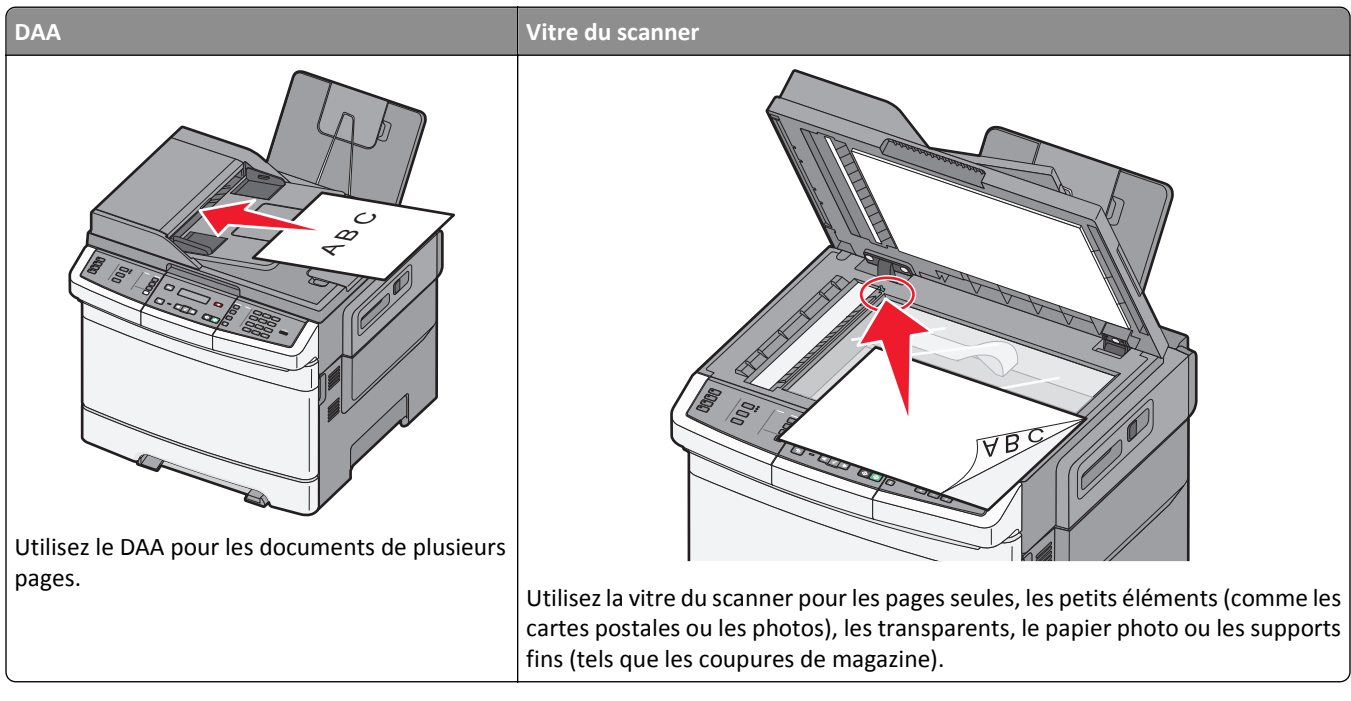

Le scanner vous permet de numériser directement les documents vers un serveur *FTP (File Transfer Protocol)*. Une seule adresse FTP à la fois peut être envoyée au serveur.

Après que la destination FTP a été configurée par la personne chargée de l'assistance technique, le nom de la destination est disponible en tant que numéro de raccourci ou est répertorié dans une liste en tant que profil en cliquant sur l'icône Travaux suspendus. Une destination FTP peut également être une imprimante PostScript ; par exemple, un document couleur peut être numérisé, puis être envoyé à une imprimante couleur. L'envoi d'un document vers un serveur FTP est similaire à l'envoi d'une télécopie. La différence est que vous envoyez des informations par le biais du réseau et non par votre ligne téléphonique.

# Numérisation vers une adresse FTP

### Numérisation vers une adresse FTP à l'aide du pavé numérique

1 Chargez un original face imprimée vers le haut, bord court en premier dans le dispositif d'alimentation automatique (DAA) ou face imprimée vers le bas sur la vitre du scanner.

**Remarque :** ne chargez pas de cartes postales, de photos, d'images trop petites, de transparents ou de supports trop fins (tels qu'une coupure de magazine) dans le DAA. Placez ces éléments sur la vitre du scanner.

- **2** Si vous chargez un document dans le dispositif d'alimentation automatique, ajustez les guide-papier.
- **3** Depuis le panneau de commandes de l'imprimante, appuyez sur **Numériser/Courrier électronique**.
- 4 Appuyez sur les flèches jusqu'à ce que FTP s'affiche, puis appuyez sur 🔽.

- 5 Saisissez l'adresse FTP.
- 6 Appuyez sur 🐼 pour envoyer une copie en noir et blanc ou sur 🐼 pour envoyer une copie en couleur.

#### Numérisation vers une adresse FTP à l'aide d'un numéro de raccourci

1 Chargez un original face imprimée vers le haut, bord court en premier dans le dispositif d'alimentation automatique (DAA) ou face imprimée vers le bas sur la vitre du scanner.

**Remarque :** ne chargez pas de cartes postales, de photos, d'images trop petites, de transparents ou de supports trop fins (tels qu'une coupure de magazine) dans le DAA. Placez ces éléments sur la vitre du scanner.

- 2 Si vous chargez un document dans le dispositif d'alimentation automatique, ajustez les guide-papier.
- **3** Depuis le panneau de commandes de l'imprimante, appuyez sur **Numériser/Courrier électronique**.
- 4 Appuyez sur les flèches jusqu'à ce que FTP s'affiche, puis appuyez sur √.
- **5** Appuyez sur *#*, puis entrez le numéro de raccourci du destinataire.
- 6 Appuyez sur 1 pour entrer un autre raccourci ou sur 2 pour terminer la saisie du raccourci.

Après avoir appuyé sur 2, Appuyer sur Démarrer pour commencer s'affiche.

7 Appuyez sur 🐼 pour envoyer une copie en noir et blanc ou sur 🐼 pour envoyer une copie en couleur.

### Création d'un raccourci FTP à l'aide du serveur Web incorporé

**1** Saisissez l'adresse IP de l'imprimante dans le champ d'adresse de votre navigateur Web.

**Remarque :** si vous ne connaissez pas l'adresse IP de l'imprimante, imprimez une page de configuration réseau et identifiez l'adresse IP dans la section TCP/IP.

- 2 Cliquez sur Paramètres.
- 3 Dans Autres paramètres, cliquez sur Gestion des destinations.

**Remarque :** un mot de passe peut vous être demandé. Si vous n'avez ni ID, ni mot de passe, contactez votre agent du support technique.

- 4 Cliquez sur Configuration des raccourcis FTP.
- 5 Sélectionnez les paramètres de numérisation (Format, Contenu, Couleur et Résolution).
- 6 Entrez un numéro de raccourci et cliquez sur Ajouter.

Si vous entrez un numéro déjà utilisé, vous êtes invité à en sélectionner un autre.

# Numérisation vers un ordinateur ou un lecteur Flash USB

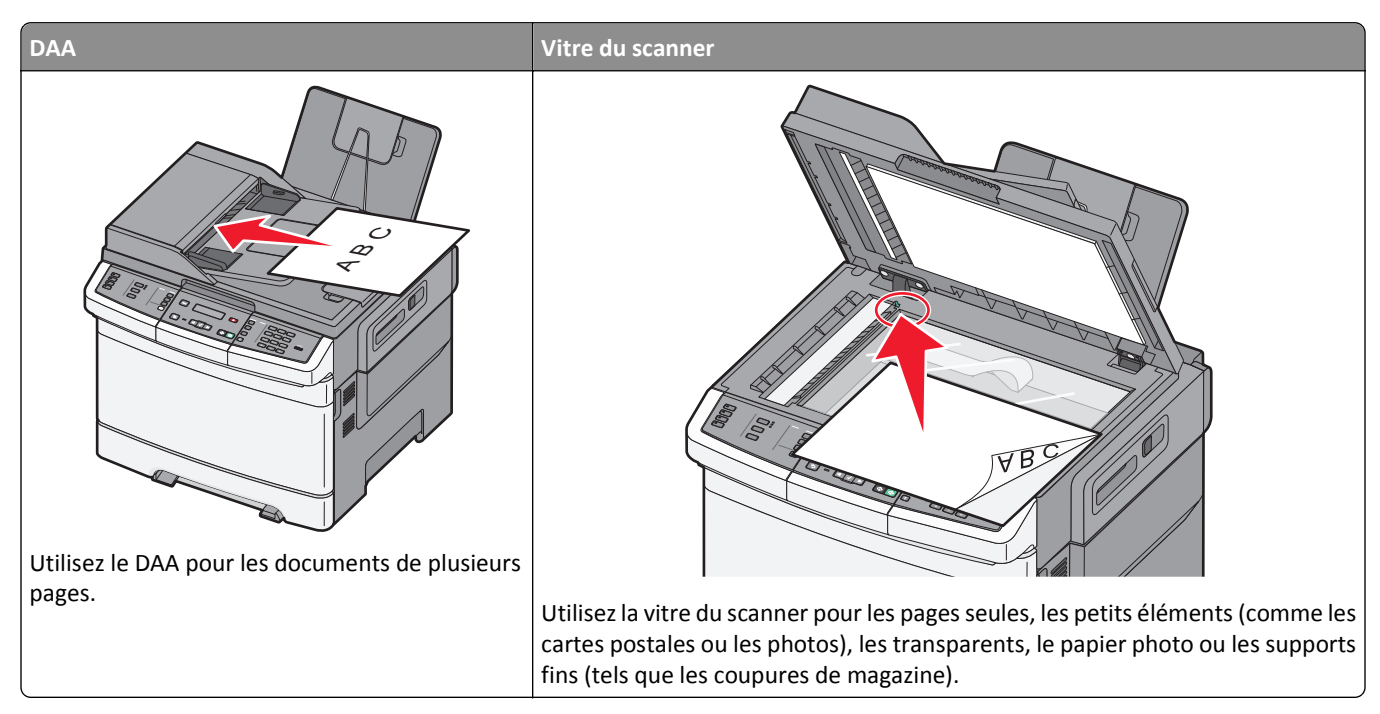

Le scanner vous permet de numériser des documents directement vers un ordinateur ou un lecteur Flash USB. L'ordinateur ne doit pas être obligatoirement connecté à l'imprimante pour que vous puissiez recevoir des images numérisées sur votre ordinateur. Vous pouvez renumériser vers l'ordinateur en créant un profil de numérisation et en téléchargeant ensuite le profile sur l'imprimante.

**Remarque :** la numérisation vers un ordinateur ou un périphérique USB n'est pas disponible sur certains modèles d'imprimantes.

# Numérisation vers un ordinateur

1 Saisissez l'adresse IP de l'imprimante dans le champ d'adresse de votre navigateur Web.

**Remarque :** si vous ne connaissez pas l'adresse IP de l'imprimante, imprimez une page de configuration réseau et identifiez l'adresse IP dans la section TCP/IP.

- 2 Cliquez sur Profil de numérisation.
- 3 Cliquez sur Créer un profil de numérisation.
- 4 Sélectionnez vos paramètres de numérisation, puis cliquez sur Suivant.
- 5 Sélectionnez un emplacement sur votre ordinateur vers lequel vous souhaitez enregistrer le fichier numérisé de sortie.
- 6 Entrez un nom de profil.

Le nom du profil correspond également au nom d'utilisateur, lequel apparaît dans la liste des profils de numérisation.

#### 7 Cliquez sur Envoyer.

8 Numérisez votre document.

Un numéro de raccourci a été automatiquement attribué lorsque vous avez cliqué sur Envoyer. Conservez ce numéro de raccourci et utilisez-le lorsque vous êtes prêt à numériser vos documents.

**a** Chargez un document d'origine face imprimée vers le haut, bord court en premier dans le dispositif d'alimentation automatique ou face imprimée vers le bas sur la vitre du scanner.

**Remarque :** ne chargez pas de cartes postales, de photos, d'images trop petites, de transparents, de photos papier ou de supports trop fins (tels qu'une coupure de magazine) dans le dispositif d'alimentation automatique. Placez ces éléments sur la vitre du scanner.

- **b** Si vous chargez un document dans le dispositif d'alimentation automatique, ajustez les guide-papier.
- c Appuyez sur le bouton Numériser/Courrier électronique.
- **d** Appuyez sur les flèches jusqu'à ce que **Profils** s'affiche, puis appuyez sur 🔽.
- e Appuyez sur #.

Entr. raccourci: s'affiche.

- **f** Entrez un numéro de raccourci.
- g Appuyez sur 🐼 ou sur 🐼 pour envoyer une image numérisée.

**Remarque :** les paramètres de numérisation déterminent si l'image est envoyée en noir et blanc ou en couleur. Ces paramètres ne changent pas si vous appuyez sur le bouton noir et blanc ou couleur.

9 Retournez à l'ordinateur pour voir le fichier.

Le fichier de sortie est enregistré dans l'emplacement que vous avez indiqué ou il est ouvert avec le programme que vous avez spécifié.

# Numérisation vers un lecteur flash USB

Remarque : le port USB n'est pas disponible sur certains modèles sélectionnés.

1 Insérez un lecteur Flash USB dans le port USB avant.

Accès USB s'affiche.

**Remarque :** lorsqu'un lecteur Flash USB est inséré dans l'imprimante, celle-ci peut uniquement numériser vers le périphérique USB ou imprimer des fichiers provenant du périphérique USB. Toutes les autres fonctions de l'imprimante ne sont pas disponibles.

- 2 Appuyez sur 1 sur le pavé numérique.
- **3** Appuyez sur les flèches jusqu'à ce que **Numériser vers USB** s'affiche, puis appuyez sur **V**.

Appuyer sur Démarrer pour commencer s'affiche.

4 Chargez un document d'origine face imprimée vers le haut, bord court en premier dans le dispositif d'alimentation automatique ou face imprimée vers le bas sur la vitre du scanner.

**Remarque :** ne chargez pas de cartes postales, de photos, d'images trop petites, de transparents, de photos papier ou de supports trop fins (tels qu'une coupure de magazine) dans le dispositif d'alimentation automatique. Placez ces éléments sur la vitre du scanner.

- 5 Si vous chargez un document dans le dispositif d'alimentation automatique, ajustez les guide-papier.
- 6 Appuyez sur 🐼 ou sur 🐼 pour envoyer une image numérisée.

**Remarque :** les paramètres de numérisation déterminent si l'image est envoyée en noir et blanc ou en couleur. Ces paramètres ne changent pas si vous appuyez sur le bouton noir et blanc ou couleur.

# **Compréhension des options permettant la numérisation vers l'ordinateur.**

### Faces (recto verso)

Cette option indique à l'imprimante si votre document d'origine est recto (imprimé sur une seule face) ou recto verso (imprimé sur les deux faces). Ceci permet au scanner de savoir ce qui doit être numérisé pour inclusion dans le document.

Remarque : la numérisation recto verso n'est pas disponible sur certains modèles d'imprimantes.

#### Intensité

Cette option permet de régler l'intensité lumineuse (plus clair ou plus sombre) des documents que vous numérisez par rapport aux documents originaux.

# Amélioration de la qualité de numérisation

| Question                                        | Conseil                                                                                                    |
|-------------------------------------------------|----------------------------------------------------------------------------------------------------|
| Quand dois-je utiliser le mode<br>Texte ?       | • Utilisez le mode Texte lorsque vous souhaitez avant tout préserver le texte et que les images<br>du document sont secondaires.                                  |
|                                                 | • Le mode Texte est recommandé pour les reçus, les formulaires au carbone et les documents<br>qui ne contiennent que du texte ou des illustrations très précises. |
| Quand dois-je utiliser le mode<br>Texte/Photo ? | <ul> <li>Utilisez le mode Texte/Photo pour numériser un document contenant et du texte et des<br/>images.</li> </ul>                                              |
|                                                 | • Ce mode est recommandé pour les articles d'une revue, les graphiques et les brochures.                                                                          |
| Quand dois-je utiliser le mode<br>Photo ?       | Utilisez le mode Photo pour numériser des photos imprimées sur imprimante laser ou prises d'une revue ou d'un quotidien.                                          |

# **Utilisation du logiciel Scan Center**

### Présentation des fonctionnalités de Scan Center

Le logiciel Scan Center vous permet de modifier les paramètres de numérisation et de sélectionner la destination d'envoi des documents numérisés. Les paramètres de numérisation modifiés avec le logiciel Scan Center peuvent être enregistrés et utilisés pour d'autres travaux de numérisation.

Les fonctionnalités disponibles sont les suivantes :

- Numérisation et envoi d'images sur votre ordinateur
- Conversion d'images numérisées en texte
- Aperçu de l'image numérisée et réglage de la luminosité et du contraste
- Grandes numérisations conservant tous les détails
- Numérisation de documents recto verso

# Utilisation de l'utilitaire ScanBack

### Utilisation de l'utilitaire ScanBack

Vous pouvez vous servir de l'utilitaire LexmarkScanBack<sup>™</sup> au lieu du serveur Web incorporé pour créer des profils de numérisation vers le PC. Vous trouverez l'utilitaire ScanBack sur le CD *Logiciel et documentation*.

- 1 Configurez votre profil de numérisation PC.
  - a Lancez l'utilitaire ScanBack.
  - **b** Sélectionnez l'imprimante à utiliser.

Si aucune imprimante n'est répertoriée, contactez un agent du support technique pour obtenir une liste ou cliquez sur le bouton de configuration pour rechercher manuellement une adresse IP ou un nom d'hôte.

- c Suivez les instructions à l'écran pour définir le type du document numérisé et le type de sortie à créer.
- d Assurez-vous de sélectionner :
  - Afficher les instructions MFP si vous souhaitez afficher les directions finales.
  - Créer un raccourci si vous souhaitez enregistrer ce groupe de paramètres pour le réutiliser.
- e Cliquez sur Terminer.

Une boîte de dialogue s'affiche avec vos informations de profil de numérisation et l'état des images reçues.

- 2 Numérisez vos documents d'origine.
  - a Localisez l'imprimante spécifiée dans le profil de numérisation.
  - **b** Chargez toutes les pages dans le DAA ou sur la vitre du scanner.
  - c Sur le panneau de commandes de l'imprimante, appuyez sur Numériser/Courrier électronique.
  - **d** Appuyez sur les flèches jusqu'à ce que **Profils** s'affiche, puis appuyez sur 🔽.
  - e Appuyez sur les flèches jusqu'à ce que le nom de votre profil de numérisation s'affiche, puis appuyez sur 🔽.
  - f Appuyez sur 🐼 ou 🐼 pour envoyer une image numérisée.

**Remarque :** les paramètres de numérisation déterminent si l'image est envoyée en noir et blanc ou en couleur. Ces paramètres ne changent pas si vous appuyez sur le bouton noir et blanc ou couleur.

g Retournez à votre ordinateur.

Votre fichier de sortie est enregistré dans un répertoire ou il est ouvert avec l'application que vous avez spécifiée.

# **Elimination des bourrages**

# Réduction des risques de bourrage

Les points suivants permettent d'éviter les bourrages :

#### **Recommandations pour le tiroir papier**

- Assurez-vous que le papier est chargé bien à plat dans le tiroir.
- Ne retirez pas les tiroirs lorsqu'une impression est en cours.
- Ne chargez pas de papier dans les tiroirs, le chargeur multifonction ou le chargeur d'enveloppes lorsqu'une impression est en cours. Chargez-les avant d'imprimer ou attendez qu'un message s'affiche pour charger le papier.
- Ne chargez pas trop de papier. Veillez à ne pas dépasser la hauteur maximale de pile indiquée.
- Vérifiez que les guide-papier des tiroirs, du chargeur multifonction ou du chargeur d'enveloppes sont correctement positionnés et qu'ils ne sont pas trop serrés contre la pile de support.
- Poussez fermement tous les tiroirs après leur chargement.

#### **Recommandations pour le papier**

- Utilisez uniquement les types de papier et de support spéciaux recommandés. Pour plus d'informations, reportezvous à « Types et grammages de papier pris en charge par l'imprimante », page 64.
- Ne chargez pas de papier froissé, plié, humide, gondolé ou recourbé.
- Déramez, ventilez et égalisez le papier avant de le charger.
- N'utilisez pas de papier découpé ou rogné manuellement.
- Ne mélangez pas les formats, les grammages ou les types de papiers dans une même pile.
- Assurez-vous que les formats et types de papier sont correctement définis dans les menus du panneau de commandes de l'imprimante.
- Stockez le papier en suivant les recommandations du fabricant.

#### **Recommandations pour les enveloppes**

- Pour réduire les risques de pliage, utilisez le menu avancé Enveloppe soignée dans le menu Papier.
- Ne chargez pas d'enveloppes qui :
  - sont trop recourbées ou tordues,
  - contiennent des fenêtres, des trous, des perforations, des zones découpées ou du gaufrage,
  - sont dotées d'agrafes, de liens ou d'attache-papier en métal,
  - s'assemblent,
  - sont préaffranchies,
  - présentent une bande adhésive exposée lorsque le rabat est en position scellée ou fermée,
  - présentent des coins pliés,
  - présentent une finition grossière, irrégulière ou vergée.
  - adhèrent les unes aux autres ou sont endommagées d'une manière quelconque.

# Explication des numéros de bourrage papier et identification des zones de bourrage

Lorsqu'un bourrage se produit, un message indiquant la zone du bourrage apparaît. L'illustration et le tableau suivants indiquent les bourrages susceptibles de se produire ainsi que leur emplacement. Ouvrez les portes et les capots, puis retirez les tiroirs pour accéder aux zones de bourrage.

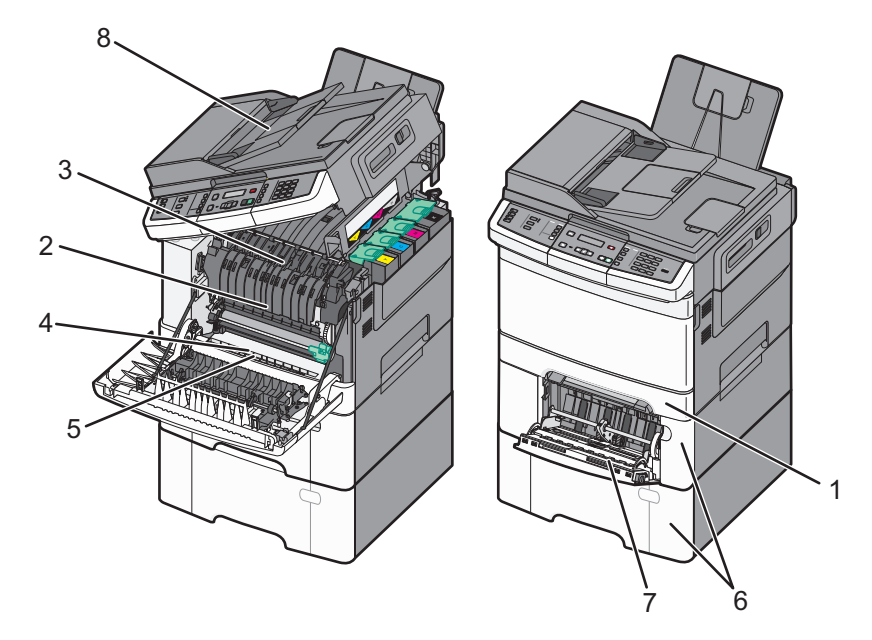

|   | Numéro<br>de<br>bourrage | Zone de bourrage                                                                                                    | Instructions                                                                                                    |
|---|--------------------------|----------------------------------------------------------------------------------------------------|----------------------------------------------------------------------------------------------------|
| 1 | 200                      | Tiroir 250 feuilles<br>standard et chargeur<br>manuel (Tiroir 1)                                                                                  | <ol> <li>Ouvrez la porte avant. Inspectez la zone située derrière la porte avant, puis<br/>retirez tous les bourrages.</li> <li>Ouvrez le capot de l'unité de fusion. Inspectez la zone située sous le capot, puis</li> </ol> |
| 2 | 201                      | Sous l'unité de fusion                                                                                                    | retirez tous les bourrages.                                                                                                    |
| 3 | 202                      | Dans l'unité de fusion                                                                                                    | <ul> <li>Fermez la porte avant.</li> <li>Timez que la timeir 1 noue l'outroire la pone du timeir, quie activez tous</li> </ul>                                                                                                |
| 4 | 230                      | Dans le dispositif recto<br>verso                                                                                                    | <ul> <li>4 The surface for a pour l'extraire. Inspectez la zone du tiroir, puis retirez tous les bourrages.</li> <li>5 Vérifiez que le papier est chargé correctement.</li> </ul>                                             |
| 5 | 235                      | Dans le dispositif recto<br>verso                                                                                                    | <b>6</b> Remettez le tiroir 1 en place.                                                                                                    |
|   |                          | <b>Remarque :</b> ce<br>numéro de bourrage<br>indique que le papier<br>utilisé pour une<br>impression recto verso<br>n'est pas pris en<br>charge. |                                                                                                    |
| 6 | 242 et 243               | Tiroir 550 feuilles                                                                                                    | <ol> <li>Tirez le tiroir 550 feuilles pour l'extraire, puis retirez le papier coincé.</li> <li>Remettez le tiroir en place.</li> </ol>                                                                                        |

|   | Numéro<br>de<br>bourrage | Zone de bourrage                    | Instructions                                                                                                    |
|---|--------------------------|-------------------------------------|----------------------------------------------------------------------------------------------------|
| 7 | 250                      | Dans le chargeur multi-<br>fonction | <ol> <li>Poussez le loquet d'ouverture vers la gauche pour libérer le chargeur multifonction.</li> <li>Inspectez le chargeur multifonction, puis retirez tous les bourrages.</li> <li>Fermez le chargeur multifonction.</li> <li>Remarque : vous aurez peut-être à ouvrir le double bac 650 feuilles pour retirer les pages coincées derrière le chargeur multifonction.</li> </ol> |
| 8 | 290                      | DAA                                 | Ouvrez le capot du DAA, puis retirez le papier coincé.                                                                                                    |

# 200 Bourrage papier

1 Saisissez la poignée, puis tirez le tiroir standard 250 feuilles (tiroir 1) et le chargeur manuel pour les extraire.

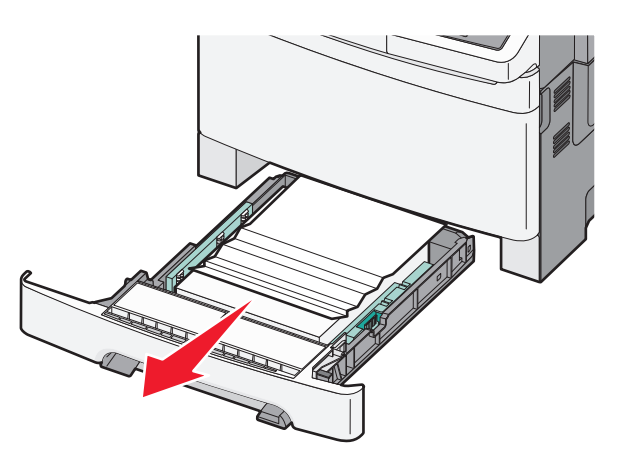

**2** Dégagez le bourrage.

Remarque : assurez-vous qu'il ne reste plus de morceaux de papier.

- 3 Insérez le tiroir.
- **4** Appuyez sur .

# 201 Bourrage papier

1 Saisissez les poignées latérales de la porte, puis tirez celle-ci vers vous pour l'ouvrir.

MISE EN GARDE—SURFACE BRULANTE : l'intérieur de l'imprimante risque d'être brûlant. Pour réduire le risque de brûlure, laissez la surface du composant refroidir avant d'y toucher.

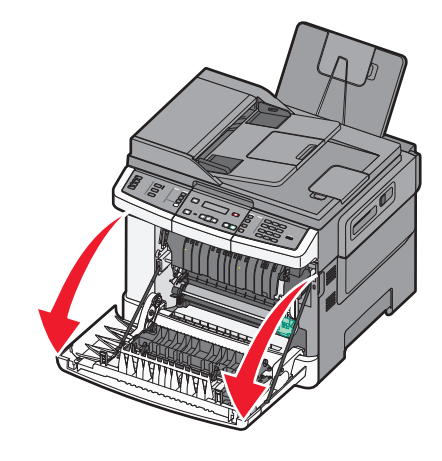

2 Retirez le papier coincé.

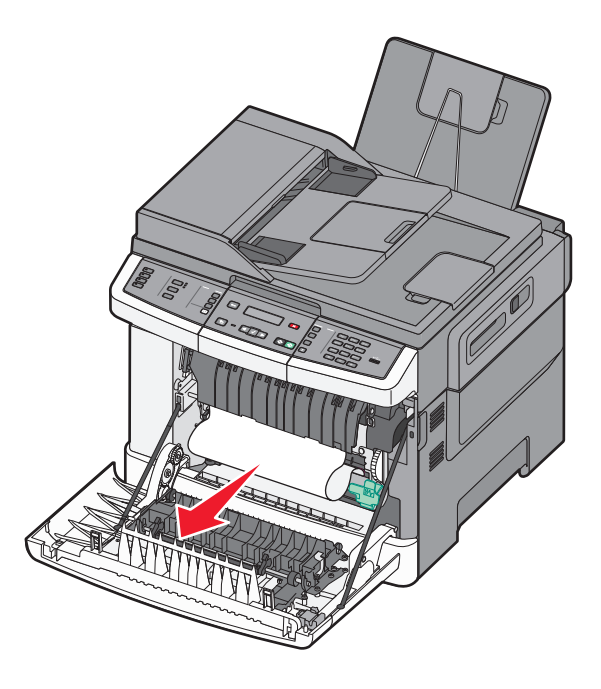

#### **Remarques :**

- Assurez-vous qu'il ne reste plus de morceaux de papier.
- Si le message 200.xx Bourrage papier ou 202.xx Bourrage papier s'affiche, il se peut qu'une deuxième feuille soit coincée.
- **3** Fermez la porte avant.
- **4** Appuyez sur  $\overline{\checkmark}$ .

# 202 Bourrage papier

1 Saisissez les poignées latérales de la porte, puis tirez celle-ci vers vous pour l'ouvrir.

MISE EN GARDE—SURFACE BRULANTE : l'intérieur de l'imprimante risque d'être brûlant. Pour réduire le risque de brûlure, laissez la surface du composant refroidir avant d'y toucher.

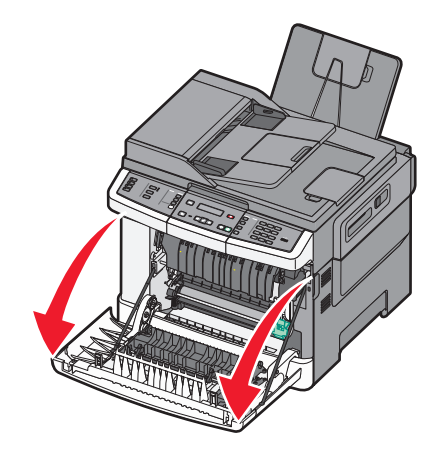

2 Saisissez le levier vert, puis tirez le capot de l'unité de fusion vers vous.

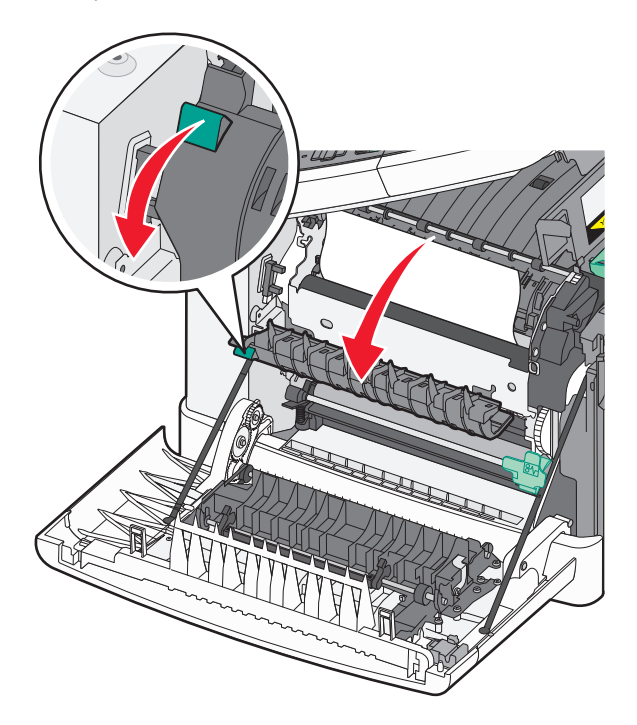

3 Maintenez le capot de l'unité de fusion vers le bas, puis retirez le papier coincé.

Le capot de l'unité de fusion se referme lorsque vous le relâchez.

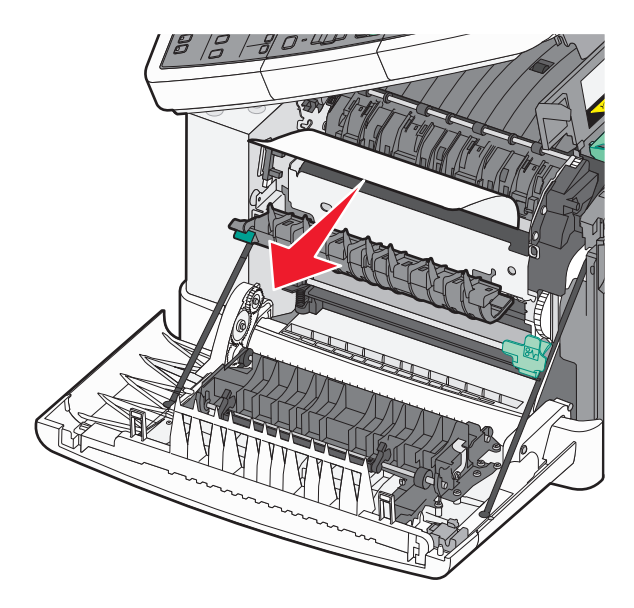

Remarque : assurez-vous qu'il ne reste plus de morceaux de papier.

- 4 Fermez la porte avant.
- **5** Appuyez sur .

# 230 Bourrage papier

- 1 Saisissez les poignées latérales de la porte, puis tirez la porte vers vous pour l'ouvrir.
- 2 Dégagez le bourrage.
- **3** Appuyez sur .

# 235 Bourrage papier

Ce bourrage se produit lorsque le papier est trop court pour le dispositif recto verso.

- 1 Saisissez les poignées latérales de la porte, puis tirez celle-ci vers vous pour l'ouvrir.
- 2 Dégagez le bourrage.
- 3 Chargez le tiroir avec du papier au format approprié (A4, Lettre US, Légal US, Folio).
- 4 Insérez le tiroir.
- 5 Fermez la porte avant.
- **6** Appuyez sur .

# 242 – 243 Bourrages papier

**1** Saisissez la poignée, puis tirez le tiroir 550 feuilles optionnel pour l'extraire.

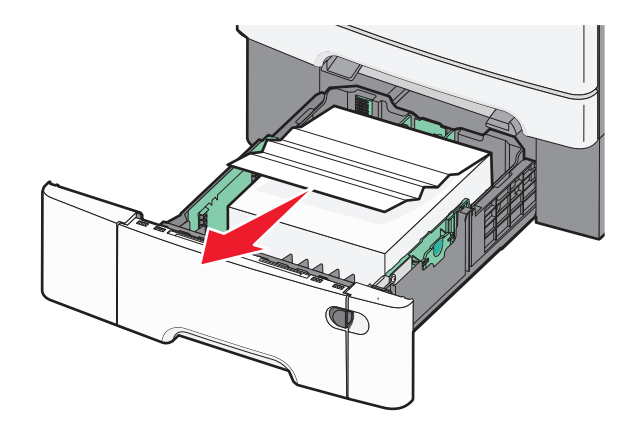

Remarque : le tiroir 550 feuilles optionnel n'est pas disponible sur tous les modèles d'imprimantes.

**2** Retirez le papier coincé.

Remarque : assurez-vous qu'il ne reste plus de morceaux de papier.

- 3 Insérez le tiroir.
- 4 Appuyez sur 🔽.

# 250 Bourrage papier

1 Poussez le levier du chargeur multifonction pour accéder au bourrage papier.

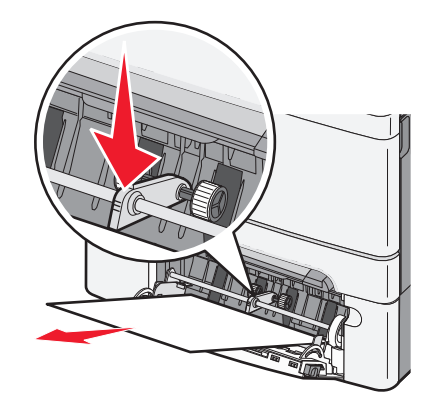

**2** Dégagez le bourrage.

Remarque : assurez-vous qu'il ne reste plus de morceaux de papier.

- **3** Insérez le tiroir.
- **4** Appuyez sur .

# 290 Bourrage papier

- **1** Retirez tous les documents originaux du DAA.
- **2** Ouvrez le capot du DAA, puis retirez le papier coincé.

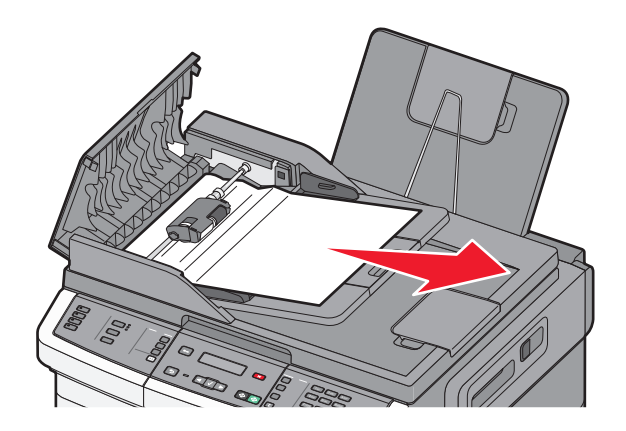

- **3** Fermez le capot du DAA.
- 4 Ouvrez le capot du scanner, puis retirez le papier coincé.

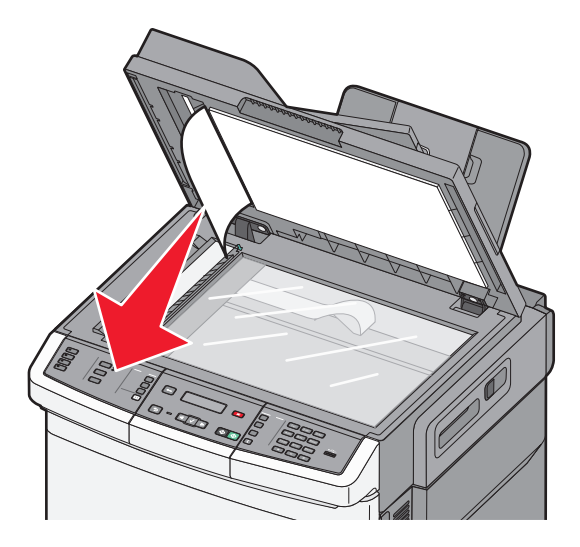

- **5** Fermez le capot du scanner.
- 6 Appuyez sur 🔽.

# Présentation des menus de l'imprimante

# Liste des menus

Plusieurs menus sont disponibles pour simplifier la modification des paramètres de l'imprimante. Ces menus sont accessibles à partir du panneau de commandes de l'imprimante, du serveur Web incorporé ou du pilote du logiciel.

#### **Remarques:**

- Certains menus ne sont pas disponibles sur les modèles d'imprimantes sélectionnés.
- Cet astérisque (\*) indique qu'il s'agit du paramètre par défaut actuel.

| Menu Fournitures   | Menu Papier                           | Rapports                               | Réseau/Ports        |
|--------------------|---------------------------------------|----------------------------------------|---------------------|
| Cartouche cyan     | Alimentation par défaut               | Page des paramètres de menus           | Carte réseau active |
| Cartouche magenta  | Format/Type                           | Statistiques du périphérique           | Menu Réseau         |
| Cartouche jaune    | Texture du papier                     | Page de configuration réseau           | Menu Sans fil       |
| Cartouche noire    | Grammage du papier                    | Page de configuration sans fil         | Menu USB            |
| Kit trait. image   | Chargement du papier                  | Liste de raccourcis                    |                     |
| Bout. récup. toner | Type perso                            | Journal des travaux de télécopie       |                     |
|                    | Formats de numérisation personnalisés | Journal des appels de télécopie        |                     |
|                    | Configuration générale                | Raccourcis de copie                    |                     |
|                    |                                       | Raccourcis des courriers électroniques |                     |
|                    |                                       | Raccourcis des télécopies              |                     |
|                    |                                       | Liste des profils                      |                     |
|                    |                                       | Imprimer polices                       |                     |
|                    |                                       | Imprimer répertoire                    |                     |
|                    |                                       | Défauts d'impression                   |                     |
|                    |                                       | Imprimer démo                          |                     |
|                    |                                       | Rapport des actifs                     |                     |

#### Paramètres

Paramètres généraux Paramètres de copie Paramètres de télécopie Menu Lecteur Flash Paramètres d'impression Définir date/heure

# **Menu Fournitures**

| Option de menu                                           | Description                                                     |  |
|----------------------------------------------------------|-----------------------------------------------------------------|--|
| Cartouches de toner noir, cyan, magenta et jaune         | Affiche l'état actuel des cartouches de toner.                  |  |
| Premier avertissement                                    | Remarque:88 Remplacer cartouche <couleur></couleur>             |  |
| Bas                                                      | indique que la cartouche est presque vide et que des            |  |
| Non valide                                               | problèmes de qualité d'impression peuvent survenir.             |  |
| Remplacer                                                |                                                                 |  |
| Manqte ou défectueuse                                    |                                                                 |  |
| ОК                                                       |                                                                 |  |
| Non pris en charge                                       |                                                                 |  |
| Kit trait. image                                         | Affiche l'état actuel du kit de traitement d'images.            |  |
| ОК                                                       |                                                                 |  |
| Remplacer le kit de traitement d'images noir et blanc    |                                                                 |  |
| Remplacer le kit de traitement d'images noir et blanc et |                                                                 |  |
| couleur                                                  |                                                                 |  |
| Bouteille de récupération de toner                       | Affiche l'état actuel de la bouteille de récupération de toner. |  |
| Presque pleine                                           |                                                                 |  |
| Remplacer                                                |                                                                 |  |
| Manquant(e)                                              |                                                                 |  |
| ОК                                                       |                                                                 |  |

# Papier, menu

### Menu Alimentation par défaut

| Option de menu                                                                                    | Description                                                                                                    |
|---------------------------------------------------------------------------------------------------|----------------------------------------------------------------------------------------------------|
| Alimentation par                                                                                  | Indique la source d'alimentation papier par défaut pour tous les travaux d'impression.                                                                                                    |
| défaut<br>Tiroir <x><br/>Chargeur MF<br/>Manuel papier<br/>Chargeur d'enve-<br/>loppes manuel</x> | Remarques :                                                                                                    |
|                                                                                                   | <ul> <li>Le double bac 650 feuilles doit être installé pour que le chargeur multifonction ou le tiroir 2<br/>s'affiche en tant que paramètre de menu dans le menu Papier.</li> </ul>                                                                                                    |
|                                                                                                   | <ul> <li>Tiroir 1 (tiroir standard) correspond au paramètre usine.</li> </ul>                                                                                                    |
|                                                                                                   | • Seules les sources d'alimentation papier installées sont affichées en tant que paramètres du menu.                                                                                                    |
|                                                                                                   | <ul> <li>Une source d'alimentation papier sélectionnée par un travail d'impression a la priorité sur le<br/>paramètre par défaut en ce qui concerne la durée du travail d'impression.</li> </ul>                                                                                                    |
|                                                                                                   | <ul> <li>Si vous avez chargé les mêmes formats et types de papier dans plusieurs tiroirs et si les paramètres<br/>Format de papier et Type de papier correspondent, les tiroirs sont automatiquement liés.<br/>Lorsqu'un tiroir est vide, le papier de l'autre tiroir lié est utilisé pour l'impression.</li> </ul> |

### Menu Format/Type

| Option de menu                   | Description                                                                                                    |
|----------------------------------|----------------------------------------------------------------------------------------------------|
| Format tiroir <x></x>            | Indique le format du papier chargé dans chaque tiroir.                                                                                                    |
| Lettre US                        | Remarques :                                                                                                    |
| Légal US                         |                                                                                                    |
| Exécutive US                     | <ul> <li>Lettre US correspond au format par défaut aux Etats-Unis. A4 correspond au format interna-<br/>tional par défaut</li> </ul>                                                                |
| Oficio (Mexico)                  | <ul> <li>Si vous avez chargé les mêmes formats et tunes de papier dans douv tireirs et si les</li> </ul>                                                                                            |
| Folio                            | <ul> <li>Si vous avez charge les memes formats et types de papier dans deux thoirs et si les<br/>paramètres Format de papier et Type de papier correspondent. les tiroirs sont automati-</li> </ul> |
| Universel                        | quement liés. Lorsqu'un tiroir est vide, le papier de l'autre tiroir lié est utilisé pour                                                                                                    |
| A4                               | l'impression.                                                                                                    |
| A5                               |                                                                                                    |
| JIS B5                           |                                                                                                    |
| Type tiroir <x></x>              | Indique le type de papier chargé dans chaque tiroir.                                                                                                    |
| Papier normal                    | Remarques :                                                                                                    |
| Bristol                          | • Panier normal correspond au paramètre usine défini pour le tiroir 1. Type perso <v></v>                                                                                                    |
| Transparent                      | correspond au paramètre usine défini pour les autres tiroirs.                                                                                                    |
| Recycle                          | <ul> <li>Le cas échéant, un nom défini par l'utilisateur s'affiche à la place de Type perso <x>.</x></li> </ul>                                                                                     |
| Glace                            | Cette ontion permet de configurer le chaînage automatique des tiroirs                                                                                                    |
| Etiquettes                       |                                                                                                    |
| Pap. qualite                     |                                                                                                    |
| Papier a en-tete                 |                                                                                                    |
| Panier couleur                   |                                                                                                    |
| Panier léger                     |                                                                                                    |
| Panier lourd                     |                                                                                                    |
| Grené/Chiffon                    |                                                                                                    |
| Type perso <x></x>               |                                                                                                    |
| Format de nanier manuel          | Indique le format de papier chargé manuellement                                                                                                    |
| Lettre US                        | <b>Pomarque :</b> Lettre LIS correspond au format par défaut aux Etats Lipis A4 correspond au format                                                                                                |
| Légal US                         | international par défaut.                                                                                                    |
| Exécutive US                     |                                                                                                    |
| Oficio (Mexico)                  |                                                                                                    |
| Folio                            |                                                                                                    |
| Statement                        |                                                                                                    |
| Universel                        |                                                                                                    |
| A4                               |                                                                                                    |
| A5                               |                                                                                                    |
| A5                               |                                                                                                    |
| JIS B5                           |                                                                                                    |
| Remarque : seuls les tiroirs, le | es bacs et les chargeurs installés sont répertoriés dans ce menu.                                                                                                    |

| Option de menu                                                                                   | Description                                                                                                    |  |
|--------------------------------------------------------------------------------------------------|----------------------------------------------------------------------------------------------------|--|
| Type de papier manuel                                                                            | Indique le type de papier chargé manuellement.                                                                                                    |  |
| Papier normal                                                                                    | Remarque : Papier normal correspond au paramètre usine.                                                                                                   |  |
| Bristol                                                                                          |                                                                                                    |  |
| Transparent                                                                                      |                                                                                                    |  |
| Recyclé                                                                                          |                                                                                                    |  |
| Glacé                                                                                            |                                                                                                    |  |
| Etiquettes                                                                                       |                                                                                                    |  |
| Pap. qualité                                                                                     |                                                                                                    |  |
| Papier à en-tête                                                                                 |                                                                                                    |  |
| Préimprimé                                                                                       |                                                                                                    |  |
| Papier couleur                                                                                   |                                                                                                    |  |
| Papier léger                                                                                     |                                                                                                    |  |
| Papier lourd                                                                                     |                                                                                                    |  |
| Grené/Chiffon                                                                                    |                                                                                                    |  |
| Type perso <x></x>                                                                               |                                                                                                    |  |
| Frmt chargeur MF                                                                                 | Indique le format du papier chargé dans le chargeur multifonction.                                                                                        |  |
| Lettre US                                                                                        | Remarques :                                                                                                    |  |
| Légal US                                                                                         |                                                                                                    |  |
| Exécutive US                                                                                     | Dans le menu Papier, Configurer MF doit être défini sur Cassette pour que le chargeur MF                                                                  |  |
| Oficio (Mexico)                                                                                  | s'affiche en tant que parametre du menu.                                                                                                    |  |
| Folio                                                                                            | • Lettre US correspond au paramètre usine. A4 correspond au format international par défaut.                                                              |  |
| Statement                                                                                        | • Le chargeur multifonction ne détecte pas automatiquement le format du papier. La valeur                                                                 |  |
| Universel                                                                                        | pour le format du papier doit être definie.                                                                                                    |  |
| A4                                                                                               |                                                                                                    |  |
| A5                                                                                               |                                                                                                    |  |
| A5                                                                                               |                                                                                                    |  |
| JIS B5                                                                                           |                                                                                                    |  |
| Type chargeur MF                                                                                 | Indique le type de papier chargé dans le chargeur multifonction.                                                                                          |  |
| Papier normal                                                                                    | Remargues :                                                                                                    |  |
| Bristol                                                                                          |                                                                                                    |  |
| Transparent                                                                                      | <ul> <li>Dans le menu Papier, Configurer MF doit être défini sur Cassette pour que le chargeur MF<br/>s'affiche en tant que paramètre du menu.</li> </ul> |  |
| Glacé                                                                                            | • Lettre US correspond au paramètre usine. A4 correspond au format international par défaut.                                                              |  |
| Etiquettes                                                                                       |                                                                                                    |  |
| Pan qualité                                                                                      |                                                                                                    |  |
| Papier à en-tête                                                                                 |                                                                                                    |  |
| Préimprimé                                                                                       |                                                                                                    |  |
| Papier couleur                                                                                   |                                                                                                    |  |
| Papier léger                                                                                     |                                                                                                    |  |
| Papier lourd                                                                                     |                                                                                                    |  |
| Grené/Chiffon                                                                                    |                                                                                                    |  |
| Type perso <x></x>                                                                               |                                                                                                    |  |
|                                                                                                  |                                                                                                    |  |
| Remarque : seuls les tiroirs, les bacs et les chargeurs installés sont répertoriés dans ce menu. |                                                                                                    |  |

| Option de menu                                                                                   | Description                                                                          |
|--------------------------------------------------------------------------------------------------|--------------------------------------------------------------------------------------|
| Format d'enveloppe manuel                                                                        | Indique le format d'enveloppe chargé manuellement.                                   |
| Enveloppe 10                                                                                     | Remarque : Enveloppe 10 correspond au format par défaut aux Etats-Unis. Enveloppe DL |
| Enveloppe DL                                                                                     | correspond au format par défaut aux Etats-Unis.                                      |
| Enveloppe C5                                                                                     |                                                                                      |
| Enveloppe B5                                                                                     |                                                                                      |
| Autre enveloppe                                                                                  |                                                                                      |
| Enveloppe 7 3/4                                                                                  |                                                                                      |
| Enveloppe 9                                                                                      |                                                                                      |
| Type d'enveloppe manuel                                                                          | Indique le type d'enveloppe chargé manuellement.                                     |
| Enveloppe                                                                                        | <b>Remarque :</b> Enveloppe correspond au paramètre usine.                           |
| Type perso <x></x>                                                                               |                                                                                      |
| Remarque : seuls les tiroirs, les bacs et les chargeurs installés sont répertoriés dans ce menu. |                                                                                      |

### Menu Texture du papier

| Option de menu                                            | Description                                                                                                    |
|-----------------------------------------------------------|----------------------------------------------------------------------------------------------------|
| <b>Texture normale</b><br>Lisse<br>Normale<br>Grenée      | Indique la texture relative du papier chargé dans un tiroir donné.<br><b>Remarque :</b> Normale correspond au paramètre usine.                                                                                                    |
| <b>Texture bristol</b><br>Lisse<br>Normale<br>Grenée      | <ul> <li>Indique la texture relative du bristol chargé dans un tiroir donné.</li> <li>Remarques : <ul> <li>Normale correspond au paramètre usine.</li> <li>Les paramètres s'affichent uniquement si le format bristol est pris en charge.</li> </ul> </li> </ul> |
| <b>Texture transparent</b><br>Lisse<br>Normale<br>Grenée  | Indique la texture relative des transparents chargés dans un tiroir donné.<br>Remarque : Normale correspond au paramètre usine.                                                                                                    |
| <b>Text. papier recyclé</b><br>Lisse<br>Normale<br>Grenée | Indique la texture relative du papier recyclé chargé dans un tiroir donné.<br>Remarque : Normale correspond au paramètre usine.                                                                                                    |
| <b>Texture glacée</b><br>Lisse<br>Normale<br>Grenée       | Indique la texture relative du papier glacé chargé dans un tiroir donné.<br>Remarque : Normale correspond au paramètre usine.                                                                                                    |
| <b>Texture étiquettes</b><br>Lisse<br>Normale<br>Grenée   | Indique la texture relative des étiquettes chargées dans un tiroir donné.<br>Remarque : Normale correspond au paramètre usine.                                                                                                    |

| Option de menu                                               | Description                                                                                                    |
|--------------------------------------------------------------|----------------------------------------------------------------------------------------------------|
| <b>Texture papier qualité</b><br>Lisse<br>Normale<br>Grenée  | Indique la texture relative du papier chargé dans un tiroir donné.<br><b>Remarque :</b> Grenée correspond au paramètre usine.                                                                                                    |
| <b>Texture enveloppe</b><br>Lisse<br>Normale<br>Grenée       | Indique la texture relative des enveloppes chargées dans un tiroir donné.<br><b>Remarque :</b> Normale correspond au paramètre usine.                                                                                                    |
| <b>Texture papier en-tête</b><br>Lisse<br>Normale<br>Grenée  | Indique la texture relative du papier chargé dans un tiroir donné.<br><b>Remarque :</b> Normale correspond au paramètre usine.                                                                                                    |
| <b>Texture préimprimés</b><br>Lisse<br>Normale<br>Grenée     | Indique la texture relative du papier chargé dans un tiroir donné.<br><b>Remarque :</b> Normale correspond au paramètre usine.                                                                                                    |
| <b>Texture papier couleur</b><br>Lisse<br>Normale<br>Grenée  | Indique la texture relative du papier couleur chargé dans un tiroir donné.<br><b>Remarque :</b> Normale correspond au paramètre usine.                                                                                                    |
| <b>Papier léger</b><br>Lisse<br>Normale<br>Grenée            | <ul> <li>Indique la texture relative du papier léger chargé dans un tiroir donné.</li> <li>Remarques : <ul> <li>Normale correspond au paramètre usine.</li> <li>Les paramètres s'affichent uniquement si le type personnalisé est pris en charge.</li> </ul> </li> </ul>        |
| Papier lourd<br>Lisse<br>Normale<br>Grenée                   | <ul> <li>Indique la texture relative du papier lourd chargé dans un tiroir donné.</li> <li>Remarques : <ul> <li>Normale correspond au paramètre usine.</li> <li>Les paramètres s'affichent uniquement si le type personnalisé est pris en charge.</li> </ul> </li> </ul>        |
| Papier chiffon/grené<br>Grenée                               | <ul> <li>Indique la texture relative du papier grené/chiffon chargé dans un tiroir donné.</li> <li>Remarques : <ul> <li>Grenée correspond au paramètre usine.</li> <li>Les paramètres s'affichent uniquement si le type personnalisé est pris en charge.</li> </ul> </li> </ul> |
| Papier personnalisé <x><br/>Lisse<br/>Normale<br/>Grenée</x> | <ul> <li>Indique la texture relative du papier personnalisé chargé dans un tiroir donné.</li> <li>Remarques : <ul> <li>Normale correspond au paramètre usine.</li> <li>Les paramètres s'affichent uniquement si le type personnalisé est pris en charge.</li> </ul> </li> </ul> |

### Menu Grammage du papier

| Options                                                                                                    | Définition                                                                                                    |
|----------------------------------------------------------------------------------------------------|----------------------------------------------------------------------------------------------------|
| Grammage normal, Grammage glacé,<br>Grammage qualité, Grammage en-<br>tête, Grammage préimprimés ou<br>Grammage couleur<br>Léger<br>Normal | Indique le grammage relatif du papier chargé dans un tiroir donné.<br><b>Remarque :</b> Normal correspond au paramètre usine.                                                                                                    |
|                                                                                                    | la disus la supersona valatif das transportes chargés dans un tirair dansé                                                                                                    |
| Léger<br>Normal<br>Lourd                                                                                                    | <b>Remarque :</b> Normal correspond au paramètre usine.                                                                                                    |
| <b>Gram. papier recyclé</b><br>Léger<br>Normal<br>Lourd                                                                                    | Indique le grammage relatif du papier recyclé chargé dans un tiroir donné.<br><b>Remarque :</b> Normal correspond au paramètre usine.                                                                                                    |
| Grammage étiquettes<br>Léger<br>Normal<br>Lourd                                                                                            | Indique le grammage relatif des étiquettes chargées dans un tiroir donné.<br><b>Remarque :</b> Normal correspond au paramètre usine.                                                                                                    |
| Grammage enveloppe<br>Léger<br>Normal<br>Lourd                                                                                             | Indique le grammage relatif des enveloppes chargées dans un tiroir donné.<br><b>Remarque :</b> Normal correspond au paramètre usine.                                                                                                    |
| <b>Grammage bristol</b><br>Léger<br>Normal<br>Lourd                                                                                        | <ul> <li>Indique le grammage relatif du bristol chargé dans un tiroir donné.</li> <li>Remarques : <ul> <li>Normal correspond au paramètre usine.</li> <li>Les paramètres s'affichent uniquement si le format bristol est pris en charge.</li> </ul> </li> </ul>                    |
| Grammage papier léger<br>Léger                                                                                                    | <ul> <li>Indique le grammage relatif du papier léger chargé dans un tiroir donné.</li> <li>Remarques : <ul> <li>Léger correspond au paramètre usine.</li> <li>Les paramètres s'affichent uniquement si le papier léger est pris en charge.</li> </ul> </li> </ul>                  |
| Grammage papier lourd<br>Lourd                                                                                                    | <ul> <li>Indique le grammage relatif du papier lourd chargé dans un tiroir donné.</li> <li>Remarques : <ul> <li>Lourd correspond au paramètre usine.</li> <li>Les paramètres s'affichent uniquement si le papier lourd est pris en charge.</li> </ul> </li> </ul>                  |
| Grammage papier grené/chiffon<br>Normal                                                                                                    | <ul> <li>Indique le grammage relatif du papier grené/chiffon chargé dans un tiroir donné.</li> <li>Remarques : <ul> <li>Normal correspond au paramètre usine.</li> <li>Les paramètres s'affichent uniquement si le papier grené/chiffon est pris en charge.</li> </ul> </li> </ul> |

| Options       | Définition                                                                            |
|---------------|---------------------------------------------------------------------------------------|
| Perso <x></x> | Indique le grammage relatif du papier personnalisé chargé dans un tiroir donné.       |
| Normal        | Remarques :                                                                           |
| Lourd         | <ul> <li>Normal correspond au paramètre usine.</li> </ul>                             |
|               | • Les paramètres s'affichent uniquement si le papier personnalisé est pris en charge. |

### Menu Chargement du papier

Remarque : certaines options ne sont pas disponibles sur les modèles d'imprimantes sélectionnés.

| Option de menu                                                                                   | Description                                                                                                    |
|--------------------------------------------------------------------------------------------------|----------------------------------------------------------------------------------------------------|
| Chargt papier recyclé<br>Recto verso                                                             | Définit si les impressions recto verso s'appliquent à tous les travaux d'impression qui indiquent Papier recyclé comme type de papier.                                         |
| Hors fonction                                                                                    | Remarque : Hors fonction correspond au paramètre usine.                                                                                                    |
| Charg pap glacé<br>Recto verso                                                                   | Définit si les impressions recto verso s'appliquent à tous les travaux d'impression qui indiquent Papier glacé comme type de papier.                                           |
| Hors fonction                                                                                    | Remarque : Hors fonction correspond au paramètre usine.                                                                                                    |
| Chargement qualité<br>Recto verso                                                                | Définit si les impressions en recto verso s'appliquent à tous les travaux d'impression qui indiquent le papier qualité comme le type de papier.                                |
| Hors fonction                                                                                    | Remarque : Hors fonction correspond au paramètre usine.                                                                                                    |
| Chargement en-tête<br>Recto verso                                                                | Définit si les impressions en recto verso s'appliquent à tous les travaux d'impression qui indiquent le papier à en-tête comme le type de papier.                              |
| Hors fonction                                                                                    | Remarque : Hors fonction correspond au paramètre usine.                                                                                                    |
| Chargement préimprimés<br>Recto verso                                                            | Définit si les impressions en recto verso s'appliquent à tous les travaux d'impression qui indiquent le préimprimé comme le type de papier.                                    |
| Hors fonction                                                                                    | Remarque : Hors fonction correspond au paramètre usine.                                                                                                    |
| Chargement couleur<br>Recto verso                                                                | Définit si les impressions en recto verso s'appliquent à tous les travaux d'impression qui indiquent le papier couleur comme le type de papier.                                |
| Hors fonction                                                                                    | Remarque : Hors fonction correspond au paramètre usine.                                                                                                    |
| Chargement papier léger<br>Recto verso                                                           | Définit si les impressions recto verso s'appliquent à tous les travaux d'impression qui indiquent Papier léger comme type de papier.                                           |
| Hors fonction                                                                                    | Remarque : Hors fonction correspond au paramètre usine.                                                                                                    |
| Chargement papier lourd<br>Recto verso                                                           | Définit si les impressions recto verso s'appliquent à tous les travaux d'impression qui indiquent Papier lourd comme type de papier.                                           |
| Hors fonction                                                                                    | Remarque : Hors fonction correspond au paramètre usine.                                                                                                    |
| Chargement grené/chiffon<br>Recto verso                                                          | Définit si les impressions recto verso s'appliquent à tous les travaux d'impression qui indiquent Grené/Chiffon comme type de papier.                                          |
| Hors fonction                                                                                    | Remarque : Hors fonction correspond au paramètre usine.                                                                                                    |
| <b>Remarque :</b> Recto verso définit par<br>simple soit sélectionnée à partir de<br>Macintosh). | défaut l'impression recto verso de tous les travaux d'impression à moins qu'une impression<br>Propriétés d'impression (sous Windows) ou de la boîte de dialogue Imprimer (sous |

| Option de menu                           | Description                                                                                                    |
|------------------------------------------|----------------------------------------------------------------------------------------------------|
| Chargement perso <x><br/>Recto verso</x> | Définit si les impressions en recto verso s'appliquent à tous les travaux d'impression qui<br>indiquent Perso <x> comme type de papier.</x> |
| Hors fonction                            | Remarques :                                                                                                    |
|                                          | Hors fonction correspond au paramètre usine.                                                                                                |
|                                          | <ul> <li>Chargement perso <x> est disponible uniquement si le type personnalisé est pris en<br/>charge.</x></li> </ul>                      |
| Remarque : Recto verso définit par       | défaut l'impression recto verso de tous les travaux d'impression à moins qu'une impression                                                  |

**Remarque :** Recto verso définit par défaut l'impression recto verso de tous les travaux d'impression à moins qu'une impression simple soit sélectionnée à partir de Propriétés d'impression (sous Windows) ou de la boîte de dialogue Imprimer (sous Macintosh).

### Menu Types personnalisés

| Option de menu                                                                                    | Description                                                                                                    |
|---------------------------------------------------------------------------------------------------|----------------------------------------------------------------------------------------------------|
| <b>Type perso <x></x></b><br>Papier<br>Bristol<br>Transparent<br>Glacé                            | Associe un type de papier ou de support spécial à un nom <b>Type perso</b> < <b>x</b> > correspondant au paramètre<br>usine ou à un nom personnalisé créé par l'utilisateur via le serveur Web incorporé ou MarkVision <sup>TM</sup> Professional.<br>Le nom défini par l'utilisateur s'affiche à la place de <b>Type perso</b> < <b>x</b> >.<br><b>Remarques :</b>    |
| Etiquettes<br>Enveloppe<br>Grenée/Coton                                                           | <ul> <li>Le type de papier personnalisé doit être pris en charge par le tiroir ou le chargeur sélectionné pour que<br/>l'impression puisse se faire à partir de cette source.</li> </ul>                                                                                                    |
| Recyclé<br>Papier<br>Bristol<br>Transparent<br>Glacé<br>Etiquettes<br>Enveloppe<br>Papier chiffon | <ul> <li>Indique un type de papier lorsque le paramètre Recyclé est sélectionné dans les autres menus.</li> <li>Remarques : <ul> <li>Papier correspond au paramètre usine.</li> <li>Le type de papier recyclé doit être pris en charge par le tiroir ou le chargeur sélectionné pour que l'impression puisse se faire à partir de cette source.</li> </ul> </li> </ul> |

### Menu Formats de numérisation personnalisés

| Option de menu   | Description                                                                         |
|------------------|-------------------------------------------------------------------------------------|
| Carte d'identité | Indique un format de numérisation non standard.                                     |
| Largeur          | Remarques :                                                                         |
| 25 – 355,6 mm    |                                                                                     |
| Hauteur          | • 123 mm correspond au paramètre usine utilisé à l'international pour la largeur.   |
| 25 – 355,6 mm    | 4,83 pouces correspond au paramètre usine utilise aux États-Unis pour la largeur.   |
| Orientation      | • 161 mm correspond au paramètre usine utilisé à l'international pour la hauteur.   |
| Paysage          | 6,32 pouces correspond au paramètre usine utilisé aux Etats-Unis pour la<br>bauteur |
| Portrait         | Daysage correspond au paramètre usine utilisé neur l'orientation                    |
| 2 num./côté      | · Paysage correspond au parametre usine utilise pour romentation.                   |
| Hors fonction    | • En fonction correspond au paramètre usine pour les 2 numérisations par côté.      |
| En fonction      |                                                                                     |

| Option de menu                                                                                                    | Description                                                                                                    |
|----------------------------------------------------------------------------------------------------|----------------------------------------------------------------------------------------------------|
| Format de numérisation personnalisé<br><x><br/>Nom de la taille de la numérisation</x>                                     | Définit un nom de format de numérisation personnalisé et les options. Ce nom remplace le nom <b>Format de numérisation personnalisé</b> < <b>x</b> > dans les menus de l'imprimante.                                                                                                    |
| Largeur<br>25 – 355,6 mm<br>Hauteur<br>25 – 355,6 mm<br>Orientation<br>Paysage<br>Portrait<br>2 num./côté<br>Hors fonction | <ul> <li>Remarques :</li> <li>216 mm correspond au paramètre usine utilisé à l'international pour la largeur.<br/>8,5 pouces correspond au paramètre usine utilisé aux Etats-Unis pour la largeur.</li> <li>356 mm correspond au paramètre usine utilisé à l'international pour la hauteur.<br/>14 pouces correspond au paramètre usine utilisé aux Etats-Unis pour la hauteur.</li> <li>Paysage correspond au paramètre usine utilisé pour l'orientation.</li> <li>Hors fonction correspond au paramètre usine pour les 2 numérisations par côté.</li> </ul> |
| 25 – 355,6 mm<br>Orientation<br>Paysage<br>Portrait<br>2 num./côté<br>Hors fonction<br>En fonction                         | <ul> <li>8,5 pouces correspond au paramètre usine utilisé aux E</li> <li>356 mm correspond au paramètre usine utilisé à l'intern<br/>14 pouces correspond au paramètre usine utilisé aux Et</li> <li>Paysage correspond au paramètre usine utilisé pour l'o</li> <li>Hors fonction correspond au paramètre usine pour les 2</li> </ul>                                                                                                    |

### Menu Configuration générale

Ces options de menu permettent de définir la hauteur et la largeur du format de papier Universel. Le paramètre Format papier Universel correspond à un format de papier défini par l'utilisateur. Ce paramètre est répertorié avec les autres paramètres de format de papier et inclut les options similaires, telles que l'impression recto verso et l'impression de plusieurs pages sur une seule feuille.

| Option de menu                 | Description                                                                                                    |
|--------------------------------|----------------------------------------------------------------------------------------------------|
| Unités de mesure               | Indique l'unité de mesure.                                                                                                    |
| Pouces<br>Millimètres          | Remarques :                                                                                                    |
| ivinin et es                   | <ul> <li>L'unité par défaut pour les Etats-Unis est le pouce.</li> </ul>                                                                                              |
|                                | L'unité internationale par défaut est le millimètre.                                                                                                    |
| Largeur portrait               | Définit la largeur portrait.                                                                                                    |
| 3 – 14,7 pouces<br>76 – 360 mm | Remarques :                                                                                                    |
|                                | • Si la valeur dépasse la largeur maximum, l'imprimante utilise la valeur maximum autorisée.                                                                          |
|                                | <ul> <li>La valeur 8,5 pouces correspond au paramètre usine pour les Etats-Unis. La hauteur en pouces peut<br/>être modifiée par incrément de 0,01 pouce.</li> </ul>  |
|                                | <ul> <li>La valeur 216 mm correspond au paramètre usine utilisé à l'international. La hauteur en millimètres<br/>peut être modifiée par incrément de 1 mm.</li> </ul> |
| Hauteur portrait               | Définit la hauteur portrait.                                                                                                    |
| 3 – 14,7 pouces                | Remarques :                                                                                                    |
| 70 - 300 mm                    | • Si la valeur dépasse la hauteur maximum, l'imprimante utilise la valeur maximum autorisée.                                                                          |
|                                | <ul> <li>La valeur 14 pouces correspond au paramètre usine pour les Etats-Unis. La hauteur en pouces peut<br/>être modifiée par incrément de 0,01 pouce.</li> </ul>   |
|                                | <ul> <li>La valeur 356 mm correspond au paramètre usine utilisé à l'international. La hauteur en millimètres<br/>peut être modifiée par incrément de 1 mm.</li> </ul> |

# Menu Rapports

### Menu Rapports

Remarque : lorsque vous sélectionnez une option du menu Rapports, le rapport indiqué s'imprime.

| Option de menu                            | Description                                                                                                    |
|-------------------------------------------|----------------------------------------------------------------------------------------------------|
| Page des paramètres de<br>menus           | Imprime un rapport contenant des informations utiles sur le papier chargé dans les tiroirs, la mémoire<br>installée, le nombre total de pages, les alertes, les délais, la langue du panneau de commandes,<br>l'adresse TCP/IP, l'état des fournitures, l'état de la connexion réseau, ainsi que d'autres informations. |
| Statistiques du périphé-<br>rique         | Imprime un rapport contenant les statistiques de l'imprimante, notamment des informations sur les fournitures et sur les pages imprimées.                                                                                                    |
| Page de configuration<br>réseau           | Imprime un rapport contenant des informations utiles sur les paramètres de l'imprimante réseau telles que l'adresse TCP/IP.                                                                                                    |
|                                           | <b>Remarque :</b> cette option est disponible uniquement pour les imprimantes réseau ou les impri-<br>mantes connectées à des serveurs d'impression.                                                                                                    |
| Liste de raccourcis                       | Imprime un rapport contenant des informations sur les raccourcis configurés.                                                                                                    |
| Journal des travaux de<br>télécopie       | Imprime un rapport contenant des informations sur les 200 dernières télécopies traitées.                                                                                                    |
| Journal des appels de<br>télécopie        | Imprime un rapport contenant des informations sur les 100 derniers appels tentés, reçus et bloqués.                                                                                                    |
| Raccourcis des copies                     | Imprime un rapport contenant des informations sur les raccourcis des copies.                                                                                                    |
| Raccourcis des courriers<br>électroniques | Imprime un rapport contenant des informations sur les raccourcis des courriers électroniques.                                                                                                    |
| Raccourcis des télécopies                 | Imprime un rapport contenant des informations sur les raccourcis des télécopies.                                                                                                    |
| Liste des profils                         | Imprime une liste des profils stockés dans l'imprimante.                                                                                                    |
| Imprimer polices                          | Imprime un rapport de toutes les polices disponibles pour le langage d'imprimante sélectionné.                                                                                                    |
| Défauts d'impression                      | Imprime une page des défauts répétés pour l'utiliser comme outil de diagnostic afin d'identifier les problèmes d'impression.                                                                                                    |
|                                           | <b>Remarque :</b> cette page doit être imprimée au format A4 ou Lettre US. Si elle est imprimée sur un format plus petit, le contenu sera tronqué.                                                                                                    |
| Impression démo                           | Imprime une page de démonstration résidente.                                                                                                    |
| Rapport des actifs                        | Imprime un rapport contenant des informations sur l'équipement, notamment le numéro de série<br>de l'imprimante et le nom du modèle. Le rapport contient du texte et des codes à barres UPC qui<br>peuvent être analysés par une base de données active.                                                                |

# **Réseau/Ports**

### Menu Carte réseau active

| Option de menu      | Description                                                                                        |
|---------------------|----------------------------------------------------------------------------------------------------|
| Carte réseau active | Affiche le serveur d'impression.                                                                   |
| Auto                | Remarque : ce menu est disponible uniquement pour les modèles fonctionnant en réseau ou les impri- |
| Liste des réseaux   | mantes connectées à des serveurs d'impression.                                                     |

### Menu Réseau

| Option de menu                 | Description                                                                                                    |
|--------------------------------|----------------------------------------------------------------------------------------------------|
| PCL SmartSwitch<br>En fonction | Permet de configurer l'imprimante afin qu'elle passe automatiquement en mode d'émulation PCL<br>lorsqu'un travail d'impression le requiert, quel que soit le langage par défaut de l'imprimante.                                                                                         |
| Hors fonction                  | Remarques :                                                                                                    |
|                                | En fonction correspond au paramètre usine.                                                                                                    |
|                                | <ul> <li>Sur Hors fonction, l'imprimante n'analyse pas les données entrantes.</li> </ul>                                                                                                    |
|                                | <ul> <li>Si l'option est désactivée (Hors fonction) et si PS SmartSwitch, à l'inverse, est activé, l'imprimante<br/>utilise l'émulation PostScript. Si PS SmartSwitch est désactivé, elle utilise le langage d'imprimante<br/>par défaut spécifié dans le menu Configuration.</li> </ul> |
| PS SmartSwitch<br>En fonction  | Permet de configurer l'imprimante afin qu'elle passe automatiquement en mode d'émulation PS lorsqu'un travail d'impression le requiert, quel que soit le langage par défaut de l'imprimante.                                                                                             |
| Hors fonction                  | Remarques :                                                                                                    |
|                                | En fonction correspond au paramètre usine.                                                                                                    |
|                                | <ul> <li>Sur Hors fonction, l'imprimante n'analyse pas les données entrantes.</li> </ul>                                                                                                    |
|                                | <ul> <li>Si l'option est désactivée (Hors fonction) et si PCL SmartSwitch, à l'inverse, est activé, l'imprimante<br/>utilise l'émulation PCL. Si PCL SmartSwitch est désactivé, elle utilise le langage d'imprimante par<br/>défaut spécifié dans le menu Configuration.</li> </ul>      |
| Mode NPA<br>Hors fonction      | Permet de configurer l'imprimante afin qu'elle effectue le traitement spécial requis pour le mode de<br>communication bidirectionnelle, conformément au protocole NPA.                                                                                                    |
| Auto                           | Remarques :                                                                                                    |
|                                | Auto correspond au paramètre usine.                                                                                                    |
|                                | • La modification de ce paramètre à partir du panneau de commandes et le fait de quitter les menus entraînent le redémarrage de l'imprimante. La sélection de menu est mise à jour.                                                                                                    |

| Option de menu       | Description                                                                                                    |
|----------------------|----------------------------------------------------------------------------------------------------|
| Tampon réseau        | Configure la taille du tampon d'entrée du réseau.                                                                                                    |
| Désactivé            | Remarques :                                                                                                    |
| Auto                 | <ul> <li>Auto correspond au paramètre usine.</li> </ul>                                                                                                    |
|                      | Cette valeur est modifiable par incrément de 1 Ko.                                                                                                    |
|                      | <ul> <li>La taille maximale dépend de la quantité de mémoire de l'imprimante, de la taille des autres<br/>mémoires tampon et de la valeur définie pour l'option Economiser ressource (En fonction ou Hors<br/>fonction).</li> </ul> |
|                      | <ul> <li>Pour augmenter au maximum la taille du tampon réseau, désactivez ou réduisez la taille du<br/>tampon USB.</li> </ul>                                                                                                    |
|                      | <ul> <li>La modification de ce paramètre à partir du panneau de commandes et le fait de quitter les menus<br/>entraînent le redémarrage de l'imprimante. La sélection de menu est mise à jour.</li> </ul>                           |
| PS binaire Mac       | Permet de configurer l'imprimante afin qu'elle traite les travaux d'impression PostScript binaire                                                                                                    |
| En fonction          | Macintosh.                                                                                                    |
| Hors fonction        | Remarques :                                                                                                    |
| Auto                 | • Auto correspond au paramètre usine.                                                                                                    |
|                      | • Si l'option est désactivée, les travaux d'impression sont filtrés à l'aide d'un protocole standard.                                                                                                    |
|                      | • Si l'option est activée, l'imprimante traite les travaux d'impression PostScript binaire bruts.                                                                                                    |
| Configuration réseau | Répertorie tous les menus de configuration réseau quel que soit le réseau de l'imprimante activé.                                                                                                    |
| Menu Rapports        | Remarque : certaines options ne sont pas disponibles sur les modèles d'imprimantes sélectionnés.                                                                                                    |
| Menu Carte réseau    |                                                                                                    |
| Menu TCIP            |                                                                                                    |
| Menu IPv6            |                                                                                                    |
| Menu Sans fil        |                                                                                                    |
| Menu AppleTalk       |                                                                                                    |

### Menu Sans fil

Ce menu permet d'afficher ou de configurer les paramètres du serveur d'impression interne sans fil.

**Remarque :** ce menu est disponible uniquement pour les modèles fonctionnant en réseau ou les imprimantes connectées à des serveurs d'impression lorsqu'un serveur d'impression sans fil interne est installé en option sur l'imprimante.

| Option de menu                                       | Description                                                                                                    |
|------------------------------------------------------|----------------------------------------------------------------------------------------------------|
| Mode<br>Infrastructure<br>Ad hoc                     | <ul> <li>Permet de sélectionner un mode.</li> <li>Remarques : <ul> <li>Le mode Infrastructure permet d'accéder au réseau d'impression sans fil via un point d'accès.</li> <li>Le mode Ad hoc configure l'imprimante pour la mise en réseau sans fil peer-topeer.</li> </ul> </li> </ul> |
| Compatibilité<br>802.11n<br>802.11b/g<br>802.11b/g/n | Permet de sélectionner un paramètre compatible avec votre équipement.                                                                                                    |

| Option de menu                                                                           | Description                                                    |
|------------------------------------------------------------------------------------------|----------------------------------------------------------------|
| <b>Choisir un réseau</b><br><liste de="" des="" disponible="" noms="" réseau=""></liste> | Permet de sélectionner un réseau disponible pour l'imprimante. |
| Afficher la qualité du signal                                                            | Permet d'afficher la puissance de la connexion sans fil.       |
| Afficher le mode de sécurité                                                             | Permet d'afficher la sécurité de la connexion sans fil.        |

### Menu USB

| Option de menu                 | Description                                                                                                    |  |
|--------------------------------|----------------------------------------------------------------------------------------------------|--|
| PCL SmartSwitch<br>En fonction | Permet de configurer l'imprimante afin qu'elle passe automatiquement en mode d'émulation PCL lorsqu'un travail d'impression le requiert, quel que soit le langage par défaut de l'imprimante.                                                                                            |  |
| Hors fonction                  | Remarques :                                                                                                    |  |
|                                | • En fonction correspond au paramètre usine.                                                                                                    |  |
|                                | <ul> <li>Sur Hors fonction, l'imprimante n'analyse pas les données entrantes.</li> </ul>                                                                                                    |  |
|                                | <ul> <li>Si l'option est désactivée (Hors fonction) et si PS SmartSwitch, à l'inverse, est activé, l'imprimante<br/>utilise l'émulation PostScript. Si PS SmartSwitch est désactivé, elle utilise le langage d'imprimante<br/>par défaut spécifié dans le menu Configuration.</li> </ul> |  |
| PS SmartSwitch<br>En fonction  | Permet de configurer l'imprimante afin qu'elle passe automatiquement en mode d'émulation PS lorsqu'un travail d'impression le requiert, quel que soit le langage par défaut de l'imprimante.                                                                                             |  |
| Hors fonction                  | Remarques :                                                                                                    |  |
|                                | • En fonction correspond au paramètre usine.                                                                                                    |  |
|                                | <ul> <li>Sur Hors fonction, l'imprimante n'analyse pas les données entrantes.</li> </ul>                                                                                                    |  |
|                                | <ul> <li>Si l'option est désactivée (Hors fonction) et si PCL SmartSwitch, à l'inverse, est activé, l'imprimante<br/>utilise l'émulation PCL. Si PCL SmartSwitch est désactivé, elle utilise le langage d'imprimante par<br/>défaut spécifié dans le menu Configuration.</li> </ul>      |  |
| Mode NPA<br>Hors fonction      | Permet de configurer l'imprimante afin qu'elle effectue le traitement spécial requis pour le mode de communication bidirectionnelle, conformément au protocole NPA.                                                                                                    |  |
| Auto                           | Remarques :                                                                                                    |  |
|                                | Auto correspond au paramètre usine.                                                                                                    |  |
|                                | <ul> <li>La modification de ce paramètre à partir du panneau de commandes et le fait de quitter les menus<br/>entraînent le redémarrage de l'imprimante. La sélection de menu est mise à jour.</li> </ul>                                                                                |  |
| Tampon USB                     | Configure la taille du tampon d'entrée USB.                                                                                                    |  |
| Désactivé                      | Remarques :                                                                                                    |  |
| Auto                           | Auto correspond au paramètre usine.                                                                                                    |  |
|                                | <ul> <li>La modification de ce paramètre à partir du panneau de commandes et le fait de quitter les menus<br/>entraînent le redémarrage de l'imprimante. La sélection de menu est mise à jour.</li> </ul>                                                                                |  |
| PS binaire Mac                 | Permet de configurer l'imprimante afin qu'elle traite les travaux d'impression PostScript binaire Macintosh.                                                                                                    |  |
| En fonction                    | Remarques :                                                                                                    |  |
| Hors fonction                  | Auto correspond au paramètre usine.                                                                                                    |  |
| Auto                           | • Si l'option est désactivée, les travaux d'impression sont filtrés à l'aide d'un protocole standard.                                                                                                    |  |
|                                | • Si l'option est activée, l'imprimante traite les travaux d'impression PostScript binaire bruts.                                                                                                    |  |

| Option de menu          | Description                                                                                                    |
|-------------------------|----------------------------------------------------------------------------------------------------|
| Adresse ENA             | Permet de définir l'adresse réseau de tout serveur d'impression externe auquel l'imprimante est connectée<br>à l'aide d'un câble USB.             |
|                         | <b>Remarque :</b> cette option de menu est uniquement disponible si l'imprimante est connectée à un serveur d'impression externe via un port USB. |
| Masque de réseau<br>ENA | Permet de définir l'adresse du masque de réseau de tout serveur d'impression externe auquel l'imprimante est connectée à l'aide d'un câble USB.   |
|                         | <b>Remarque :</b> cette option de menu est uniquement disponible si l'imprimante est connectée à un serveur d'impression externe via un port USB. |
| Passerelle ENA          | Permet de définir la passerelle de tout serveur d'impression externe auquel l'imprimante est connectée à l'aide d'un câble USB.                   |
|                         | <b>Remarque :</b> cette option de menu est uniquement disponible si l'imprimante est connectée à un serveur d'impression externe via un port USB. |

# Menu Paramètres

### Menu Paramètres généraux

| Option de menu       | Description                                                                              |
|----------------------|------------------------------------------------------------------------------------------|
| Langue d'affichage   | Permet de configurer la langue qui apparaît à l'écran.                                   |
| Anglais              | Remarque : certaines langues peuvent ne pas être disponibles sur toutes les imprimantes. |
| Français             |                                                                                          |
| Allemand             |                                                                                          |
| Italien              |                                                                                          |
| Espagnol             |                                                                                          |
| Danois               |                                                                                          |
| Norvégien            |                                                                                          |
| Néerlandais          |                                                                                          |
| Suédois              |                                                                                          |
| Portugais            |                                                                                          |
| Finnois              |                                                                                          |
| Russe                |                                                                                          |
| Polonais             |                                                                                          |
| Hongrois             |                                                                                          |
| Turc                 |                                                                                          |
| Tchèque              |                                                                                          |
| Chinois simplifié    |                                                                                          |
| Chinois traditionnel |                                                                                          |
| Coréen               |                                                                                          |
| Japonais             |                                                                                          |

| Option de menu                                                   | Description                                                                                                    |
|------------------------------------------------------------------|----------------------------------------------------------------------------------------------------|
| Mode Eco<br>Hors fonction<br>Energie<br>Energie/Papier<br>Papier | Economise la quantité d'énergie, de papier ou de support spécial utilisée.                                                                                                    |
|                                                                  | Remarques :                                                                                                    |
|                                                                  | <ul> <li>Hors fonction correspond au paramètre usine. Hors fonction permet de restaurer tous les<br/>paramètres usine de l'imprimante.</li> </ul>                                                                                          |
|                                                                  | • Le paramètre Energie permet d'économiser le courant utilisé par l'imprimante. La perfor-<br>mance de l'imprimante peut être altérée, mais pas sa qualité d'impression.                                                                   |
|                                                                  | <ul> <li>Le paramètre Papier permet de réduire la quantité de papier et de support spécial utilisés<br/>lors d'un travail d'impression. La performance de l'imprimante peut être altérée, mais pas<br/>sa qualité d'impression.</li> </ul> |
|                                                                  | <ul> <li>Le paramètre Energie/Papier permet d'économiser la quantité de courant, de papier et de<br/>support spécial utilisés.</li> </ul>                                                                                                  |
| Mode silencieux                                                  | Réduit le volume sonore de l'imprimante.                                                                                                    |
| Hors fonction                                                    | Remarques :                                                                                                    |
| En fonction                                                      | Hors fonction correspond au paramètre usine.                                                                                                    |
|                                                                  | <ul> <li>En fonction permet de configurer l'imprimante de manière à ce que son volume sonore<br/>soit le plus faible possible.</li> </ul>                                                                                                  |
| Exécuter la configuration                                        | Indique à l'imprimante de lancer l'assistant de configuration.                                                                                                    |
| initiale                                                         | Remarques :                                                                                                    |
| Non                                                              | Oui correspond au paramètre usine.                                                                                                    |
|                                                                  | <ul> <li>Après avoir exécuté l'assistant de configuration en sélectionnant Terminé sur l'écran<br/>permettant de choisir votre pays, Non devient le paramètre par défaut.</li> </ul>                                                       |
| <b>Formats de papier</b><br>E.U.<br>Unité de mesure              | Définit les unités de mesure des paramètres usine de l'imprimante. Le paramètre par défaut est déterminé par le pays sélectionné dans l'assistant de configuration initiale.                                                               |
| Numériser vers un port de<br>l'ordinateur                        | Définit une plage de ports valides pour les imprimantes situées derrière un pare-feu bloquant les ports. Les ports valides sont indiqués par deux séries de chiffres séparées par deux-points.                                             |
| <plage de="" ports=""></plage>                                   | Remarque : 9751:12000 correspond au paramètre usine.                                                                                                    |
| <b>Mode par défaut</b><br>Copie                                  | Définit la fonction exécutée par l'imprimante lorsque les boutons Aller, Contenu, Intensité ou des chiffres sont actionnés sur le panneau de commandes de l'imprimante.                                                                    |
| Télécopie                                                        | Remarque : Copie correspond au paramètre usine.                                                                                                    |
| Format de date                                                   | Définit un format pour la date de l'imprimante.                                                                                                    |
| MM-JJ-AAAA                                                       | Remarque : MM-JJ-AAAA correspond au paramètre usine pour les Etats-Unis. JJ-MM-AAAA                                                                                                    |
| JJ-MM-AAAA<br>AAAA-MM-II                                         | correspond au paramètre usine utilisé à l'international.                                                                                                    |
| Format de l'heure                                                | Définit un format pour l'heure de l'imprimante                                                                                                    |
| 12 heures                                                        | <b>Remarque :</b> 12 heures correspond au paramètre usine.                                                                                                    |
| 24 heures                                                        |                                                                                                    |

| Option de menu                                              | Description                                                                                                    |
|-------------------------------------------------------------|----------------------------------------------------------------------------------------------------|
| Alertes<br>Réglage avertisseur<br>Alarme cartouche          | Permet de définir le déclenchement d'une alarme lorsque l'imprimante requiert l'intervention<br>d'un opérateur. Les sélections disponibles pour chaque type d'alarme sont les suivantes :<br>Hors fonction<br>Simple<br>Continu              |
|                                                             | Remarques :                                                                                                    |
|                                                             | <ul> <li>Simple correspond au paramètre usine par défaut pour Réglage avertisseur. Simple :<br/>l'imprimante émet trois signaux sonores brefs.</li> </ul>                                                                                    |
|                                                             | Sur Hors fonction, aucune alarme ne se déclenche.                                                                                                    |
| - // .                                                      | Continu : l'imprimante emet des series de trois signaux sonores toutes les dix secondes.                                                                                                    |
| Délais<br>Economie énergie                                  | Indique le nombre de minutes d'inactivite avant que le système passe en mode de consommation<br>réduite.                                                                                                    |
| Désactivé<br>1 – 240                                        | Remarque : 30 minutes correspond au paramètre usine.                                                                                                    |
| Délais                                                      | Fixe le délai (en secondes) pendant lequel l'imprimante attend avant de retourner à l'état Prêt.                                                                                                    |
| Délai d'affichage<br>15 – 300                               | Remarque : 30 secondes correspond au paramètre usine.                                                                                                    |
| <b>Délais</b><br>Délai d'impression                         | Fixe le délai (en secondes) pendant lequel l'imprimante attend un message de fin de travail avant<br>d'annuler le reste de l'impression.                                                                                                    |
| Désactivé                                                   | Remarques :                                                                                                    |
| 1 - 255                                                     | 90 secondes correspond au paramètre usine.                                                                                                    |
|                                                             | • Lorsque le délai expire, l'imprimante termine l'impression de la page qui se trouve encore dans l'imprimante et vérifie si d'autres travaux d'impression sont en attente.                                                                  |
|                                                             | <ul> <li>L'option Délai d'impression est disponible uniquement lorsque vous utilisez le mode<br/>d'émulation PCL ou PPDS. Ce paramètre n'a aucune incidence sur les travaux imprimés en<br/>mode d'émulation PostScript.</li> </ul>          |
| <b>Délais</b><br>Délai d'attente<br>Désactivé<br>15 – 65535 | Fixe le délai (en secondes) pendant lequel l'imprimante peut recevoir des données supplémen-<br>taires avant l'annulation d'un travail.                                                                                                    |
|                                                             | Remarques :                                                                                                    |
|                                                             | <ul> <li>40 secondes correspond au paramètre usine.</li> </ul>                                                                                                    |
|                                                             | <ul> <li>Le paramètre Délai d'attente est disponible uniquement lorsque l'imprimante utilise le<br/>mode d'émulation PostScript. Ce paramètre n'a aucune incidence sur les travaux<br/>d'impression avec l'émulation PCL ou PPDS.</li> </ul> |
| Récupération d'impression<br>Auto continu                   | Permet à l'imprimante de poursuivre l'impression lors de certaines situations hors ligne non résolues dans le délai spécifié.                                                                                                    |
| Désactivé                                                   | Remarques :                                                                                                    |
| 5 – 255                                                     | Désactivé correspond au paramètre usine.                                                                                                    |
|                                                             | Le délai peut être compris entre 5 et 255 secondes.                                                                                                    |

| Option de menu                                                                           | Description                                                                                                    |
|------------------------------------------------------------------------------------------|----------------------------------------------------------------------------------------------------|
| Récupération d'impression<br>Correction bourrage<br>En fonction<br>Hors fonction<br>Auto | <ul> <li>Indique si l'imprimante doit réimprimer les pages bloquées à la suite d'un bourrage papier.</li> <li>Remarques : <ul> <li>Auto correspond au paramètre usine. L'imprimante réimprime les pages à la suite d'un bourrage papier sauf si la mémoire utilisée pour suspendre ces pages est requise pour d'autres travaux d'impression.</li> <li>Sur En fonction, l'imprimante réimprime toujours les pages bloquées suite à un bourrage.</li> <li>Sur Hors fonction, l'imprimante ne réimprime jamais les pages bloquées suite à un bourrage.</li> </ul> </li> </ul> |
| Récupération d'impression<br>Protection page<br>En fonction<br>Hors fonction             | <ul> <li>Permet l'impression de pages difficiles à imprimer.</li> <li>Remarques : <ul> <li>Hors fonction correspond au paramètre usine. Sur Hors fonction, l'imprimante imprime partiellement une page si la mémoire est insuffisante pour traiter la page entièrement.</li> <li>Sur En fonction, l'imprimante traite et imprime la page en entier.</li> </ul> </li> </ul>                                                                                                    |
| Paramètres usine<br>Ne pas restaurer<br>Restaurer maintenant                             | <ul> <li>Rétablit les paramètres usine de l'imprimante.</li> <li>Remarques : <ul> <li>Ne pas restaurer correspond au paramètre usine. Cette valeur permet de conserver les paramètres définis par l'utilisateur.</li> <li>La valeur Restaurer permet de restaurer tous les paramètres usine de l'imprimante à l'exception des paramètres du menu Réseau/Ports. L'ensemble des ressources téléchargées stockées dans la mémoire vive est supprimé.</li> </ul></li></ul>                                                                                                    |

### Menu Paramètres de copie

| Option de menu                       | Description                                                                                                    |
|--------------------------------------|----------------------------------------------------------------------------------------------------|
| Contenu                              | Indique le type de contenu du travail de copie.                                                                                                    |
| Texte<br>Texte/Photo<br>Photographie | Remarques :                                                                                                    |
|                                      | <ul> <li>Texte : accentue le texte haute résolution, précis et noir sur un arrière-plan vierge<br/>et blanc.</li> </ul>                                                                                                    |
|                                      | <ul> <li>Texte/Photo correspond au paramètre usine. Texte/Photo : à utiliser lorsque les<br/>documents d'origine sont composés d'un mélange de texte et de graphiques ou<br/>d'images.</li> </ul>                                                                                                    |
|                                      | <ul> <li>Photographie : indique au scanner de porter une attention particulière aux<br/>graphiques et aux images. Ce paramètre augmente la durée de numérisation, mais<br/>permet de mieux reproduire toute la gamme dynamique des tons du document<br/>d'origine. La quantité d'informations enregistrées est plus importante.</li> </ul> |

| Option de menu                                   | Description                                                                                                    |
|--------------------------------------------------|----------------------------------------------------------------------------------------------------|
| Faces (recto verso)                              | Détermine si un document d'origine est recto verso (deux faces) ou recto (une face), et                                                                                                    |
| Recto sur recto                                  | précise également si la copie doit être recto verso ou recto.                                                                                                    |
| Recto sur recto/verso                            | Remarques :                                                                                                    |
| Recto/verso sur recto                            | • Le modèle recto verso n'est pas disponible sur certains modèles                                                                                                    |
| Recto verso sur r/v                              | Becto sur recto : la page d'origine est un document d'une page (recto), la conie                                                                                                    |
|                                                  | sera un document d'une page (recto).                                                                                                    |
|                                                  | <ul> <li>Recto sur recto/verso : la page d'origine est un document d'une page (recto). La<br/>page copiée sera un document recto verso. Par exemple, si le document d'origine<br/>comprend six pages, la copie sera composée de trois pages, imprimées en recto<br/>verso.</li> </ul>                                                                    |
|                                                  | <ul> <li>Recto/verso sur recto : la page d'origine est un document recto verso. La page<br/>copiée sera un document d'une seule page (recto). Par exemple, si le brouillon<br/>d'origine comprend trois pages avec une image sur chaque côté, la copie sera alors<br/>composée de six pages avec une seule image sur chaque recto de feuille.</li> </ul> |
|                                                  | • <b>Recto verso sur r/v</b> : la page d'origine est un document recto verso. La copie sera la reproduction exacte du document d'origine.                                                                                                    |
| Economie papier                                  | Imprime deux ou quatre pages d'un document original sur la même page.                                                                                                    |
| Hors fonction                                    | <b>Remarque :</b> Hors fonction correspond au paramètre usine.                                                                                                    |
| 2 sur 1 Portrait                                 |                                                                                                    |
| 2 sur 1 Paysage                                  |                                                                                                    |
| 4 sur 1 Portrait                                 |                                                                                                    |
| 4 sur 1 Paysage                                  |                                                                                                    |
| Imprimer les bordures de page                    | Détermine si une bordure est imprimée autour du bord de la page, sur les marges.                                                                                                    |
| En fonction                                      | Remarque : Hors fonction correspond au paramètre usine.                                                                                                    |
| Hors fonction                                    |                                                                                                    |
| Assemblage                                       | Permet d'imprimer les pages d'un travail d'impression dans un ordre défini, lors de la copie                                                                                                    |
| En fonction                                      | en plusieurs exemplaires de ce document.                                                                                                    |
| Hors fonction                                    | Remarque : En fonction correspond au paramètre usine.                                                                                                    |
| Format d'origine                                 | Détermine le format du document d'origine.                                                                                                    |
| Lettre US                                        | Remarques :                                                                                                    |
| Légal US                                         |                                                                                                    |
| Exécutive US                                     | Lettre US correspond au format par défaut aux Etats-Unis. A4 correspond au format international par défaut                                                                                                    |
| Folio                                            | international par defaut.                                                                                                    |
| Statement                                        | • Cet astérisque (*) indique qu'il s'agit du paramètre par défaut actuel.                                                                                                    |
| Universel                                        |                                                                                                    |
| Carte d'identité                                 |                                                                                                    |
| 4 x 6 po.                                        |                                                                                                    |
| 3 x 5 po.                                        |                                                                                                    |
| Carte de visite                                  |                                                                                                    |
| Format de numérisation person-<br>nalisé <x></x> |                                                                                                    |
| A4                                               |                                                                                                    |
| A5                                               |                                                                                                    |
| Oficio (Mexico)                                  |                                                                                                    |
| A6                                               |                                                                                                    |
| JIS B5                                           |                                                                                                    |
| Option de menu                                                                                | Description                                                                                                    |
|-----------------------------------------------------------------------------------------------|----------------------------------------------------------------------------------------------------|
| Alimentation<br>Tiroir <x><br/>Chargeur feuilles simples<br/>Chargeur multi-feuilles</x>      | Indique la source d'alimentation papier pour les travaux de copie.<br>Remarque : le tiroir 1 correspond au paramètre usine.                            |
| Séparateurs de transparent<br>En fonction<br>Hors fonction                                    | Place une feuille de papier entre les transparents.<br><b>Remarque :</b> En fonction correspond au paramètre usine.                                    |
| Séparateurs<br>Aucun<br>Entre copies<br>Entre travaux<br>Entre pages                          | Place une feuille de papier entre les pages, copies ou travaux selon la valeur sélectionnée.<br><b>Remarque :</b> Aucun correspond au paramètre usine. |
| Alim. séparateur<br>Tiroir <x><br/>Chargeur manuel</x>                                        | Détermine une alimentation.<br><b>Remarque :</b> le tiroir 1 correspond au paramètre usine.                                                            |
| Intensité<br>-4 à 4                                                                           | Détermine le niveau d'intensité pour le travail de copie.<br>Remarque : 0 correspond au paramètre usine.                                               |
| Nombre de copies<br>1 – 999                                                                   | Détermine le nombre de copies pour le travail de copie.<br>Remarque : 1 correspond au paramètre usine.                                                 |
| Fond de page<br>Hors fonction<br>Confidentiel<br>Copie<br>Brouillon<br>Urgent<br>Personnalisé | Détermine le texte superposé qui est imprimé sur chaque page de la copie.<br>Remarque : Hors fonction correspond au paramètre usine.                   |
| Autoriser les priorités pour les copies<br>En fonction<br>Hors fonction                       | Permet d'interrompre un travail d'impression pour copier une page ou un document.<br><b>Remarque :</b> En fonction correspond au paramètre usine.      |
| Retrait arrière-plan<br>-4 à 4                                                                | Règle la quantité d'arrière-plan visible sur une copie.<br><b>Remarque :</b> 0 correspond au paramètre usine.                                          |
| <b>Equilibre des couleurs</b><br>Cyan – Rouge<br>Magenta – Vert<br>Jaune – Bleu               | Définit la quantité de couleur de -4 à 4.<br><b>Remarque :</b> 0 correspond au paramètre usine.                                                        |
| <b>Contraste</b><br>0 – 5<br>Optimal pour contenu                                             | Spécifie le contraste utilisé pour le travail de copie.<br>Remarque : Optimal pour contenu correspond au paramètre usine.                              |
| Détail des ombres<br>-4 à 4                                                                   | Règle la quantité de détail des ombres visible sur une copie.<br><b>Remarque :</b> 0 correspond au paramètre usine.                                    |
| Numériser bord à bord<br>En fonction<br>Hors fonction                                         | Précise si le document d'origine est numérisé bord à bord avant d'être copié.<br><b>Remarque :</b> Hors fonction correspond au paramètre usine.        |

| Option de menu | Description                                 |
|----------------|---------------------------------------------|
| Netteté        | Règle la netteté d'une copie.               |
| 1-5            | Remarque : 3 correspond au paramètre usine. |

# Menu Paramètres de télécopie

### Paramètres généraux de télécopie

| Option de menu                                                                                                    | Description                                                                                                    |
|----------------------------------------------------------------------------------------------------|----------------------------------------------------------------------------------------------------|
| Nom du poste                                                                                                    | Indique le nom du télécopieur dans l'imprimante.                                                                                                    |
| Numéro du poste                                                                                                    | Indique un numéro associé au télécopieur.                                                                                                    |
| <b>Identification du poste</b><br>Nom du poste<br>Numéro du poste                                                                                  | Permet d'identifier le télécopieur.                                                                                                    |
| Activer l'envoi manuel de<br>télécopie<br>En fonction<br>Hors fonction                                                                             | <ul> <li>Définit l'imprimante de façon à ce qu'elle envoie uniquement des télécopies de manière manuelle, ce qui requiert un séparateur de ligne et un combiné téléphonique.</li> <li>Remarques : <ul> <li>Hors fonction correspond au paramètre usine.</li> <li>Utilisez un téléphone ordinaire pour recevoir une télécopie et composer un numéro de télécopie.</li> <li>Appuyez sur # 0 sur le clavier numérique pour accéder directement à la fonction Télécopie manuelle.</li> </ul> </li> </ul>                                                                                                    |
| Utilisation de la mémoire<br>Recevoir toutes les données<br>Recevoir la majorité des<br>données<br>Egal<br>Envoyé en grande partie<br>Tout envoyer | <ul> <li>Définit la quantité de mémoire non volatile utilisée pour une télécopie.</li> <li>Remarques : <ul> <li>Recevoir toutes les données indique que l'intégralité de la mémoire est définie pour recevoir des télécopies.</li> <li>Recevoir la majorité des données indique que la majorité de la mémoire est définie pour recevoir des télécopies.</li> <li>Egal correspond au paramètre usine. Egal divise la mémoire de manière équitable entre l'envoi et la réception.</li> <li>Envoyé en grande partie indique que la majorité de la mémoire est définie pour envoyer des télécopies.</li> </ul> </li> <li>Tout envoyer indique que l'intégralité de la mémoire est définie pour envoyer des télécopies.</li> </ul> |
| Annuler des télécopies<br>Autoriser<br>Ne pas autoriser                                                                                            | Indique si l'imprimante peut annuler des télécopies.<br><b>Remarque :</b> si Annuler des télécopies n'est pas activée, elle n'apparaîtra pas comme option.                                                                                                    |
| ID appelant<br>FSK<br>DTMF                                                                                                    | Spécifie le type d'ID appelant utilisé.<br><b>Remarque :</b> FSK correspond au paramètre usine.                                                                                                    |

#### Paramètres d'envoi de télécopie

| Option de menu                                                                                                    | Description                                                                                                    |
|----------------------------------------------------------------------------------------------------|----------------------------------------------------------------------------------------------------|
| <b>Résolution</b><br>Standard<br>Elevée<br>Très élevée<br>Ultra élevée                                                                                                    | Détermine la qualité en points par pouce (ppp). Une résolution supérieure donne<br>une meilleure qualité d'impression mais augmente le temps nécessaire à la trans-<br>mission pour émettre les télécopies.<br><b>Remarque :</b> Standard correspond au paramètre usine.                                                                                                    |
| Format d'origina                                                                                                    | Détermine le format de papier du document en cours de numérication                                                                                                    |
| Lettre US<br>Légal US<br>Exécutive US<br>Mixte Lettre US/Légal US<br>Folio<br>Statement<br>A4<br>A5<br>A6<br>Oficio (Mexico)<br>JIS B5<br>4 x 6<br>3 x 5<br>Carte d'identité<br>Universel<br>Format de numérisation personnalisé<br>Carte de visite | Remarque : Lettre US correspond au format par défaut aux Etats-Unis.<br>A4 correspond au format international par défaut.                                                                                                    |
| Recto verso<br>Hors fonction<br>Bord long<br>Bord court                                                                                                    | <ul> <li>Détermine l'orientation du texte et des graphiques sur la page.</li> <li>Remarques : <ul> <li>Hors fonction correspond au paramètre usine.</li> <li>Bord long exige une reliure tout le long du bord de la page (bord gauche pour l'orientation Portrait et bord supérieur pour l'orientation Paysage).</li> <li>Bord court exige une reliure tout le long du bord court de la page (bord supérieur pour l'orientation Portrait et bord supérieur pour l'orientation Paysage).</li> </ul> </li> </ul> |
| Contenu                                                                                                    | Détermine le type de contenu qui sera numérisé vers la télécopie.                                                                                                    |
| Texte<br>Texte/Photo<br>Photographie                                                                                                    | <ul> <li>Remarques :</li> <li>Texte est utilisé lorsque le document est essentiellement composé de texte.</li> <li>Texte/Photo correspond au paramètre usine. Texte/Photo est utilisé lorsque les documents sont essentiellement composés de texte ou d'illustrations.</li> <li>Photographie est utilisé lorsque le document est une photographie de haute qualité ou une impression jet d'encre.</li> </ul>                                                                                                   |
| Intensité                                                                                                    | Eclaircit ou assombrit l'impression.                                                                                                    |
| -4 à 4                                                                                                    | Remarque : 0 correspond au paramètre usine.                                                                                                    |
| Composer le préfixe <aucun></aucun>                                                                                                    | Un champ d'entrée numérique est prévu pour entrer les nombres.                                                                                                    |

| Option de menu                          | Description                                                                                   |
|-----------------------------------------|-----------------------------------------------------------------------------------------------|
| Rappel automatique                      | Indique le nombre de tentatives de l'imprimante pour envoyer une télécopie à un numéro donné. |
|                                         | Remarque : 5 correspond au paramètre usine.                                                   |
| Intervalle de recomposition             | Indique le nombre de minutes entre les recompositions.                                        |
| 1 – 200                                 | Remarque : 3 minutes correspond au paramètre usine.                                           |
| Derrière un PABX                        | Active la composition sans tonalité.                                                          |
| Oui                                     | Remarque : Non correspond au paramètre usine.                                                 |
| Non                                     |                                                                                               |
| Activer ECM                             | Active le mode de correction des erreurs pour les télécopies.                                 |
| Oui                                     | Remarque : Oui correspond au paramètre usine.                                                 |
| Non                                     |                                                                                               |
| Activer les numérisations de télécopie  | Permet d'envoyer des télécopies en les numérisant depuis l'imprimante.                        |
| En fonction                             | Remarque : En fonction correspond au paramètre usine.                                         |
| Hors fonction                           |                                                                                               |
| Pilote vers télécopie                   | Active le pilote pour envoyer des télécopies depuis l'imprimante.                             |
| Oui                                     | <b>Remarque :</b> Oui correspond au paramètre usine.                                          |
|                                         |                                                                                               |
| Mode de numérotation                    | Indique le son accompagnant la numérotation, soit une tonalité, soit une impulsion.           |
| Ionalite                                | <b>Remarque :</b> Tonalité correspond au paramètre usine.                                     |
|                                         |                                                                                               |
| Vitesse maximale                        | Precise le debit maximal en bauds auquel vous pouvez envoyer des telecopies.                  |
| 4800                                    | <b>Remarque :</b> 33600 correspond au paramètre usine.                                        |
| 9600                                    |                                                                                               |
| 14400                                   |                                                                                               |
| 33600                                   |                                                                                               |
| Retrait arrière-plan                    | Règle la quantité d'arrière-plan visible sur une copie.                                       |
| -4 à 4                                  | Remarque : 0 correspond au paramètre usine.                                                   |
| Contraste                               | Détermine le contraste de l'impression.                                                       |
| Optimal pour contenu                    | <b>Remarque :</b> Optimal pour contenu correspond au paramètre usine.                         |
| 0 – 5                                   |                                                                                               |
| Détail des ombres                       | Règle la quantité de détail des ombres visible sur une copie.                                 |
| -4 à 4                                  | Remarque : 0 correspond au paramètre usine.                                                   |
| Numériser bord à bord                   | Détermine si le document d'origine est numérisé bord à bord.                                  |
| En fonction                             | <b>Remarque :</b> Hors fonction correspond au paramètre usine.                                |
| Hors fonction                           |                                                                                               |
| Netteté                                 | Règle la netteté d'une télécopie.                                                             |
| 1-5                                     | Remarque : 3 correspond au paramètre usine.                                                   |
| Activer les numérisations de télécopies | Active l'envoi de télécopies couleur.                                                         |
| couleur                                 | Remarque : En fonction correspond au paramètre usine.                                         |
| En fonction                             |                                                                                               |
| Hors fonction                           |                                                                                               |

| Option de menu                                                         | Description                                              |
|------------------------------------------------------------------------|----------------------------------------------------------|
| Convertir automatiquement les télécopies<br>couleur en télécopies mono | Convertit toutes les télécopies émises en noir et blanc. |
| En fonction                                                            |                                                          |
| En fonction<br>Hors fonction                                           |                                                          |

#### Paramètres de réception de télécopie

| Option de menu                                   | Description                                                                                                    |
|--------------------------------------------------|----------------------------------------------------------------------------------------------------|
| Activer la réception de télécopie                | Autorise l'imprimante à recevoir les travaux de télécopie.                                                                                    |
| En fonction<br>Hors fonction                     | Remarque : En fonction correspond au paramètre usine.                                                                                         |
| Sonneries avant réponse                          | Détermine le nombre de sonneries avant la réception d'une télécopie.                                                                          |
| 1 – 25                                           | Remarque : 3 correspond au paramètre usine.                                                                                                   |
| Réponse auto                                     | Permet à l'imprimante de recevoir une télécopie.                                                                                              |
| Oui<br>Non                                       | Remarque : Oui correspond au paramètre usine.                                                                                                 |
| Code réponse manuelle<br>1 – 9                   | Permet de saisir un code sur les touches du téléphone pour démarrer la réception d'une télécopie.                                             |
|                                                  | Remarques :                                                                                                    |
|                                                  | <ul> <li>Cette option de menu est utilisée lorsque l'imprimante partage une ligne avec un<br/>téléphone.</li> </ul>                           |
|                                                  | <ul> <li>9 correspond au paramètre usine.</li> </ul>                                                                                          |
| Réduction automatique<br>En fonction             | Ajuste la télécopie entrante pour que sa taille corresponde au format de papier chargé dans l'alimentation désignée.                          |
| Hors fonction                                    | Remarque : En fonction correspond au paramètre usine.                                                                                         |
| Alimentation<br>Adaptation automatique du format | Détermine la source d'alimentation papier sélectionnée pour fournir le papier à l'impri-<br>mante afin qu'elle imprime la télécopie entrante. |
| Tiroir <x></x>                                   | Remarque : le tiroir 1 correspond au paramètre usine.                                                                                         |
| Chargeur feuilles simples<br>Chargeur multipage  |                                                                                                    |
| Faces                                            | Active l'impression recto verso (sur deux faces) pour les télécopies entrantes.                                                               |
| En fonction<br>Hors fonction                     | <b>Remarque :</b> Hors fonction correspond au paramètre usine.                                                                                |
| Bas de page de la télécopie                      | Imprime les informations relatives à la transmission au bas de chaque page d'une                                                              |
| En fonction                                      | télécopie reçue.                                                                                                    |
| Hors fonction                                    | Remarque : Hors fonction correspond au paramètre usine.                                                                                       |
| Vitesse maximale                                 | Précise le débit maximal en bauds auquel vous pouvez recevoir des télécopies.                                                                 |
| 2400                                             | Remarque : 33600 correspond au paramètre usine.                                                                                               |
| 9600                                             |                                                                                                    |
| 14400                                            |                                                                                                    |
| 33600                                            |                                                                                                    |

| Option de menu                                 | Description                                                                                                  |
|------------------------------------------------|----------------------------------------------------------------------------------------------------|
| Bloquer les télécopies anonymes<br>En fonction | Active le blocage des télécopies entrantes envoyées à partir de périphérique ne disposant pas d'ID spécifié. |
| Hors fonction                                  | Remarque : Hors fonction correspond au paramètre usine.                                                      |

### Paramètres du journal de télécopie

| Option de menu                                                                                                    | Description                                                                                                    |
|----------------------------------------------------------------------------------------------------|----------------------------------------------------------------------------------------------------|
| Journal de transmission<br>Journal d'impression<br>Journal des travaux à ne pas imprimer<br>Imprimer seulement en cas d'erreur | Active l'impression d'un journal de transmission après chaque télécopie.<br>Remarque : Journal d'impression correspond au paramètre usine.                   |
| <b>Réception du journal d'erreur</b><br>Ne jamais imprimer<br>Impression en cas d'erreur                                       | Active l'impression d'un journal de réception des erreurs suite à la réception d'une erreur.<br>Remarque : Ne jamais imprimer correspond au paramètre usine. |
| Journaux d'impression automatique<br>En fonction<br>Hors fonction                                                              | Active l'impression automatique des journaux de télécopie.<br><b>Remarque :</b> En fonction correspond au paramètre usine.                                   |
| <b>Source papier journal</b><br>Tiroir <x></x>                                                                                 | Sélectionne l'alimentation du papier utilisé pour les journaux d'impression.<br>Remarque : le tiroir 1 correspond au paramètre usine.                        |
| Affichage des journaux<br>Nom du poste distant<br>Numéro composé                                                               | Précise si les journaux imprimés affichent le numéro composé ou le nom du poste.<br><b>Remarque :</b> Nom du poste distant correspond au paramètre usine.    |
| Activer journal travaux<br>En fonction<br>Hors fonction                                                                        | Active l'accès au journal des télécopies.<br>Remarque : En fonction correspond au paramètre usine.                                                           |
| Activer journal appels<br>En fonction<br>Hors fonction                                                                         | Active l'accès au journal d'appels de télécopies.<br><b>Remarque :</b> En fonction correspond au paramètre usine.                                            |

#### Paramètres du haut-parleur

| Option de menu                                                                                              | Description                                                                                                    |
|----------------------------------------------------------------------------------------------------|----------------------------------------------------------------------------------------------------|
| <b>Mode Haut-parleur</b><br>Toujours hors fonction<br>En fonction jusqu'à connexion<br>Toujours en fonction | <ul> <li>Remarques :</li> <li>Toujours hors fonction éteint le haut-parleur.</li> <li>En fonction jusqu'à connexion correspond au paramètre usine. Le haut-parleur est en fonction et produit un son jusqu'à ce que la connexion au télécopieur s'effectue.</li> <li>Toujours en fonction allume le haut-parleur.</li> </ul> |
| Volume des haut-parleurs<br>Elevé<br>Moyen<br>Bas                                                           | Définit les paramètres du volume.<br><b>Remarque :</b> Elevé correspond au paramètre usine.                                                                                                    |
| Volume des sonneries<br>En fonction<br>Hors fonction                                                        | Définit le volume de sonnerie des haut-parleurs du télécopieur.<br>Remarque : En fonction correspond au paramètre usine.                                                                                                    |

#### **Sonneries distinctes**

| Option de menu                                  | Description                                                                                                    |
|-------------------------------------------------|----------------------------------------------------------------------------------------------------|
| Sonnerie simple<br>En fonction<br>Hors fonction | Répond aux appels avec un seul type de sonnerie.<br>Remarque : En fonction correspond au paramètre usine.       |
| Sonnerie double<br>En fonction<br>Hors fonction | Répond aux appels avec deux types de sonnerie.<br><b>Remarque :</b> En fonction correspond au paramètre usine.  |
| Sonnerie triple<br>En fonction<br>Hors fonction | Répond aux appels avec trois types de sonnerie.<br><b>Remarque :</b> En fonction correspond au paramètre usine. |

# Lecteur Flash, menu

### **Menu Lecteur Flash**

| Option de menu                                        | Description                                                                                                    |
|-------------------------------------------------------|----------------------------------------------------------------------------------------------------|
| Activer lecteur<br>Activer<br>Désactiver              | <ul> <li>Active ou désactive le port USB situé sur la face avant de l'imprimante.</li> <li>Remarques : <ul> <li>Certaines options ne sont pas disponibles sur tous les modèles d'imprimantes.</li> <li>Activer correspond au paramètre usine.</li> </ul> </li> </ul> |
| <b>Mettre à jour le code</b><br>Activer<br>Désactiver | Active ou désactive la capacité de l'imprimante à mettre à jour son microcode à partir d'un périphérique<br>USB.<br>Remarque : Activer correspond au paramètre usine.                                                                                                |

### Paramètres de numérisation

| Option de menu                                         | Description                                                                                                    |
|--------------------------------------------------------|----------------------------------------------------------------------------------------------------|
| Format<br>PDF (.pdf)<br>TIFF (.tif)<br>JPEG (.jpg)     | Détermine le format du fichier.<br><b>Remarque :</b> PDF correspond au paramètre usine.                                                                                                    |
| <b>Version PDF</b><br>1.2 – 1.6                        | Définit la version du fichier PDF qui sera numérisé vers un périphérique USB.<br><b>Remarque :</b> 1.5 correspond au paramètre usine.                                                                                                    |
| <b>Contenu</b><br>Texte<br>Texte/Photo<br>Photographie | <ul> <li>Détermine le type de contenu qui sera numérisé vers un périphérique USB.</li> <li>Remarques : <ul> <li>Texte est utilisé lorsque le document est essentiellement composé de texte.</li> <li>Texte/Photo correspond au paramètre usine. Texte/Photo est utilisé lorsque les documents sont essentiellement composés de texte ou d'illustrations.</li> <li>Photographie est utilisé lorsque le document est une photographie de haute qualité ou une impression jet d'encre.</li> </ul> </li> </ul> |

| Option de menu         | Description                                                                                                    |
|------------------------|----------------------------------------------------------------------------------------------------|
| Couleur                | Détermine si le document est imprimé en niveaux de gris ou en couleur.                                                                                                    |
| Gris                   | Remarque : Gris correspond au paramètre usine.                                                                                                    |
| Couleur                |                                                                                                    |
| Résolution             | Détermine le nombre de points par pouce de la numérisation.                                                                                                    |
| 75                     | Remarque : 150 ppp correspond au paramètre usine.                                                                                                    |
| 150                    |                                                                                                    |
| 200                    |                                                                                                    |
| 300                    |                                                                                                    |
| 400                    |                                                                                                    |
| 600                    |                                                                                                    |
| Intensité              | Eclaircit ou assombrit l'impression.                                                                                                    |
| -4 à 4                 | Remarque : 0 correspond au paramètre usine.                                                                                                    |
| Orientation            | Détermine l'orientation de l'image numérisée.                                                                                                    |
| Portrait               | Remarque : Portrait correspond au paramètre usine.                                                                                                    |
| Paysage                |                                                                                                    |
| Format d'origine       | Détermine le format de papier du document en cours de numérisation.                                                                                                    |
| Lettre US              | Remarque : Lettre US correspond au format par défaut aux Etats-Unis. A4 correspond au                                                                                              |
| Légal US               | format international par défaut.                                                                                                    |
| Exécutive US           |                                                                                                    |
| Folio                  |                                                                                                    |
| Statement              |                                                                                                    |
| Universel              |                                                                                                    |
| 4 x 6 po.              |                                                                                                    |
| 3 x 5 po.              |                                                                                                    |
| Carte de visite        |                                                                                                    |
| Format de numérisation |                                                                                                    |
| personnaiise <x></x>   |                                                                                                    |
| A4                     |                                                                                                    |
| Oficio (Mexico)        |                                                                                                    |
| A6                     |                                                                                                    |
| JIS B5                 |                                                                                                    |
| Eaces (recto verso)    | Détermine l'orientation du texte et des graphiques sur la page                                                                                                    |
| Hors fonction          |                                                                                                    |
| Bord long              | Remarques :                                                                                                    |
| Bord court             | <ul> <li>Hors fonction correspond au paramètre usine.</li> </ul>                                                                                                    |
|                        | <ul> <li>Bord long exige une reliure tout le long du bord de la page (bord gauche pour l'orien-<br/>tation Portrait et bord supérieur pour l'orientation Paysage).</li> </ul>      |
|                        | <ul> <li>Bord court exige une reliure tout le long du bord court de la page (bord supérieur pour<br/>l'orientation Portrait et bord gauche pour l'orientation Paysage).</li> </ul> |

| Option de menu                                                          | Description                                                                                                    |
|-------------------------------------------------------------------------|----------------------------------------------------------------------------------------------------|
| Qualité JPEG Texte ou Texte/<br>Photo                                   | Définit la qualité du texte ou du texte/de la photo JPEG en fonction de la taille du fichier et de la qualité de l'image.                                                                                                    |
| 5 – 90                                                                  | Remarques :                                                                                                    |
|                                                                         | • 75 correspond au paramètre usine.                                                                                                    |
|                                                                         | <ul> <li>5 diminue la taille du fichier mais réduit également la qualité de l'image.</li> </ul>                                                                                                    |
|                                                                         | 90 fournit la meilleure qualité d'image mais le fichier est très volumineux.                                                                                                    |
| Qualité de la photo JPEG                                                | Définit la qualité de la photo JPEG en fonction de la taille du fichier et de la qualité de l'image.                                                                                                    |
| 5 – 90                                                                  | Remarques :                                                                                                    |
|                                                                         | <ul> <li>50 correspond au paramètre usine.</li> </ul>                                                                                                    |
|                                                                         | <ul> <li>5 diminue la taille du fichier mais réduit également la qualité de l'image.</li> </ul>                                                                                                    |
|                                                                         | • 90 fournit la meilleure qualité d'image mais le fichier est très volumineux.                                                                                                    |
| <b>Utiliser l'option TIFF multipage</b><br>En fonction<br>Hors fonction | Donne le choix entre des fichiers TIFF d'une seule page et des fichiers TIFF de plusieurs pages.<br>Pour une numérisation de plusieurs pages vers un travail USB, un seul fichier TIFF comprenant<br>toutes les pages est créé ou plusieurs fichiers TIFF sont créés comprenant un fichier pour chaque<br>page du travail de numérisation. |
|                                                                         | Remarques :                                                                                                    |
|                                                                         | En fonction correspond au paramètre usine.                                                                                                    |
|                                                                         | Cette option de menu s'applique à toutes les fonctions de numérisation.                                                                                                    |
| Nombre bits numérisés<br>8 bits                                         | Permet au mode Texte/Photo de disposer de tailles de fichier inférieures en utilisant des images d'1 bit lorsque l'option Couleur est désactivée.                                                                                                    |
| 1 bit                                                                   | Remarque : 8 bits correspond au paramètre usine.                                                                                                    |
| Retrait arrière-plan                                                    | Règle la quantité d'arrière-plan visible sur une copie.                                                                                                    |
| -4 à 4                                                                  | Remarque : 0 correspond au paramètre usine.                                                                                                    |
| Contraste                                                               | Détermine le contraste de l'impression.                                                                                                    |
| 0-5                                                                     | Remarque : Optimal pour contenu correspond au paramètre usine.                                                                                                    |
| Optimal pour contenu                                                    |                                                                                                    |
| Détail des ombres                                                       | Règle la quantité de détail des ombres visible sur une image numérisée.                                                                                                    |
| -4 a 4                                                                  | <b>Remarque :</b> 0 correspond au paramètre usine.                                                                                                    |
| Numériser bord à bord                                                   | Détermine si le document d'origine est numérisé bord à bord.                                                                                                    |
| En fonction<br>Hors fonction                                            | <b>Remarque :</b> Hors fonction correspond au paramètre usine.                                                                                                    |
| Netteté                                                                 | Règle la netteté d'une image numérisée.                                                                                                    |
| 1-5                                                                     | Remarque : 3 correspond au paramètre usine.                                                                                                    |

# Paramètres d'impression

| Option de menu      | Description                                            |
|---------------------|--------------------------------------------------------|
| Copies              | Indique le nombre de copies à imprimer.                |
|                     | Remarque : 1 correspond au paramètre usine.            |
| Faces (recto verso) | Active l'impression recto verso (sur les deux faces).  |
| recto verso         | <b>Remarque :</b> Recto correspond au paramètre usine. |
| recto               |                                                        |

# Paramètres d'impression

### **Menu Configuration**

| Option de menu                                                           | Description                                                                                                    |
|--------------------------------------------------------------------------|----------------------------------------------------------------------------------------------------|
| Langage d'impression<br>Emulation PS<br>Emulation PCL<br>Emulation PPDS  | Détermine quel est le langage d'impression utilisé par le serveur d'impression pour envoyer des données<br>à l'imprimante.<br><b>Remarque :</b> Emulation PS correspond au paramètre usine. |
| <b>Zone d'impression</b><br>Normale<br>Ajuster à la page<br>Page entière | Définit la zone d'impression sur le papier.<br><b>Remarque :</b> Normale correspond au paramètre usine.                                                                                     |
| <b>Destination télécharg.</b><br>RAM<br>Flash                            | Réceptionne les ressources permanentes qui ont été téléchargées sur l'imprimante, puis les retranscrit<br>sur le lecteur Flash.<br><b>Remarque :</b> RAM correspond au paramètre usine.     |
| Economiser ressources<br>En fonction<br>Hors fonction                    | Enregistre les ressources téléchargées en permanence.<br>Remarque : Hors fonction correspond au paramètre usine.                                                                            |

#### **Menu Finition**

**Remarque :** certaines options ne sont pas disponibles sur tous les modèles d'imprimantes.

| Option de menu                   | Description                                                                                                    |
|----------------------------------|----------------------------------------------------------------------------------------------------|
| Faces<br>Recto verso             | Détermine si le mode recto verso (impression sur les deux faces) est défini comme valeur par défaut pour tous les travaux d'impression.                               |
| Recto                            | Remarque : Recto correspond au paramètre usine.                                                                                                    |
| Reliure recto verso<br>Bord long | Définit la manière dont les pages recto verso sont reliées et l'orientation de l'impression au verso de la feuille par rapport à celle du recto.                      |
| Bord court                       | Remarques :                                                                                                    |
|                                  | <ul> <li>Bord long correspond au paramètre usine.</li> </ul>                                                                                                    |
|                                  | <ul> <li>Bord long permet de relier les pages sur le bord gauche pour une orientation Portrait et sur le<br/>bord supérieur pour une orientation Paysage.</li> </ul>  |
|                                  | <ul> <li>Bord court permet de relier les pages sur le bord supérieur pour une orientation Portrait et sur le<br/>bord gauche pour une orientation Paysage.</li> </ul> |
| Copies                           | Indique un nombre de copies par défaut pour chaque impression.                                                                                                    |
| 1 – 999                          | Remarque : 1 correspond au paramètre usine.                                                                                                    |
| Pages vierges                    | Indique si des pages vierges sont insérées dans un travail d'impression.                                                                                              |
| Ne pas imprimer<br>Imprimer      | Remarque : Ne pas imprimer correspond au paramètre usine.                                                                                                    |

| Option de menu                                                                                                    | Description                                                                                                    |
|----------------------------------------------------------------------------------------------------|----------------------------------------------------------------------------------------------------|
| Assemblage<br>En fonction<br>Hors fonction                                                                                         | Imprime les pages d'un travail d'impression en respectant l'ordre défini lors de l'impression de plusieurs exemplaires de ce travail.<br>Remarques :                                                                                                    |
|                                                                                                    | <ul> <li>Hors fonction correspond au paramètre usine. Les pages ne sont pas assemblées.</li> <li>L'option En fonction permet d'assembler le travail d'impression dans l'ordre défini.</li> <li>Pour ces deux valeurs, l'intégralité du travail est imprimée le nombre de fois spécifié dans le menu Copies.</li> </ul>                                                                                                    |
| Séparateurs<br>Aucun<br>Entre copies<br>Entre travaux<br>Entre pages                                                               | <ul> <li>Indique si des séparateurs vierges sont insérés.</li> <li>Remarques : <ul> <li>Aucun correspond au paramètre usine.</li> <li>Entre copies permet d'insérer une feuille vierge entre chaque copie d'un travail d'impression si l'option Assemblage est définie sur En fonction. Si l'option Assemblage est définie sur Hors fonction, une page vierge est insérée entre chaque série de pages imprimées (toutes les pages 1, toutes les pages 2 et ainsi de suite).</li> <li>Entre travaux insère une page vierge entre les travaux d'impression.</li> <li>Entre pages insère une page vierge entre chaque page d'un travail d'impression. Cette fonction est utile si vous imprimez des transparents ou si vous souhaitez insérer des pages vierges dans un document pour ajouter des remarques.</li> </ul> </li> </ul> |
| Alim. séparateur<br>Tiroir <x><br/>Chargeur multipage</x>                                                                          | Indique la source d'alimentation pour les séparateurs.<br>Remarque : le tiroir 1 (tiroir standard) correspond au paramètre usine.                                                                                                    |
| Pages par feuille<br>Hors fonction<br>2 pages/feuille<br>4 pages/feuille<br>6 pages/feuille<br>9 pages/feuille<br>16 pages/feuille | <ul> <li>Indique que plusieurs pages doivent être imprimées sur une seule face d'une feuille.</li> <li>Remarques : <ul> <li>Le nombre sélectionné correspond au nombre de pages imprimées sur une face.</li> <li>Hors fonction correspond au paramètre usine.</li> </ul> </li> </ul>                                                                                                    |
| Ordre pages par feuille<br>Horizontal<br>Horizontal inversé<br>Vertical inversé<br>Vertical                                        | Détermine comment les images apparaissent sur la page.<br><b>Remarque :</b> Horizontal correspond au paramètre usine.                                                                                                    |
| Orientation<br>Auto<br>Paysage<br>Portrait                                                                                         | <ul> <li>Détermine l'orientation d'une feuille multipage.</li> <li>Remarques : <ul> <li>Auto correspond au paramètre usine. L'imprimante sélectionne automatiquement l'orientation (Portrait ou Paysage).</li> <li>L'option Bord long utilise l'orientation Paysage.</li> <li>L'option Bord court utilise l'orientation Portrait.</li> </ul> </li> </ul>                                                                                                    |
| Bordure pages/feuille<br>Aucun<br>Simple                                                                                           | Imprime une bordure autour de chaque page.<br>Remarque : Aucun correspond au paramètre usine.                                                                                                    |

# Menu Qualité

| Option de menu                          | Description                                                                                                    |
|-----------------------------------------|----------------------------------------------------------------------------------------------------|
| Correction couleur                      | Ajuste les couleurs d'impression sur une page imprimée.                                                                                                    |
| Auto<br>Hors fonction<br>Corr. manuelle | Remarques :                                                                                                    |
|                                         | <ul> <li>Auto correspond au paramètre usine. Ce paramètre applique des tables de conversion des<br/>couleurs différentes à chaque objet de la page imprimée.</li> </ul>                      |
|                                         | Hors fonction désactive la correction des couleurs.                                                                                                    |
|                                         | • Corr. manuelle permet de personnaliser les tables de couleurs à l'aide de paramètres dispo-<br>nibles dans le menu Couleur manuelle.                                                       |
|                                         | <ul> <li>En raison des différences entre les couleurs additives et soustractives, certaines couleurs<br/>apparaissant à l'écran ne peuvent pas être reproduites par l'imprimante.</li> </ul> |
| Résolution d'impression                 | Détermine la résolution des travaux d'impression.                                                                                                    |
| 4800 CQ                                 | Remarque : 4800 CQ correspond au paramètre usine.                                                                                                    |
| 1200 ppp                                |                                                                                                    |
| Intensité toner                         | Eclaircit ou assombrit les travaux d'impression.                                                                                                    |
| 1-5                                     | Remarques :                                                                                                    |
|                                         | • 4 correspond au paramètre usine.                                                                                                    |
|                                         | La sélection d'une valeur plus petite permet d'économiser le toner.                                                                                                    |
| Amél. traits fins                       | Crée des lignes plus lisses avec un bord plus net.                                                                                                    |
| En fonction                             | Remarques :                                                                                                    |
| Hors fonction                           | Hors fonction correspond au paramètre usine.                                                                                                    |
|                                         | • Cette fonctionnalité améliore l'impression de certains fichiers tels que les diagrammes, les plans d'architecte, etc.).                                                                    |
| Economie coul.<br>En fonction           | Réduit la quantité de toner utilisée pour l'impression de graphiques et d'images. Cela n'affecte pas la quantité de toner utilisée pour l'impression de texte.                               |
| Hors fonction                           | Remarques :                                                                                                    |
|                                         | Hors fonction correspond au paramètre usine.                                                                                                    |
|                                         | • Lorsqu'il est activé, ce paramètre annule le paramètre Intensité toner, quel qu'il soit.                                                                                                   |
| Luminosité RVB                          | Règle la luminosité des impressions couleur.                                                                                                    |
| -6 à 6                                  | Remarques :                                                                                                    |
|                                         | • 0 correspond au paramètre usine.                                                                                                    |
|                                         | • Ces fonctions n'affectent pas les fichiers utilisant les spécifications de couleurs CMJN.                                                                                                  |
| Contraste RVB                           | Règle le contraste des impressions couleur.                                                                                                    |
| 0-5                                     | Remarques :                                                                                                    |
|                                         | • O correspond au paramètre usine                                                                                                    |
|                                         | <ul> <li>Ces fonctions n'affectent pas les fichiers utilisant les spécifications de couleurs CMJN.</li> </ul>                                                                                |
| Saturation RVB                          | Règle la saturation des impressions couleur.                                                                                                    |
| 0-5                                     | Remarques :                                                                                                    |
|                                         | • O correspond au paramètre usine                                                                                                    |
|                                         | <ul> <li>Ces fonctions n'affectent pas les fichiers utilisant les spécifications de couleurs CMJN.</li> </ul>                                                                                |
|                                         |                                                                                                    |

| Option de menu                                  | Description                                                                                                    |
|-------------------------------------------------|----------------------------------------------------------------------------------------------------|
| <b>Equilibre des couleurs</b><br>Cyan           | L'option Equilibre des couleurs permet à l'utilisateur de régler avec précision la quantité de toner de chaque plan de couleur. Elle détermine la quantité de couleur de -5 à 5.                                                                                                    |
| Magenta                                         | Remarque : 0 correspond au paramètre usine.                                                                                                    |
| Jaune                                           |                                                                                                    |
| Noir                                            |                                                                                                    |
| Réinit. valeur défaut                           |                                                                                                    |
| Exemples couleur<br>Affichage sRVB              | Imprime des pages d'exemples de couleurs pour chacune des tables de conversion de couleurs RVB et CMJN utilisées dans l'imprimante.                                                                                                    |
| Vives sRVB                                      | Remarques :                                                                                                    |
| Affichage — vrai noir<br>Vives                  | Une page d'exemples s'imprime pour chaque sélection.                                                                                                    |
| Hors fonction — RVB<br>CMJN US                  | <ul> <li>Les pages d'exemples de couleurs représentent des zones de couleurs accompagnées de la<br/>combinaison RVB ou CMJN qui crée la couleur reproduite dans chacune de ces zones. Ces pages<br/>permettent de déterminer les combinaisons à utiliser afin d'obtenir les couleurs requises.</li> </ul> |
| CMJN Euro<br>CMJN vives<br>CMJN — hors fonction | • Dans une fenêtre de navigation, saisissez le type d'adresse IP de l'imprimante pour accéder à la liste détaillée des pages d'exemples de couleurs depuis le serveur Web incorporé.                                                                                                    |
| Couleur manuelle (RVB)                          | Permet de personnaliser les conversions des couleurs RVB. Les valeurs de chaque paramètre sont les                                                                                                    |
| Image RVB                                       | suivantes :                                                                                                    |
| Texte RVB                                       | Vives                                                                                                    |
| Graphiques RVB                                  | Affichage sRVB                                                                                                    |
|                                                 | Affichage — vrai noir                                                                                                    |
|                                                 | Vives sRVB                                                                                                    |
|                                                 | Hors fonction                                                                                                    |
|                                                 | Remarques :                                                                                                    |
|                                                 | <ul> <li>La valeur Vives applique une table de conversion des couleurs qui génère des couleurs plus<br/>vives et plus saturées.</li> </ul>                                                                                                    |
|                                                 | <ul> <li>Affichage sRVB correspond au paramètre usine défini pour une image RVB. Il permet<br/>d'appliquer une table de conversion des couleurs afin d'obtenir une impression dont les<br/>couleurs se rapprochent de celles du moniteur de l'ordinateur.</li> </ul>                                      |
|                                                 | • Affichage — vrai noir applique une table de conversion des couleurs utilisant uniquement le toner noir pour les couleurs grises neutres.                                                                                                    |
|                                                 | • Vives sRVB correspond au paramètre usine pour les textes et les graphiques RVB. Vives sRVB applique une table de couleur qui augmente le niveau de saturation. Recommandé pour les graphiques et les textes à usage professionnel.                                                                      |
|                                                 | Hors fonction désactive la conversion des couleurs.                                                                                                    |

| Option de menu                                                         | Description                                                                                                    |
|------------------------------------------------------------------------|----------------------------------------------------------------------------------------------------|
| Couleur manuelle (CMJN)<br>Image CMJN<br>Texte CMJN<br>Graphiques CMJN | Permet de personnaliser les conversions des couleurs CMJN. Les valeurs de chaque paramètre sont<br>les suivantes :<br>CMJN US<br>CMJN Euro<br>CMJN vives<br>Hors fonction                                                                                                    |
|                                                                        | <ul> <li>CMJN US correspond au paramètre usine par défaut aux Etats-Unis.</li> <li>CMJN Euro correspond au paramètre usine par défaut utilisé à l'international.</li> <li>CMJN vives applique une table de conversion des couleurs qui génère des couleurs plus vives et plus saturées.</li> <li>Hors fonction désactive la conversion des couleurs.</li> </ul> |
| Réglage couleur                                                        | Opère un étalonnage automatique des couleurs.                                                                                                    |

### **Menu Utilitaires**

| Option de menu                      | Description                                                                                                    |
|-------------------------------------|----------------------------------------------------------------------------------------------------|
| Dépistage Hex                       | Permet d'isoler plus facilement la cause d'un problème d'impression.                                                                                                    |
| Activer                             | Remarques :                                                                                                    |
|                                     | <ul> <li>Lorsque le mode Dépistage Hex est activé, toutes les données envoyées à l'imprimante sont<br/>imprimées sous la forme d'une représentation hexadécimale et alphabétique et les codes de<br/>commande ne sont pas exécutés.</li> </ul> |
|                                     | <ul> <li>Pour quitter le mode Dépistage Hex, mettez l'imprimante hors tension.</li> </ul>                                                                                                    |
| Taux de couverture<br>Hors fonction | Fournit une estimation du pourcentage de couverture d'une page en cyan, magenta, jaune et noir. L'esti-<br>mation est imprimée sur une page de séparation.                                                                                     |
| En fonction                         | Remarques :                                                                                                    |
|                                     | <ul> <li>Hors fonction correspond au paramètre usine.</li> </ul>                                                                                                    |
|                                     | Cette option de menu n'est pas disponible sur certains modèles d'imprimantes.                                                                                                    |

#### Menu PDF

| Option de menu                                     | Description                                                                                                    |
|----------------------------------------------------|----------------------------------------------------------------------------------------------------|
| <b>Ajuster la page</b><br>Non<br>Oui               | Ajuste le contenu de la page au format de support sélectionné<br><b>Remarque :</b> Non correspond au paramètre usine.                 |
| <b>Commentaires</b><br>Ne pas imprimer<br>Imprimer | Indique s'il faut ou non imprimer les commentaires du fichier PDF<br><b>Remarque :</b> Ne pas imprimer correspond au paramètre usine. |

### Menu PostScript

| Option de menu  | Description                                                                                                    |  |
|-----------------|----------------------------------------------------------------------------------------------------|--|
| Impr. erreur PS | Imprime un page mentionnant l'erreur PostScript.                                                                                          |  |
| En fonction     | Remarque : Hors fonction correspond au paramètre usine.                                                                                   |  |
| Hors fonction   |                                                                                                    |  |
| Lissage d'image | Améliore le contraste et la précision des images de basse résolution et lisse le passage d'une couleur à une                              |  |
| En fonction     | autre.                                                                                                    |  |
| Hors fonction   | Remarques :                                                                                                    |  |
|                 | <ul> <li>Hors fonction correspond au paramètre usine.</li> </ul>                                                                          |  |
|                 | <ul> <li>Le paramètre Lissage d'image n'a aucun effet sur les images dont la résolution est supérieure ou égale à<br/>300 ppp.</li> </ul> |  |

## Menu Emul PCL

| Option de menu             | Description                                                                                                    |
|----------------------------|----------------------------------------------------------------------------------------------------|
| Origine police             | Détermine le jeu de polices affiché dans l'option de menu Nom police.                                                                                                    |
| Resident                   | Remarques :                                                                                                    |
| Tout                       | <ul> <li>Resident correspond au paramètre usine. Affiche le jeu de polices par défaut téléchargé<br/>sur la RAM.</li> </ul>                                                                                                    |
|                            | <ul> <li>Download affiche toutes les polices téléchargées sur la RAM.</li> </ul>                                                                                                    |
|                            | <ul> <li>Tout affiche toutes les polices disponibles, quelle que soit l'option.</li> </ul>                                                                                                    |
| Nom police                 | Identifie une police particulière ainsi que son emplacement.                                                                                                    |
| RO Courier                 | Remarques :                                                                                                    |
|                            | <ul> <li>RO Courier correspond au paramètre usine.</li> </ul>                                                                                                    |
|                            | <ul> <li>RO Courier indique le nom de la police, son ID ainsi que son emplacement de stockage sur<br/>l'imprimante. L'abréviation des sources des polices est R pour Resident, F pour Flash, et D<br/>pour Download.</li> </ul>                                                                                                    |
| Jeu symboles               | Détermine le jeu de symboles pour chaque nom de police.                                                                                                    |
| 10U PC-8                   | Remarques :                                                                                                    |
| 12U PC-850                 | <ul> <li>10U PC-8 correspond au paramètre usine aux Etats-Unis.</li> </ul>                                                                                                    |
|                            | <ul> <li>12U PC-850 correspond au paramètre usine utilisé à l'international.</li> </ul>                                                                                                    |
|                            | <ul> <li>Un jeu de symboles est un ensemble de caractères alphanumériques, de signes de<br/>ponctuation et de symboles spéciaux. Les jeux de symboles prennent en charge les<br/>exigences propres aux différentes langues ou aux programmes spécifiques, telles que les<br/>symboles mathématiques utilisés pour la notation scientifique. Seuls les jeux de symboles<br/>pris en charge sont affichés.</li> </ul> |
| Paramètres d'émulation PCL | Modifie la taille en points pour les polices typographiques vectorielles.                                                                                                    |
| Taille en points           | Remarques :                                                                                                    |
| 1 - 1000                   | • 12 correspond au paramètre usine.                                                                                                    |
|                            | <ul> <li>« Taille en points » fait référence à la hauteur des caractères de la police. Un point<br/>équivaut à environ 1/72 pouce.</li> </ul>                                                                                                    |
|                            | La taille en points peut être réduite ou augmentée par incrément de 0,25.                                                                                                    |

| Option de menu                                 | Description                                                                                                    |
|------------------------------------------------|----------------------------------------------------------------------------------------------------|
| Paramètres d'émulation PCL                     | Indique l'espacement pour les polices vectorielles à espacement constant.                                                                                                    |
| Espacement                                     | Remarques :                                                                                                    |
| 0,08 - 100                                     | • 10 correspond au paramètre usine.                                                                                                    |
|                                                | • L'espacement correspond au nombre de caractères à espacement fixe par pouce (cpp).                                                                                                    |
|                                                | <ul> <li>L'espacement peut être réduit ou augmenté par incrément de 0,01 cpp.</li> </ul>                                                                                                    |
|                                                | <ul> <li>Dans le cas de polices à espacement constant non vectorielles, l'espacement est affiché<br/>mais il ne peut pas être modifié.</li> </ul>                                                                                                    |
| Paramètres d'émulation PCL                     | Détermine l'orientation du texte et des images sur la page.                                                                                                    |
| Orientation                                    | Remarques :                                                                                                    |
| Portrait                                       | Portrait correspond au paramètre usine.                                                                                                    |
| 1 475486                                       | <ul> <li>Portrait imprime le texte et les graphiques parallèlement au bord court du papier.</li> </ul>                                                                                                    |
|                                                | • Paysage imprime le texte et les graphiques parallèlement au bord long du papier.                                                                                                    |
| Paramètres d'émulation PCL                     | Détermine le nombre de lignes imprimées sur chaque page.                                                                                                    |
| Lignes par page                                | Remarques :                                                                                                    |
| 1 – 255<br>60                                  | <ul> <li>60 correspond au paramètre usine pour les Etats-Unis. 64 correspond au paramètre usine<br/>utilisé à l'international.</li> </ul>                                                                                                    |
| 04                                             | <ul> <li>L'imprimante définit l'espace disponible entre chaque ligne en fonction des paramètres<br/>Lignes par page, Format papier et Orientation. Sélectionnez l'orientation et le format de<br/>papier requis avant de définir le nombre de lignes par page.</li> </ul> |
| Paramètres d'émulation PCL                     | Permet de configurer l'imprimante pour impression sur format A4.                                                                                                    |
| Largeur A4                                     | Remarques :                                                                                                    |
| 198 mm                                         | 198 mm correspond au paramètre usine.                                                                                                    |
| 205 1111                                       | • 203 mm configure la largeur de la page de façon à pouvoir imprimer 80 caractères avec espacement de 10.                                                                                                    |
| Paramètres d'émulation PCL<br>CR Auto après LF | Indique si l'imprimante effectue automatiquement un retour chariot (CR) après une commande de saut de ligne (LF).                                                                                                    |
| En fonction                                    | Remarques :                                                                                                    |
| Hors fonction                                  | <ul> <li>Hors fonction correspond au paramètre usine.</li> </ul>                                                                                                    |
|                                                | <ul> <li>Les modifications de paramètres sont dupliquées dans le menu PPSD.</li> </ul>                                                                                                    |
| Paramètres d'émulation PCL<br>LF Auto après CR | Indique si l'imprimante insère automatiquement un saut de ligne (LF) après une commande de retour chariot (CR).                                                                                                    |
| En fonction                                    | Remarques :                                                                                                    |
| Hors fonction                                  | Hors fonction correspond au paramètre usine.                                                                                                    |
|                                                | Les modifications de paramètres sont dupliquées dans le menu PPSD.                                                                                                    |

| Option de menu                                                                                                    | Description                                                                                                    |
|----------------------------------------------------------------------------------------------------|----------------------------------------------------------------------------------------------------|
| Renuméroter les tiroirs<br>Affecter chrg MF                                                                                                    | Configure l'imprimante pour qu'elle fonctionne avec des logiciels ou des programmes qui utilisent une numérotation différente pour les tiroirs, les bacs et les chargeurs.                                                                                                    |
| Hors fonction<br>Aucun<br>0 - 199<br>Affecter tiroir <x><br/>Hors fonction<br/>Aucun<br/>0 - 199<br/>Affecter papier man.<br/>Hors fonction<br/>Aucun<br/>0 - 199<br/>Affecter enveloppe manuel<br/>Hors fonction<br/>Aucun<br/>0 - 199</x> | <ul> <li>Remarques :</li> <li>Hors fonction correspond au paramètre usine.</li> <li>Aucun n'est pas disponible. Ce paramètre s'affiche uniquement lorsqu'il est sélectionné par l'interpréteur PCL 5.</li> <li>Aucun : ignore la commande de sélection de la source d'alimentation.</li> <li>0 – 199 permet d'attribuer des paramètres personnalisés.</li> </ul> |
| <b>Renuméroter les tiroirs</b><br>Voir conf. usine<br>Aucun                                                                                                    | Affiche la valeur par défaut attribuée à chaque tiroir, bac ou chargeur.                                                                                                    |
| <b>Renuméroter les tiroirs</b><br>Rest. vl. défaut<br>Oui<br>Non                                                                                                    | Restaure les paramètres par défaut de tous les tiroirs, bacs et chargeurs.                                                                                                    |

### Menu Image

| Option de menu               | Description                                                                                                    |  |
|------------------------------|----------------------------------------------------------------------------------------------------|--|
| Ajustement auto              | Sélectionne le format, l'échelle et l'orientation du papier les plus appropriés.                                                       |  |
| En fonction<br>Hors fonction | Remarques :     En fonction correspond au paramètre usine.                                                                             |  |
|                              | <ul> <li>L'option En fonction annule les paramètres de mise à l'échelle et d'orientation définis pour<br/>certaines images.</li> </ul> |  |
| Inverser                     | Inverse les images monochromes à deux tons.                                                                                            |  |
| En fonction<br>Hors fonction | Remarques :                                                                                                    |  |
|                              | <ul> <li>Hors fonction correspond au paramètre usine.</li> </ul>                                                                       |  |
|                              | <ul> <li>La taille de la police peut être augmentée par incrément de 1 point.</li> </ul>                                               |  |
|                              | • Ce paramètre ne s'applique pas aux images au format GIF ou JPEG.                                                                     |  |

| Option de menu         | Description                                                |
|------------------------|------------------------------------------------------------|
| Echelle                | Ajuste l'image au format de support sélectionné.           |
| Ancrage sup. gauche    | Remarque : Meilleure corres. correspond à la valeur usine. |
| Meilleure corres.      |                                                            |
| Ancrage au centre      |                                                            |
| Ajuster en haut./larg. |                                                            |
| Ajuster en hauteur     |                                                            |
| Ajuster en largeur     |                                                            |
| Orientation            | Définit l'orientation de l'image.                          |
| Portrait               | Remarque : Portrait correspond au paramètre usine.         |
| Paysage                |                                                            |
| Portrait inversé       |                                                            |
| Paysage inversé        |                                                            |

### Menu PictBridge

| Option de menu                                                                                                    | Description                                                                                                    |
|----------------------------------------------------------------------------------------------------|----------------------------------------------------------------------------------------------------|
| Format de photo                                                                                                    | Contrôle le format de chaque photo imprimée depuis le périphérique compatible PictBridge.                                                                                                    |
| Auto<br>L<br>2L<br>Carte postale Hagaki<br>Format de carte<br>100 x 150 mm<br>4 x 6 po.<br>8 x 10 po.<br>Lettre US<br>A4<br>A5<br>JIS B5                                                        | <ul> <li>Remarques :</li> <li>Auto correspond au paramètre usine.</li> <li>Si ce paramètre est défini à la fois sur l'imprimante et l'appareil photo compatible PictBridge, le paramètre de l'appareil photo sera toujours prioritaire.</li> </ul>                                                                                                    |
| Disposition<br>Auto<br>Hors fonction<br>2 pages/feuille<br>3 pages/feuille<br>4 pages/feuille<br>6 pages/feuille<br>9 pages/feuille<br>12 pages/feuille<br>16 pages/feuille<br>Impression index | <ul> <li>Détermine le nombre maximum d'images qui peuvent être imprimées sur une des faces de la page.</li> <li>Remarques : <ul> <li>Auto correspond au paramètre usine.</li> <li>Si ce paramètre est défini à la fois sur l'imprimante et l'appareil photo compatible PictBridge, le paramètre de l'appareil photo sera toujours prioritaire.</li> </ul> </li> </ul> |

| Option de menu                                                  | Description                                                                                                    |
|-----------------------------------------------------------------|----------------------------------------------------------------------------------------------------|
| Qualité<br>Normale<br>Brouillon                                 | Détermine quelles sont les valeurs utilisées par le périphérique pour les paramètres Résolution, Intensité toner et Economie couleur lors de l'impression de photos depuis un périphérique compatible PictBridge.                                                                                                    |
| Elevée                                                          | <ul> <li>Normale correspond au paramètre usine.</li> <li>Si ce paramètre est défini à la fois sur l'imprimante et l'appareil photo compatible PictBridge, le paramètre de l'appareil photo sera toujours prioritaire.</li> </ul>                                                                                                    |
| Alimentation<br>Chargeur MF<br>Tiroir <x><br/>Manuel papier</x> | <ul> <li>Identifie la source d'alimentation par défaut lorsque des photos sont imprimées à partir d'un périphérique compatible PictBridge.</li> <li>Remarques : <ul> <li>Chargeur MF correspond au paramètre usine.</li> <li>Il est impossible de sélectionner un format de photo supérieur au format du support installé dans l'imprimante.</li> </ul> </li> </ul> |

# Définir date/heure

| Option de menu                                         | Description                                                                                                    |
|--------------------------------------------------------|----------------------------------------------------------------------------------------------------|
| Afficher date/heure                                    | Affiche la date et l'heure au format AAAA – MM – DD HH:MM.                                                                                                    |
|                                                        | <b>Remarque :</b> il s'agit uniquement d'un affichage.                                                                                                    |
| Définir date/heure                                     | Indique à l'imprimante de lancer l'assistant de configuration.                                                                                                    |
| Oui                                                    | Remarques :                                                                                                    |
| Non                                                    | Oui correspond au paramètre usine.                                                                                                    |
|                                                        | <ul> <li>Après avoir exécuté l'assistant de configuration en sélec-<br/>tionnant Terminé sur l'écran permettant de choisir votre pays,<br/>Non devient le paramètre par défaut.</li> </ul> |
| Fuseau horaire (Amérique du Nord, Amérique centrale et | Détermine le fuseau horaire pour la télécopie.                                                                                                    |
| Amérique du Sud)                                       | Remarque : * indique que cette valeur n'a pas d'heures de début                                                                                                    |
| Hawaii *                                               | et de fin pré-programmées pour le paramètre Heure d'été.                                                                                                    |
| Alaska                                                 |                                                                                                    |
| Lijuana (PST)                                          |                                                                                                    |
| Etats-Unis/Canada PST                                  |                                                                                                    |
| Etats-Unis/Canada MIST                                 |                                                                                                    |
|                                                        |                                                                                                    |
| Etats-Unis/Canada EST                                  |                                                                                                    |
| Canada AST                                             |                                                                                                    |
| Caracas (VET)                                          |                                                                                                    |
| Terre-Neuve (NST)                                      |                                                                                                    |
| Brasilia (BRT)                                         |                                                                                                    |

| Option de menu                                 | Description                                                                   |
|------------------------------------------------|-------------------------------------------------------------------------------|
| Fuseau horaire (Europe et Afrique)             | Détermine le fuseau horaire pour la télécopie.                                |
| Les Açores (AZOT)                              | <b>Remarque :</b> * indique que cette valeur <i>n'a pas</i> d'heures de début |
| Praia (CVT) *                                  | et de fin pré-programmées pour le paramètre Heure d'été.                      |
| Heure de Greenwich GMT (*)                     |                                                                               |
| Dublin, Irlande                                |                                                                               |
| Londres (BST)                                  |                                                                               |
| Europe occidentale                             |                                                                               |
| Europe centrale                                |                                                                               |
| Europe de l'Est                                |                                                                               |
| Le Caire (EET)                                 |                                                                               |
| Pretoria (SAST) *                              |                                                                               |
| Moscou (MSK)                                   |                                                                               |
| Fuseau horaire (Asie)                          | Détermine le fuseau horaire pour la télécopie.                                |
| Jérusalem (IST)                                | <b>Remarque :</b> * indique que cette valeur <i>n'a pas</i> d'heures de début |
| Abu Dhabi (GIST)*                              | et de fin pré-programmées pour le paramètre Heure d'été.                      |
| Kaboul (AFT) *                                 |                                                                               |
| Islamabad (PKT) *                              |                                                                               |
| New Delhi (IST) *                              |                                                                               |
| Katmandou (NPT) *                              |                                                                               |
| Astana (ALMT) *                                |                                                                               |
| Rangoon (MMT) *                                |                                                                               |
| Bangkok (ICT) *                                |                                                                               |
| Pékin (CST) *                                  |                                                                               |
| Séoul (KST) *                                  |                                                                               |
| Tokyo (JST) *                                  |                                                                               |
| Fuseau horaire (Australie et région Pacifique) | Détermine le fuseau horaire pour la télécopie.                                |
| Australie WST                                  | <b>Remarque :</b> * indique que cette valeur <i>n'a pas</i> d'heures de début |
| Australie CST Darwin (CST) *                   | et de fin pré-programmées pour le paramètre Heure d'été.                      |
| Australie EST                                  |                                                                               |
| Queensland (EST) *                             |                                                                               |
| Tasmanie (EST)                                 |                                                                               |
| Wellington (NZST)                              |                                                                               |
| Non listé                                      |                                                                               |
| Observer l'heure d'été                         | Adapter à l'heure d'été                                                       |
| En fonction                                    | Remarque : En fonction correspond au paramètre usine.                         |
| Hors fonction                                  |                                                                               |
| Activer NTP                                    | Permet à l'horloge de l'imprimante de se synchroniser avec le serveur         |
| En fonction                                    | NTP.                                                                          |
| Hors fonction                                  | Remarque : En fonction correspond au paramètre usine.                         |

# **Présentation des messages de l'imprimante**

# Liste des états et messages d'erreur de l'imprimante

## Accès USB après numérisation

Un disque USB a été inséré dans l'imprimante alors que celle-ci était en train de procéder à une numérisation. Appuyez sur la touche **1** du pavé numérique pour accéder au disque une fois la numérisation terminée ou sur la touche **2** pour ignorer le disque USB.

# Accès USB immédiat

Un disque USB a été inséré dans l'imprimante lors de la configuration d'un travail (copie, télécopie, courrier électronique ou FTP) ou lors de la navigation dans les menus. Appuyez sur la touche **1** du pavé numérique pour libérer les ressources du travail et accéder directement au disque USB, ou appuyez sur la touche **2** pour ignorer le disque USB et revenir au travail en cours de configuration.

# Occupé

Attendez que le message disparaisse.

### Etalonnage en cours

Attendez que le message disparaisse.

# **Appel terminé**

Un appel de télécopieur est terminé. Attendez que le message disparaisse.

## Annulation impossible

Attendez que le message disparaisse.

## Annulation

Attendez que le message disparaisse.

## Vér. ID config.

L'ID de configuration de l'imprimante n'est pas valide. Contactez l'assistance clientèle.

### Pile de l'horloge

La pile de l'horloge en temps réel ne fonctionne pas correctement. Ce message reste affiché jusqu'à ce que la pile de l'horloge en temps réel soit remplacée.

### Fermer la porte

Fermez les portes inférieure et supérieure.

### Niv. <couleur> bas

Remplacez la cartouche de toner et attendez que le message disparaisse.

### **Numérotation**

Un numéro de télécopie est composé. Si le numéro est trop long pour s'afficher à l'écran, seul le mot Numérotation s'affiche. Attendez que le message disparaisse.

## **NE PAS TOUCHER**

L'imprimante reçoit un code pour mettre à jour un fichier. Attendez que le message disparaisse.

Attention — Dommages potentiels : ne touchez pas ou ne mettez pas l'imprimante hors tension lorsque ce message s'affiche à l'écran.

## Fax terminé

L'envoi ou la réception d'une télécopie est terminée. Attendez que le message disparaisse.

## Echec de l'envoi de la télécopie

L'envoi de la télécopie a échoué. Attendez que le message disparaisse.

### Impression annulée

Attendez que le message disparaisse.

## **Fichier corrompu**

Un fichier avec une extension valide est détecté, mais le type de fichier réel ne correspond pas à l'extension ou le fichier est corrompu.

## **Dépistage Hex**

L'imprimante est en mode Dépistage Hex.

Lorsque Dépistage Hex est sélectionné, toutes les données envoyées à l'imprimante sont imprimées sous la forme d'une représentation hexadécimale et alphabétique. Ceci permet d'isoler plus facilement l'origine d'un problème d'impression.

Remarque : les codes de commande ne sont pas exécutés.

Pour quitter le mode Dépistage Hex, mettez l'imprimante hors tension, patientez environ 10 secondes, puis remettezla sous tension.

### Kit trait. image

Remplacez le kit de traitement d'images, puis appuyez sur 🚺 pour effacer le message et poursuivre l'impression.

# **Appel entrant**

Ce message s'affiche en mode Télécopie manuelle. Appuyez sur 🐼 pour imprimer une télécopie en noir et blanc ou sur 🐼 pour imprimer une télécopie en couleur.

### Insérer le tiroir <x>

Insérez le tiroir indiqué dans l'imprimante.

### Code moteur non valide

Le code moteur n'est pas valide. Contactez l'assistance clientèle.

## Code réseau non valide

Le code réseau n'est pas valide. Contactez l'assistance clientèle.

### **Erreur de connexion LADP**

Les informations sur le serveur LADP sont présentes, mais l'imprimante ne parvient pas à communiquer avec le serveur ou la communication a pris fin avant le retour des résultats de la recherche.

- Attendez que le message s'efface, puis recherchez de nouveau l'adresse.
- Contactez un agent du support technique.

# Ligne occupée

Un numéro de télécopie est composé mais la ligne de télécopie est occupée. Attendez que le message disparaisse.

### Charger <source> avec <x>

Essayez l'une ou plusieurs des solutions suivantes :

- Chargez le tiroir papier ou une autre source d'alimentation avec le type et le format de papier appropriés.
- Appuyez sur 🔀, puis sur 🔽 pour annuler l'impression.

## Alimenter le chargeur à feuilles simples avec <x>

Essayez l'une ou plusieurs des solutions suivantes :

• Alimentez le chargeur manuel avec le type et le format de papier appropriés.

Si le chargeur manuel ne contient pas de papier, chargez une feuille, puis appuyez sur 📝 pour effacer le message et poursuivre l'impression.

• Appuyez sur 🚺 pour effacer le message et poursuivre l'impression.

L'imprimante remplace manuellement la demande manuelle, puis imprime le travail depuis la source d'alimentation automatique.

- Appuyez sur 🔀, puis sur 🔽 pour annuler l'impression.
- Définissez un nom pour chaque type personnalisé (de 1 à 6) en utilisant l'utilitaire MarkVision. Lorsque l'imprimante requiert l'un de ces types personnalisés, auxquels un nom a été attribué, seul le nom personnalisé correspondant s'affiche.

## Maintenance

La maintenance de l'imprimante doit avoir lieu. Contactez le support technique.

## Mémoire pleine, envoi des télécopies impossible

La mémoire de télécopie de l'imprimante est saturée. Appuyez sur 🔽 pour effacer le message et annuler l'impression.

- Réduisez la résolution de la télécopie et réessayez de la renvoyer.
- Réduisez le nombre de pages de la télécopie et réessayez de la renvoyer.

## Menus désactivés

Les menus de l'imprimante sont désactivés. Les paramètres de l'imprimante ne peuvent pas être modifiés depuis le panneau de commandes de l'imprimante. Contactez l'assistance technique.

Remarque : lorsque les menus sont désactivés, il est encore possible d'annuler un travail d'impression.

## Aucune ligne téléphonique analogique

La ligne téléphonique analogique n'a pas été détectée, le télécopieur est donc désactivé. Raccordez l'imprimante à une ligne téléphonique analogique.

## Aucune réponse

Un numéro de télécopie est composé mais la connexion échoue. Attendez que le message disparaisse.

## Aucune tonalité

L'imprimante n'émet aucune tonalité. Attendez que le message disparaisse.

## Types de fichiers non reconnus

Le pilote USB ne contient aucun fichier, ou les fichiers qu'il contient ne sont pas pris en charge. Convertissez les fichiers dans l'un des types de fichier pris en charge suivants : .pdf, .gif, .jpeg, .jpg, .bmp, .png, .tiff, .tif, .pcx ou .dcx.

# Fin durée de vie kit PC

Il s'agit du dernier message d'avertissement pour le kit du photoconducteur. Le kit du photoconducteur est presque épuisé. L'imprimante poursuit l'impression à moins que la valeur de l'alarme cartouche ait été modifiée depuis le panneau de commandes de l'imprimante ou qu'elle ait été définie sur En fonction depuis la page Web de notifications de fournitures (située sur le serveur Web incorporé).

Si le paramètre sélectionné est En fonction, l'imprimante interrompt l'impression. Appuyez sur versélectionner **Continuer**. L'imprimante poursuit l'impression jusqu'à ce que le kit du photoconducteur soit entièrement vide. Lorsque le kit du photoconducteur est vide, remplacez-le.

# Téléphone utilisé

Le téléphone connecté à l'imprimante est en cours d'utilisation ou le combiné est décroché.

- **1** Raccrochez.
- 2 Appuyez sur 🐼 pour envoyer une télécopie en noir et blanc ou sur 🐼 pour envoyer une télécopie en couleur.
- 3 Saisissez le numéro de télécopie.

## Image trop grande

La photo envoyée à l'imprimante est plus grande que le format de papier actuel. Appuyez sur les flèches jusqu'à ce que **Format resserré** ou **Ajuster à la page** s'affiche, puis appuyez sur **v**.

## **Economie énergie**

L'imprimante économise du courant en attendant le travail d'impression suivant.

- Envoyez un travail à imprimer.
- Appuyez sur operation pour préchauffer l'imprimante à la température normale de fonctionnement. L'imprimante retourne ensuite à l'état Prêt.

### **Erreur d'impression**

Un travail envoyé depuis un lecteur USB n'a pas été reçu. Attendez que le message s'efface, puis réessayez d'envoyer le travail.

## Programmation du code

L'imprimante reçoit un fichier qui correspond à une mise à jour du code. Attendez que le message disparaisse.

Attention — Dommages potentiels : ne mettez pas l'imprimante hors tension lorsque ce message s'affiche à l'écran.

### Lecture des données

Un appareil compatible PictBridge est connecté et l'imprimante lit les données provenant de cet appareil. Attendez que le message disparaisse.

**Attention — Dommages potentiels :** ne retirez pas l'appareil et ne mettez pas l'imprimante hors tension lorsque le message **Lecture des données** est à l'écran.

# Erreur de lecture (Retirer le lecteur)

L'imprimante lisait les informations provenant d'un lecteur USB et a rencontré une erreur. Le lecteur USB doit être retiré de l'imprimante pour que le message disparaisse.

## Prêt

L'imprimante est prête à recevoir des travaux d'impression.

# **Réception de pXX**

L'imprimante reçoit une télécopie. **pXX** est le nombre de pages reçues. Attendez que le message disparaisse.

### Recharger pages imprimées dans tiroir <x>

- Appuyez sur 🚺 pour effacer le message et poursuivre le traitement du verso de la feuille.
- Appuyez sur 🔀, puis sur 🔽 pour annuler l'impression.

## Gestion à distance active

L'imprimante est hors ligne lors de la configuration des paramètres. Attendez que le message disparaisse.

### Retirer originaux du DAA du scanner

Retirez le papier du DAA pour effacer le message et poursuivre l'impression.

## Retirer le matériel d'emballage

Retirez le matériel d'emballage des cartouches de toner et vérifiez que vous n'en avez pas oublié.

## Retirer le papier du réceptacle standard

Retirez la pile de papier du réceptacle standard.

### **Remplacer cartouche <couleur>**

Remplacez la cartouche de toner, puis appuyez sur 🚺 pour effacer le message et poursuivre l'impression.

## **Remplacer kit PC**

Il s'agit du premier message d'avertissement pour le kit du photoconducteur. L'imprimante poursuit l'impression à moins que la valeur de l'alarme cartouche ait été modifiée depuis le panneau de commandes de l'imprimante ou qu'elle ait été définie sur En fonction depuis la page Web de notifications de fournitures (située sur le serveur Web incorporé).

Si le paramètre sélectionné est En fonction, l'imprimante stoppe l'impression. Appuyez sur V pour sélectionner **Continuer** et poursuivre l'impression.

Lorsque Fin durée de vie kit PC s'affiche, commandez un nouveau kit du photoconducteur.

# Doc à numériser trop grand

Le travail de numérisation dépasse le nombre maximum de pages. Appuyez sur 🔀, puis sur 🔽 pour annuler l'impression et effacer le message.

### Echec de la numérisation vers USB

Une tentative de création de fichier sur le lecteur USB a échoué.

Essayez l'une ou plusieurs des solutions suivantes :

- Renvoyez le travail.
- Réduisez la résolution de numérisation, puis renvoyez le travail.
- Retirez le lecteur USB, rebranchez-le, puis renvoyez le travail.

### Capot du scanner DDA ouvert

Le capot du DDA est ouvert Le message s'efface lorsque le capot est fermé

# Envoi de pXX

L'imprimante envoie une télécopie. **pXX** est le nombre de pages envoyées. Attendez que le message disparaisse.

## Réceptacle de sortie standard plein

Retirez le papier du réceptacle de sortie standard pour effacer le message et poursuivre l'impression.

## Tiroir <x> vide

Essayez l'une ou plusieurs des solutions suivantes :

- Chargez le tiroir papier ou une autre source d'alimentation avec le type et le format de papier appropriés.
- Appuyez sur 🔀, puis sur 🚺 pour annuler le travail en cours.

### Niveau tiroir <x> bas

Attendez que l'impression soit terminée, puis chargez le tiroir papier ou une autre source d'alimentation avec le type et le format de papier appropriés.

### Tiroir <x> manquant

Insérez le tiroir indiqué dans l'imprimante.

## Périphérique USB non pris en charge, retirez-le

Retirez le périphérique USB non pris en charge.

### Concentrateur USB non pris en charge, retirez-le

Retirez le concentrateur USB non pris en charge.

### Mode non pris en charge

Retirez l'appareil photo, puis définissez le mode sur PictBridge. Rebranchez l'appareil photo.

### Lecteur USB désactivé

Un lecteur USB a été inséré dans l'imprimante et le port est désactivé. Contactez un agent du support technique.

### Imprimer depuis l'appareil photo

Un appareil photo compatible PictBridge est connecté à l'imprimante.

#### Attente

L'imprimante a reçu des données à imprimer, mais attend une commande de fin de travail, une commande de chargement de papier ou des données supplémentaires.

Essayez l'une ou plusieurs des solutions suivantes :

- Appuyez sur 🗸 pour imprimer le contenu du tampon.
- Annulez le travail d'impression en cours.

## Attente, trop d'événements

Attendez que le message disparaisse.

Attention — Dommages potentiels : ne mettez pas l'imprimante hors tension lorsque ce message s'affiche à l'écran.

### 30.yy Cartouche <couleur> manquante

Insérez la cartouche de toner manquante pour effacer le message et poursuivre l'impression.

### 31.yy Cartouche <couleur> défectueuse

Remplacez la cartouche de toner défectueuse par une nouvelle cartouche.

## 31 Kit de traitement d'images défectueux

Remplacez le kit de traitement d'images.

### 32.yy Remplacer cartouche <couleur> non prise en charge

Remplacez la cartouche de toner non prise en charge par une cartouche prise en charge par l'imprimante.

## 34 Papier court

Le paramètre de format de papier de l'imprimante ne correspond pas à la longueur du papier chargé dans l'imprimante.

Essayez l'une ou plusieurs des solutions suivantes :

- Appuyez sur 🚺 pour effacer le message et poursuivre l'impression.
- Appuyez sur 🔀, puis sur 🔽 pour annuler l'impression.
- Assurez-vous que le paramètre de format de papier correspond au papier chargé dans le tiroir.

### 35 Mémoire insuffisante pr prendre en ch. la fction Economiser ressources

La mémoire de l'imprimante est insuffisante pour enregistrer les paramètres. Installez de la mémoire supplémentaire ou appuyez sur 🚺 pour désactiver l'option Economiser ressource et poursuivre l'impression.

### 37 Mémoire insuffisante pour assembler les travaux

L'imprimante imprime les pages qui ont été différées avant que le message d'assemblage ne s'affiche et assemble les pages restantes du travail.

Essayez l'une ou plusieurs des solutions suivantes :

- Appuyez sur 🚺 pour effacer le message et poursuivre l'impression.
- Appuyez sur 🔀, puis sur 🔽 pour annuler l'impression.

## 38 Mémoire saturée

La mémoire de l'imprimante est insuffisante pour poursuivre l'impression. Vous ne pouvez pas appuyer sur 📝 pour ces raisons.

Essayez l'une ou plusieurs des solutions suivantes :

- Appuyez sur 🔀, puis sur 🔽 pour annuler l'impression.
- Pour simplifier le travail d'impression, diminuez la quantité de texte ou d'images figurant sur la page et supprimez les polices ou les macros téléchargées inutiles.
- Installez de la mémoire supplémentaire dans l'imprimante.

## 39 Page complexe, des données risquent de ne pas être imprimées

La page est trop complexe pour être imprimée. Appuyez sur 🔀, puis sur 🔽 pour annuler l'impression.

## 40 Recharge <couleur> non valide, remplacer cartouche

Remplacez la cartouche de toner par une nouvelle cartouche.

# **50 Erreur de police PPDS**

L'imprimante a rencontré une erreur de police car une police spécifique n'est peut-être pas installée.

Essayez l'une ou plusieurs des solutions suivantes :

- Appuyez sur 🚺 pour effacer le message et poursuivre l'impression.
- L'imprimante ne trouve pas la police demandée. Dans le menu PPDS, sélectionnez **Meilleure corres.**, puis **En fonction**. L'imprimante va ainsi détecter une police similaire et remettre en forme le texte concerné.
- Appuyez sur 🔀, puis sur 🔽 pour annuler l'impression.

# 51 Mémoire flash défectueuse détectée

Appuyez sur 🔽 pour effacer le message et poursuivre l'impression.

# 52 Espace insuffisant dans la mémoire flash pour les ressources

Essayez l'une ou plusieurs des solutions suivantes :

- Appuyez sur 🚺 pour effacer le message et poursuivre l'impression.
- Supprimez les polices, les macros et autres données stockées dans la mémoire flash.
- Effectuez la mise à niveau vers une mémoire flash d'une capacité de stockage plus importante.
- Appuyez sur 🔀, puis sur 🔽 pour annuler l'impression.

# 53 Mémoire flash non formatée détectée

Essayez l'une ou plusieurs des solutions suivantes :

- Appuyez sur 🚺 pour effacer le message et poursuivre l'impression.
- Formatez la mémoire flash. Si le message reste affiché, la mémoire flash est peut-être défectueuse et doit être remplacée.

## 54 Réseau <x> Erreur logicielle

L'imprimante détecte le port réseau installé, mais ne parvient pas à communiquer avec ce dernier. Toutes les communications associées à cette interface réseau sont désactivées par l'imprimante.

Essayez l'une ou plusieurs des solutions suivantes :

- Appuyez sur 🗸 pour effacer le message et poursuivre l'impression.
- Mettez l'imprimante hors tension, puis sous tension afin de la réinitialiser.
- Mettez à niveau le microcode réseau de l'imprimante ou du serveur d'impression.

## 56 Port USB standard désactivé

Essayez l'une ou plusieurs des solutions suivantes :

- L'imprimante efface toutes les données reçues via le port USB. Appuyez sur 🗸 pour effacer le message et poursuivre l'impression.
- Assurez-vous que l'option Tampon USB n'est pas désactivée.

# 58 Trop d'options mémoire flash installées

Il y a trop de cartes de mémoire flash optionnelles et de barrettes de microcode installées sur l'imprimante.

Essayez l'une ou plusieurs des solutions suivantes :

- Appuyez sur 🚺 pour effacer le message et poursuivre l'impression.
- Retirez les options de mémoire flash en trop :
  - 1 Mettez l'imprimante hors tension.
  - 2 Débranchez le cordon d'alimentation de la prise murale.
  - 3 Retirez les options de mémoire flash en trop.
  - **4** Branchez le cordon d'alimentation sur une prise correctement mise à la terre.
  - **5** Remettez l'imprimante sous tension.

### 58 Trop de tiroirs

- **1** Mettez l'imprimante hors tension.
- 2 Débranchez le cordon d'alimentation de la prise murale.
- 3 Retirez les tiroirs supplémentaires.
- 4 Branchez le cordon d'alimentation sur une prise correctement mise à la terre.
- 5 Remettez l'imprimante sous tension.

# 58 Erreur config. entrée

- 1 Mettez l'imprimante hors tension.
- 2 Débranchez le cordon d'alimentation de la prise murale.
- 3 Retirez les tiroirs supplémentaires et reconfigurez-les.

**Remarque :** si vous installez à la fois le tiroir 550 feuilles optionnel et le double bac 650 feuilles, le tiroir 550 feuilles optionnel doit être installé comme premier tiroir (configuration du bas vers le haut).

- **4** Branchez le cordon d'alimentation sur une prise correctement mise à la terre.
- **5** Remettez l'imprimante sous tension.

# 59 Tiroir <x> incompatible

Seules les options spécialement conçues pour cette imprimante sont prises en charge.

Essayez l'une ou plusieurs des solutions suivantes :

- Retirez le tiroir spécifié.
- Appuyez sur 🔽 pour effacer le message et poursuivre l'impression sans utiliser le tiroir spécifié.

### 82 Rempl. bte de toner récupéré

Remplacez la bouteille de récupération de toner. Pour plus d'informations, reportez-vous à « Remplacement de la bouteille de récupération de toner », page 183.

### 82.yy B. récup. toner manquante

Remplacez la bouteille de récupération de toner, puis appuyez sur ve pour effacer le message et poursuivre l'impression.

#### 88.yy Niveau cartouche <couleur> bas

Appuyez sur 🚺 pour effacer le message et poursuivre l'impression.

#### 88.yy Remplacer cartouche <couleur>

Remplacez la cartouche de toner.

#### 150 affichés

Le disque USB contient plus de 150 fichiers, mais seuls 150 fichiers seront affichés.

#### 200.yy Bourrage papier <nom de la zone>

- 1 Dégagez le chemin du papier.
- 2 Appuyez sur 🚺 pour effacer le message et poursuivre l'impression.

#### 201.yy Bourrage papier <nom de la zone>

- 1 Dégagez le chemin du papier.
- 2 Retirez le papier coincé sous l'unité de fusion.
- **3** Appuyez sur 🚺 pour effacer le message et poursuivre l'impression.

#### 202.yy Bourrage papier <nom de la zone>

- 1 Dégagez le chemin du papier.
- **2** Retirez le papier coincé de l'unité de fusion.
- **3** Appuyez sur **V** pour effacer le message et poursuivre l'impression.

### 230.yy Bourrage papier <nom de la zone>

- **1** Dégagez le chemin du papier.
- 2 Ouvrez la porte avant, puis retirez le papier coincé.
- **3** Fermez la porte avant.
- **4** Appuyez sur **V** pour effacer le message et poursuivre l'impression.

**Remarque :** lorsque l'imprimante détecte plusieurs bourrages papier, le message indique le nombre de pages coincées.

### 235 Bourrage papier, vérifier recto verso

Un format de papier non pris en charge est coincé dans le tiroir.

- 1 Ouvrez la porte avant.
- 2 Dégagez le bourrage.
- **3** Chargez le tiroir avec le format de papier approprié.
- **4** Appuyez sur **v** pour poursuivre l'impression.

### 24x Bourrage papier - Vérifier le tiroir <x>

- 1 Tirez le tiroir pour l'extraire.
- **2** Retirez le papier coincé.
- 3 Insérez le tiroir.

Si tous les bourrages papier sont supprimés, l'imprimante reprend l'impression.

**Remarque :** lorsque l'imprimante détecte plusieurs bourrages papier, le message indique le nombre de pages coincées.

### 250.yy Bourrage papier <nom de la zone>

- 1 Dégagez le chemin du papier.
- 2 Ouvrez la porte avant, puis retirez le papier coincé.
- **3** Maintenez le capot de l'unité de fusion vers le bas, puis retirez le papier coincé à l'intérieur de l'unité de fusion.
- 4 Fermez le capot de l'unité de fusion, puis fermez la porte avant.
- **5** Appuyez sur **v** pour effacer le message et poursuivre l'impression.

### 290 – 292 Bourrages lors de la numérisation avec le DAA

Le scanner n'a pas réussi à introduire une ou plusieurs pages dans le DAA.

**1** Retirez toutes les pages du DAA.

Remarque : le message s'efface une fois les pages retirées du DAA.

- 2 Déramez les feuilles, puis ventilez-les.
- **3** Placez les pages dans le DAA.
- 4 Ajustez les guides du DAA.

#### 293 Papier manquant

La numérisation doit s'effectuer depuis le DAA, mais le dispositif ne contient pas de papier.

Remarque : le message s'efface une fois les pages placées dans le DAA.

- 1 Déramez les feuilles, puis ventilez-les.
- 2 Placez les pages dans le DAA.
- 3 Ajustez les guides du DAA.

### 293.02 Scanner à plat ouvert

Fermez le capot du scanner.

#### 294 Bourrage DAA

L'emplacement de ce bourrage peut également se présenter sous la forme 294.04 Bourrage capteur recto verso hors fonction, 294.05 Bourrage capteur numérisation hors fonction ou 294.06 Bourrage alimentation arrière DAA. Pour éliminer ce bourrage :

**1** Retirez toutes les pages du DAA.

Remarque : le message s'efface une fois les pages retirées du DAA.

- 2 Déramez les feuilles, puis ventilez-les.
- **3** Placez les pages dans le DAA.
- 4 Ajustez les guides du DAA.

### 840.01 Scanner désactivé

Ce message indique que le scanner a été désactivé par un agent du support technique.

## 840.02 Scanner désactivé automatiquement

Ce message indique que l'imprimante a identifié un problème avec le scanner et l'a automatiquement désactivé.

- 1 Retirez toutes les pages du DAA.
- **2** Mettez l'imprimante hors tension.
- **3** Attendez 15 secondes, puis allumez l'imprimante.
- 4 Placez le document dans le DAA.
- **5** Appuyez sur 🐼 pour lancer un travail en noir et blanc ou sur 🐼 pour lancer un travail en couleur.

**Remarque :** si l'arrêt puis la remise en route de l'imprimante ne font pas disparaître le message, contactez un agent du support technique.

### 940.01

Appuyez sur la cartouche de toner cyan pour vérifier qu'elle est correctement installée. Mettez l'imprimante hors tension, patientez environ 10 secondes, puis remettez-la sous tension.

#### 941.01

Appuyez sur la cartouche de toner magenta pour vérifier qu'elle est correctement installée. Mettez l'imprimante hors tension, patientez environ 10 secondes, puis remettez-la sous tension.

### 942.01

Appuyez sur la cartouche de toner jaune pour vérifier qu'elle est correctement installée. Mettez l'imprimante hors tension, patientez environ 10 secondes, puis remettez-la sous tension.

### 943.01

Appuyez sur la cartouche de toner noir pour vérifier qu'elle est correctement installée. Mettez l'imprimante hors tension, patientez environ 10 secondes, puis remettez-la sous tension.

### 940.02

La maintenance de la cartouche de toner cyan doit avoir lieu. Contactez le service technique.

### 941.02

La maintenance de la cartouche de toner magenta doit avoir lieu. Contactez le service technique.

### 942.02

La maintenance de la cartouche de toner jaune doit avoir lieu. Contactez le service technique.

# 943.02

La maintenance de la cartouche de toner noir doit avoir lieu. Contactez le service technique.

### 900 – 999 Réparation <message>

- **1** Mettez l'imprimante hors tension.
- 2 Débranchez le cordon d'alimentation de la prise secteur.
- **3** Vérifiez tous les branchements des câbles.
- 4 Branchez le cordon d'alimentation à une prise correctement mise à la terre.
- **5** Remettez l'imprimante sous tension.

Si le message de dépannage s'affiche de nouveau, contactez l'assistance clientèle et indiquez le message obtenu.
# Maintenance de l'imprimante

Vous devez effectuer régulièrement certaines tâches pour conserver une qualité d'impression optimale.

# Stockage des fournitures

Stockez les fournitures de l'imprimante dans un lieu propre et frais. Rangez-les côté droit orienté vers le haut et ne les sortez pas de leur emballage avant de les utiliser.

Veillez à ne pas exposer les fournitures à :

- la lumière directe du soleil,
- des températures supérieures à 35°C,
- une humidité élevée (supérieure à 80 %),
- un environnement salé,
- des gaz corrosifs,
- une poussière excessive.

# Vérification de l'état des fournitures

Lorsqu'un consommable doit être remplacé ou qu'une opération de maintenance est nécessaire, un message apparaît à l'écran.

# Vérification de l'état des fournitures à partir du panneau de commandes de l'imprimante

Vous pouvez vérifier l'état de vos fournitures en imprimant une page des paramètres de menus.

- **1** Assurez-vous que l'imprimante est sous tension et que **Prêt** s'affiche.
- 2 Depuis le panneau de commandes de l'imprimante, appuyez sur 🔄.
- 3 Appuyez sur les flèches jusqu'à ce que Rapports s'affiche, puis appuyez sur 🚺.
- 4 Appuyez sur les flèches jusqu'à ce que Page des paramètres de menus s'affiche, puis appuyez sur 🚺.

## Vérification de l'état des fournitures à partir de l'ordinateur réseau

Remarque : l'ordinateur doit être connecté au même réseau que l'imprimante.

**1** Saisissez l'adresse IP de l'imprimante dans le champ d'adresse de votre navigateur Web.

**Remarque :** si vous ne connaissez pas l'adresse IP de l'imprimante, imprimez une page de configuration réseau et identifiez l'adresse IP dans la section TCP/IP.

2 Cliquez sur **Etat du périphérique**. La page Etat du périphérique apparaît, affichant un récapitulatif des niveaux de fournitures.

# Commande de fournitures

Pour commander des fournitures aux Etats-Unis, contactez Lexmark au 1-800-539-6275 afin d'obtenir des informations sur les revendeurs de fournitures agréés Lexmark de votre région. Pour les autres pays ou zones, consultez le site Web de Lexmark à l'adresse www.lexmark.com ou contactez le revendeur de votre imprimante.

**Remarque :** Toutes les estimations de durée de vie des fournitures de l'imprimante supposent que vous utilisiez du papier ordinaire au format Lettre US ou A4.

## Commande de cartouches de toner

Lorsque 88 Niveau cartouche cyan bas, 88 Niveau cartouche magenta bas, 88 Niveau cartouche jaune bas ou 88 Niveau cartouche noire bas s'affiche, commandez une nouvelle cartouche.

Lorsque 88 Remplacer cartouche cyan, 88 Remplacer cartouche magenta, 88 Remplacer cartouche jaune ou 88 Remplacer cartouche noire s'affiche, vous *devez* remplacer la cartouche de toner correspondante.

| Nom de la pièce                                              | Référence | Séries C540, C543 et X543 | Séries C544, X544 et<br>X546 |
|--------------------------------------------------------------|-----------|---------------------------|------------------------------|
| Cartouche de toner noir Return Program                       | C540A1KG  | $\checkmark$              | $\checkmark$                 |
| Cartouche de toner cyan Return Program                       | C540A1CG  | $\checkmark$              | $\checkmark$                 |
| Cartouche de toner magenta Return Program                    | C540A1MG  | $\checkmark$              | $\checkmark$                 |
| Cartouche de toner jaune Return Program                      | C540A1YG  | $\checkmark$              | $\checkmark$                 |
| Cartouche de toner noir Return Program longue durée          | C540H1KG  | $\checkmark$              | $\checkmark$                 |
| Cartouche de toner cyan Return Program longue durée          | C540H1CG  | $\checkmark$              | $\checkmark$                 |
| Cartouche de toner magenta Return Program longue durée       | C540H1MG  | $\checkmark$              | $\checkmark$                 |
| Cartouche de toner jaune Return Program longue durée         | C540H1YG  | $\checkmark$              | $\checkmark$                 |
| Cartouche de toner noir longue durée                         | C540H2KG  | $\checkmark$              | $\checkmark$                 |
| Cartouche de toner cyan longue durée                         | C540H2CG  | $\checkmark$              | $\checkmark$                 |
| Cartouche de toner magenta longue durée                      | C540H2MG  | $\checkmark$              | $\checkmark$                 |
| Cartouche de toner jaune longue durée                        | C540H2YG  | $\checkmark$              | $\checkmark$                 |
| Cartouche de toner noir Return Program extra longue durée    | C544X1KG  | Non pris en charge        | $\checkmark$                 |
| Cartouche de toner cyan Return Program extra longue durée    | C544X1CG  | Non pris en charge        | $\checkmark$                 |
| Cartouche de toner magenta Return Program extra longue durée | C544X1MG  | Non pris en charge        | $\checkmark$                 |
| Cartouche de toner jaune Return Program extra longue durée   | C544X1YG  | Non pris en charge        | $\checkmark$                 |
| Cartouche de toner noir extra longue durée                   | C544X2KG  | Non pris en charge        | ✓                            |

| Nom de la pièce                                           | Référence | Séries C540, C543 et X543 | Séries C544, X544 et<br>X546 |
|-----------------------------------------------------------|-----------|---------------------------|------------------------------|
| Cartouche de toner cyan extra longue durée                | C544X2CG  | Non pris en charge        | $\checkmark$                 |
| Cartouche de toner magenta extra longue durée             | C544X2MG  | Non pris en charge        | $\checkmark$                 |
| Cartouche de toner jaune extra longue durée               | C544X2YG  | Non pris en charge        | $\checkmark$                 |
| Cartouche de toner noir Return Program extra longue durée | C546U1KG  | Non pris en charge        | $\checkmark$                 |
| Cartouche de toner noir extra longue durée                | C546U2KG  | Non pris en charge        | <b>√</b>                     |

## Commande de kits de traitement d'images

| Nom de la pièce                                           | Référence |
|-----------------------------------------------------------|-----------|
| Kit de traitement d'images en noir et blanc et en couleur | C540X74G  |
| Kit de traitement d'images en noir et blanc               | C540X71G  |

## Commande d'une bouteille de récupération de toner

Lorsque le message 82 Remplacer bout. récup. toner s'affiche, commandez une nouvelle bouteille de récupération de toner *doit* être remplacée lorsque le message 82 Remplacer bout. récup. toner s'affiche.

| Nom de la pièce                    | Référence |
|------------------------------------|-----------|
| Bouteille de récupération de toner | C540X75G  |

# **Remplacement des fournitures**

## Remplacement de la bouteille de récupération de toner

Remplacez la bouteille de récupération de toner lorsque 82 **Remplacer bout. récup. toner** s'affiche. L'imprimante n'imprime plus tant que la bouteille de récupération de toner n'est pas remplacée.

- **1** Déballez la bouteille de récupération de toner.
- 2 Saisissez les poignées latérales de la porte avant, puis tirez la porte vers vous.

MISE EN GARDE—SURFACE BRULANTE : l'intérieur de l'imprimante risque d'être brûlant. Pour réduire le risque de brûlure, laissez la surface du composant refroidir avant d'y toucher.

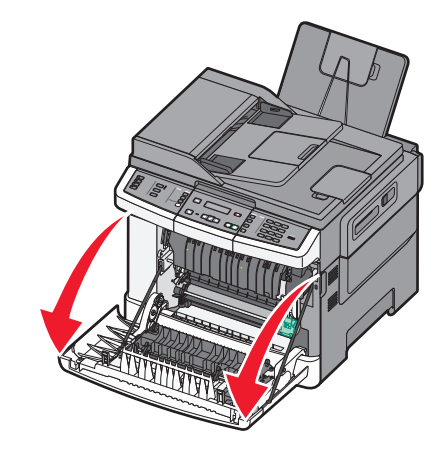

**3** Ouvrez la porte supérieure.

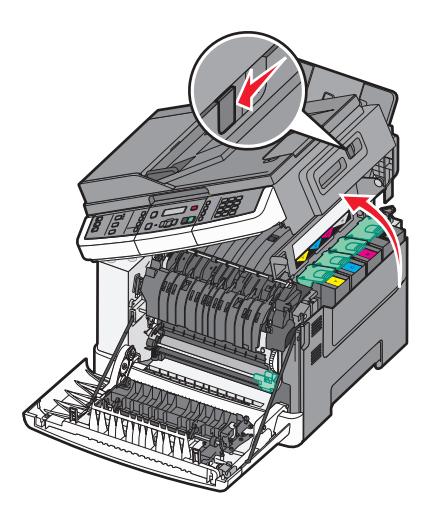

4 Retirez le capot latéral droit.

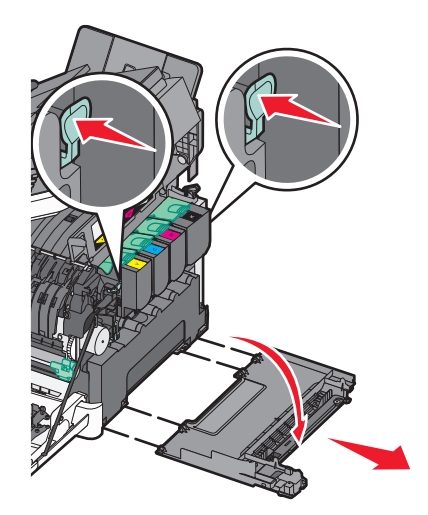

5 Appuyez sur les leviers de couleur verte situés de chaque côté de la bouteille de récupération de toner, puis retirez la bouteille.

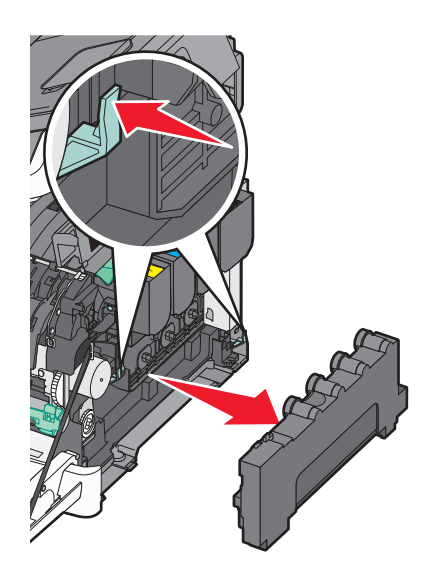

- 6 Placez la bouteille de récupération de toner dans un conditionnement fermé.
- 7 Insérez la nouvelle bouteille de récupération de toner.

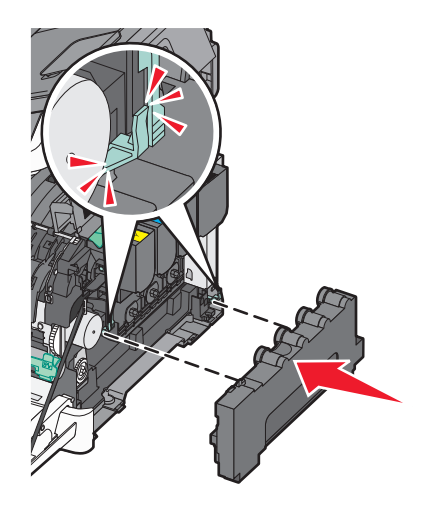

8 Remettez en place le capot latéral droit.

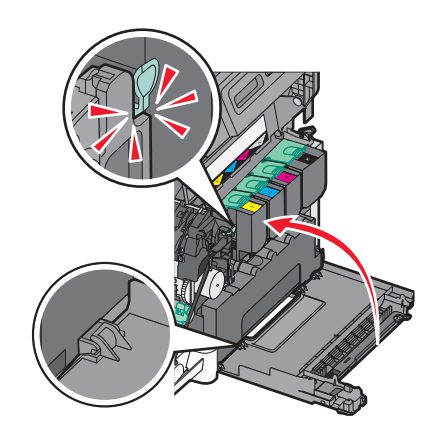

9 Refermez le capot.

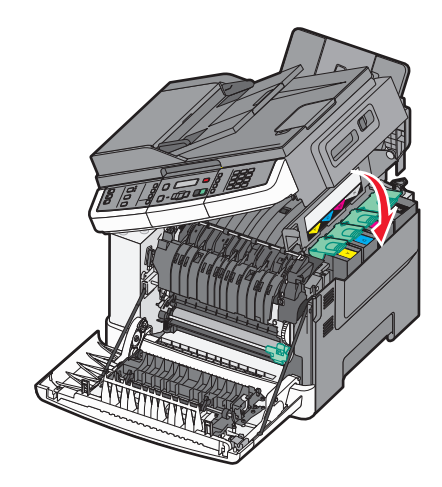

**10** Fermez la porte avant.

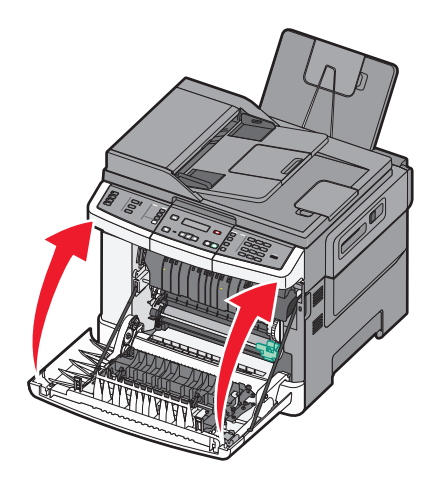

## Remplacement d'un kit de traitement d'images en noir et blanc

Remplacez le kit de traitement d'images en noir et blanc lorsque **Remplacer le kit de traitement** d'images noir et blanc s'affiche.

**1** Saisissez les poignées latérales de la porte avant, puis tirez la porte vers vous.

MISE EN GARDE—SURFACE BRULANTE : l'intérieur de l'imprimante risque d'être très chaud. Pour réduire le risque de brûlure, laissez la surface du composant refroidir avant d'y toucher.

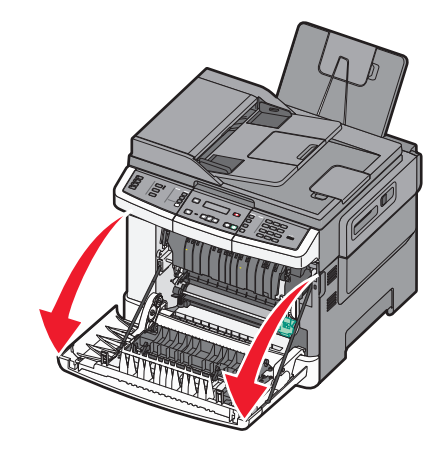

2 Ouvrez la porte supérieure.

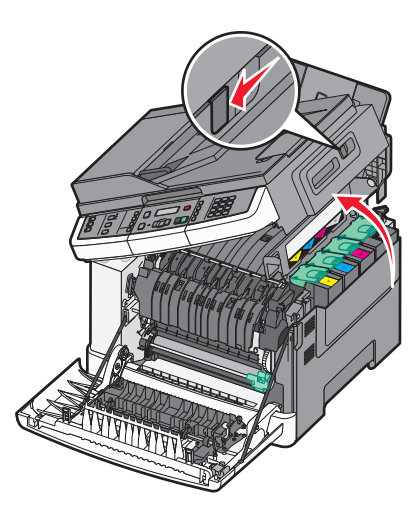

**3** Retirez les cartouches de toner en soulevant les poignées, puis tirez doucement les cartouches pour les éloigner du kit de traitement d'images.

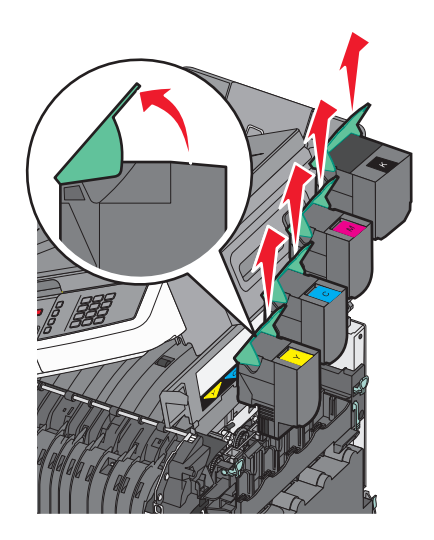

4 Retirez le capot latéral droit.

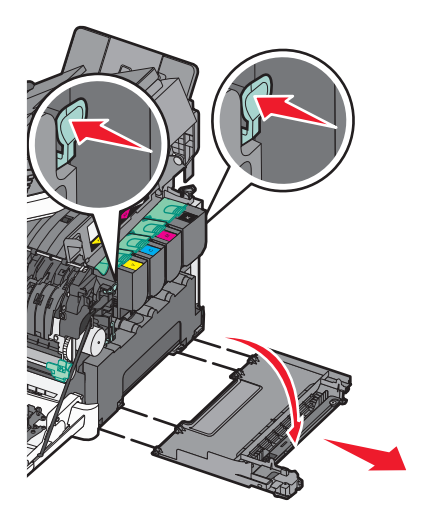

5 Appuyez sur les leviers de couleur verte situés de chaque côté de la bouteille de récupération de toner, puis retirez la bouteille.

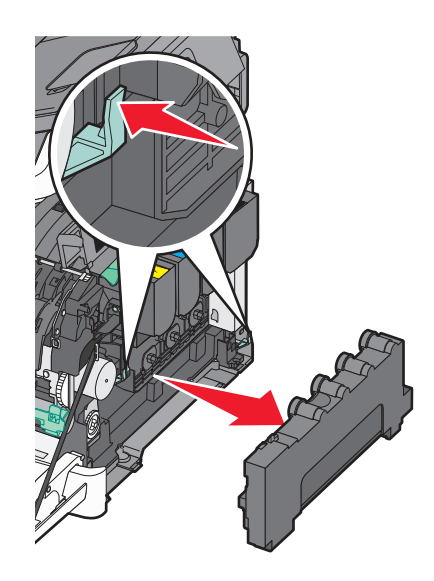

6 Soulevez les leviers de couleur bleue situés sur le kit de traitement d'images, puis tirez le kit vers vous.

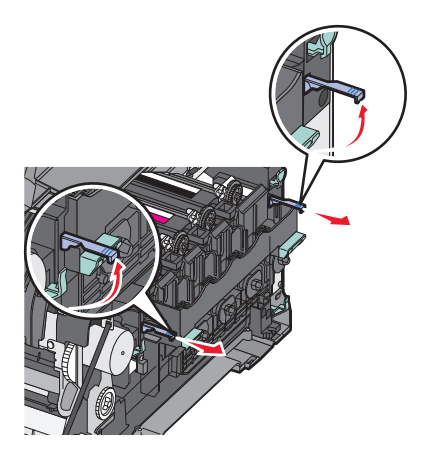

7 Appuyez sur les leviers de couleur bleue, saisissez les poignées latérales vertes, puis tirez sur le kit de traitement d'images pour l'extraire.

**Attention — Dommages potentiels :** ne touchez pas le dessous du kit de traitement d'images. Cela risquerait de l'endommager.

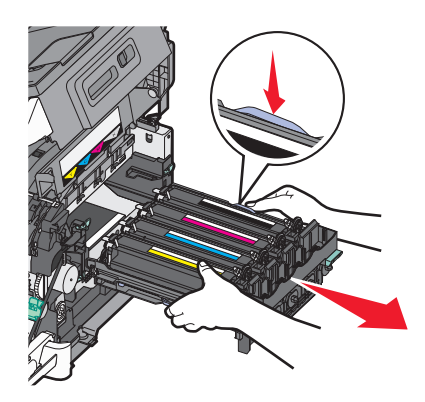

8 Retirez les unités de développement jaune, cyan et magenta.

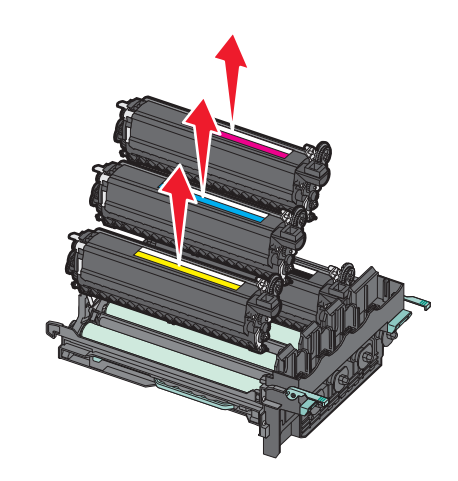

- 9 Déballez le nouveau kit de traitement d'images en noir et blanc.Ne retirez pas le matériel d'emballage de l'unité de développement noire.
- **10** Secouez légèrement l'unité de développement noire de gauche à droite.
- **11** Retirez la protection rouge utilisée pour le transport de l'unité de développement noire.

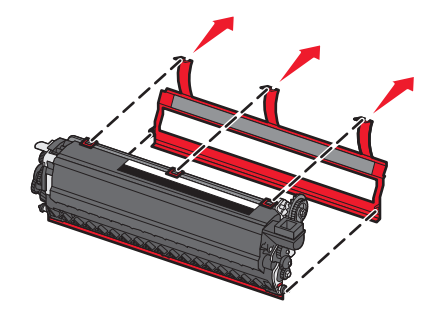

**12** Insérez l'unité de développement noire.

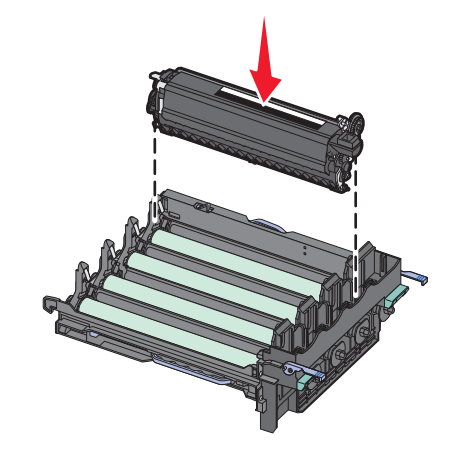

**13** Insérez les nouvelles unités de développement jaune, cyan et magenta.

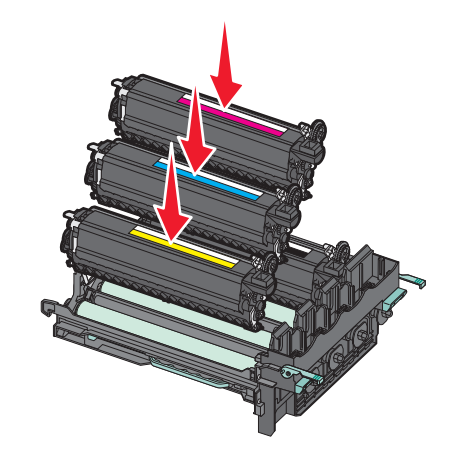

Remarque : vérifiez que chaque unité de développement est insérée dans l'emplacement qui lui correspond.

- **14** Placez le kit de traitement d'images usagé dans un conditionnement fermé.
- **15** Alignez et réinsérez le kit de traitement d'images.

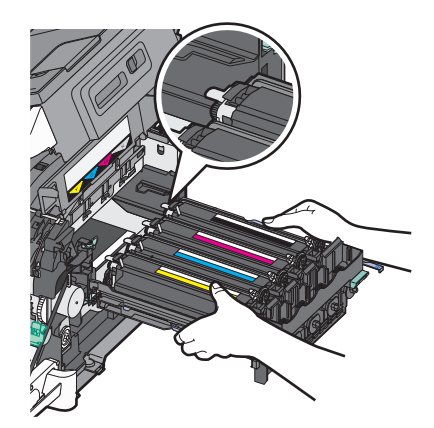

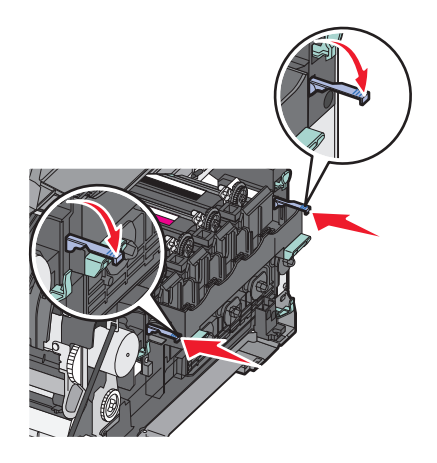

- **16** Faites pivoter les leviers de couleur bleue jusqu à ce que le kit de traitement d'images soit correctement mis en place.
- **17** Réinsérez la bouteille de récupération de toner.

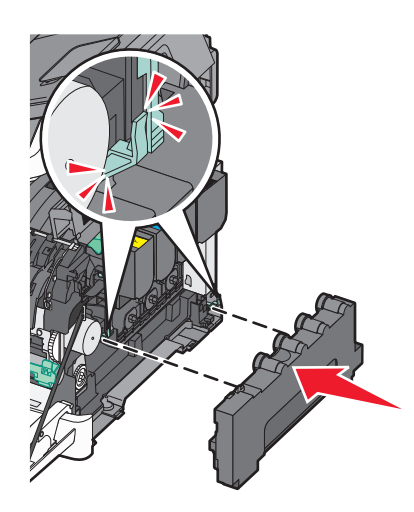

**18** Remettez en place le capot latéral droit.

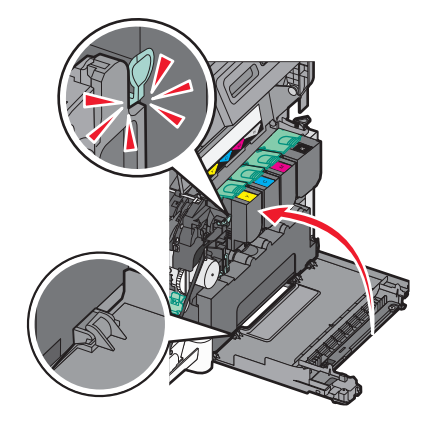

**19** Réinsérez les cartouches de toner.

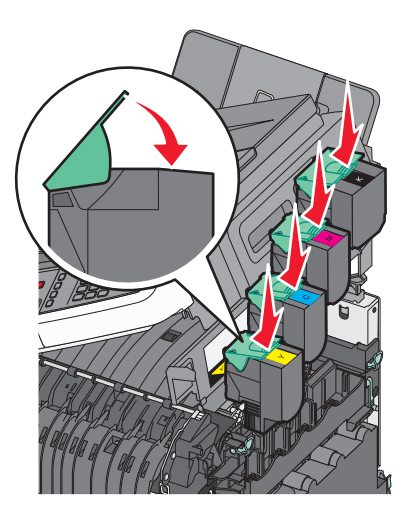

20 Refermez le capot.

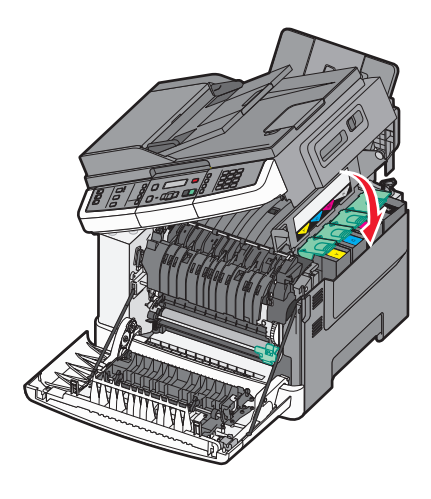

**21** Fermez la porte avant.

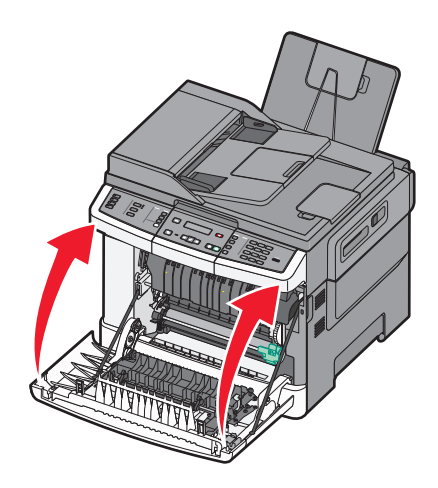

## Remplacement d'un kit de traitement d'images en noir et blanc et en couleur

Remplacez le kit de traitement d'images en noir et blanc et en couleur lorsque **Remplacer le kit de traitement d'images en couleur** s'affiche.

**1** Saisissez les poignées latérales de la porte, puis tirez celle-ci vers vous pour l'ouvrir.

MISE EN GARDE—SURFACE BRULANTE : l'intérieur de l'imprimante risque d'être très chaud. Pour réduire le risque de brûlure, laissez la surface du composant refroidir avant d'y toucher.

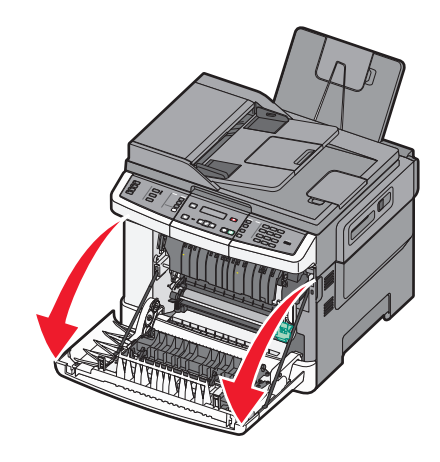

**2** Ouvrez la porte supérieure.

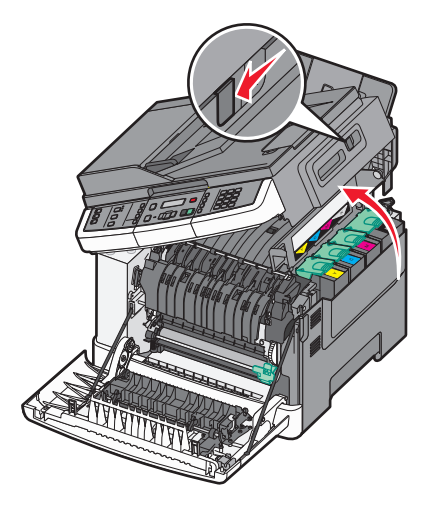

**3** Retirez les cartouches de toner en soulevant les poignées, puis tirez doucement les cartouches pour les éloigner du kit de traitement d'images.

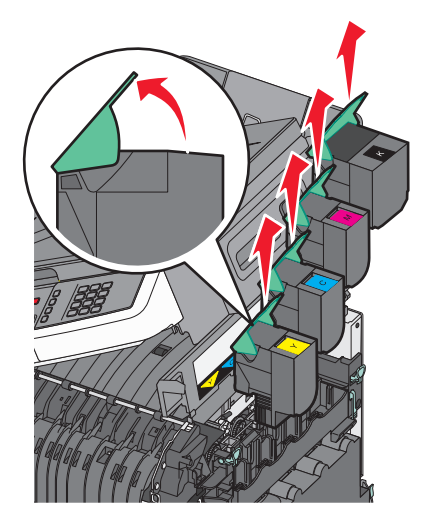

4 Retirez le capot latéral droit.

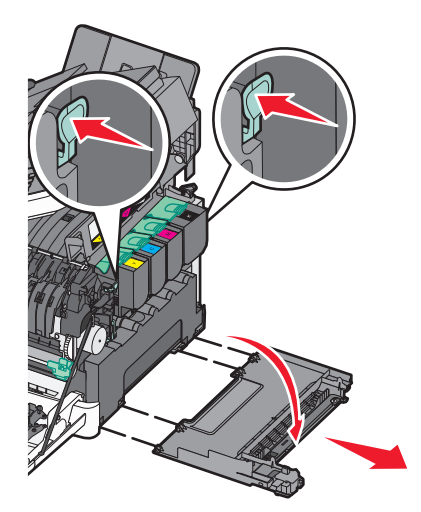

5 Appuyez sur les leviers de couleur verte situés de chaque côté de la bouteille de récupération de toner, puis retirez la bouteille.

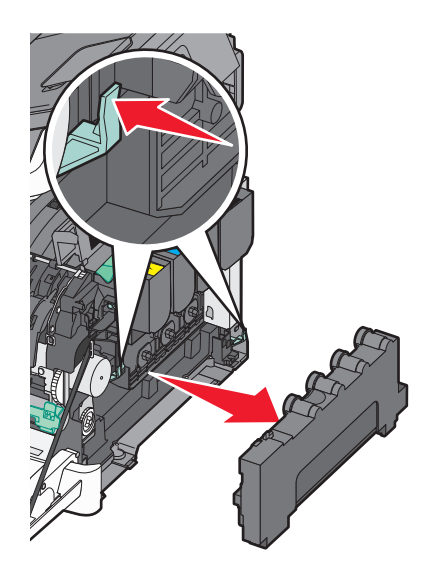

6 Soulevez les leviers de couleur bleue situés sur le kit de traitement d'images, puis tirez le kit vers vous.

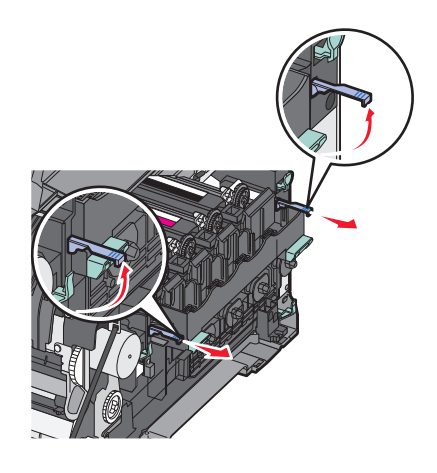

7 Appuyez sur les leviers de couleur bleue, saisissez les poignées latérales vertes, puis tirez sur le kit de traitement d'images pour l'extraire.

**Attention — Dommages potentiels :** ne touchez pas le dessous du kit de traitement d'images. Cela risquerait de l'endommager.

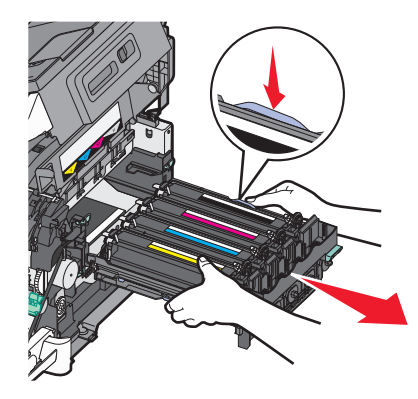

- **8** Déballez le nouveau kit de traitement d'images en noir et blanc et en couleur. Ne retirez pas le matériel d'emballage des unités de développement.
- **9** Secouez légèrement les unités de développement noire, jaune, cyan et magenta de gauche à droite.
- **10** Retirez la protection rouge des unités de développement jaune, cyan, magenta et noire.

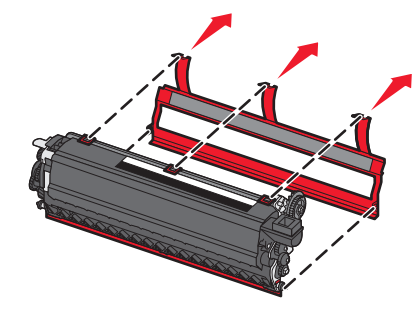

11 Insérez les unités de développement jaune, cyan, magenta et noire.

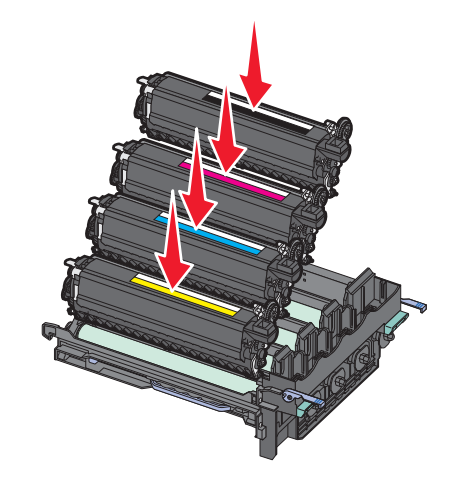

- 12 Placez le kit de traitement d'images en noir et blanc et en couleur usagé dans un conditionnement fermé.
- **13** Alignez et réinsérez le kit de traitement d'images.

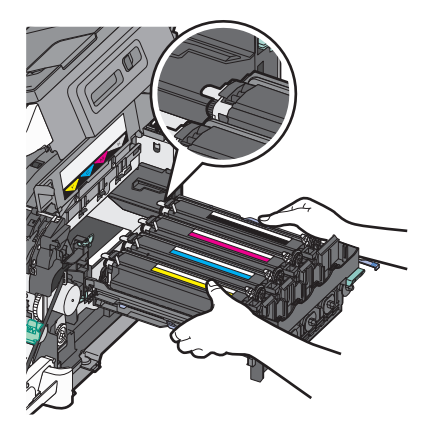

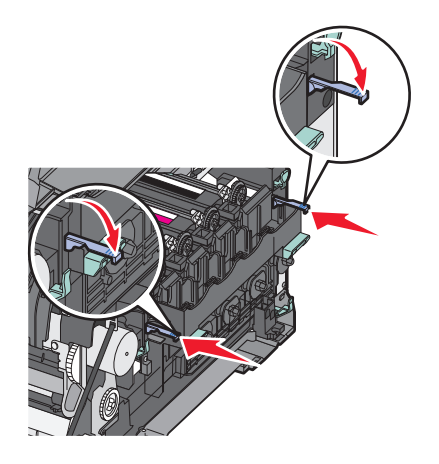

Réinsérez la bouteille de récupération de toner.

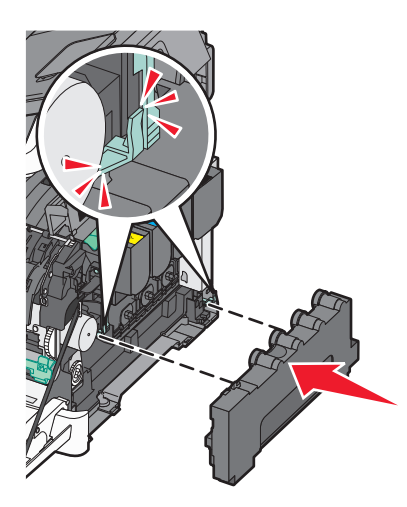

Remettez en place le capot latéral droit.

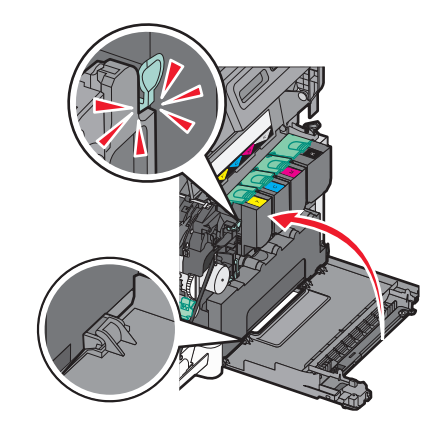

**16** Réinsérez les cartouches de toner.

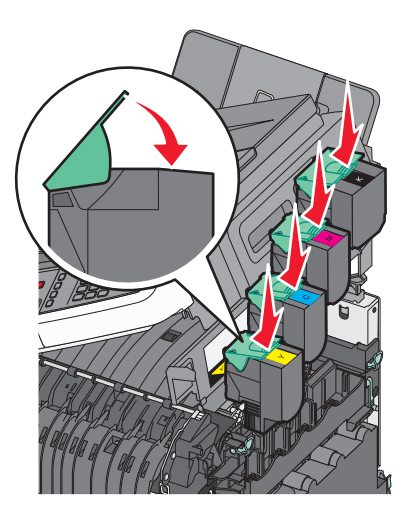

**17** Refermez le capot.

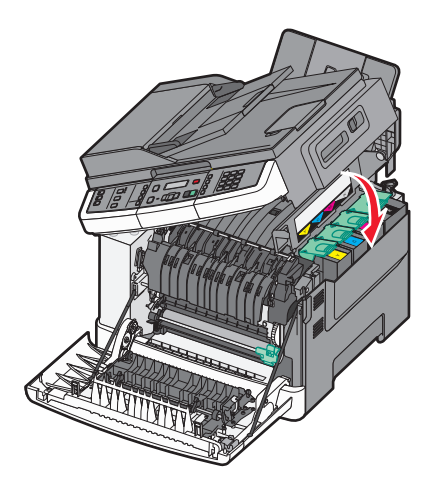

**18** Fermez la porte avant.

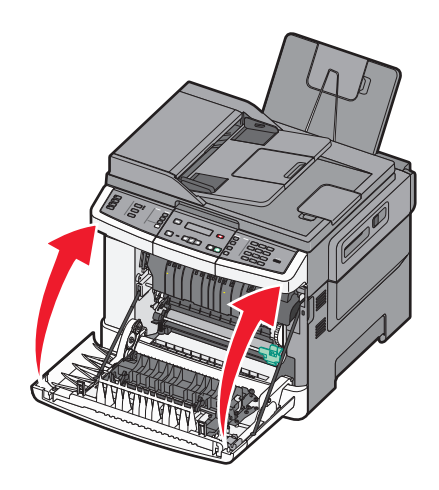

## Remplacement d'une cartouche de toner

Remplacez la cartouche de toner indiquée (cyan, magenta, jaune ou noir) lorsque **88** Remplacer cartouche <couleur> s'affiche. L'imprimante n'imprime plus tant que la cartouche de toner indiquée n'est pas remplacée.

**Attention — Dommages potentiels :** les dommages causés par l'utilisation de cartouches de toner autres que Lexmark ne sont pas couverts par la garantie.

**Remarque :** l'utilisation de cartouches de toner autres que Lexmark peut entraîner une dégradation de la qualité d'impression.

- 1 Assurez-vous que l'imprimante est sous tension et que Prêt ou 88 Remplacer cartouche <couleur> s'affiche.
- **2** Déballez la nouvelle cartouche et posez-la près de l'imprimante.
- **3** Ouvrez la porte supérieure.

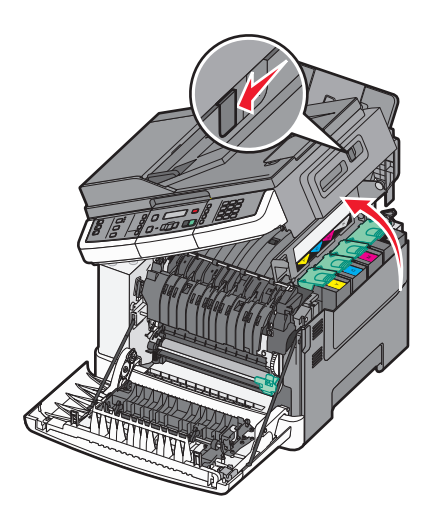

**4** Retirez la cartouche de toner en soulevant la poignée, puis tirez doucement dessus pour l'éloigner du kit de traitement d'images.

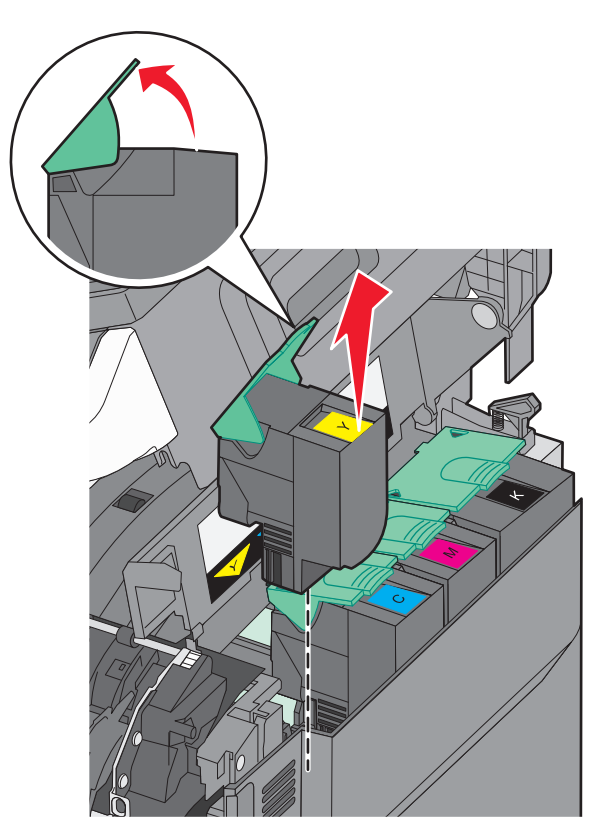

**5** Alignez la nouvelle cartouche de toner, puis appuyez dessus jusqu'à ce qu'elle s'enclenche entièrement.

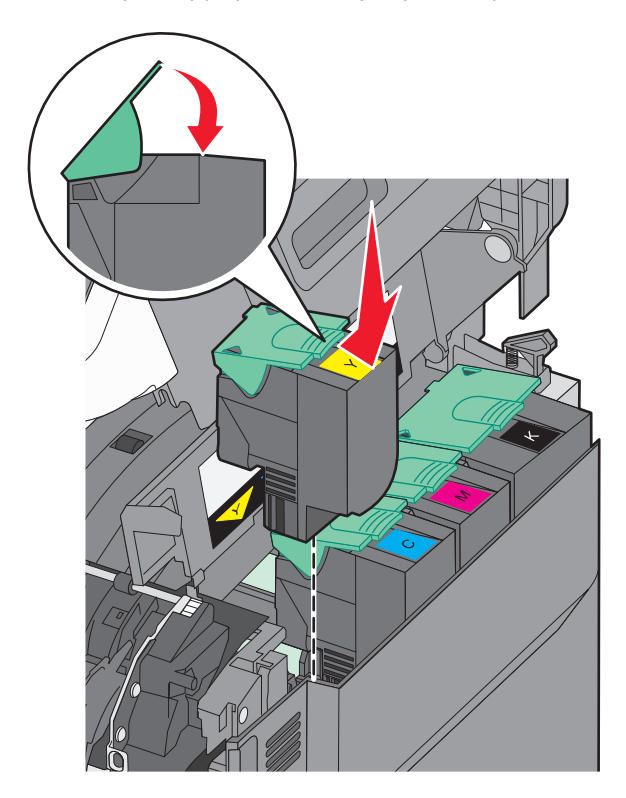

#### 6 Refermez le capot.

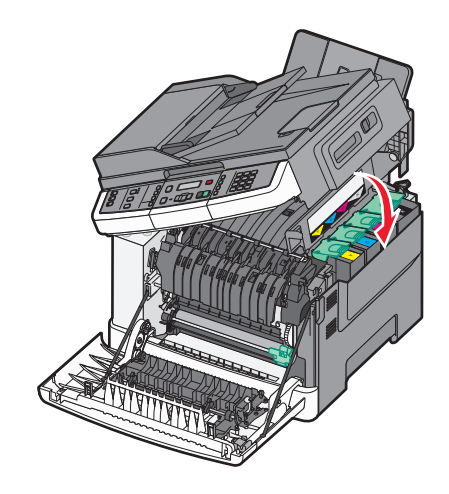

## Remplacement d'une unité de développement

Remplacez une unité de développement lorsque la qualité d'impression se dégrade ou lorsque des dommages se produisent sur l'imprimante.

**1** Saisissez les poignées latérales de la porte, puis tirez celle-ci vers vous pour l'ouvrir.

MISE EN GARDE—SURFACE BRULANTE : l'intérieur de l'imprimante risque d'être brûlant. Pour réduire le risque de brûlure, laissez la surface du composant refroidir avant d'y toucher.

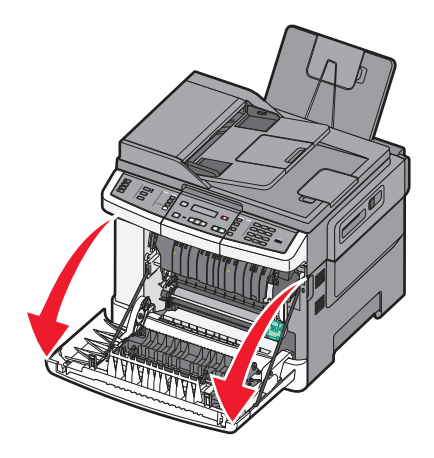

**2** Ouvrez la porte supérieure.

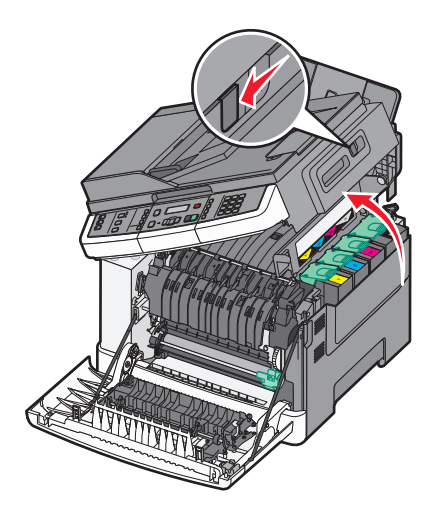

**3** Retirez les cartouches de toner en soulevant les poignées, puis tirez doucement les cartouches pour les éloigner du kit de traitement d'images.

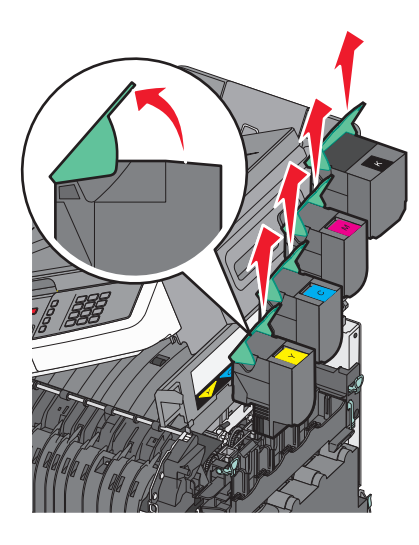

4 Retirez le capot latéral droit.

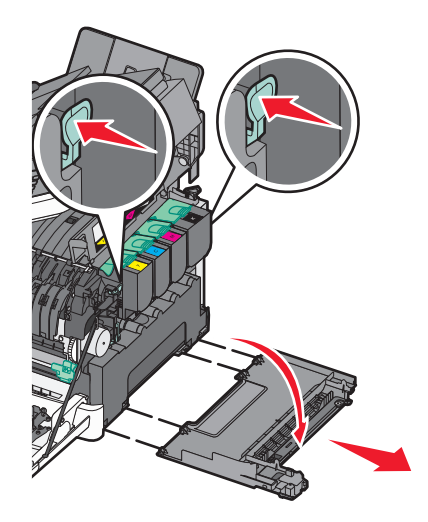

5 Appuyez sur les leviers de couleur verte situés de chaque côté de la bouteille de récupération de toner, puis retirez la bouteille.

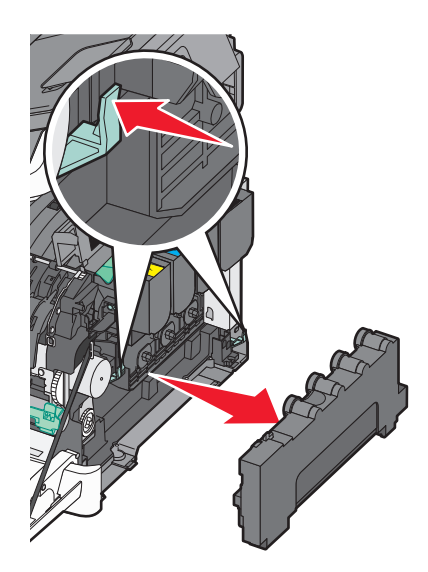

6 Soulevez les leviers de couleur bleue situés sur le kit de traitement d'images, puis tirez le kit vers vous.

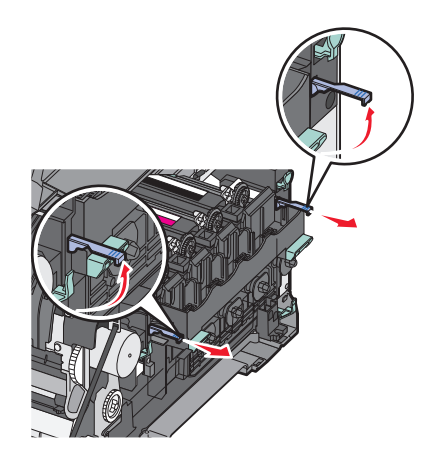

7 Appuyez sur les leviers de couleur bleue, saisissez les poignées latérales, puis tirez sur le kit de traitement d'images pour l'extraire.

**Attention — Dommages potentiels :** ne touchez pas le dessous du kit de traitement d'images. Cela risquerait de l'endommager.

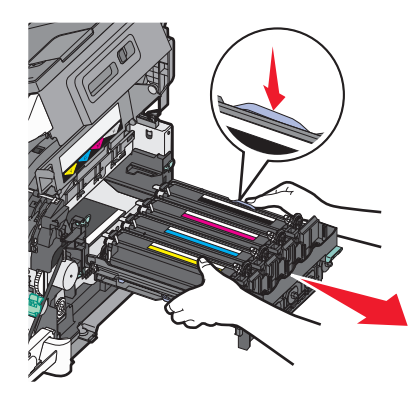

8 Retirez l'unité de développement usagée.

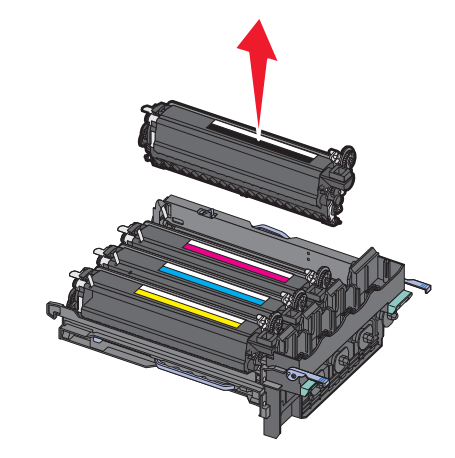

- 9 Placez l'unité de développement usagée dans un conditionnement fermé.
- 10 Déballez la nouvelle unité de développement.Laissez le matériel d'emballage sur l'unité de développement.
- **11** Secouez légèrement l'unité de développement de gauche à droite.
- **12** Retirez la protection rouge utilisée pour le transport de l'unité de développement.

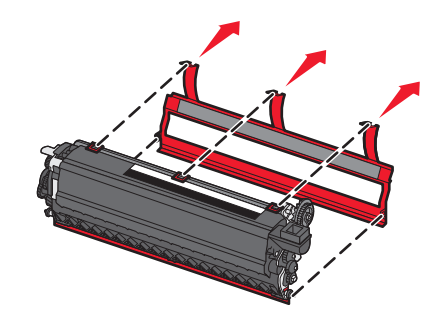

**13** Insérez l'unité de développement.

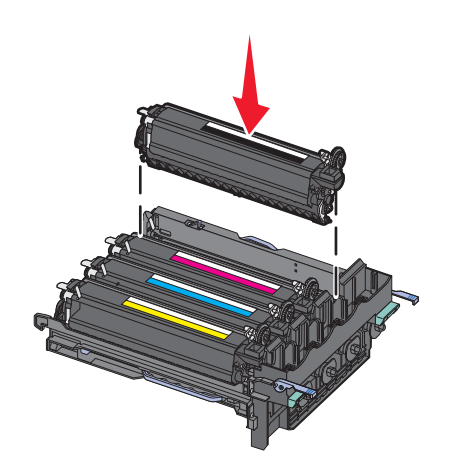

Alignez et réinsérez le kit de traitement d'images.

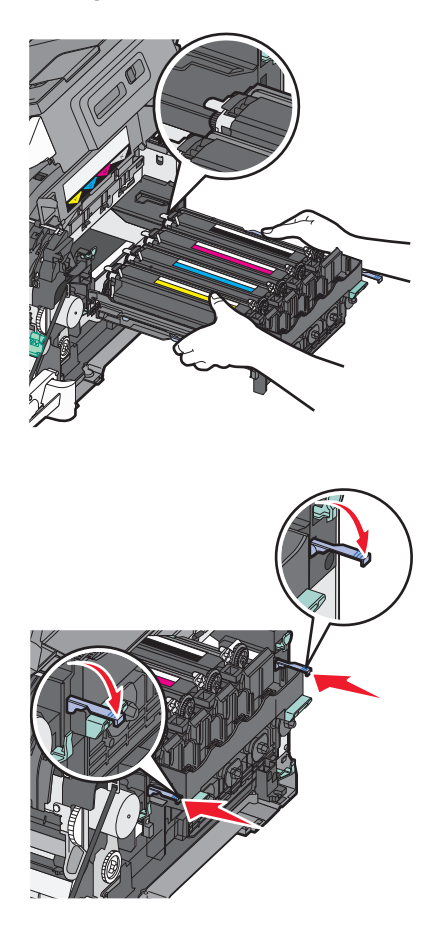

Réinsérez la bouteille de récupération de toner.

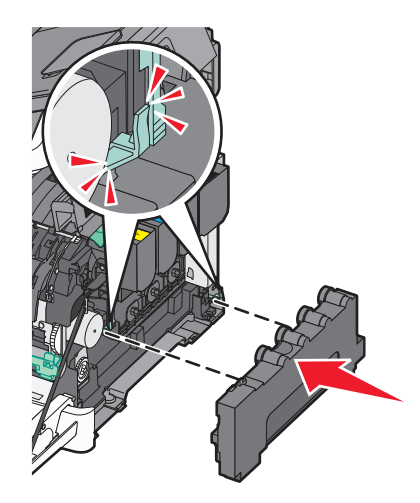

**16** Remettez en place le capot latéral droit.

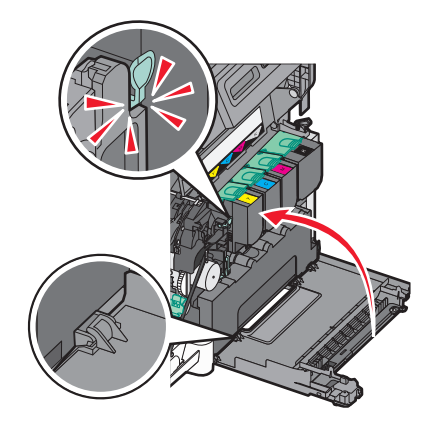

**17** Réinsérez les cartouches de toner.

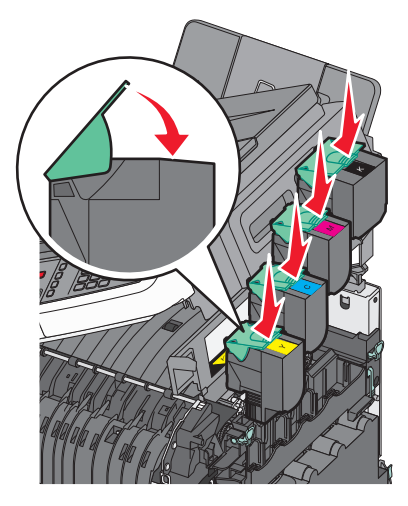

18 Refermez le capot.

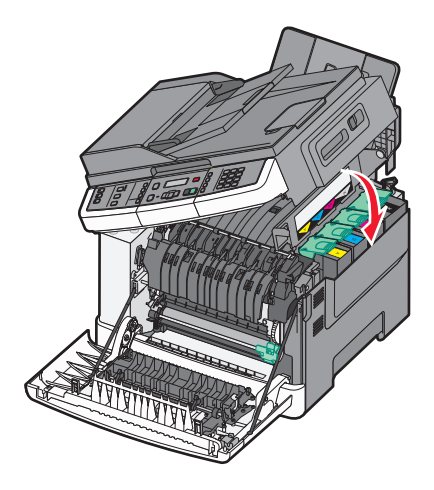

#### **19** Fermez la porte avant.

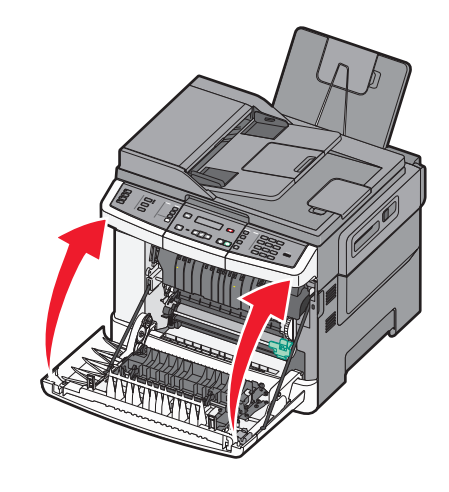

# Nettoyage de la partie externe de l'imprimante

**1** Assurez-vous que l'imprimante est hors tension et débranchée de la prise de courant murale.

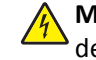

MISE EN GARDE—RISQUE D'ELECTROCUTION : pour éviter tout risque de choc électrique lors du nettoyage de l'extérieur de l'imprimante, débranchez le cordon d'alimentation de la prise murale ainsi que tous les câbles de l'imprimante avant de commencer.

- 2 Retirez le papier du tiroir de sortie standard.
- **3** Humidifiez un tissu propre et non pelucheux avec de l'eau.

**Attention — Dommages potentiels :** n'utilisez ni détergent ni produit nettoyant car ils risquent d'endommager l'imprimante.

**4** Essuyez la partie externe de l'imprimante uniquement, en veillant à ne pas oublier le tiroir de sortie standard.

**Attention — Dommages potentiels :** l'utilisation d'un tissu humide pour nettoyer l'intérieur de l'imprimante risque d'endommager celle-ci.

**5** Assurez-vous que le tiroir de sortie standard est sec avant de lancer un nouveau travail d'impression.

# Nettoyage de la vitre du scanner

Nettoyez la vitre du scanner lorsque vous constatez des problèmes de qualité d'impression tels que des rayures sur les images copiées ou numérisées.

**Remarque :** nettoyez les deux parties de la vitre du scanner et les deux parties blanches du dessous.

- **1** Utilisez un tissu ou un papier légèrement humide, doux et non pelucheux.
- **2** Ouvrez le capot du scanner.

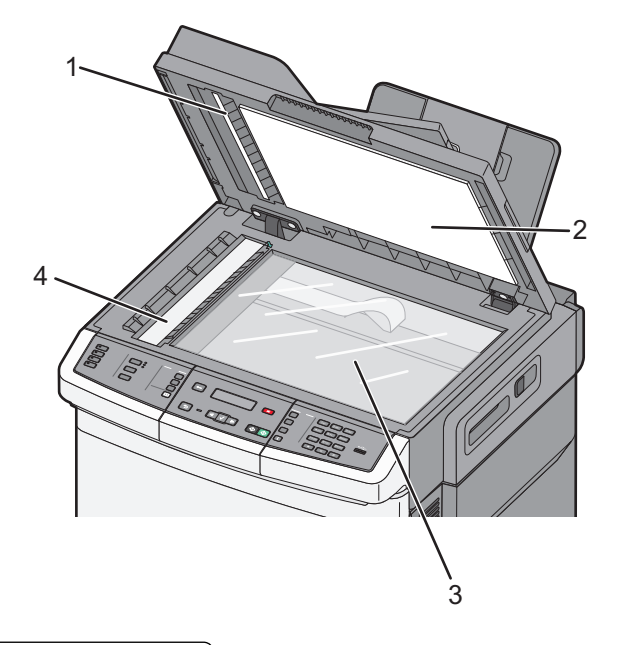

| 1 | Capot DAA, dessous blanc                    |
|---|---------------------------------------------|
| 2 | Capot de la vitre du scanner, dessous blanc |
| 3 | Vitre du scanner                            |
| 4 | Vitre du DAA                                |

- **3** Nettoyez la vitre du scanner jusqu'à ce qu'elle soit propre et sèche.
- **4** Nettoyez le dessous du scanner jusqu'à ce qu'il soit propre et sec.
- **5** Fermez le capot du scanner.

# Déplacement de l'imprimante

## Avant de déplacer l'imprimante

AVERTISSEMENT—RISQUE DE BLESSURE : L'imprimante pèse plus de 18 kg (40 lb). L'intervention d'au moins deux personnes est donc nécessaire pour la soulever sans risque.

AVERTISSEMENT—RISQUE DE BLESSURE : Avant tout déplacement, suivez les instructions ci-dessous pour éviter de vous blesser ou d'endommager l'imprimante :

- Mettez l'imprimante hors tension à l'aide du commutateur d'alimentation et débranchez le câble d'alimentation de la prise électrique.
- Débranchez tous les cordons et câbles de l'imprimante avant de la déplacer.
- Soulevez l'imprimante pour la détacher du bac optionnel, puis posez-la sur le côté au lieu d'essayer de soulever le bac et l'imprimante en même temps.

Remarque : Utilisez les poignées situées de part et d'autre de l'imprimante pour la soulever.

Attention — Dommages potentiels : les dégâts sur l'imprimante provoqués par un déplacement incorrect ne sont pas couverts par sa garantie.

## Déplacement de l'imprimante

L'imprimante et les options peuvent être déplacées en toute sécurité en respectant les précautions suivantes :

- Si vous utilisez un chariot pour déplacer l'imprimante, veillez à ce que sa surface puisse accueillir toute la base de l'imprimante. De même, si vous utilisez un chariot pour déplacer les options, veillez à ce que sa surface puisse accueillir toutes les options.
- Maintenez l'imprimante en position verticale.
- Evitez tout mouvement brusque.

## Transport de l'imprimante

Pour transporter l'imprimante, emballez-la dans son conditionnement d'origine ou consultez votre point de vente pour obtenir un kit de transport.

# Support administratif

# Recherche d'informations sur l'administrateur et la mise en réseau avancée

Ce chapitre traite des tâches de support administratif de base. Pour des tâches de support système avancées, reportezvous au *Guide de mise en réseau* sur le CD *Logiciel et documentation* et au *Guide de l'administrateur du serveur Web incorporé* sur le site Web Lexmark : **www.lexmark.com.** 

# Restauration des paramètres usine

Les paramètres de menu marqués d'un astérisque (\*) sont les paramètres actifs. Vous pouvez restaurer les paramètres d'origine de l'imprimante, également appelés *paramètres usine*.

- 1 Assurez-vous que l'imprimante est sous tension et que Prêt s'affiche.
- 2 Depuis le panneau de commandes de l'imprimante, appuyez sur 🔄.
- 3 Appuyez sur les flèches jusqu'à ce que Paramètres s'affiche, puis appuyez sur 🚺.
- 4 Appuyez sur les flèches jusqu'à ce que Paramètres généraux s'affiche, puis appuyez sur 🚺.
- 5 Appuyez sur les flèches jusqu'à ce que **Paramètres** usine s'affiche, puis appuyez sur 🚺.
- 6 Appuyez sur les flèches jusqu'à ce que **Restaurer maintenant** s'affiche, puis appuyez sur **N**. Le message **Soumission des changements** s'affiche brièvement.
- 7 Appuyez sur 🔄, puis sur 🔄 jusqu'à ce que **Prêt** s'affiche.

Les paramètres usine restaurés sont les suivants :

- Toutes les ressources téléchargées sont supprimées de la mémoire de l'imprimante. Cela inclut les polices, macros et les jeux de symboles.
- Tous les paramètres usine sont restaurés, à l'exception de Langage imprimante dans le menu Configuration ainsi que les paramètres personnalisés des menus Réseau et USB.

# A l'aide du serveur Web incorporé

Si l'imprimante est installée sur un réseau, le serveur Web incorporé est disponible pour effectuer de nombreuses tâches :

- Configuration des paramètres de l'imprimante
- Vérification de l'état des fournitures d'imprimante
- Configuration des paramètres réseau
- Affichage des rapports
- Restauration des paramètres usine
- Affichage de l'écran virtuel
- Protection de la page Web par mot de passe

- Protection du panneau de commandes par code PIN
- Définition de la date et de l'heure

Pour accéder au serveur Web incorporé :

**1** Saisissez l'adresse IP de l'imprimante dans le champ d'adresse de votre navigateur Web.

Si vous ne connaissez pas l'adresse IP de l'imprimante, vous pouvez :

- Voir l'adresse IP sur le panneau de commandes de l'imprimante dans la section TCP/IP du menu Réseau/Ports.
- Imprimer une page de configuration du réseau ou les pages de paramètres de menus et identifier l'adresse IP dans la section TCP/IP.
- 2 Cliquez sur l'un des onglets pour accéder aux informations sur l'imprimante, modifier les paramètres ou consulter un rapport.

**Remarque :** si l'imprimante est connectée à un ordinateur via un câble USB ou un câble parallèle, ouvrez l'utilitaire Paramètres de l'imprimante locale sous Windows ou Paramètres de l'imprimante sous Macintosh pour accéder aux menus de l'imprimante.

# Configuration des alertes par courrier électronique

Votre imprimante peut vous envoyer un courrier électronique lorsque le niveau des fournitures est faible ou lorsqu'il faut changer, ajouter ou dégager du papier.

Pour configurer des alertes par courrier électronique :

**1** Saisissez l'adresse IP de l'imprimante dans le champ d'adresse de votre navigateur Web.

Si vous ne connaissez pas l'adresse IP de l'imprimante, vous pouvez :

- Voir l'adresse IP sur le panneau de commandes de l'imprimante dans la section TCP/IP du menu Réseau/Ports.
- Imprimer une page de configuration du réseau ou les pages de paramètres de menus et identifier l'adresse IP dans la section TCP/IP.
- 2 Cliquez sur Paramètres.
- 3 Dans Autres paramètres, cliquez sur Configurer les alertes par courrier électronique.
- 4 Sélectionnez les éléments à notifier et saisissez les adresses électroniques auxquelles vous souhaitez recevoir une alerte.
- 5 Cliquez sur Envoyer.

Remarque : contactez le support technique pour configurer le serveur de messagerie.

# Affichage des rapports

Vous pouvez afficher certains rapports depuis le serveur Web incorporé. Ces rapports sont utiles pour l'évaluation de l'état de l'imprimante, du réseau et des fournitures.

Pour afficher les rapports d'une imprimante réseau :

**1** Saisissez l'adresse IP de l'imprimante dans le champ d'adresse de votre navigateur Web.

Si vous ne connaissez pas l'adresse IP de l'imprimante, vous pouvez :

- Voir l'adresse IP sur le panneau de commandes de l'imprimante dans la section TCP/IP du menu Réseau/Ports.
- Imprimer une page de configuration du réseau ou les pages de paramètres de menus et identifier l'adresse IP dans la section TCP/IP.
- 2 Cliquez sur **Rapports**, puis sur le type de rapport à afficher.

# Dépannage

# Résolution des problèmes de base relatifs à l'imprimante

En cas de problèmes avec l'imprimante ou si l'imprimante ne répond pas, assurez-vous que :

- Le cordon d'alimentation est connecté à l'imprimante et branché sur une prise de courant correctement reliée à la terre.
- L'alimentation électrique n'est coupée par aucun interrupteur ou coupe-circuit.
- L'imprimante n'est branchée sur aucun parasurtenseur, onduleur ou cordon prolongateur.
- Les autres appareils électriques branchés sur cette source d'alimentation électrique fonctionnent.
- L'imprimante est sous tension. Vérifiez le commutateur d'alimentation de l'imprimante.
- Le câble est correctement raccordé entre l'imprimante et l'ordinateur hôte, le serveur d'impression, une option ou tout autre périphérique réseau.
- Toutes les options sont correctement installées.
- Les paramètres du pilote d'imprimante sont corrects.

Après avoir vérifié ces différents points, mettez l'imprimante hors tension, patientez environ 10 secondes, puis remettez-la sous tension. Cela suffit souvent à résoudre le problème.

# Résolution des problèmes d'impression

## Les PDF multilingues ne s'impriment pas.

Les polices des documents ne sont pas disponibles.

- 1 Dans Adobe Acrobat, ouvrez le document à imprimer.
- **2** Cliquez sur l'icône de l'imprimante.

La boîte de dialogue Imprimer s'affiche.

- 3 Sélectionnez Imprimer comme image.
- 4 Cliquez sur OK.

#### Le panneau de commandes n'affiche rien ou uniquement des losanges

L'autotest de l'imprimante a échoué. Mettez l'imprimante hors tension, patientez environ 10 secondes, puis remettezla sous tension.

Si les messages Autotest à mise sous tension et Prêt ne s'affichent pas, mettez l'imprimante hors tension et contactez l'assistance clientèle.

## Le message Erreur lecture pilote USB s'affiche.

Vérifiez que le pilote USB est bien pris en charge. Pour obtenir des informations sur les lecteurs à mémoire flash USB testés et approuvés, visitez le site Web de Lexmark à l'adresse suivante **www.lexmark.com**.

## Les travaux ne s'impriment pas

Voici des solutions possibles. Essayez l'une ou plusieurs des solutions suivantes :

#### Assurez-vous que l'imprimante est prête à imprimer.

Assurez-vous que le message **Prêt** ou **Economie énergie** s'affiche à l'écran avant de lancer une impression. Appuyez sur vous faire revenir l'imprimante à l'état **Prêt**.

#### VÉRIFIEZ SI LE RÉCEPTACLE STANDARD EST PLEIN.

Retirez la pile de papier du réceptacle standard, puis appuyez sur 🔽.

#### VÉRIFIEZ SI LE TIROIR PAPIER EST VIDE.

Chargez du papier dans ce tiroir.

#### Assurez-vous que l'imprimante est connectée au réseau.

Imprimez une page de configuration réseau et vérifiez que l'état indiqué est **Connecté**. Si l'état est **Non connecté**, vérifiez les câbles réseau, puis essayez à nouveau d'imprimer la page de configuration réseau. Contactez l'assistance technique pour vous assurer que le réseau fonctionne correctement.

Des copies du logiciel d'imprimante sont également disponibles sur le site Web de Lexmark à l'adresse suivante : **www.lexmark.com**.

#### Assurez-vous d'utiliser un câble USB ou Ethernet recommandé.

Pour plus d'informations, reportez-vous au site Web de Lexmark : **www.lexmark.com**.

#### Assurez-vous que les câbles de l'imprimante sont correctement branchés.

Vérifiez les branchements sur l'imprimante et le serveur d'impression pour vous assurer que les câbles sont correctement reliés.

Pour plus d'informations, reportez-vous à la documentation sur la configuration fournie avec l'imprimante.

## L'impression d'un travail prend plus de temps que prévu

Voici des solutions possibles. Essayez l'une ou plusieurs des solutions suivantes :

#### DIMINUEZ LA COMPLEXITÉ DU TRAVAIL D'IMPRESSION.

Diminuez le nombre et la taille des polices, le nombre et la complexité des images et le nombre de pages du travail.

#### DÉFINISSEZ LE PARAMÈTRE PROTECTION PAGE SUR HORS FONCTION.

- 1 Depuis le panneau de commandes de l'imprimante, appuyez sur 🔄.
- 2 Appuyez sur les flèches jusqu'à ce que Paramètres s'affiche, puis appuyez sur 🚺.
- **3** Appuyez sur les flèches jusqu'à ce que **Menu Configuration** s'affiche, puis appuyez sur **W**.

- 4 Appuyez sur les flèches jusqu'à ce que Récuperation d'impression s'affiche, puis appuyez sur 🚺.
- **5** Appuyez sur les flèches jusqu'à ce que **Protection** page s'affiche, puis appuyez sur **[**].
- 6 Appuyez sur les flèches jusqu'à ce que Hors fonction s'affiche, puis appuyez sur 🚺.

## Le travail est imprimé depuis un tiroir inapproprié ou sur un papier inadéquat.

VÉRIFIEZ LE PARAMÈTRE TYPE DE PAPIER

Assurez-vous que le paramètre Type de papier correspond au papier chargé dans le tiroir.

## Des caractères incorrects ou inconnus s'impriment

- Le travail d'impression risque de ne pas être imprimé correctement. Mettez l'imprimante hors tension, puis de nouveau sous tension.
- Assurez-vous que l'imprimante n'est pas en mode Dépistage Hex. Si le message **Hex prêt** s'affiche à l'écran, vous devez quitter le mode Dépistage Hex avant d'imprimer. Mettez l'imprimante hors tension, puis remettez-la sous tension pour quitter le mode Dépistage Hex.

## La fonction de chaînage des tiroirs ne fonctionne pas

Voici des solutions possibles. Essayez l'une ou plusieurs des solutions suivantes :

**Remarque :** les tiroirs papier, le chargeur manuel et le chargeur multifonction ne détectent pas automatiquement le format du papier. Vous devez définir le format dans le menu Format/Type papier.

#### UTILISEZ LES MÊMES TYPE ET FORMAT DE PAPIER.

- Chargez les mêmes type et format de papier dans chaque tiroir à chaîner.
- Déplacez les guide-papier pour régler correctement le format de papier chargé dans chaque tiroir.

#### Définissez les paramètres Format de papier et Type de papier sur les mêmes valeurs.

- Pour comparer les paramètres de chaque tiroir, vous pouvez imprimer la page des paramètres de menus.
- Si nécessaire, réglez les paramètres dans le menu Format/Type papier.

#### Les travaux volumineux ne sont pas assemblés

Voici des solutions possibles. Essayez l'une ou plusieurs des solutions suivantes :

#### Assurez-vous que le paramètre Assemblage est activé.

Dans le menu Finition du panneau de commandes de l'imprimante, dans Propriétés de l'imprimante ou dans la boîte de dialogue Imprimer, activez l'option Assembler.

**Remarque :** si vous définissez Assembler sur Hors fonction dans le logiciel, le paramètre défini dans le menu Finition est ignoré.

#### DIMINUEZ LA COMPLEXITÉ DU TRAVAIL D'IMPRESSION.

Pour réduire la complexité du travail, diminuez le nombre des polices et leur taille, le nombre et la complexité des images ainsi que le nombre de pages.

#### VÉRIFIEZ QUE L'IMPRIMANTE DISPOSE DE SUFFISAMMENT DE MÉMOIRE.

Ajoutez de la mémoire à l'imprimante.

## Des sauts de page inattendus se produisent

Augmentez la valeur du délai d'impression :

- 1 Depuis le panneau de commandes de l'imprimante, appuyez sur 🔄.
- **2** Appuyez sur les flèches jusqu'à ce que **Paramètres** s'affiche, puis appuyez sur **V**.
- 3 Appuyez sur les flèches jusqu'à ce que Paramètres généraux s'affiche, puis appuyez sur 🚺.
- 4 Appuyez sur les flèches jusqu'à ce que Délais s'affiche, puis appuyez sur 🚺.
- **5** Appuyez sur les flèches jusqu'à ce que **Délai d'impression** s'affiche, puis appuyez sur **V**.
- 6 Appuyez sur les flèches jusqu'à ce que la valeur souhaitée s'affiche, puis appuyez sur 🚺.

# Résolution des problèmes de copie

## Le copieur ne répond pas

Voici des solutions possibles. Essayez l'une ou plusieurs des solutions suivantes :

#### CONSULTEZ L'ÉCRAN POUR PRENDRE CONNAISSANCE DES MESSAGES D'ERREUR LE CAS ÉCHÉANT.

Effacez tous les messages d'erreur.

#### VÉRIFIEZ L'ALIMENTATION.

Assurez-vous que l'imprimante est branchée, qu'elle est sous tension et que le message Prêt s'affiche.

#### Le scanner ne se ferme pas

Assurez-vous que rien ne bloque la fermeture du scanner :

- **1** Ouvrez le capot du scanner.
- 2 Retirez tout élément qui bloquerait le scanner.
- **3** Fermez le capot du scanner.
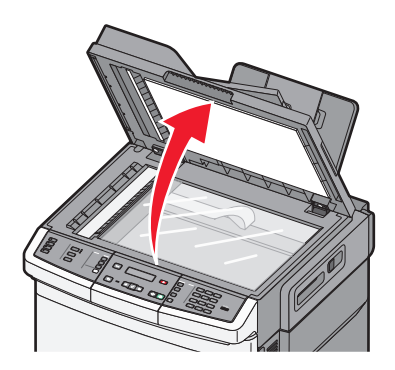

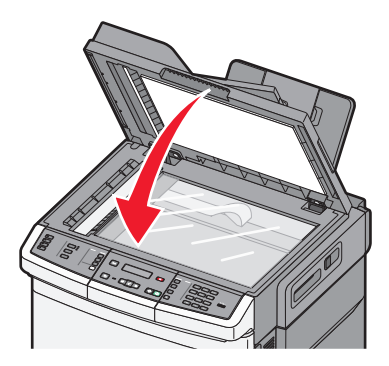

#### Faible qualité de la copie

Voici quelques exemples de faible qualité de copie :

- Pages vierges
- Modèle de damier
- Graphiques ou images déformés
- Caractères manquants
- Impression pâle
- Impression sombre
- Lignes inclinées
- Traces
- Rayures
- Caractères inattendus
- Lignes blanches sur l'impression

Voici des solutions possibles. Essayez l'une ou plusieurs des solutions suivantes :

#### CONSULTEZ L'ÉCRAN POUR PRENDRE CONNAISSANCE DES MESSAGES D'ERREUR LE CAS ÉCHÉANT.

Effacez tous les messages d'erreur.

#### LE NIVEAU DE TONER EST PEUT-ÊTRE BAS.

Lorsque le message **88 Niveau de cartouche bas** s'affiche ou lorsque l'impression devient plus pâle, remplacez la cartouche de toner.

#### LA VITRE DU SCANNER EST PEUT-ÊTRE SALE.

Nettoyez la vitre du scanner à l'aide d'un tissu légèrement humide, propre et non pelucheux.

#### LA COPIE EST TROP CLAIRE OU TROP SOMBRE.

Réglez le paramètre d'intensité de la copie.

#### VÉRIFIEZ LA QUALITÉ DU DOCUMENT D'ORIGINE.

Assurez-vous que la qualité du document d'origine est satisfaisante.

#### VÉRIFIEZ LE POSITIONNEMENT DU DOCUMENT.

Assurez-vous que le document ou la photo est placé(e) face imprimée vers le bas, dans le coin supérieur gauche de la vitre du scanner.

#### UN TONER NON SOUHAITÉ APPARAÎT EN ARRIÈRE-PLAN.

- Réduisez la valeur du paramètre d'intensité.
- Modifiez le paramètre Retrait arrière-plan dans le menu Paramètres de copie.

#### DES MOTIFS (MOIRÉS) APPARAISSENT SUR LE DOCUMENT.

- Sur le panneau de commandes de l'imprimante, appuyez sur le bouton **Contenu** jusqu'à ce que le voyant s'allume en regard des options Texte/Photo ou Photographie.
- Faites pivoter le document original sur la vitre du scanner.
- Sur le panneau de commandes de l'imprimante, appuyez sur le bouton Mettre à l'échelle et réglez le paramètre.

#### LE TEXTE EST CLAIR OU EFFACÉ.

Sur le panneau de commandes de l'imprimante, appuyez sur le bouton **Contenu** jusqu'à ce que le voyant s'allume à côté des options Texte ou Texte/Photo.

#### LE DOCUMENT EST PÂLE OU SUREXPOSÉ.

- Sur le panneau de commandes de l'imprimante, appuyez sur le bouton **Contenu** jusqu'à ce que le voyant s'allume en regard des options Texte/Photo ou Photographie.
- Sur le panneau de commandes de l'imprimante, appuyez sur le bouton Intensité et augmentez l'intensité.

#### Copies partielles de document ou de photo

Voici des solutions possibles. Essayez l'une ou plusieurs des solutions suivantes :

#### VÉRIFIEZ LE POSITIONNEMENT DU DOCUMENT.

Assurez-vous que le document ou l'image est placé(e) face imprimée vers le bas, dans le coin supérieur gauche.

#### Vérifiez le paramètre Format de papier

Assurez-vous que le paramètre Format de papier correspond au papier chargé dans le tiroir.

## Résolution des problèmes de numérisation

#### Vérification d'un scanner qui ne répond pas

Lorsque le scanner ne répond pas, vérifiez les points suivants :

- L'imprimante est sous tension.
- Le câble est correctement raccordé entre l'imprimante et l'ordinateur hôte, le serveur d'impression, une option ou tout autre périphérique réseau.
- Le cordon d'alimentation est connecté à l'imprimante et branché sur une prise de courant correctement reliée à la terre.
- L'alimentation électrique n'est coupée par aucun interrupteur ou coupe-circuit.
- L'imprimante n'est branchée sur aucun parasurtenseur, onduleur ou cordon prolongateur.
- Les autres appareils électriques branchés sur cette source d'alimentation électrique fonctionnent.

Après avoir vérifié ces différents points, mettez l'imprimante hors tension, puis de nouveau sous tension. Cette opération suffit souvent à résoudre le problème.

#### Echec de la numérisation

Voici des solutions possibles. Essayez l'une ou plusieurs des solutions suivantes :

#### VÉRIFIEZ LES BRANCHEMENTS DES CÂBLES.

Assurez-vous que le câble USB ou que le câble réseau est correctement branché à l'ordinateur et à l'imprimante.

#### Une erreur s'est peut-être produite au niveau du logiciel

Eteignez l'ordinateur, puis redémarrez-le.

#### La numérisation prend trop de temps ou bloque l'ordinateur

Voici des solutions possibles. Essayez l'une ou plusieurs des solutions suivantes :

#### D'AUTRES LOGICIELS PEUVENT INTERFÉRER LORS DE LA NUMÉRISATION.

Fermez tous les programmes non utilisés.

#### IL EST POSSIBLE QUE LA RÉSOLUTION DE NUMÉRISATION SOIT TROP ÉLEVÉE.

Sélectionnez une résolution de numérisation plus basse.

#### Faible qualité d'image numérisée

Voici des solutions possibles. Essayez l'une ou plusieurs des solutions suivantes :

#### VÉRIFIEZ L'ÉCRAN POUR PRENDRE CONNAISSANCE DES MESSAGES D'ERREUR, LE CAS ÉCHÉANT.

Effacez tous les messages d'erreur.

#### LA VITRE DU SCANNER EST PEUT-ÊTRE SALE.

Nettoyez la vitre du scanner à l'aide d'un tissu légèrement humide, propre et non pelucheux. Pour plus d'informations, reportez-vous à « Nettoyage de la vitre du scanner », page 208.

#### RÉGLEZ LA RÉSOLUTION DU SCANNER.

Augmentez la résolution du scanner de façon à obtenir un travail de qualité supérieure.

#### VÉRIFIEZ LA QUALITÉ DU DOCUMENT D'ORIGINE.

Assurez-vous que la qualité du document d'origine est satisfaisante.

#### VÉRIFIEZ LE POSITIONNEMENT DU DOCUMENT.

Assurez-vous que le document ou l'image est placé(e) face imprimée vers le bas, dans le coin supérieur gauche.

#### Numérisation partielle de document ou de photo

Voici des solutions possibles. Essayez l'une ou plusieurs des solutions suivantes :

#### VÉRIFIEZ LE POSITIONNEMENT DU DOCUMENT.

Assurez-vous que le document ou l'image est placé(e) face imprimée vers le bas, dans le coin supérieur gauche.

#### VÉRIFIEZ LE PARAMÈTRE FORMAT DE PAPIER.

Assurez-vous que le paramètre Format de papier correspond au papier chargé dans le tiroir.

- 1 Dans le menu Papier du panneau de commandes de l'imprimante, vérifiez le paramètre Format de papier.
- 2 Avant de lancer un travail d'impression, indiquez le format de papier approprié :
  - Pour les utilisateurs Windows, indiquez le format dans Propriétés de l'imprimante.
  - Pour les utilisateurs Macintosh, indiquez le format dans la boîte de dialogue Imprimer.

#### Impossible de numériser depuis un ordinateur

Voici des solutions possibles. Essayez l'une ou plusieurs des solutions suivantes :

#### CONSULTEZ L'ÉCRAN POUR PRENDRE CONNAISSANCE DES MESSAGES D'ERREUR LE CAS ÉCHÉANT.

Effacez tous les messages d'erreur.

#### VÉRIFIEZ L'ALIMENTATION.

Assurez-vous que l'imprimante est branchée, qu'elle est sous tension et que le message Prêt s'affiche.

#### VÉRIFIEZ LES BRANCHEMENTS DES CÂBLES.

Assurez-vous que le câble USB ou que le câble réseau est correctement branché à l'ordinateur et à l'imprimante.

## Résolution des problèmes de copie

#### L'identifiant de l'appelant ne s'affiche pas

Contactez votre société de télécommunications pour vérifier que vous êtes abonné au service de l'identifiant de l'appelant pour votre ligne téléphonique.

Si votre région prend en charge plusieurs modèles d'identifiant de l'appelant, vous devrez peut-être modifier le paramètre par défaut. Deux paramètres sont disponibles : FSK (modèle 1) et DTMF (modèle 2). La disponibilité de ces paramètres par l'intermédiaire du menu Télécopie dépend de la prise en charge de plusieurs modèles d'identifiant de l'appelant par votre pays ou région. Contactez votre société de télécommunications pour déterminer le modèle à utiliser ou le paramètre vers lequel basculer.

#### Impossible d'envoyer ou de recevoir une télécopie

Voici des solutions possibles. Essayez l'une ou plusieurs des solutions suivantes :

#### CONSULTEZ L'ÉCRAN POUR PRENDRE CONNAISSANCE DES MESSAGES D'ERREUR LE CAS ÉCHÉANT.

Effacez tous les messages d'erreur.

#### VÉRIFIEZ L'ALIMENTATION.

Assurez-vous que l'imprimante est branchée, qu'elle est sous tension et que le message **Prêt** s'affiche.

#### VÉRIFIEZ LES CONNEXIONS DE L'IMPRIMANTE.

Assurez-vous que les câbles des équipements suivants sont correctement branchés, le cas échéant :

- Téléphone
- Combiné
- Répondeur

#### VÉRIFIEZ LA PRISE TÉLÉPHONIQUE MURALE.

- **1** Branchez un téléphone à la prise murale.
- **2** Attendez la tonalité.
- 3 Si vous n'entendez aucune tonalité, branchez un autre téléphone sur la prise murale.

- **4** Si vous n'entendez toujours aucune tonalité, branchez un téléphone sur une autre prise murale.
- **5** Si vous entendez une tonalité, branchez l'imprimante sur cette prise murale.

#### Passez en revue cette liste de contrôle du service de téléphonie numérique.

Le modem de télécopie est un appareil analogique. Certains appareils peuvent être connectés à l'imprimante pour permettre l'utilisation des services de téléphonie numérique.

- Si vous utilisez un service de téléphonie RNIS, branchez l'imprimante sur un port téléphonique analogique (port d'interface R) de l'adaptateur RNIS. Pour obtenir plus d'informations et faire la demande d'un port d'interface R, contactez votre fournisseur de connexion ISDN.
- Si vous utilisez une connexion DSL, branchez un filtre ou un routeur DSL qui prendra en charge le fonctionnement analogique. Pour plus d'informations, contactez votre fournisseur de connexion DSL.
- Si vous utilisez un service de commutateur téléphonique privé (PBX), assurez-vous que la connexion au commutateur est de type analogique. Dans le cas contraire, pensez à installer une ligne téléphonique analogique pour le télécopieur.

#### VÉRIFIEZ LA TONALITÉ.

- Passez un appel test au numéro de téléphone auquel vous souhaitez envoyer une télécopie afin de vous assurer qu'il fonctionne correctement.
- Si la ligne téléphonique est utilisée par un autre appareil, attendez que cette communication soit terminée avant d'envoyer une télécopie.
- Si vous utilisez la fonction Mains libres, augmentez le volume pour vérifier la tonalité.

#### DÉBRANCHEZ TEMPORAIREMENT LES AUTRES APPAREILS.

Pour vous assurer que l'imprimante fonctionne correctement, connectez-la directement à la ligne téléphonique. Débranchez les répondeurs, les ordinateurs avec modem ou les séparateurs de lignes téléphoniques.

#### VÉRIFIEZ S'IL Y A UN PROBLÈME DE BOURRAGE.

Supprimez les bourrages et assurez-vous que le message Prêt s'affiche.

#### DÉSACTIVEZ TEMPORAIREMENT L'OPTION APPEL EN ATTENTE.

L'option Appel en attente peut perturber les transmissions de télécopies. Désactivez cette option avant l'envoi ou la réception de télécopies. Contactez votre opérateur téléphonique pour obtenir la séquence de touches du pavé numérique permettant de désactiver temporairement l'option Appel en attente.

#### LE SERVICE DE MESSAGERIE VOCALE PEUT INTERFÉRER AVEC LES TRANSMISSIONS DE TÉLÉCOPIES.

Le service de messagerie vocale mis à votre disposition par votre opérateur téléphonique local peut perturber les transmissions de télécopies. Pour pouvoir activer à la fois le service de messagerie vocale et la réponse aux appels par l'imprimante, vous pouvez envisager d'installer une deuxième ligne téléphonique pour l'imprimante.

#### LA MÉMOIRE DE L'IMPRIMANTE EST PEUT-ÊTRE SATURÉE.

- **1** Composez le numéro de télécopie.
- 2 Numérisez le document d'origine une page à la fois.

#### Il est possible d'envoyer des télécopies, mais il est impossible de les recevoir

Voici des solutions possibles. Essayez l'une ou plusieurs des solutions suivantes :

#### VÉRIFIEZ SI LE TIROIR PAPIER EST VIDE.

Chargez du papier dans ce tiroir.

#### VÉRIFIEZ LES PARAMÈTRES DE DÉLAI DE SONNERIE.

Le délai de sonnerie définit le nombre de fois que la ligne téléphonique sonne avant la réponse de l'imprimante. Si des téléphones partagent la même ligne que l'imprimante ou si vous êtes abonné au service de sonnerie distincte de votre opérateur téléphonique, maintenez le délai de sonnerie à 4.

1 Saisissez l'adresse IP de l'imprimante dans le champ d'adresse de votre navigateur Web.

**Remarque :** si vous ne connaissez pas l'adresse IP de l'imprimante, imprimez une page de configuration réseau et identifiez l'adresse IP dans la section TCP/IP.

- 2 Cliquez sur Paramètres.
- 3 Cliquez sur Paramètres de télécopie.
- 4 Cliquez sur Configuration télécopie analogique.
- 5 Dans le champ Nombre de sonneries avant réponse, entrez le nombre de sonneries de la ligne téléphonique avant la réponse de l'imprimante.
- 6 Cliquez sur Envoyer.

LE NIVEAU DE TONER EST PEUT-ÊTRE BAS.

Le message 88 Niveau du toner <couleur> bas apparaît lorsque le niveau de toner est faible.

#### Il est possible de recevoir des télécopies, mais il est impossible d'en envoyer

Voici des solutions possibles. Essayez l'une ou plusieurs des solutions suivantes :

#### Assurez-vous que l'imprimante est en mode Télécopie.

Sur le panneau de commandes de l'imprimante, appuyez sur la touche **Télécopie** pour mettre l'imprimante en mode Télécopie.

#### Assurez-vous que le document est correctement chargé.

Chargez le document d'origine face imprimée vers le haut, bord court en premier dans le dispositif d'alimentation automatique ou face imprimée vers le bas sur la vitre du scanner, dans le coin supérieur gauche.

**Remarque :** ne chargez pas de cartes postales, de photos, d'images trop petites, de transparents, de photos papier ou de supports trop fins (tels qu'une coupure de magazine) dans le dispositif d'alimentation automatique. Placez ces éléments sur la vitre du scanner.

#### Assurez-vous d'avoir correctement configuré le numéro de raccourci.

- Vérifiez que le numéro de raccourci correspondant au numéro que vous souhaitez composer a bien été programmé.
- Sinon, composez le numéro de téléphone manuellement.

#### La qualité d'impression de la télécopie reçue est médiocre

Voici des solutions possibles. Essayez l'une ou plusieurs des solutions suivantes :

#### **R**ENVOYEZ LE DOCUMENT.

Demandez à l'expéditeur de la télécopie de :

- Vérifier que la qualité du document d'origine est satisfaisante.
- Renvoyer la télécopie. La connexion à la ligne téléphonique est peut-être défectueuse.
- Augmenter, si possible, la résolution de numérisation du télécopieur.

#### LE NIVEAU DE TONER EST PEUT-ÊTRE BAS.

Lorsque le message **88** Niveau du toner < couleur> bas s'affiche ou que les impressions deviennent pâles, remplacez la ou les cartouches.

#### VÉRIFIEZ QUE LA VITESSE DE TRANSMISSION DU TÉLÉCOPIEUR N'EST PAS TROP ÉLEVÉE.

Diminuez la vitesse de transmission des télécopies entrantes :

1 Saisissez l'adresse IP de l'imprimante dans le champ d'adresse de votre navigateur Web.

**Remarque :** si vous ne connaissez pas l'adresse IP de l'imprimante, imprimez une page de configuration réseau et identifiez l'adresse IP dans la section TCP/IP.

- 2 Cliquez sur Configuration.
- 3 Cliquez sur Paramètres de télécopie.
- 4 Cliquez sur Configuration télécopie analogique.
- 5 Dans la zone Vitesse maximale, cliquez sur l'une des options suivantes :
  - 2400
  - 4800
  - 9600
  - 14400
  - 33600
- 6 Cliquez sur Envoyer.

#### Blocage des télécopies non sollicitées (télécopies de publicité, anonymes)

1 Saisissez l'adresse IP de l'imprimante dans le champ d'adresse de votre navigateur Web.

**Remarque :** si vous ne connaissez pas l'adresse IP de l'imprimante, imprimez une page de configuration réseau et identifiez l'adresse IP dans la section TCP/IP.

- 2 Cliquez sur Configuration.
- 3 Cliquez sur Paramètres de télécopie.
- 4 Cliquez sur Configuration télécopie analogique.
- 5 Cliquez sur l'option Télécopie anonyme.

Cette option bloque toutes les télécopies entrantes ayant un ID appelant privé ou n'ayant pas d'ID de poste.

**6** Dans le champ Liste télécopieurs bloqués, saisissez les numéros de téléphone ou les noms de poste de télécopie d'appelants que vous voulez bloquer.

## **Résolution des problèmes d'options**

## L'option ne fonctionne pas correctement ou ne fonctionne plus après son installation

Voici des solutions possibles. Essayez l'une ou plusieurs des solutions suivantes :

#### RÉINITIALISEZ L'IMPRIMANTE.

Mettez l'imprimante hors tension, patientez environ 10 secondes, puis remettez-la sous tension.

#### VÉRIFIEZ QUE L'OPTION EST BIEN CONNECTÉE À L'IMPRIMANTE.

- **1** Mettez l'imprimante hors tension.
- 2 Débranchez l'imprimante.
- **3** Vérifiez la connexion entre l'option et l'imprimante.

#### Assurez-vous que l'option est correctement installée.

Imprimez la page de paramètres de menus et vérifiez si l'option apparaît dans la liste des options installées. Si ce n'est pas le cas, réinstallez-la. Pour plus d'informations, reportez-vous à la documentation sur la configuration matérielle fournie avec l'option ou consultez le site **www.lexmark.com/publications** pour visualiser la notice d'utilisation de l'option.

#### ASSUREZ-VOUS QUE L'OPTION EST BIEN SÉLECTIONNÉE.

Sélectionnez l'option depuis l'ordinateur à partir duquel vous imprimez. Pour plus d'informations, reportez-vous à « Mise à jour des options disponibles dans le pilote d'imprimante », page 33.

#### Bacs

VÉRIFIEZ QUE LE PAPIER EST CHARGÉ CORRECTEMENT.

- 1 Ouvrez le tiroir.
- 2 Vérifiez s'il y a des bourrages papier ou des feuilles mal engagées.
- **3** Assurez-vous que les guide-papier sont alignés avec le bord de la pile de papier.
- 4 Assurez-vous que le tiroir papier est complètement fermé.
- **5** Fermez la porte.

#### RÉINITIALISEZ L'IMPRIMANTE

Mettez l'imprimante hors tension. Patientez 10 secondes. Remettez l'imprimante sous tension.

#### **Chargeur multifonction**

#### VÉRIFIEZ LE CHARGEUR MULTIFONCTION.

Vérifiez que le double bac 650 feuilles (chargeur multifonction) est correctement installé.

#### ELIMINEZ TOUS LES BOURRAGES.

Eliminez tous les bourrages du chargeur multifonction.

#### VÉRIFIEZ LE BRANCHEMENT DU CORDON D'ALIMENTATION.

Assurez-vous que :

- Le cordon d'alimentation est connecté à l'imprimante et branché sur une prise de courant correctement reliée à la terre.
- La prise est alimentée en courant électrique.

#### VÉRIFIEZ LE PAPIER.

Utilisez le papier et les supports spéciaux recommandés. Pour plus d'informations, reportez-vous au chapitre Spécifications relatives au papier et aux supports spéciaux.

#### VÉRIFIEZ LES GUIDE-PAPIER.

Ajustez les guides au format du papier chargé dans le tiroir.

#### VÉRIFIEZ LES MESSAGES DE DÉPANNAGE.

Si un message de dépannage s'affiche, mettez l'imprimante hors tension, patientez environ 10 secondes, puis remettez-la sous tension. Si l'erreur se reproduit, appelez le support technique.

#### Carte mémoire

Assurez-vous que la carte mémoire est correctement connectée à la carte logique de l'imprimante.

## Résolution des problèmes de chargement du papier

#### **Bourrages papier fréquents**

Voici des solutions possibles. Essayez l'une ou plusieurs des solutions suivantes :

#### VÉRIFIEZ LE PAPIER.

Utilisez le papier et les supports spéciaux recommandés. Pour plus d'informations, reportez-vous au chapitre Spécifications relatives au papier et aux supports spéciaux.

#### VÉRIFIEZ QU'IL N'Y A PAS TROP DE PAPIER DANS LE TIROIR.

Assurez-vous que la pile de papier chargée ne dépasse pas la hauteur maximale indiquée dans le tiroir ou dans le chargeur multifonction.

#### VÉRIFIEZ LES GUIDE-PAPIER.

Ajustez les guides au format du papier chargé dans le tiroir.

#### Le papier a peut-être été exposé à un taux d'humidité élevé.

- Chargez du papier provenant d'une nouvelle ramette.
- Conservez le papier dans son emballage d'origine jusqu'à son utilisation.

#### Le message Bourrage papier reste affiché après le dégagement du bourrage.

Le chemin du papier n'est pas dégagé. Dégagez complètement le papier coincé du chemin du papier, puis appuyez sur 🗸.

#### La page bloquée ne se réimprime pas une fois le bourrage supprimé

L'option Correction bourrage du menu Configuration est désactivée. Définissez l'option Correction bourrage sur Auto ou sur En fonction :

- **1** Appuyez sur **•**.
- **2** Appuyez sur les flèches jusqu'à ce que **Paramètres** s'affiche, puis appuyez sur **V**.
- 3 Appuyez sur les flèches jusqu'à ce que Paramètres généraux s'affiche, puis appuyez sur 🚺.
- 4 Appuyez sur les flèches jusqu'à ce que Récuperation d'impression s'affiche, puis appuyez sur 🚺.
- **5** Appuyez sur les flèches jusqu'à ce que **Correction bourrage** s'affiche, puis appuyez sur **[**].
- 6 Appuyez sur les flèches jusqu'à ce que En fonction ou Autos'affiche, puis appuyez sur 🚺.

## Résolution des problèmes de qualité d'impression

Les instructions des rubriques ci-dessous peuvent vous aider à résoudre vos problèmes de qualité d'impression. Si ces suggestions ne permettent pas de résoudre le problème, contactez l'assistance clientèle. Votre imprimante a peut-être besoin d'un réglage ou d'une nouvelle pièce.

#### **Pages vierges**

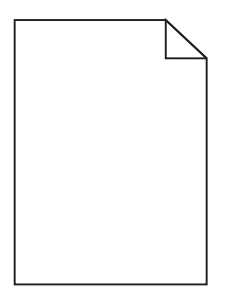

Voici des solutions possibles. Essayez l'une ou plusieurs des solutions suivantes :

#### LA CARTOUCHE D'IMPRESSION EST PEUT-ÊTRE ENCORE EMBALLÉE.

Retirez la cartouche d'impression et vérifiez que tous les matériaux d'emballage ont été correctement enlevés. Réinstallez la cartouche d'impression.

#### LE NIVEAU DE TONER EST PEUT-ÊTRE BAS.

Lorsque 88 Niveau de cartouche bas s'affiche, commandez une nouvelle cartouche d'impression.

Si les problèmes persistent, l'imprimante peut nécessiter un entretien ou des réparations. Pour plus d'informations, contactez l'assistance clientèle.

#### Les bords des caractères sont irréguliers ou inégaux.

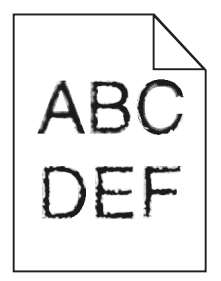

Si vous utilisez des polices téléchargées, vérifiez qu'elles sont prises en charge par l'imprimante, l'ordinateur hôte et le logiciel.

#### Les images sont détourées

Voici des solutions possibles. Essayez l'une ou plusieurs des solutions suivantes :

#### VÉRIFIEZ LES GUIDES.

Ajustez les guides de longueur et de largeur au format du papier chargé dans le tiroir.

#### VÉRIFIEZ LE PARAMÈTRE FORMAT DE PAPIER.

Assurez-vous que le paramètre Format de papier correspond au papier chargé dans le tiroir.

- 1 Dans le menu Papier du panneau de commandes de l'imprimante, vérifiez le paramètre Format de papier.
- 2 Avant de lancer un travail d'impression, indiquez le format de papier approprié :
  - Pour les utilisateurs Windows, indiquez le format dans Propriétés de l'imprimante.
  - Pour les utilisateurs Macintosh, indiquez le format dans la boîte de dialogue Imprimer.

#### **Lignes noires**

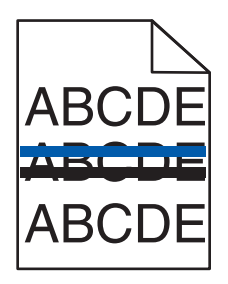

Le kit de traitement d'images est peut-être défectueux.

Si Fin de durée de vie du kit de traitement d'images en noir et blanc et en couleurouFin de durée de vie du kit de traitement d'images en noir et blanc s'affiche, remplacez le kit de traitement d'images.

#### Fond gris

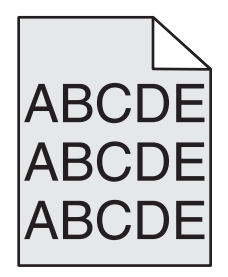

#### VÉRIFIEZ L'INTENSITÉ DU TONER.

Sélectionnez le paramètre d'intensité du toner le plus clair.

- Modifiez ce paramètre dans le menu Qualité du panneau de commandes de l'imprimante.
- Pour les utilisateurs Windows, modifiez le paramètre dans Propriétés de l'imprimante.

• Pour les utilisateurs Macintosh, modifiez le paramètre dans la boîte de dialogue Imprimer.

#### Les marges sont incorrectes

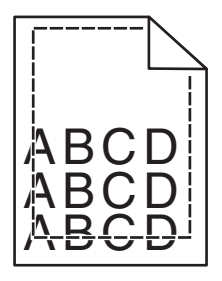

Voici des solutions possibles. Essayez l'une ou plusieurs des solutions suivantes :

#### VÉRIFIEZ LES GUIDE-PAPIER

Ajustez les guides au format du papier chargé dans le tiroir.

#### VÉRIFIEZ LE PARAMÈTRE FORMAT DE PAPIER.

Assurez-vous que le paramètre Format de papier correspond au papier chargé dans le tiroir.

- 1 Dans le menu Papier du panneau de commandes de l'imprimante, vérifiez le paramètre Format de papier.
- 2 Avant de lancer un travail d'impression, indiquez le format de papier approprié :
  - Pour les utilisateurs Windows, indiquez le format dans Propriétés de l'imprimante.
  - Pour les utilisateurs Macintosh, indiquez le format dans la boîte de dialogue Imprimer.

#### Ligne de couleur claire, ligne blanche ou ligne de couleur incorrecte

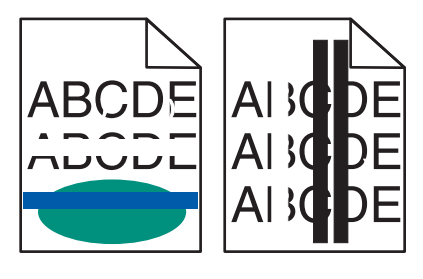

Voici des solutions possibles. Essayez l'une ou plusieurs des solutions suivantes :

#### Une cartouche de toner est peut-être défectueuse.

Remplacez la cartouche de toner défectueuse.

#### LE KIT DE TRAITEMENT D'IMAGES EST PEUT-ÊTRE DÉFECTUEUX.

Remplacez le kit de traitement d'images.

**Remarque :** L'imprimante est équipée de deux types de kits de traitement d'images : un kit pour les images en noir et blanc et en couleur, et un kit pour les images uniquement en noir et blanc. Le kit de traitement d'images en noir et blanc et en couleur contient les couleurs cyan, magenta, jaune et noir. Le kit de traitement d'images en noir et blanc contient uniquement la couleur noire.

#### Papier recourbé

Voici des solutions possibles. Essayez l'une ou plusieurs des solutions suivantes :

#### VÉRIFIEZ LE PARAMÈTRE TYPE DE PAPIER

Assurez-vous que le paramètre Type de papier correspond au papier chargé dans le tiroir.

#### LE PAPIER A-T-IL ÉTÉ EXPOSÉ À UN TAUX D'HUMIDITÉ ÉLEVÉ ?

- Chargez du papier provenant d'une nouvelle ramette.
- Conservez le papier dans son emballage d'origine jusqu'à utilisation.

#### Irrégularités d'impression

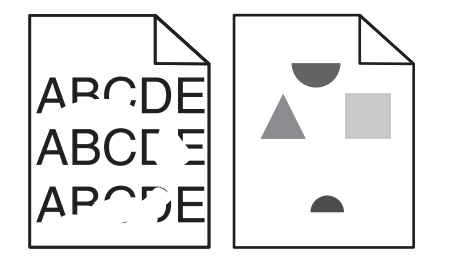

Voici des solutions possibles. Essayez l'une ou plusieurs des solutions suivantes :

#### LE PAPIER A PEUT-ÊTRE ÉTÉ EXPOSÉ À UN TAUX D'HUMIDITÉ ÉLEVÉ.

- Chargez du papier provenant d'une nouvelle ramette.
- Conservez le papier dans son emballage d'origine jusqu'à son utilisation.

#### VÉRIFIEZ LE PARAMÈTRE TYPE DE PAPIER.

Assurez-vous que le paramètre Type de papier correspond au papier chargé dans le tiroir.

- 1 Dans le menu Papier du panneau de commandes de l'imprimante, vérifiez le paramètre Type de papier.
- 2 Avant de lancer un travail d'impression, indiquez le type de papier approprié :
  - Pour les utilisateurs Windows, indiquez le type dans Propriétés de l'imprimante.
  - Pour les utilisateurs Macintosh, indiquez le type dans la boîte de dialogue Imprimer.

#### VÉRIFIEZ LE PAPIER.

Evitez d'utiliser du papier texturé.

LE NIVEAU DE TONER EST PEUT-ÊTRE BAS.

Lorsque le message **88 Niveau de cartouche bas** s'affiche ou lorsque l'impression devient plus pâle, remplacez la cartouche.

#### IL SE PEUT QUE L'UNITÉ DE FUSION SOIT USÉE OU DÉFECTUEUSE.

Remplacez l'unité de fusion.

#### Défauts répétés

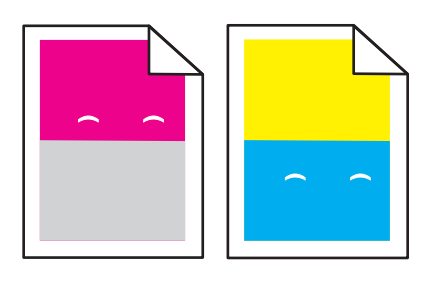

Des marques répétées d'une seule couleur apparaissent plusieurs fois par page.

Imprimez le Guide des défauts d'impression et comparez les défauts aux marques sur l'une des lignes verticales. Suivez les instructions du Guide des défauts d'impression pour déterminer la cause des défauts répétés.

#### L'impression est inclinée sur la page.

#### VÉRIFIEZ LES GUIDE-PAPIER

Ajustez les guides au format du support chargé.

#### VÉRIFIEZ LE SUPPORT

Vérifiez que le papier utilisé est conforme aux spécifications de l'imprimante.

#### Impression trop claire

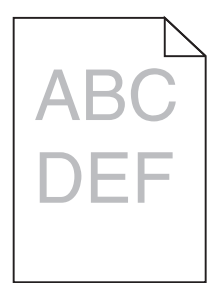

Voici des solutions possibles. Essayez l'une ou plusieurs des solutions suivantes :

#### **ETALONNEZ LA COULEUR.**

L'imprimante étalonne automatiquement les couleurs chaque fois qu'un nouveau kit de traitement d'images est détecté. Si une cartouche est remplacée, vous pouvez étalonner les couleurs manuellement :

- 1 Sur le panneau de commandes de l'imprimante, appuyez sur 🔄.
- 2 Depuis le menu Admin, appuyez sur les flèches jusqu'à ce que Paramètres s'affiche, puis appuyez sur 🗸.
- **3** Appuyez sur les flèches jusqu'à ce que **Menu Imprimer** s'affiche, puis appuyez sur 🔽.
- 4 Appuyez sur les flèches jusqu'à ce que Menu Qualité s'affiche, puis appuyez sur 🔽.
- 5 Appuyez sur les flèches jusqu'à ce que Réglage couleur s'affiche, puis appuyez sur √.
   Etalonnage en cours s'affiche.

#### VÉRIFIEZ LES PARAMÈTRES D'INTENSITÉ, DE LUMINOSITÉ ET DE CONTRASTE.

L'intensité du toner et la luminosité RVB sont trop claires ou le contraste RVB est trop faible.

- 1 Sur le panneau de commandes de l'imprimante, appuyez sur 🔄.
- 2 Depuis le menu Admin, appuyez sur les flèches jusqu'à ce que Paramètres s'affiche, puis appuyez sur 🗸.
- **3** Appuyez sur les flèches jusqu'à ce que **Menu Imprimer** s'affiche, puis appuyez sur **V**.
- 4 Appuyez sur les flèches jusqu'à ce que Menu Qualité s'affiche, puis appuyez sur 🔽.
- 5 Appuyez sur les flèches jusqu'à ce que Intensité toner, Luminosité RVB ou Contraste RVB s'affiche, puis appuyez sur .
- 6 Définissez le paramètre sélectionné sur une valeur inférieure, puis appuyez sur 🔽.

#### LE PAPIER A PEUT-ÊTRE ÉTÉ EXPOSÉ À UN TAUX D'HUMIDITÉ ÉLEVÉ.

- Chargez du papier provenant d'une nouvelle ramette.
- Conservez le papier dans son emballage d'origine jusqu'à son utilisation.

#### VÉRIFIEZ LE PAPIER.

Evitez d'utiliser du papier texturé.

#### VÉRIFIEZ LE PARAMÈTRE TYPE DE PAPIER.

Assurez-vous que le paramètre Type de papier correspond au papier chargé dans le tiroir.

#### Assurez-vous que l'option Economie couleur est désactivée.

Il est possible que l'option Economie couleur soit activée.

LE NIVEAU DE LA CARTOUCHE DE TONER EST PEUT-ÊTRE BAS.

Lorsque 88 Niveau cartouche <couleur> bas s'affiche, commandez une nouvelle cartouche.

Une cartouche de toner est peut-être défectueuse.

Remplacez la cartouche de toner.

LE KIT DE TRAITEMENT D'IMAGES EST PEUT-ÊTRE USÉ OU DÉFECTUEUX.

Remplacez le kit de traitement d'images.

**Remarque :** l'imprimante est équipée de deux types de kits de traitement d'images : un kit pour les images en noir et blanc et en couleur, et un kit pour les images uniquement en noir et blanc. Le kit de traitement d'images en noir et blanc et en couleur contient les couleurs cyan, magenta, jaune et noir. Le kit de traitement d'images en noir et blanc contient uniquement la couleur noire.

#### Impression trop sombre

| DEF |
|-----|

Voici des solutions possibles. Essayez l'une ou plusieurs des solutions suivantes :

#### **ETALONNEZ LA COULEUR.**

L'imprimante étalonne automatiquement les couleurs chaque fois qu'un nouveau kit de traitement d'images est détecté. Si une cartouche est remplacée, vous pouvez étalonner les couleurs manuellement :

- 1 Sur le panneau de commandes de l'imprimante, appuyez sur 🔄.
- 2 Depuis le menu Admin, appuyez sur les flèches jusqu'à ce que Paramètres s'affiche, puis appuyez sur 🔽.
- **3** Appuyez sur les flèches jusqu'à ce que **Menu Imprimer** s'affiche, puis appuyez sur **V**.
- 4 Appuyez sur les flèches jusqu'à ce que Menu Qualité s'affiche, puis appuyez sur 🔽.
- 5 Appuyez sur les flèches jusqu'à ce que Réglage couleur s'affiche, puis appuyez sur √. Etalonnage en cours s'affiche.

#### VÉRIFIEZ LES PARAMÈTRES D'INTENSITÉ, DE LUMINOSITÉ ET DE CONTRASTE.

L'intensité du toner est trop sombre, la luminosité RVB est trop sombre ou le contraste RVB est trop élevé.

- 1 Sur le panneau de commandes de l'imprimante, appuyez sur 🔄.
- 2 Depuis le menu Admin, appuyez sur les flèches jusqu'à ce que Paramètres s'affiche, puis appuyez sur 🗸.
- **3** Appuyez sur les flèches jusqu'à ce que **Menu Imprimer** s'affiche, puis appuyez sur 🔽.
- 4 Appuyez sur les flèches jusqu'à ce que Menu Qualité s'affiche, puis appuyez sur 📈.
- 5 Appuyez sur les flèches jusqu'à ce que Intensité toner, Luminosité RVB ou Contraste RVB s'affiche, puis appuyez sur .
- 6 Définissez le paramètre sélectionné sur une valeur inférieure, puis appuyez sur 📈.

#### Une cartouche de toner est peut-être défectueuse.

Remplacez la cartouche de toner.

#### Pages de couleur unie

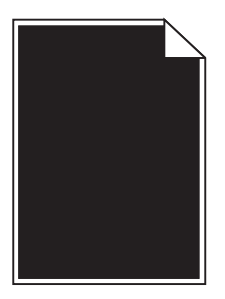

Voici des solutions possibles. Essayez l'une ou plusieurs des solutions suivantes :

#### Assurez-vous que la cartouche d'impression est correctement installée.

Retirez la cartouche d'impression. Secouez-la de gauche à droite pour répartir le toner, puis réinsérez-la.

#### LA CARTOUCHE D'IMPRESSION EST PEUT-ÊTRE DÉFECTUEUSE OU SON NIVEAU EST BAS.

Remplacez la cartouche d'impression utilisée par une nouvelle cartouche.Si les problèmes persistent, l'imprimante peut nécessiter un entretien ou des réparations. Pour plus d'informations, contactez l'assistance clientèle.

#### Un fond gris ou une tonalité de fond apparaît sur la page

Voici des solutions possibles. Essayez l'une ou plusieurs des solutions suivantes :

#### LE KIT DE TRAITEMENT D'IMAGES EST PEUT-ÊTRE USÉ OU DÉFECTUEUX.

Remplacez le kit de traitement d'images.

**Remarque :** l'imprimante est équipée de deux types de kits de traitement d'images : un kit pour les images en noir et blanc et en couleur, et un kit pour les images uniquement en noir et blanc. Le kit de traitement d'images en noir et blanc et en couleur contient les couleurs cyan, magenta, jaune et noir. Le kit de traitement d'images en noir et blanc contient uniquement la couleur noire.

DES RÉSIDUS DE TONER SE TROUVENT-ILS SUR LE CHEMIN DU PAPIER ?

Contactez l'assistance clientèle.

#### Effacement du toner

| DEF |
|-----|

Voici des solutions possibles. Essayez l'une ou plusieurs des solutions suivantes :

#### VÉRIFIEZ LE PARAMÈTRE TYPE DE PAPIER.

Assurez-vous que le paramètre Type de papier correspond au papier chargé dans le tiroir.

- **1** Dans le menu Papier du panneau de commandes de l'imprimante, vérifiez le paramètre Type de papier.
- 2 Avant de lancer un travail d'impression, indiquez le type de papier approprié :
  - Pour les utilisateurs Windows, indiquez le type dans Propriétés de l'imprimante.
  - Pour les utilisateurs Macintosh, indiquez le type dans la boîte de dialogue Imprimer.

#### VÉRIFIEZ LE PARAMÈTRE TEXTURE DU PAPIER.

Dans le menu Papier du panneau de commandes de l'imprimante, assurez-vous que le paramètre Texture du papier correspond au papier chargé dans le tiroir.

#### Traces de toner

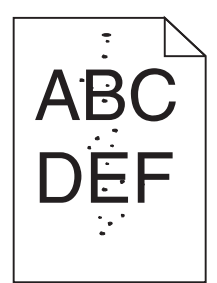

Voici des solutions possibles. Essayez l'une ou plusieurs des solutions suivantes :

#### LA CARTOUCHE D'IMPRESSION EST PEUT-ÊTRE DÉFECTUEUSE.

Remplacez la cartouche d'impression.

Des résidus de toner se trouvent sur le chemin du papier.

Contactez l'assistance clientèle.

#### Mauvais qualité d'impression des transparents

Essayez l'une ou plusieurs des solutions suivantes :

#### VÉRIFIEZ LES TRANSPARENTS.

Utilisez exclusivement les transparents recommandés par le fabricant de l'imprimante.

#### VÉRIFIEZ LE PARAMÈTRE TYPE DE PAPIER.

Assurez-vous que le paramètre Type de papier correspond au papier chargé dans le tiroir.

- 1 Dans le menu Papier du panneau de commandes de l'imprimante, vérifiez le paramètre Type de papier.
- 2 Avant de lancer un travail d'impression, indiquez le type de papier approprié :
  - Pour les utilisateurs Windows, indiquez le type dans Propriétés de l'imprimante.
  - Pour les utilisateurs Macintosh, indiquez le type dans la boîte de dialogue Imprimer.

#### La densité d'impression est inégale

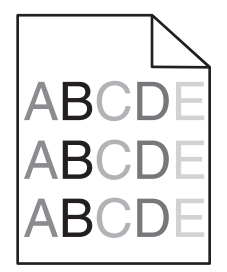

Remplacez le kit de traitement d'images en noir et blanc et en couleur.

## Résolution des problèmes de qualité des couleurs

Cette section répond à certaines questions de base relatives aux couleurs. Elle décrit la manière dont certains éléments du menu Qualité permettent de résoudre des problèmes courants liés à l'impression couleur.

#### Erreur de repérage des couleurs

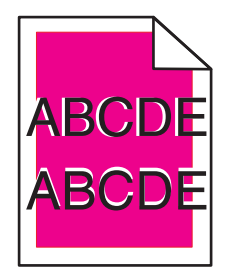

Une couleur s'est décalée hors de la zone prévue ou s'est superposée sur une autre zone de couleur. Voici des solutions possibles. Essayez l'une ou plusieurs des solutions suivantes :

#### Une cartouche de toner est peut-être défectueuse.

Retirez les cartouches de toner, puis remettez-les en place.

#### **ETALONNEZ LA COULEUR.**

L'imprimante étalonnera automatiquement les couleurs chaque fois qu'un nouveau kit de traitement d'images sera détecté. Après avoir remplacé une cartouche de toner, vous devez procéder à un alignement manuel.

- 1 Depuis le panneau de commandes de l'imprimante, appuyez sur 🔄.
- 2 Depuis le menu Admin, appuyez sur les flèches jusqu'à ce que Paramètres s'affiche, puis appuyez sur 🔽.
- 3 Appuyez sur les flèches jusqu'à ce que Menu Imprimer s'affiche, puis appuyez sur 🔽.
- 4 Appuyez sur les flèches jusqu'à ce que Menu Qualité s'affiche, puis appuyez sur 🔽.
- 5 Appuyez sur les flèches jusqu'à ce que Réglage couleur s'affiche, puis appuyez sur √.
   Etalonnage en cours s'affiche.

#### Questions les plus fréquentes sur l'impression couleur

#### Qu'est-ce que le modèle de couleurs RVB?

Les couleurs rouge, vert et bleu peuvent être associées selon diverses proportions pour reproduire un large éventail de couleurs naturelles. Par exemple, le rouge et le vert peuvent être combinés pour créer le jaune. Cette technique est utilisée pour créer les couleurs des moniteurs des ordinateurs et des téléviseurs. Le modèle de couleurs RVB est une méthode qui décrit les couleurs en indiquant la quantité de rouge, de vert et de bleu nécessaire pour produire une couleur donnée.

#### Qu'est-ce que le modèle de couleurs CMJN ?

Les encres ou toner cyan, magenta, jaune et noir peuvent être imprimés selon diverses proportions pour reproduire un large éventail de couleurs naturelles. Par exemple, le cyan et le jaune peuvent être combinés pour créer le vert. Cette technique est utilisée pour créer les couleurs sur les presses d'imprimerie, les imprimantes à jet d'encre et les imprimantes laser couleur. Le modèle de couleurs CMJN est une méthode qui décrit les couleurs en indiquant la quantité de cyan, magenta, jaune et noir nécessaire pour restituer une couleur donnée.

#### Comment une couleur est-elle spécifiée dans un document à imprimer ?

Les logiciels spécifient généralement la couleur d'un document à l'aide des combinaisons de couleurs RVB ou CMJN. En outre, ils permettent aux utilisateurs de modifier la couleur de chaque objet du document. Pour plus d'informations, reportez-vous à la rubrique d'aide du programme logiciel.

#### Comment l'imprimante reconnaît-elle la couleur à imprimer ?

Lorsqu'un utilisateur imprime un document, des informations décrivant le type et la couleur de chaque objet sont envoyées à l'imprimante. Les informations relatives à la couleur sont traitées par les tables de conversion des couleurs qui convertissent chaque couleur en une quantité appropriée de toner cyan, magenta, jaune et noir afin de reproduire la couleur souhaitée. Les informations relatives à l'objet déterminent l'application des tables de conversion des couleurs. Il est possible, par exemple, d'appliquer une table de conversion des couleurs au texte et une autre à des photos.

## Faut-il opter pour le logiciel d'émulation PostScript ou PCL ? Quels paramètres faut-il définir pour obtenir des couleurs optimales ?

Le pilote PostScript est vivement recommandé pour une qualité optimale des couleurs. Les paramètres par défaut du pilote PostScript garantissent une qualité optimale des couleurs pour la majorité des documents.

#### Pourquoi une couleur imprimée ne correspond-elle pas exactement à celle affichée sur l'écran de l'ordinateur ?

En général, les tables de conversion des couleurs utilisées en mode de correction automatique des couleurs restituent approximativement les couleurs d'un moniteur d'ordinateur ordinaire. Toutefois, en raison des différences de technologie entre les imprimantes et les moniteurs, de nombreuses couleurs peuvent également être affectées par les conditions d'éclairage ou certaines variations de l'affichage. Reportez-vous à la question « Comment établir une concordance pour une couleur déterminée (notamment le logo d'une société) ? » pour savoir comment exploiter les pages des exemples de couleur de l'imprimante afin de résoudre certains problèmes de concordance des couleurs.

#### La page imprimée présente une dominante de couleur. Est-il possible de régler la couleur ?

Parfois, une page imprimée peut présenter une dominante de couleur (par exemple, tous les éléments imprimés semblent trop rouges). Cela peut s'expliquer par les conditions ambiantes, le type de papier, les conditions d'éclairage ou les préférences de l'utilisateur. Dans ce cas, réglez le paramètre d'équilibre des couleurs pour créer une couleur plus adaptée. La commande Equilibre des couleurs permet à l'utilisateur de régler avec précision la quantité de toner de chaque plan de couleur. En sélectionnant une valeur positive ou négative pour le cyan, le magenta, le jaune et le noir (dans le menu Equilibre des couleurs), vous augmentez ou diminuez légèrement la quantité de toner utilisée pour la couleur choisie. Par exemple, si la page imprimée est trop rouge, diminuez le magenta et le jaune pour essayer d'améliorer l'équilibre des couleurs.

#### Les couleurs des transparents semblent foncées lors de leur projection. Comment peut-on améliorer les couleurs ?

Ce problème est fréquent lorsque les transparents sont projetés à l'aide de rétroprojecteurs réflectifs. Pour que la qualité des couleurs projetées soit optimale, il est conseillé d'opter pour un rétroprojecteur transmissif. Lorsque vous utilisez un projecteur réflectif, vous pouvez éclaircir la transparence en affectant au paramètre Intensité toner la valeur 1, 2 ou 3. Veillez à effectuer l'impression sur le type de transparent couleur recommandé.

#### Qu'est-ce que la correction manuelle des couleurs ?

Lorsque la correction manuelle des couleurs est activée, l'imprimante utilise les tables de conversion des couleurs sélectionnées par l'utilisateur pour traiter les objets. Cependant, la correction des couleurs doit être définie sur Corr. Manuelle, sinon aucune conversion des couleurs définie par l'utilisateur ne sera appliquée. Les paramètres de correction manuelle des couleurs sont spécifiques au type d'objet imprimé (texte, graphique ou image et à la façon dont la couleur de l'objet est spécifiée dans le logiciel (combinaisons RVB ou CMJN).

#### **Remarques :**

- La correction manuelle des couleurs est inutile si le logiciel ne spécifie pas les couleurs au moyen de combinaisons RVB ou CMJN. C'est également le cas lorsque le logiciel ou le système d'exploitation de l'ordinateur contrôle le réglage des couleurs.
- Les tables de conversion des couleurs, appliquées à chaque objet lorsque le paramètre de correction des couleurs est défini sur Auto, génèrent une qualité optimale des couleurs pour la majorité des documents.

Pour appliquer manuellement une table de conversion des couleurs différente, procédez comme suit :

- 1 Dans le menu Qualité, sélectionnez Correction couleur, puis Corr. manuelle.
- 2 Dans le menu Qualité, sélectionnez **Couleur manuelle**, puis sélectionnez la table de conversion des couleurs appropriée pour le type d'objet concerné.

| Type d'objet             | Tables de conversion des couleurs                                                                                                    |
|--------------------------|----------------------------------------------------------------------------------------------------|
| Image RVB<br>Texte RVB   | • Vives : génère des couleurs plus vives et plus saturées et peut être appliqué à tous les formats de couleurs entrants.                                                                                 |
| Graphiques RVB           | • Affichage sRVB : permet d'obtenir une impression dont les couleurs s'approchent de celles du moniteur de l'ordinateur. L'utilisation du toner noir est optimisée pour l'impression des photos.         |
|                          | • Affichage — vrai noir : permet d'obtenir une impression dont les couleurs s'approchent de celles du moniteur de l'ordinateur. Utilise uniquement le toner noir pour créer des niveaux de gris neutres. |
|                          | • Vives sRVB : permet d'augmenter la saturation des couleurs pour la correction des couleurs d'affichage sRVB. L'utilisation du noir est optimisée pour les impressions de graphiques commerciaux.       |
|                          | <ul> <li>Hors fonction : aucune correction des couleurs n'est appliquée.</li> </ul>                                                                                                    |
| Image CMJN<br>Texte CMJN | • <b>CMJN US</b> : applique la correction manuelle des couleurs en vue de s'approcher de la couleur de sortie SWOP.                                                                                      |
| Graphiques CMJN          | • <b>CMJN EURO</b> : applique la correction manuelle des couleurs pour tendre vers une impression couleur conforme à la norme EuroScale.                                                                 |
|                          | • CMJN vives : augmente la saturation des couleurs des paramètres de correction des couleurs CMJN.                                                                                                    |
| l                        | Hors fonction : aucune correction des couleurs n'est appliquée.                                                                                                    |

#### Menu Couleur manuelle

#### Comment établir une concordance pour une couleur déterminée (notamment pour la couleur du logo d'une société)?

Dans le menu Qualité, neuf types de jeux d'exemples couleur sont disponibles. Ils sont également disponibles à partir de la page Exemples couleur du serveur Web incorporé. La sélection d'un jeu d'exemples génère l'impression de plusieurs pages constituées de centaines de cases colorées. Chaque case illustre une combinaison CMJN ou RVB, selon la table choisie. La couleur de chaque case est obtenue grâce au traitement de la combinaison CMJN ou RVB (indiquée dans la case) par la table de conversion des couleurs sélectionnée.

Un utilisateur peut identifier la case dont la couleur est la plus proche de celle qu'il désire obtenir en examinant les jeux d'exemples de couleurs. La combinaison de couleurs indiquée sur la case permet ensuite de modifier la couleur de l'objet dans le logiciel. Pour plus d'informations, reportez-vous à la rubrique d'aide correspondante du programme logiciel. La correction manuelle des couleurs peut s'avérer nécessaire pour utiliser la table de conversion des couleurs sélectionnée pour cet objet précis.

Les jeux d'exemples de couleurs à utiliser pour un problème de concordance des couleurs déterminé dépendent du paramètre de correction des couleurs sélectionné (Auto, Hors fonction ou Corr. manuelle), du type d'objet imprimé (texte, graphique ou image) et de la manière dont la couleur de l'objet est spécifiée dans le logiciel (combinaisons RVB ou CMJN). Lorsque le paramètre de correction des couleurs de l'imprimante est défini sur Hors fonction, le réglage des couleurs est basé sur les informations relatives au travail d'impression ; et aucune conversion des couleurs n'est appliquée.

**Remarque :** les pages d'exemples de couleurs sont inutiles si le logiciel ne spécifie pas les couleurs au moyen de combinaisons RVB ou CMJN. En outre, il arrive que le logiciel ou le système d'exploitation de l'ordinateur utilise la gestion des couleurs pour régler les combinaisons RVB ou CMJN spécifiées dans le programme. Il est possible que la couleur obtenue à l'impression ne corresponde pas exactement à la page d'exemples de couleurs.

#### A quoi servent les exemples de couleurs détaillés et comment y accéder ?

Les jeux d'exemples couleurs détaillés sont accessibles uniquement via le serveur Web incorporé ou une imprimante réseau. Un jeu d'exemples de couleurs détaillé comporte de nombreux niveaux (affiché sous forme de cases colorées) similaires à une valeur RVB ou CMJN définie par un utilisateur. La ressemblance des couleurs du jeu dépend de la valeur saisie dans la case d'incrémentation RVB ou CMJN.

Pour accéder à un jeu détaillé d'exemples de couleurs depuis le serveur Web incorporé, procédez comme suit :

1 Saisissez l'adresse IP de l'imprimante dans le champ d'adresse de votre navigateur Web.

**Remarque :** si vous ne connaissez pas l'adresse IP de l'imprimante, imprimez une page de configuration réseau et identifiez l'adresse IP dans la section TCP/IP.

- 2 Cliquez sur Configuration.
- 3 Cliquez sur Exemples couleur.
- 4 Cliquez sur Options détaillées pour restreindre le jeu à un seul éventail de couleurs.
- **5** Lorsque la page Options détaillées s'affiche, sélectionnez une table de conversion des couleurs.
- 6 Saisissez le numéro de la couleur RVB ou CMJN.
- 7 Saisissez une valeur d'incrémentation comprise entre 1 et 255.

Remarque : plus la valeur est proche de 1, plus l'éventail de l'exemple de couleurs qui s'affiche est restreint.

8 Cliquez sur Imprimer pour imprimer le jeu Exemples couleur détaillé.

## Le serveur Web incorporé ne s'ouvre pas

Voici des solutions possibles. Essayez l'une ou plusieurs des solutions suivantes :

#### VÉRIFIEZ LES CONNEXIONS RÉSEAU.

Assurez-vous que l'imprimante et l'ordinateur sont sous tension et connectés au même réseau.

#### VÉRIFIEZ LES PARAMÈTRES RÉSEAU.

Selon les paramètres réseau, vous devrez peut-être saisir https:// au lieu de http:// devant l'adresse IP de l'imprimante pour accéder au serveur Web incorporé. Pour plus d'informations, consultez votre administrateur système.

## **Contacter l'assistance clientèle**

Lorsque vous contactez l'assistance clientèle, soyez prêt à décrire le problème rencontré, le message d'erreur affiché sur le panneau de commandes de l'imprimante et les mesures de dépannage prises pour y apporter une solution.

Vous devrez également communiquer le type et le modèle de l'imprimante ainsi que son numéro de série. Pour connaître ces informations, consultez l'étiquette figurant à l'intérieur du capot avant supérieur de l'imprimante. Le numéro de série figure également sur la page des paramètres de menus.

Aux Etats-Unis ou au Canada, appelez le 1-800-539-6275. Pour les autres pays/régions, reportez-vous au site Web de Lexmark à l'adresse suivante : **www.lexmark.com**.

## Avis

#### **Informations produit**

Nom du produit :

Lexmark X543, X544, X544n, X544dn, X544dw, X544dtn, X546dtn

Type de machine :

7525, 4989

Modèle(s) :

131, 133, 138, 332, 333, 336, 337, 352, 356, 382, 383, 386, 387, 392, 393, 396, 397

#### Note d'édition

#### Novembre 2012

Le paragraphe suivant ne s'applique pas aux pays dans lesquels lesdites clauses ne sont pas conformes à la législation en vigueur : LEXMARK INTERNATIONAL, INC. FOURNIT CETTE PUBLICATION "TELLE QUELLE", SANS GARANTIE D'AUCUNE SORTE, EXPLICITE OU IMPLICITE, Y COMPRIS, MAIS SANS SE LIMITER AUX GARANTIES IMPLICITES DE COMMERCIABILITE OU DE CONFORMITE A UN USAGE SPECIFIQUE. Certains Etats n'admettent pas la renonciation aux garanties explicites ou implicites pour certaines transactions ; c'est pourquoi il se peut que cette déclaration ne vous concerne pas.

Cette publication peut contenir des imprécisions techniques ou des erreurs typographiques. Des modifications sont périodiquement apportées aux informations contenues dans ce document ; ces modifications seront intégrées dans les éditions ultérieures. Des améliorations ou modifications des produits ou programmes décrits dans cette publication peuvent intervenir à tout moment.

Dans la présente publication, les références à des produits, programmes ou services n'impliquent nullement la volonté du fabricant de les rendre disponibles dans tous les pays où celui-ci exerce une activité. Toute référence à un produit, programme ou service n'affirme ou n'implique nullement que seul ce produit, programme ou service puisse être utilisé. Tout produit, programme ou service équivalent par ses fonctions, n'enfreignant pas les droits de propriété intellectuelle, peut être utilisé à la place. L'évaluation et la vérification du fonctionnement en association avec d'autres produits, programmes ou services, à l'exception de ceux expressément désignés par le fabricant, se font aux seuls risques de l'utilisateur.

Pour contacter l'assistance technique de Lexmark, consultez la page http://support.lexmark.com.

Pour obtenir des informations sur les consommables et les téléchargements, visitez le site www.lexmark.com.

#### © 2012 Lexmark International, Inc.

Tous droits réservés.

#### **Marques commerciales**

Lexmark, Lexmark accompagné du logo en forme de diamant et MarkVision sont des marques de Lexmark International, Inc. déposées aux Etats-Unis et/ou dans d'autres pays.

ScanBack est une marque commerciale de Lexmark International, Inc.

PCL® est une marque déposée de Hewlett-Packard Company. PCL désigne un ensemble de commandes d'imprimante (langage) et de fonctions inclus dans les produits d'imprimante de Hewlett-Packard Company. Cette imprimante est conçue pour être compatible avec le langage PCL. Cela signifie qu'elle reconnaît les commandes PCL utilisées dans divers programmes et que l'imprimante émule les fonctions correspondant à ces commandes.

Les autres marques commerciales sont la propriété de leurs détenteurs respectifs.

## Avis relatif aux composants modulaires

Les modèles sans fil comprennent le ou les composants modulaires suivants :

Type/modèle réglementaire de Lexmark : LEX-M04-001, FCC ID : IYLLEXM04001 ; IC :2376A-M04001

#### Niveaux d'émission sonore

Les mesures ci-dessous ont été prises conformément à la norme ISO 7779 et sont rapportées conformément à la norme ISO 9296.

Remarque : Certains modes peuvent ne pas s'appliquer à votre produit.

| Pression sonore à un mètre en moyenne, dBA |        |  |  |  |
|--------------------------------------------|--------|--|--|--|
| Impression                                 | 48 dBA |  |  |  |
| Prêt                                       | 32 dBA |  |  |  |

Les valeurs peuvent être modifiées. Pour les valeurs actuelles, accédez au site www.lexmark.com.

## Directive WEEE (Déchets issus d'équipements électriques et électroniques)

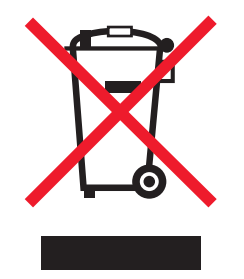

Le logo WEEE indique des procédures et des programmes de recyclage spécifiques aux produits électroniques dans les pays de l'Union européenne. Nous encourageons le recyclage de nos produits. Si vous avez d'autres questions sur les options de recyclage, visitez le site Web de Lexmark à l'adresse suivante : **www.lexmark.com** pour obtenir le numéro de téléphone de votre distributeur local.

## Avis relatif à l'électricité statique

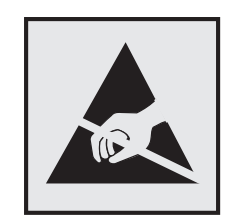

Ce symbole identifie les pièces sensibles à l'électricité statique. Ne touchez pas les zones situées à proximité de ces symboles sans avoir touché au préalable le cadre métallique de l'imprimante.

#### **ENERGY STAR**

Tout produit Lexmark portant l'étiquette ENERGY STAR (sur le produit ou sur un écran de démarrage) est certifié conforme aux exigences de la norme ENERGY STAR définie par l'EPA (Environmental Protection Agency) au moment de sa configuration et de son expédition par Lexmark.

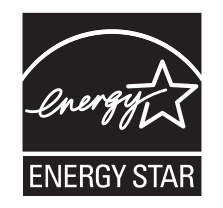

#### Déclaration relative au mercure

La lampe de ce produit contient du mercure (<5mg Hg). Pour des raisons écologiques, sa mise au rebut peut être réglementée dans votre pays. Pour des informations à ce sujet, contactez les autorités locales ou l'Electronic Industries Alliance (Alliance des industries électroniques) à l'adresse suivante : **www.eiae.org**.

#### Informations de température

| Température ambiante                    | 15,6 °C – 32,2 °C |
|-----------------------------------------|-------------------|
| Température de transport et de stockage | -40 °C – 60 °C    |

#### Avis relatif à l'utilisation du laser

Cette imprimante est certifiée conforme aux exigences de la réglementation des Etats-Unis relatives aux produits laser (DHHS 21 CFR Sous-chapitre J pour Classe I (1)). Pour les autres pays, elle est certifiée conforme aux exigences des normes CEI 60825-1 relatives aux produits laser de classe I.

Les produits laser de Classe I ne sont pas considérés comme dangereux. L'imprimante contient un laser de classe IIIb (3b), laser arséniure de gallium 7 milliwatts opérant sur une longueur d'onde de l'ordre de 655 à 675 nanomètres. Le système laser ainsi que l'imprimante ont été conçus de manière à ce que personne ne soit exposé à des rayonnements laser dépassant le niveau de classe I dans le cadre d'un fonctionnement normal, de l'entretien par l'utilisateur ou de la maintenance.

#### Etiquette d'avis relatif à l'utilisation de laser

L'étiquette d'avis relatif à l'utilisation de laser suivante doit apparaître sur l'imprimante comme indiqué :

DANGER - Invisible laser radiation when cartridges are removed and interlock defeated. Avoid exposure to laser beam. PERIGO - Radiação a laser invisível será liberada se os cartuchos forem removidos e o lacre rompido. Evite a exposição aos feixes de laser. Opasnost - Nevidljivo lasersko zračenje kada su kasete uklonjene i poništena sigurnosna veza. Izbjegavati izlaganje zracima. NEBEZPEČÍ - Když jsou vyjmuty kazety a je odblokována pojistka, ze zařízení je vysíláno neviditelné laserové záření. Nevystavujte se působení laserového paprsku. FARE - Usynlig laserstråling, når patroner fjernes, og spærreanordningen er slået fra. Undgå at blive udsat for laserstrålen. GEVAAR - Onzichtbare laserstraling wanneer cartridges worden verwijderd en een vergrendeling wordt genegeerd. Voorkom blootstelling aan de laser. DANGER - Rayonnements laser invisibles lors du retrait des cartouches et du déverrouillage des loguets. Eviter toute exposition au rayon laser. VAARA - Näkymätöntä lasersäteilyä on varottava, kun värikasetit on poistettu ja lukitus on auki. Vältä lasersäteelle altistumista GEFAHR - Unsichtbare Laserstrahlung beim Herausnehmen von Druckkassetten und offener Sicherheitssperre. Laserstrahl meiden. ΚΙΝΔΥΝΟΣ - Έκλυση αόρατης ακτινοβολίας laser κατά την αφαίρεση των κασετών και την απασφάλιση της μανδάλωσης. Αποφεύγετε την έκθεση στην ακτινοβολία laser. VESZÉLY – Nem látható lézersugárzás fordulhat elő a patronok eltávolításakor és a zárószerkezet felbontásakor. Kerülje a lézersugárnak való kitettséget. PERICOLO - Emissione di radiazioni laser invisibili durante la rimozione delle cartucce e del blocco. Evitare l'esposizione al raggio laser. FARE – Usynlig laserstråling når kassettene tas ut og sperren er satt ut av spill. Unngå eksponering for laserstrålen. NIEBEZPIECZEŃSTWO - niewidzialne promieniowanie laserowe podczas usuwania kaset i blokady. Należy unikać naświetlenia promieniem lasera. ОПАСНО! Невидимое лазерное излучение при извлеченных картриджах и снятии блокировки. Избегайте воздействия лазерных лучей. Pozor – Nebezpečenstvo neviditeľného laserového žiarenia pri odobratých kazetách a odblokovanej poistke. Nevystavujte sa lúčom. PELIGRO: Se producen radiaciones láser invisibles al extraer los cartuchos con el interbloqueo desactivado. Evite la exposición al haz de láser. FARA – Osynlig laserstrålning när patroner tas ur och spärrmekanismen är upphävd. Undvik exponering för laserstrålen. 危险 - 当移除碳粉盒及互锁失效时会产生看不见的激光辐射,请避免暴露在激光光束下。 危險 - 移除碳粉匣與安全連續開關失效時會產生看不見的雷射輻射。請避免曝露在雷射光束下。 危険 - カートリッジが取り外され、内部ロックが無効になると、見えないレーザー光が放射されます。 このレーザー光に当たらないようにしてください

#### **Consommation d'électricité**

#### Consommation électrique du produit

Le tableau ci-dessous donne des détails sur les caractéristiques de consommation électrique du produit.

Remarque : certains modes peuvent ne pas s'appliquer à votre produit.

| Mode                  | Description                                                                      | Consommation<br>(Watts) |
|-----------------------|----------------------------------------------------------------------------------|-------------------------|
| Impression            | Le produit génère une impression sur papier à partir de documents électroniques. | <540 W                  |
| Copie                 | Le produit génère une impression sur papier à partir de documents sur papier.    | <510 W                  |
| Numérisation          | Le produit numérise des documents sur papier.                                    | <60 W                   |
| Prêt                  | Le produit est prêt à imprimer.                                                  | <50 W                   |
| Economiseur d'énergie | L'imprimante est en mode d'économie d'énergie.                                   | <24 W                   |
| Désactivé             | Le produit est branché à une prise électrique murale, mais il est éteint.        | <0 W                    |

Les niveaux de consommation indiqués dans le tableau précédent représentent des mesures effectuées sur une durée d'utilisation moyenne. Une consommation électrique instantanée peut donner un résultat supérieur à la moyenne.

Les valeurs peuvent être modifiées. Pour les valeurs actuelles, accédez au site www.lexmark.com.

#### Economie d'énergie

Ce produit dispose d'un mode économique appelé Economie d'énergie. Le mode Economie d'énergie correspond au mode veille. Le mode Economie d'énergie économise de l'énergie en réduisant la consommation électrique de votre imprimante lorsque celle-ci reste inactive pendant longtemps. Ce mode est activé automatiquement lorsque l'imprimante n'est pas utilisée pendant une durée définie, appelée délai du mode Economie d'énergie.

| Paramètre usine du délai du mode Economie d'énergie pour cette imprimante (en minutes) : | 110 V = 45 minutes, |
|------------------------------------------------------------------------------------------|---------------------|
|                                                                                          | 220 V = 60 minutes  |

Utilisez les menus de configuration pour modifier le délai du mode Economie d'énergie et lui attribuer une valeur comprise entre 1 et 240 minutes. Plus le délai est court, plus la consommation d'énergie est réduite, ce qui peut entraîner une augmentation du temps de réponse de l'imprimante. Plus le délai est long, plus le temps de réponse est réduit, ce qui implique une consommation d'énergie plus importante.

#### Mode de désactivation

Si ce produit est en mode de désactivation (consommation minime de courant), vous pouvez complètement l'éteindre en débranchant le cordon d'alimentation de la prise de courant.

#### Utilisation d'énergie totale

Il peut s'avérer parfois utile de calculer l'utilisation d'énergie totale du produit. Etant donné que les mesures de consommation d'énergie électrique sont exprimées en Watts, la consommation d'électricité doit être multipliée par la durée que le produit passe dans chaque mode pour calculer l'utilisation d'énergie. L'utilisation d'énergie totale du produit est la somme de l'utilisation d'énergie de chaque mode.

#### **Industry Canada compliance statement**

This Class B digital apparatus meets all requirements of the Canadian Interference-Causing Equipment Standard ICES-003.

#### Avis de conformité aux normes de l'industrie du Canada

Cet appareil numérique de classe B est conforme aux exigences de la norme canadienne relative aux équipements pouvant causer des interférences NMB-003.

#### Notice to users of the Canadian telephone network

This product meets the applicable Industry Canada technical specifications. The Ringer Equivalence Number (REN) is an indication of the maximum number of terminals allowed to be connected to a telephone interface. The terminus of an interface may consist of any combination of devices, subject only to the requirement that the sum of the RENs of all the devices does not exceed five. The modem REN is located on the rear of the equipment on the product labeling.

Telephone companies report that electrical surges, typically lightning transients, are very destructive to customer terminal equipment connected to AC power sources. This has been identified as a major nationwide problem. It is recommended that the customer install an appropriate AC surge arrestor in the AC outlet to which this device is connected. An appropriate AC surge arrestor is defined as one that is suitably rated, and certified by UL (Underwriter's Laboratories), another NRTL (Nationally Recognized Testing Laboratory), or a recognized safety certification body in

the country/region of use. This is to avoid damage to the equipment caused by local lightning strikes and other electrical surges.

This equipment uses CA11A telephone jacks.

#### Avis réservé aux utilisateurs du réseau téléphonique du Canada

Ce produit est conforme aux spécifications techniques d'Industrie Canada. Le numéro REN (ringer equivalence number : numéro d'équivalence de sonnerie) fournit une indication du nombre maximum de terminaux pouvant être connectés à l'interface téléphonique. En bout de ligne, le nombre d'appareils qui peuvent être connectés n'est pas directement limité, mais la somme des REN de ces appareils ne doit pas dépasser cinq. Le numéro REN du modem est indiqué sur l'étiquette produit située à l'arrière de l'équipement.

Les compagnies de téléphone constatent que les surtensions électriques, en particulier celles dues à la foudre, entraînent d'importants dégâts sur les terminaux privés connectés à des sources d'alimentation CA. Il s'agit-là d'un problème majeur d'échelle nationale. En conséquence, il vous est recommandé de brancher un parasurtenseur dans la prise de courant à laquelle l'équipement est connecté. Utilisez un parasurtenseur répondant à des caractéristiques nominales satisfaisantes et certifié par le laboratoire d'assureurs UL (Underwriter's Laboratories), un autre laboratoire agréé de type NRTL (Nationally Recognized Testing Laboratory) ou un organisme de certification agréé dans votre région ou pays. Ceci prévient tout endommagement de l'équipement causé par les orages et autres surtensions électriques.

Cet équipement utilise des prises de téléphone CA11A.

#### Conformité aux directives de la Communauté européenne (CE)

Ce produit est conforme aux exigences de protection énoncées par les directives 2004/108/EC, 2006/95/EC et 2009/125/EC du Conseil européen sur le rapprochement et l'harmonisation des lois des Etats membres concernant la compatibilité électromagnétique et la sécurité des équipements électriques conçus pour être utilisés sous certaines limites de tension ainsi que l'éco-conception de produits liés à l'énergie.

Le fabricant de ce produit est : Lexmark International, Inc., 740 West New Circle Road, Lexington, KY, 40550 USA. Le représentant agréé est : Lexmark International Technology Hungária Kft., 8 Lechner Ödön fasor, Millennium Tower III, 1095 Budapest HUNGARY. Une déclaration de conformité aux exigences des Directives est disponible sur demande auprès du Représentant agréé.

Ce produit est conforme aux limites des périphériques de classe B EN 55022 et aux exigences en matière de sécurité EN 60950.

#### Avis de réglementation pour les produits sans fil

Cette section contient les informations réglementaires suivantes relatives aux produits sans fil dotés d'émetteurs, notamment, sans s'y limiter, les cartes réseau sans fil ou les lecteurs de carte de proximité.

#### Exposition aux radiations de fréquences radio

Le courant de sortie rayonné de cet appareil est bien inférieur aux limites d'exposition aux fréquences radio définies par la FCC et les autres organismes de réglementation. Au minimum 20 cm (8 pouces) doivent séparer l'antenne de toute personne pour que cet appareil réponde aux exigences d'exposition aux fréquences radio de la FCC et d'autres organismes de réglementation.

This device complies with Industry Canada specification RSS-210. Operation is subject to the following two conditions: (1) this device may not cause interference, and (2) this device must accept any interference, including interference that may cause undesired operation of the device.

This device has been designed to operate only with the antenna provided. Use of any other antenna is strictly prohibited per regulations of Industry Canada.

To prevent radio interference to the licensed service, this device is intended to be operated indoors and away from windows to provide maximum shielding. Equipment (or its transmit antenna) that is installed outdoors is subject to licensing.

The installer of this radio equipment must ensure that the antenna is located or pointed such that it does not emit RF fields in excess of Health Canada limits for the general population; consult Safety Code 6, obtainable from Health Canada's Web site www.hc-sc.gc.ca/rpb.

The term "IC:" before the certification/registration number only signifies that the Industry Canada technical specifications were met.

#### Industry Canada (Canada)

Cet appareil est conforme à la norme RSS-210 d'Industry Canada. Son fonctionnement est soumis aux deux conditions suivantes :

(1) cet appareil ne doit pas provoquer d'interférences et (2) il doit accepter toute interférence reçue, y compris celles risquant d'altérer son fonctionnement.

Cet appareil a été conçu pour fonctionner uniquement avec l'antenne fournie. L'utilisation de toute autre antenne est strictement interdite par la réglementation d'Industry Canada.

En application des réglementations d'Industry Canada, l'utilisation d'une antenne de gain supérieur est strictement interdite.

Pour empêcher toute interférence radio au service faisant l'objet d'une licence, cet appareil doit être utilisé à l'intérieur et loin des fenêtres afin de garantir une protection optimale.

Si le matériel (ou son antenne d'émission) est installé à l'extérieur, il doit faire l'objet d'une licence.

L'installateur de cet équipement radio doit veiller à ce que l'antenne soit implantée et dirigée de manière à n'émettre aucun champ HF dépassant les limites fixées pour l'ensemble de la population par Santé Canada. Reportez-vous au Code de sécurité 6 que vous pouvez consulter sur le site Web de Santé Canada www.hc-sc.gc.ca/rpb.

Le terme « IC » précédant le numéro de d'accréditation/inscription signifie simplement que le produit est conforme aux spécifications techniques d'Industry Canada.

## Avis aux utilisateurs résidant en Union européenne

Ce produit est conforme aux exigences de protection énoncées par les directives 2004/108/EC, 2006/95/EC et 1999/5/EC et 2009/125/EC du Conseil européen sur le rapprochement et l'harmonisation des lois des États membres concernant la compatibilité électromagnétique et la sécurité des équipements électriques conçus pour être utilisés sous certaines limites de tension et sur des appareils radio et de télécommunication ainsi que l'éco-conception de produits consommant de l'énergie.

La conformité du produit est indiquée par la mention CE.

# CE

Ce produit a été fabriqué par : Lexmark International, Inc., 740 West New Circle Road, Lexington, KY, 40550 ÉTATS-UNIS. Le représentant autorisé est : Lexmark International Technology Hungária Kft., 8 Lechner Ödön fasor, Millennium Tower III, 1095 Budapest HONGRIE. Une déclaration de conformité aux Directives est disponible sur demande auprès du représentant autorisé.

Ce produit est conforme aux limites de classe B EN 55022 et aux exigences de sécurité EN 60950.

Les produits équipés de l'option réseau local sans fil 2,4 GHz sont conformes aux exigences de protection énoncées par les directives 2004/108/EC, 2006/95/EC, 1999/5/EC, et 2009/125/EC du Conseil européen sur le rapprochement et l'harmonisation des lois des États membres concernant la compatibilité électromagnétique et la sécurité des équipements électriques conçus pour être utilisés sous certaines limites de tension et sur des appareils radio et de télécommunication ainsi que l'éco-conception de produits consommant de l'énergie.

La conformité du produit est indiquée par la mention CE.

# (()

L'utilisation du produit est autorisée aux Etats-Unis et dans les pays de l'Association européenne de libre échange mais elle est limitée à une utilisation en intérieur.

Ce produit a été fabriqué par : Lexmark International, Inc., 740 West New Circle Road, Lexington, KY, 40550 ÉTATS-UNIS. Le représentant autorisé est : Lexmark International Technology Hungária Kft., 8 Lechner Ödön fasor, Millennium Tower III, 1095 Budapest HONGRIE. Une déclaration de conformité aux Directives est disponible sur demande auprès du représentant autorisé.

Ce produit peut être utilisé dans les pays répertoriés dans le tableau suivant.

| AT | BE | BG | СН | CY | CZ | DE | DK | EE |
|----|----|----|----|----|----|----|----|----|
| EL | ES | FI | FR | HR | ΗU | IE | IS | IT |
| LI | LT | LU | LV | мт | NL | NO | PL | РТ |
| RO | SE | SI | SK | TR | RU |    |    |    |

| Česky    | Společnost Lexmark International, Inc. tímto prohlašuje, že výrobek tento výrobek je ve shodě se základními<br>požadavky a dalšími příslušnými ustanoveními směrnice 1999/5/ES.                                         |
|----------|----------------------------------------------------------------------------------------------------|
| Dansk    | Lexmark International, Inc. erklærer herved, at dette produkt overholder de væsentlige krav og øvrige relevante krav<br>i direktiv 1999/5/EF.                                                                           |
| Deutsch  | Hiermit erklärt Lexmark International, Inc., dass sich das Gerät dieses Gerät in Übereinstimmung mit den grundle-<br>genden Anforderungen und den übrigen einschlägigen Bestimmungen der Richtlinie 1999/5/EG befindet. |
| Ελληνική | ΜΕ ΤΗΝ ΠΑΡΟΥΣΑ Η LEXMARK INTERNATIONAL, INC. ΔΗΛΩΝΕΙ ΟΤΙ ΑΥΤΟ ΤΟ ΠΡΟΪΟΝ ΣΥΜΜΟΡ-<br>ΦΩΝΕΤΑΙ ΠΡΟΣ ΤΙΣ ΟΥΣΙΩΔΕΙΣ ΑΠΑΙΤΗΣΕΙΣ ΚΑΙ ΤΙΣ ΛΟΙΠΕΣ ΣΧΕΤΙΚΕΣ ΔΙΑΤΑΞΕΙΣ ΤΗΣ ΟΔΗΓΙΑΣ<br>1999/5/ΕΚ.                                    |
| English  | Hereby, Lexmark International, Inc., declares that this type of equipment is in compliance with the essential require-<br>ments and other relevant provisions of Directive 1999/5/EC.                                   |

| Español    | Por medio de la presente, Lexmark International, Inc. declara que este producto cumple con los requisitos esenciales<br>γ cualesquiera otras disposiciones aplicables o exigibles de la Directiva 1999/5/CE. |
|------------|----------------------------------------------------------------------------------------------------|
| Eesti      | Käesolevaga kinnitab Lexmark International, Inc., et seade see toode vastab direktiivi 1999/5/EÜ põhinõuetele ja nimetatud direktiivist tulenevatele muudele asjakohastele sätetele.                         |
| Suomi      | Lexmark International, Inc. vakuuttaa täten, että tämä tuote on direktiivin 1999/5/EY oleellisten vaatimusten ja<br>muiden sitä koskevien direktiivin ehtojen mukainen.                                      |
| Français   | Par la présente, Lexmark International, Inc. déclare que ce produit est conforme aux exigences fondamentales et<br>autres dispositions pertinentes de la directive 1999/5/CE.                                |
| Magyar     | Alulírott, Lexmark International, Inc. nyilatkozom, hogy a termék megfelel a vonatkozó alapvető követelményeknek<br>és az 1999/5/EC irányelv egyéb előírásainak.                                             |
| Íslenska   | Hér með lýsir Lexmark International, Inc. yfir því að þessi vara er í samræmi við grunnkröfur og aðrar kröfur,<br>sem gerðar eru í tilskipun 1999/5/EC.                                                      |
| Italiano   | Con la presente Lexmark International, Inc. dichiara che questo questo prodotto è conforme ai requisiti essenziali ed alle altre disposizioni pertinenti stabilite dalla direttiva 1999/5/CE.                |
| Latviski   | Ar šo Lexmark International, Inc. deklarē, ka šis izstrādājums atbilst Direktīvas 1999/5/EK būtiskajām<br>prasībām un citiem ar to saistītajiem noteikumiem.                                                 |
| Lietuvių   | Šiuo Lexmark International, Inc. deklaruoja, kad šis produktas atitinka esminius reikalavimus ir kitas 1999/5/EB direktyvos nuostatas.                                                                       |
| Malti      | Bil-preżenti, Lexmark International, Inc., jiddikjara li dan il-prodott huwa konformi mal-ħtiġijiet essenzjali u<br>ma dispożizzjonijiet oħrajn relevanti li jinsabu fid-Direttiva 1999/5/KE.                |
| Nederlands | Hierbij verklaart Lexmark International, Inc. dat het toestel dit product in overeenstemming is met de essentiële eisen<br>en de andere relevante bepalingen van richtlijn 1999/5/EG.                        |
| Norsk      | Lexmark International, Inc. erklærer herved at dette produktet er i samsvar med de grunnleggende krav og øvrige<br>relevante krav i direktiv 1999/5/EF.                                                      |
| Polski     | Niniejszym Lexmark International, Inc. oświadcza, że niniejszy produkt jest zgodny z zasadniczymi wymogami oraz pozostałymi stosownymi postanowieniami Dyrektywy 1999/5/EC.                                  |
| Português  | A Lexmark International Inc. declara que este este produto está conforme com os requisitos essenciais e outras<br>disposições da Diretiva 1999/5/CE.                                                         |
| Slovensky  | Lexmark International, Inc. týmto vyhlasuje, že tento produkt spĺňa základné požiadavky a všetky príslušné ustanovenia smernice 1999/5/ES.                                                                   |
| Slovensko  | Lexmark International, Inc. izjavlja, da je ta izdelek v skladu z bistvenimi zahtevami in ostalimi relevantnimi določili direktive 1999/5/ES.                                                                |
| Svenska    | Härmed intygar Lexmark International, Inc. att denna produkt står i överensstämmelse med de väsentliga egenskapskrav och övriga relevanta bestämmelser som framgår av direktiv 1999/5/EG.                    |
|            |                                                                                                    |

## DECLARATION DE GARANTIE LIMITEE POUR IMPRIMANTES LASERS LEXMARK, IMPRIMANTES LED LEXMARK ET IMPRIMANTES LASER MULTIFONCTIONS LEXMARK

#### Lexmark International, Inc., Lexington, KY

This limited warranty applies to the United States and Canada. For customers outside the U.S., refer to the country-specific warranty information that came with your product.

This limited warranty applies to this product only if it was originally purchased for your use, and not for resale, from Lexmark or a Lexmark Remarketer, referred to in this statement as "Remarketer."

#### Garantie limitée

Avis

Lexmark warrants that this product:

-Is manufactured from new parts, or new and serviceable used parts, which perform like new parts

-Is, during normal use, free from defects in material and workmanship

If this product does not function as warranted during the warranty period, contact a Remarketer or Lexmark for repair or replacement (at Lexmark's option).

If this product is a feature or option, this statement applies only when that feature or option is used with the product for which it was intended. To obtain warranty service, you may be required to present the feature or option with the product.

If you transfer this product to another user, warranty service under the terms of this statement is available to that user for the remainder of the warranty period. You should transfer proof of original purchase and this statement to that user.

#### Conditions de garantie limitée

The warranty period starts on the date of original purchase as shown on the purchase receipt and ends 12 months later provided that the warranty period for any supplies and for any maintenance items included with the printer shall end earlier if it, or its original contents, are substantially used up, depleted, or consumed. Fuser Units, Transfer/Transport Units, Paper Feed items, if any, and any other items for which a Maintenance Kit is available are substantially consumed when the printer displays a "Life Warning" or "Scheduled Maintenance" message for such item.

To obtain warranty service you may be required to present proof of original purchase. You may be required to deliver your product to the Remarketer or Lexmark, or ship it prepaid and suitably packaged to a Lexmark designated location. You are responsible for loss of, or damage to, a product in transit to the Remarketer or the Lexmark designated location.

When warranty service involves the exchange of a product or part, the item replaced becomes the property of the Remarketer or Lexmark. The replacement may be a new or repaired item.

The replacement item assumes the remaining warranty period of the original product.

Replacement is not available to you if the product you present for exchange is defaced, altered, in need of a repair not included in warranty service, damaged beyond repair, or if the product is not free of all legal obligations, restrictions, liens, and encumbrances.

Dans le cadre de la garantie et/ou du remplacement, Lexmark peut mettre à jour le microcode de votre imprimante en installant sa version la plus récente. Les mises à jour du microcode sont susceptibles de modifier les paramètres de l'imprimante et d'interrompre le fonctionnement de produits, de consommables, de pièces, de matériaux (tels que le toner ou l'encre), de logiciel ou d'interfaces non autorisées ou de contrefaçon. Les produits authentiques distribués par Lexmark ne sont pas touchés par cette modification du fonctionnement.

Before you present this product for warranty service, remove all print cartridges, programs, data, and removable storage media (unless directed otherwise by Lexmark).

For further explanation of your warranty alternatives and the nearest Lexmark authorized servicer in your area contact Lexmark on the World Wide Web.

Remote technical support is provided for this product throughout its warranty period. For products no longer covered by a Lexmark warranty, technical support may not be available or only be available for a fee.
Lexmark does not warrant uninterrupted or error-free operation of any product or the durability or longevity of prints produced by any product.

Warranty service does not include repair of failures caused by:

- -Modification or unauthorized attachments
- -Accidents, misuse, abuse or use inconsistent with Lexmark user's guides, manuals, instructions or guidance
- -Unsuitable physical or operating environment
- -Maintenance by anyone other than Lexmark or a Lexmark authorized servicer
- -Operation of a product beyond the limit of its duty cycle
- -Use of printing media outside of Lexmark specifications
- -Refurbishment, repair, refilling or remanufacture by a third party of products, supplies or parts
- -Products, supplies, parts, materials (such as toners and inks), software, or interfaces not furnished by Lexmark

TO THE EXTENT PERMITTED BY APPLICABLE LAW, NEITHER LEXMARK NOR ITS THIRD PARTY SUPPLIERS OR REMARKETERS MAKE ANY OTHER WARRANTY OR CONDITION OF ANY KIND, WHETHER EXPRESS OR IMPLIED, WITH RESPECT TO THIS PRODUCT, AND SPECIFICALLY DISCLAIM THE IMPLIED WARRANTIES OR CONDITIONS OF MERCHANTABILITY, FITNESS FOR A PARTICULAR PURPOSE, AND SATISFACTORY QUALITY. ANY WARRANTIES THAT MAY NOT BE DISCLAIMED UNDER APPLICABLE LAW ARE LIMITED IN DURATION TO THE WARRANTY PERIOD. NO WARRANTIES, EXPRESS OR IMPLIED, WILL APPLY AFTER THIS PERIOD. ALL INFORMATION, SPECIFICATIONS, PRICES, AND SERVICES ARE SUBJECT TO CHANGE AT ANY TIME WITHOUT NOTICE.

#### Limite de responsabilité

Your sole remedy under this limited warranty is set forth in this document. For any claim concerning performance or nonperformance of Lexmark or a Remarketer for this product under this limited warranty, you may recover actual damages up to the limit set forth in the following paragraph.

Lexmark's liability for actual damages from any cause whatsoever will be limited to the amount you paid for the product that caused the damages. This limitation of liability will not apply to claims by you for bodily injury or damage to real property or tangible personal property for which Lexmark is legally liable. IN NO EVENT WILL LEXMARK BE LIABLE FOR ANY LOST PROFITS, LOST SAVINGS, INCIDENTAL DAMAGE, OR OTHER ECONOMIC OR CONSEQUENTIAL DAMAGES. This is true even if you advise Lexmark or a Remarketer of the possibility of such damages. Lexmark is not liable for any claim by you based on a third party claim.

This limitation of remedies also applies to claims against any Suppliers and Remarketers of Lexmark. Lexmark's and its Suppliers' and Remarketers' limitations of remedies are not cumulative. Such Suppliers and Remarketers are intended beneficiaries of this limitation.

#### **Droits supplémentaires**

Some states do not allow limitations on how long an implied warranty lasts, or do not allow the exclusion or limitation of incidental or consequential damages, so the limitations or exclusions contained above may not apply to you.

This limited warranty gives you specific legal rights. You may also have other rights that vary from state to state.

# Patent acknowledgment

The use of this product or service is subject to the reasonable, non-discriminatory terms in the Intellectual Property Rights (IPR) Disclosure of Certicom Corp. at the IETF for Elliptic Curve Cryptography (ECC) Cipher Suites for Transport Layer Security (TLS) implemented in the product or service.

The use of this product or service is subject to the reasonable, non-discriminatory terms in the Intellectual Property Rights (IPR) Disclosure of Certicom Corp. at the IETF for TLS Elliptic Curve Cipher Suites with SHA-256/382 and AES Galois Counter Mode (GCM) implemented in the product or service.

The use of this product or service is subject to the reasonable, non-discriminatory terms in the Intellectual Property Rights (IPR) Disclosure of Certicom Corp. at the IETF for TLS Suite B Profile for Transport Layer Security (TLS) implemented in the product or service.

The use of this product or service is subject to the reasonable, non-discriminatory terms in the Intellectual Property Rights (IPR) Disclosure of Certicom Corp. at the IETF for Addition of the Camellia Cipher Suites to Transport Layer Security (TLS) implemented in the product or service.

The use of certain patents in this product or service is subject to the reasonable, non-discriminatory terms in the Intellectual Property Rights (IPR) Disclosure of Certicom Corp. at the IETF for AES-CCM ECC Cipher Suites for TLS implemented in the product or service.

The use of this product or service is subject to the reasonable, non-discriminatory terms in the Intellectual Property Rights (IPR) Disclosure of Certicom Corp. at the IETF for IKE and IKEv2 Authentication Using the Eliptic Curve Digital Signature Algorithm (ECDSA) implemented in the product or service.

The use of this product or service is subject to the reasonable, non-discriminatory terms in the Intellectual Property Rights (IPR) Disclosure of Certicom Corp. at the IETF for Suite B Cryptographic Suites for IPSec implemented in the product or service.

The use of this product or service is subject to the reasonable, non-discriminatory terms in the Intellectual Property Rights (IPR) Disclosure of Certicom Corp. at the IETF for Algorithms for Internet Key Exchange version 1 (IKEv1) implemented in the product or service.

# Index

## Numéros

150 affichés 176 200 Bourrage papier < nom de la zone> 176 201.yy Bourrage papier <nom de la zone> 176 202.yy Bourrage papier <nom de la zone> 176 230.yy Bourrage papier <nom de la zone> 177 235 Bourrage papier, vérifier recto verso 177 24x Bourrage papier, vérifier le tiroir <x> 177 250.yy Bourrage papier <nom de la zone> 177 290 – 292 Bourrages lors de la numérisation avec le DAA 178 293 Papier manquant 178 293.02 Couvercle à plat ouvert 178 294 Bourrage DAA 178 30.yy Cartouche <couleur> manquante 172 31 Kit de traitement d'images défectueux 173 34 Papier trop court 173 35 Mémoire insuffisante pour prendre en charge la fonction Economie ressources 173 37 Insufficient memory to collate iob 173 38 Mémoire saturée 173 39 Page complexe, des données risquent de ne pas être imprimées 173 40 Recharge <couleur> non valide, remplacer cartouche 174 50 Erreur de police PPDS 174 51 Mémoire flash défectueuse détectée 174 52 Espace insuffisant dans la mémoire flash pour les ressources 174 53 Mémoire flash non formatée détectée 174 54 Réseau <x> Erreur logicielle 174 56 Port USB standard désactivé 175 58 Erreur config. entrée 175

58 Trop d'options mémoire flash installées 175 58 Trop de tiroirs connectés 175 59 tiroir incompatible <x> 175 82 Rempl. bte de toner récupéré 176 82.yy B. récup. toner manquante 176 840.01 Scanner désactivé 179 840.02 Scanner désactivé automatiquement 179 88.yy Niveau cartouche <couleur> bas 176 88.yy Remplacer cartouche <couleur> 176 900 – 999 Réparation <message> 180 940.01 179 940.02 179 941.01 179 941.02 179 942.01 179 942.02 180 943.01 179 943.02 180

# Α

Accès USB après numérisation 165 Accès USB immédiat 165 affichage rapports 211 affichage, panneau de commandes de l'imprimante 17 agrandissement d'une copie 80 Alimentation par défaut, menu 127 Alimenter le chargeur à feuilles simples avec <x> 168 annulation travail d'impression, depuis l'ordinateur 75 Annulation 165 annulation d'un travail depuis le panneau de commandes de l'imprimante 75 annulation d'un travail d'impression à partir d'un ordinateur 75

annulation du chaînage de tiroirs 49 annulation du chaînage des bacs 49 Annulation impossible 165 Appel entrant 167 Appel terminé 165 appeler l'assistance clientèle 242 assemblage des copies 82 Attente, trop d'événements 172 Aucune ligne téléphonique analogique 168 Aucune réponse 168 Aucune tonalité 168 Avertissement de fin de durée de vie du kit PC 169 avis 243, 244, 245, 246, 247, 248, 249, 250 avis FCC 248 avis relatif aux télécommunications 247

## В

Bac 550 feuilles installation 29 bac standard chargement 52 bacs annulation du chaînage 49 chaînage 49 bacs chaînés 49 bourrages identification des portes et tiroirs 119 numéros 119 réduction des risques 118 zones 119 bourrages papier réduction des risques 118 bourrages, élimination 200 120 201 120 202 121 230 123 235 123 242 124 243 124 250 124 290 125

bouteille de récupération de toner commande 183 remplacement 183 boutons, panneau de commandes de l'imprimante 17 bristol chargement 55 conseils sur l'utilisation 71

### С

câbles Ethernet 30 **USB 30** Capot du scanner DDA ouvert 171 carnet d'adresses, e-mail configuration 86 carnet d'adresses, télécopie utilisation 107 carte logique accès 23 carte mémoire dépannage 227 installation 25 carte mémoire flash installation 27 Cartouche <couleur> défectueuse 172 cartouches de toner commande 182 recyclage 48 remplacement 199 chaînage de tiroirs 49 chargement bristol 55 chargeur manuel 57 chargeur multifonction 55 double bac 650 feuilles 54 enveloppes 55, 57 papier à en-tête dans bacs 68 papier à en-tête dans le chargeur manuel 68 Tiroir 250 feuilles standard 52 transparents 55 Charger <source> avec <x> 167 chargeur manuel chargement 57 chargeur multifonction chargement 55 Code moteur non valide 167 Code réseau non valide 167

commande bouteille de récupération de toner 183 cartouches de toner 182 kits de traitement d'images 183 Concentrateur USB non pris en charge, retirez-le 172 Configuration format du papier 50 format papier Universel 51 NIC actif 137 type de papier 50 configuration de l'imprimante sur un réseau Ethernet (Macintosh uniquement) 40 sur un réseau Ethernet (Windows uniquement) 40 configuration du réseau sans fil sous Windows 35 Configuration, menu 154 configurations imprimante 15 connexion de l'imprimante au modem d'ordinateur 101 connexion des câbles 30 connexion du télécopieur connexion à un service de sonnerie distincte 94 connexion à une ligne DSL 93 connexion au PBX ou à l'ISDN 93 connexion de l'imprimante à la prise téléphonique murale 92 consignes de sécurité 10, 11 contacter l'assistance clientèle 242 copie à l'aide du DAA 77 agrandissement 80 amélioration de la qualité de copie 84 annulation d'une copie 84 assemblage des copies 82 avec changement de taille 79 copie rapide 76 éclaircir ou obscurcir une copie 81 insertion de feuilles de séparation entre les copies 83 photos 77 plusieurs pages sur une feuille 83 réduction 80 réglage de la qualité 81 sélection d'un tiroir 79 sur des transparents 78

sur les deux faces du papier (recto verso) 80 utilisation de la vitre du scanner 77 vers du papier à en-tête 78 copie, dépannage copies partielles de document ou de photo 218 faible qualité d'image numérisée 220 faible qualité de la copie 217 le copieur ne répond pas 216 le scanner ne se ferme pas. 216 courrier électronique annulation 88 message d'insertion de papier d'un autre type 211 message de bourrage papier 211 message de demande d'insertion de papier 211 message de niveau de fourniture bas 211

## D

DAA copie à l'aide de 77 date et heure Configuration 103 de publications emplacement 12 Définir la date et l'heure, menu 163 dépannage contacter l'assistance clientèle 242 questions les plus fréquentes sur l'impression couleur 238 résolution de base, problèmes d'imprimante 213 vérification d'un scanner qui ne répond pas 219 vérification d'une imprimante qui ne répond pas 213 dépannage, alimentation du papier message affiché après le dégagement du bourrage 227 dépannage, copie copies partielles de document ou de photo 218 faible qualité d'image numérisée 220 faible qualité de la copie 217 le copieur ne répond pas 216

le scanner ne se ferme pas. 216 dépannage, écran écran vide 213 losanges sur l'écran 213 dépannage, impression bourrages papier fréquents 227 des caractères incorrects ou inconnus s'impriment 215 des sauts de page inattendus se produisent 216 erreur de lecture du pilote USB 213 impression depuis un bac inapproprié 215 impression plus longue que prévu 214 impression sur du papier inadéquat 215 la fonction de chaînage des bacs ne fonctionne pas 215 la page bloquée n'est pas réimprimée 227 les travaux ne s'impriment pas 214 Les travaux volumineux ne sont pas assemblés. 215 marges incorrectes 230 papier recourbé 231 PDF multilingues, échec de l'impression 213 dépannage, numérisation échec de la numérisation 219 impossible de numériser depuis un ordinateur 220 la numérisation prend trop de temps ou bloque l'ordinateur 219 le scanner ne se ferme pas. 216 numérisation partielle de document ou de photo 220 dépannage, qualité d'impression bords des caractères irréguliers 228 défaillances répétées 232 densité d'impression inégale 237 des traces de toner se déposent sur la page. 237 effacement du toner 236 erreur de repérage des couleurs 238 faible qualité d'impression des transparents 237

fond gris 229 fond gris ou tonalité de fond 236 images détourées 229 impression inclinée sur la page 232 impression trop claire 233 impression trop sombre 234 irrégularités d'impression 231 ligne de couleur claire, ligne blanche ou ligne de couleur incorrecte 230 lignes noires 229 pages de couleur unie 235 pages vierges 228 dépannage, télécopie blocage des télécopies non sollicitées (télécopie de publicité) 225 il est possible d'envoyer des télécopies, mais il est impossible de les recevoir. 223 il est possible de recevoir des télécopies, mais impossible d'en envoyer. 223 impossible d'envoyer ou de recevoir une télécopie 221 l'identifiant de l'appelant ne s'affiche pas 221 qualité d'impression médiocre de la télécopie reçue 224 Dépistage Hex 166 déplacement de l'imprimante 209 Document à numériser trop grand 171 documents, impression sous Macintosh 67 sous Windows 67 double bac 650 feuilles chargement 54 installation 29

#### E

Echec de l'envoi de la télécopie 166 Echec de la numérisation vers USB 171 économie des fournitures 45 Economie énergie 169 réglage 46 Embedded Web Server 210 configuration des alertes par email 211 ne s'ouvre pas 241

paramètres administrateur 210 paramètres de mise en réseau 210 émissions, avis 244, 247, 248, 249 émul PCL, menu 159 En attente 172 enveloppes chargement 55, 57 conseils 70 envoi d'un message électronique à l'aide de numéros de raccourci 87 à l'aide du carnet d'adresses 88 à l'aide du pavé numérique 86 configuration de la fonction d'email 85 configuration du carnet d'adresses 86 création de raccourcis à l'aide d'Embedded Web Server 86 envoi d'une télécopie 104 à l'aide du carnet d'adresses 107 activation et désactivation de l'heure d'été 103 affichage d'un journal de télécopie 109 amélioration de la qualité de télécopie 111 branchement sur les adpatateurs régionaux 95 choix de la connexion du télécopieur 91 connexion à un répondeur 94 connexion à un téléphone 94 création de raccourcis à l'aide d'Embedded Web Server 105 création de raccourcis via le panneau de commandes 106 définition de la date et l'heure 103 définition du nom et du numéro du télécopieur utilisé pour les émissions 103 éclaircir ou obscurcir une télécopie 108 envoi à partir du panneau de commandes de l'imprimante 104 envoi d'une télécopie à une heure planifiée 108 modification de la résolution 108 télécopie, configuration 90

transfert de télécopies 111 utilisation de raccourcis 107 Envoi de pXX 171 Erreur d'impression 169 Erreur de connexion LADP 167 Erreur de lecture 170 Etalonnage en cours 165 état des fournitures, vérification 181 étiquettes, papier conseils sur l'utilisation 70

#### F

Fax terminé 166 Fermer la porte 166 Fichier corrompu 166 Finition, menu 154 fonctions Centre de numérisation 116 format papier Universel 135 Configuration 51 formats de papier prise en charge par l'imprimante 62 fournitures économie 45 état 181 stockage 181 fournitures, commande bouteille de récupération de toner 183 cartouches de toner 182 kits de traitement d'images 183

## G

Gestion à distance active 170 Guide de l'administrateur du serveur Web incorporé 210 Guide de mise en réseau 210

#### Η

horloge, pile 166

## I

Image trop grande 169 impression depuis un lecteur flash 72 lecteurs flash 73 liste des échantillons de polices 74 liste des répertoires 74

page de configuration du réseau 32 pages de test de qualité d'impression 74 pages des paramètres de menus 32 photos 73 sous Macintosh 67 sous Windows 67 Impression annulée 166 impression, dépannage bourrages papier fréquents 227 des caractères incorrects ou inconnus s'impriment 215 des sauts de page inattendus se produisent 216 erreur de lecture du pilote USB 213 impression depuis un bac inapproprié 215 impression plus longue que prévu 214 impression sur du papier inadéquat 215 la fonction de chaînage des bacs ne fonctionne pas 215 la page bloquée n'est pas réimprimée 227 les travaux ne s'impriment pas 214 Les travaux volumineux ne sont pas assemblés. 215 marges incorrectes 230 papier recourbé 231 PDF multilingues, échec de l'impression 213 imprimante choix d'un emplacement 13 configurations 15 déplacement 209 espace minimum 13 modèles 15 transport 209 imprimante, résolution des problèmes de base 213 Imprimer depuis l'appareil photo 172 informations de configuration réseau sans fil 34 informations sur l'imprimante emplacement 12 Insérer le tiroir <x> 167

installation de l'imprimante sur un réseau sans fil 35 installation de l'imprimante sans fil dans Macintosh 37 installation de l'imprimante sur un réseau réseau Ethernet 40 installation de l'imprimante sur un réseau sans fil à partir de Macintosh 37 installation du logiciel d'imprimante ajout d'options 33 installation du logiciel d'imprimante (Windows) 33 installation réseau Ethernet à partir de Macintosh 40 à partir de Windows 40 installation sur un réseau sans fil à partir de Windows 35

## J

Jaune bas 166

### Κ

Kit trait. image 167 kits de traitement d'images commande 183 remplacement 186, 193

## L

lecteur flash 72 Lecteur Flash, menu 151 Lecteur USB désactivé 172 lecteurs flash types de fichiers 73 Lecture des données 170 Ligne occupée 167 liste des échantillons de polices impression 74 liste des répertoires, impression 74 logiciel d'imprimante, installation (Windows) 33

#### Μ

Maintenance 168 Mémoire pleine, envoi des télécopies impossible 168 Menu Chargement du papier 133 Menu Configuration générale 135 Menu Format/Type papier 128 Menu Formats de numérisation personnalisés 134 Menu Fournitures 127 Menu Image 161 Menu NIC actif 137 Menu Paramètres 140 Menu Paramètres de copie 143 Menu Paramètres de télécopie 146 Menu Rapports 136 Menu Réseau 137 Menu Sans fil 138 Menu Utilitaires 158 menus Alimentation par défaut 127 Chargement du papier 133 Configuration 154 Définir la date et l'heure 163 Emul PCL 159 Fini 154 Format/Type papier 128 Formats de numérisation personnalisés 134 Fournitures 127 Image 161 Lecteur Flash 151 NIC actif 137 Paramètres 140 Paramètres de copie 143 Paramètres de télécopie 146 PDF 158 PictBridge 162 PostScript 159 Qualité 156 Rapports 136 Récapitulatif 126 Réseau 137 Sans fil 138 Texture du papier 130 types personnalisés 134 **USB 139** Utilitaires 158 Menus désactivés 168 messages de l'imprimante 150 affichés 176 200 Bourrage papier < nom de la zone> 176 201.yy Bourrage papier < nom de la zone> 176 202.yy Bourrage papier < nom de la zone> 176 230.yy Bourrage papier <nom de la zone> 177

235 Bourrage papier, vérifier recto verso 177 24x Bourrage papier, vérifier le tiroir <x> 177 250.yy Bourrage papier < nom de la zone> 177 290 – 292 Bourrages lors de la numérisation avec le DAA 178 293 Papier manquant 178 293.02 Couvercle à plat ouvert 178 294 Bourrage DAA 178 30.yy Cartouche <couleur> manquante 172 31 Kit de traitement d'images défectueux 173 34 Papier trop court 173 35 Mémoire insuffisante pour prendre en charge la fonction Economie ressources 173 37 Insufficient memory to collate iob 173 38 Mémoire saturée 173 39 Page complexe, des données risquent de ne pas être imprimées 173 40 Recharge <couleur> non valide, remplacer cartouche 174 50 Erreur de police PPDS 174 51 Mémoire flash défectueuse détectée 174 52 Espace insuffisant dans la mémoire flash pour les ressources 174 53 Mémoire flash non formatée détectée 174 54 Réseau <x> Erreur logicielle 174 56 Port USB standard désactivé 175 58 Erreur config. entrée 175 58 Trop d'options mémoire flash installées 175 58 Trop de tiroirs connectés 175 59 tiroir incompatible <x> 175 82 Rempl. bte de toner récupéré 176 82 Remplacer bout. récup. toner 183 82.yy B. récup. toner manguante 176 840.01 Scanner désactivé 179

840.02 Scanner désactivé automatiquement 179 88 Remplacer cartouche <couleur> 199 88.yy Niveau cartouche <couleur> bas 176 88.yy Remplacer cartouche <couleur> 176 900 – 999 Réparation <message> 180 940.01 179 940.02 179 941.01 179 941.02 179 942.01 179 942.02 180 943.01 179 943.02 180 Accès USB après numérisation 165 Accès USB immédiat 165 Alimenter le chargeur à feuilles simples avec <x> 168 Annulation 165 Annulation impossible 165 Appel entrant 167 Appel terminé 165 Attente, trop d'événements 172 Aucune ligne téléphonique analogique 168 Aucune réponse 168 Aucune tonalité 168 Avertissement de fin de durée de vie du kit PC 169 Capot du scanner DDA ouvert 171 Cartouche <couleur> défectueuse 172 Charger <source> avec <x> 167 Code moteur non valide 167 Code réseau non valide 167 Concentrateur USB non pris en charge, retirez-le 172 Dépistage Hex 166 Document à numériser trop grand 171 Echec de l'envoi de la télécopie 166 Echec de la numérisation vers USB 171 Economie énergie 169 En attente 172 Envoi de pXX 171

Erreur d'impression 169 Erreur de connexion LADP 167 Erreur de lecture 170 Etalonnage en cours 165 Fax terminé 166 Fermer la porte 166 Fichier corrompu 166 Gestion à distance active 170 Image trop grande 169 Impression annulée 166 Imprimer depuis l'appareil photo 172 Insérer le tiroir <x> 167 Jaune bas 166 Kit trait. image 167 Lecteur USB désactivé 172 Lecture des données 170 Ligne occupée 167 Maintenance 168 Mémoire pleine, envoi des télécopies impossible 168 Menus désactivés 168 Mode non pris en charge 172 **NE PAS TOUCHER 166** Niv. cyan bas 166 Niv. magenta bas 166 Niv. noir bas 166 Niveau tiroir <x> bas 171 Numérotation 166 Occupé 165 Périphérique USB non pris en charge, retirez-le 172 pile de l'horloge 166 Prêt 170 Programmation du code 169 Réceptacle de sortie standard plein 171 Réception de pXX 170 Recharger pages imprimées dans tiroir <x> 170 **Remplacer** cartouche <couleur> 170 Remplacer cartouche <couleur> non prise en charge 173 Remplacer le kit de traitement d'images en couleur 193 Remplacer le kit de traitement d'images noir et blanc 186 remplacez le kit PC 171 Retirer le matériel d'emballage 170

Retirer le papier du réceptacle standard 170 Retirer originaux du DAA du scanner 170 Téléphone utilisé 169 Tiroir <x> manquant 172 Tiroir <x> vide 171 Types de fichiers non reconnus 169 Vér. ID config. 165 mise à jour des options dans le pilote de l'imprimante 33 mode E-mail configuration 85 Mode non pris en charge 172 Mode silencieux 46

## Ν

**NE PAS TOUCHER 166** nettoyage partie externe de l'imprimante 207 vitre du scanner 208 Niv. cyan bas 166 Niv. magenta bas 166 Niv. noir bas 166 Niveau tiroir <x> bas 171 niveaux du volume sonore 244 numérisation vers un lecteur flash **USB 115** numérisation vers un ordinateur 114 amélioration de la qualité de numérisation 116 options 116 numérisation vers une adresse FTP à l'aide de numéros de raccourci 113 à l'aide du pavé numérique 112 création de raccourcis sur l'ordinateur 113 numérisation, dépannage échec de la numérisation 219 impossible de numériser depuis un ordinateur 220 la numérisation prend trop de temps ou bloque l'ordinateur 219 le scanner ne se ferme pas. 216 numérisation partielle de document ou de photo 220 Numérotation 166

#### 0

Occupé 165 options Bac 550 feuilles 29 carte mémoire 25 carte mémoire flash 27 cartes mémoire 22 double bac 650 feuilles 29 internes 22 mise à jour du pilote de l'imprimante 33 numérisation vers un ordinateur 116 télécopie 110 options de l'imprimante, dépannage bacs 226 carte mémoire 227 chargeur multifonction 226 option en panne 225

## Ρ

page de configuration du réseau 32 pages de test de qualité d'impression, impression 74 pages des paramètres de menus, impression 32 panneau de commandes, imprimante 17 papier capacités 65 caractéristiques 60 déconseillé 43, 61 définition du format 50 définition du type 50 format papier Universel 135 formulaires préimprimés 62 papier à en-tête 62 paramètre Format Universel 51 recyclé 43 sélection 61 sélection du grammage 132 stockage 62 papier à en-tête alimentation, chargeur manuel 68 bacs, chargement 68 conseils sur l'utilisation 68 copie vers 78 papier recyclé utilisation 43 paramètre Mode Eco 45

paramètres de conservation Mode Eco 45 Mode silencieux 46 paramètres écologiques Mode silencieux 46 paramètres environnementaux 45 Mode Eco 45 Mode silencieux 46 partie externe de l'imprimante nettoyage 207 PDF, menu 158 Périphérique USB non pris en charge, retirez-le 172 photos copie 77 PictBridge, activation de l'impression photos 73 PictBridge, menu 162 pile de l'horloge 166 plusieurs pages sur une feuille 83 Port Ethernet 30 Port USB 30 PostScript, menu 159 Prêt 170 Programmation du code 169

# Q

qualité d'impression nettoyage de la vitre du scanner 208 remplacement de l'unité de développement 201 remplacement de la bouteille de récupération de toner 183 remplacement des kits de traitement d'images 186, 193 qualité d'impression, dépannage bords des caractères irréguliers 228 défaillances répétées 232 densité d'impression inégale 237 des traces de toner se déposent sur la page. 237 effacement du toner 236 erreur de repérage des couleurs 238 faible qualité d'impression des transparents 237 fond gris 229 fond gris ou tonalité de fond 236 images détourées 229

impression inclinée sur la page 232 impression trop claire 233 impression trop sombre 234 irrégularités d'impression 231 ligne de couleur claire, ligne blanche ou ligne de couleur incorrecte 230 lignes noires 229 pages de couleur unie 235 pages vierges 228 qualité de la copie amélioration 84 réglage 81 qualité de numérisation, amélioration 116 qualité de télécopie, amélioration 111 Qualité, menu 156 questions les plus fréquentes sur l'impression couleur 238

#### R

raccourcis, création courrier électronique 86 destination de télécopie 105, 106 destination FTP 113 rapports affichage 211 Réceptacle de sortie standard plein 171 Réception de pXX 170 Recharger pages imprimées dans tiroir <x> 170 recherche d'informations supplémentaires sur l'imprimante 12 recommandations bristol 71 enveloppes 70 étiquettes, papier 70 papier à en-tête 68 transparents 69 recto verso 80 recyclage 245 cartouches de toner 48 emballage Lexmark 47 produits Lexmark 47 WEEE, avis 244 réduction d'une copie 80 réduction du bruit 46

Remplacer cartouche <couleur> 170 Remplacer cartouche <couleur> non prise en charge 173 remplacez le kit PC 171 réseau Ethernet Macintosh 40 Windows 40 réseau sans fil informations de configuration 34 installation, à partir de Macintosh 37 installation, à partir de Windows 35 résolution, télécopie modification 108 restauration des paramètres usine 210 Retirer le matériel d'emballage 170 Retirer le papier du réceptacle standard 170 Retirer originaux du DAA du scanner 170

# S

Scan Center, fonctionnalités 116 scanner Dispositif d'alimentation automatique (DAA) 16 fonctions 15 vitre du scanner 16 service de sonnerie distinctive connexion à 94 stockage fournitures 181 papier 62

# Т

télécopie annulation 109 envoi 104 options 110 télécopie, dépannage blocage des télécopies non sollicitées (télécopie de publicité) 225 il est possible d'envoyer des télécopies, mais il est impossible de les recevoir. 223

il est possible de recevoir des nettoyage 208 télécopies, mais impossible d'en voyant 17 envoyer. 223 impossible d'envoyer ou de recevoir une télécopie 221 l'identifiant de l'appelant ne s'affiche pas 221 qualité d'impression médiocre de la télécopie reçue 224 Téléphone utilisé 169 Texture du papier, menu 130 Tiroir <x> manquant 172 Tiroir <x> vide 171 Tiroir 250 feuilles standard chargement 52 Tiroir 550 feuilles (optionnel) chargement 52 transfert de télécopies 111 transparents chargement 55 conseils sur l'utilisation 69 copie vers 78 transport de l'imprimante 209 travail d'impression annulation depuis le panneau de commandes de l'imprimante 75 annulation, à partir de l'ordinateur 75 Types de fichiers non reconnus 169 types de papier chargement 63 prise en charge par l'imprimante 63 types de papier et grammages prise en charge par l'imprimante 64 Types personnalisés, menu 134

#### U

USB, menu 139 Utilitaire ScanBack utilisation de ScanBack Utility 117

### V

Vér. ID config. 165 vérification d'un scanner qui ne répond pas 219 vérification d'une imprimante qui ne répond pas 213 vitre du scanner copie à l'aide de 77